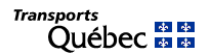

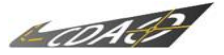

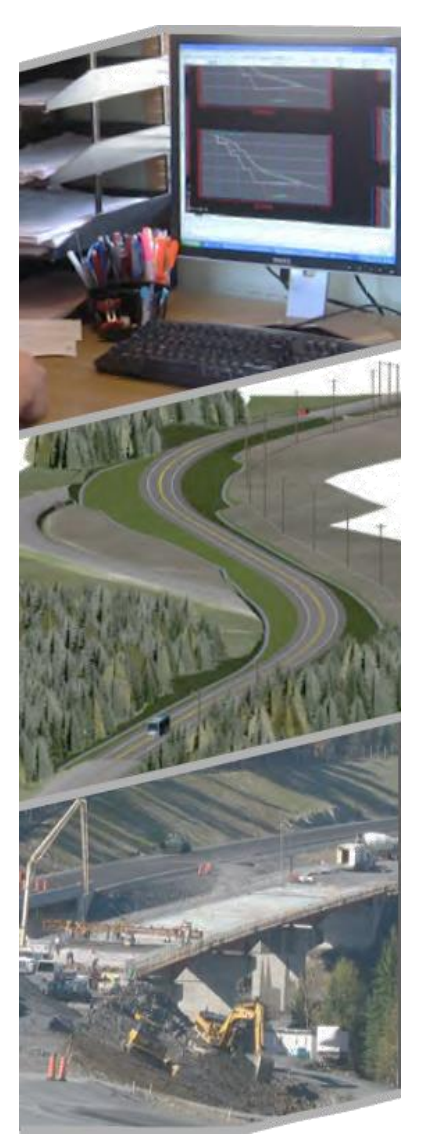

# Paramétrage Power InRoads – Norme 2019-V2 – Guide explicatif

Par : David Thibeault, Consultant

Direction des technologies de l'information Service du développement et de l'évolution des systèmes Secteur des systèmes de mission

Version : 0.1 Date : 17 février 2020

# Historique du document

| Version No | Date            | Commentaires         | Intervenants    |
|------------|-----------------|----------------------|-----------------|
| 0          | 20 janvier 2020 | Création du document | David Thibeault |
| 0.1        | 17 février 2020 | Émis pour diffusion  | David Thibeault |
|            |                 |                      |                 |
|            |                 |                      |                 |
|            |                 |                      |                 |

Paramétrage Power InRoads – Norme 2019-V2 – Guide explicatif

| listorique du document                                      | 2  |
|-------------------------------------------------------------|----|
| ables des matières                                          | 3  |
| Conventions du document                                     | 8  |
| Généralités                                                 | 9  |
| Déploiement des fichiers de paramétrage                     | 10 |
| Structure et description des répertoires                    | 10 |
|                                                             | 13 |
| ower InRoads (Plateforme)                                   | 14 |
| Cellules                                                    | 15 |
| Documentation                                               | 15 |
| Images                                                      | 15 |
| Prototypes                                                  | 16 |
| Liste des fichiers prototypes                               | 16 |
|                                                             | 10 |
|                                                             | 1/ |
| Taches – MTQ 2019                                           | 18 |
| Fichier                                                     | 18 |
| Paramètres du modèle                                        | 21 |
| Lignes – Dessin                                             | 23 |
| Lignes – Modifications                                      | 24 |
| Textes 1                                                    | 25 |
| Cotation                                                    | 27 |
| Hachures                                                    | 28 |
| Textes2                                                     | 29 |
| Cellules                                                    | 31 |
| Mise-en-page                                                | 32 |
| Bibliothèques de cellules                                   | 34 |
| Marquage 3D                                                 | 36 |
| Animation                                                   | 37 |
| Éléments de la Norme 2019-V2                                | 40 |
| Statut d'attribut d'élément                                 | 40 |
| Catégorie d'attribut d'élément                              | 41 |
| ower InRoads (Conception)                                   | 42 |
| aramétrage Power InRoads – Norme 2019-V2 – Guide explicatif | 3  |
|                                                             |    |
|                                                             |    |

| Preferences                                            | 43 |
|--------------------------------------------------------|----|
| Fichier de préférences CivMTQ2019.xin                  | 43 |
| Échelles de travail et préférences des outils          | 43 |
| Symbologies et styles                                  | 46 |
| Styles pour la géométrie                               | 47 |
| Liste des styles pour la géométrie                     | 48 |
| Styles pour les composants fermés                      | 49 |
| Liste des styles pour les composants fermés            | 50 |
| Liste des styles pour les composants fermés (suite)    | 51 |
| Styles pour les composants surfaciques                 | 52 |
| Liste des styles pour les composants surfaciques       | 53 |
| Styles pour les éléments proposés (Transition Control) | 54 |
| Liste des styles pour les éléments proposés            | 55 |
| Information sur les styles pour les éléments existants | 58 |
| Liste des styles pour les éléments existants           | 59 |
| Styles matériaux                                       | 67 |
| Liste des styles matériaux                             | 68 |
| Symbologies du menu Drafting                           | 69 |
| Symbologie pour le menu Drafting                       | 69 |
| Fichier de gabarits GabMTQ2019.ITL                     | 70 |
| Introduction                                           | 70 |
| Catégorie Composants                                   | 71 |
| Bordures                                               | 71 |
| Dispositifs de retenue                                 | 74 |

| Divers                                                                             | 79  |
|------------------------------------------------------------------------------------|-----|
| Drainage                                                                           | 82  |
| Marquage                                                                           | 85  |
| Ouvrages d'art                                                                     | 86  |
| Structure de chaussée - rural                                                      | 90  |
| Structure de chaussée - urbain                                                     | 93  |
| Catégorie Conditions de raccordement                                               | 95  |
| Rurales                                                                            | 95  |
| Urbaines                                                                           | 115 |
| Catégorie Profils en travers                                                       | 120 |
| Tableau des contraintes paramétriques communes                                     | 120 |
| Aéroportuaires                                                                     | 122 |
| Bretelles                                                                          | 124 |
| Carrefour Giratoire                                                                | 126 |
| Élargissements                                                                     | 134 |
| Ouvrages d'art                                                                     | 142 |
| Réhabilitation de chaussée                                                         | 145 |
| Ruraux – 1 <sup>er</sup> classe et Ruraux 1 <sup>er</sup> et 2 <sup>e</sup> classe | 157 |
| Ruraux - 2e classe                                                                 | 165 |
| Ruraux - 2e classe (Projection au design)                                          | 179 |
| Tourbières                                                                         | 181 |
| Tranchées                                                                          | 183 |
| Urbains                                                                            | 187 |
| Tables des dévers                                                                  | 193 |
| métrage Power InRoads – Norme 2019-V2 – Guide explicatif                           | 5   |

| Tables des surlargeurs                                               | 194 |
|----------------------------------------------------------------------|-----|
| Fichiers de validations de tracés en plan                            | 195 |
| Fichier de validation de profil en long                              | 195 |
| Fichier pour le module Drafting                                      | 196 |
| Liste des annotations de la vue en plan (échelles 1:500 et 1:1000)   | 196 |
| Liste des annotations de la vue en profil (échelles 1:500 et 1:1000) | 196 |
| Liste des annotations de la vue en section (échelles 1:100 et 1:200) | 196 |
| Fichier pour le module Drainage                                      | 197 |
| Fichier pour le module Quantity Manager                              | 197 |
| Fichier pour le module Modeler                                       | 197 |
| Fichiers pour le module Survey                                       | 197 |
| Requêtes SML/Gemini                                                  | 198 |
| Norme2013                                                            | 198 |
| Norme2014                                                            | 199 |
| Norme2015                                                            | 202 |
| Power InRoads (Plateforme)                                           | 202 |
| Power InRoads (Conception)                                           | 208 |
| Norme2015v2                                                          | 211 |
| Power InRoads (Plateforme)                                           | 211 |
| Power InRoads (Conception)                                           | 211 |
| Norme2016                                                            | 212 |
| Power InRoads (Plateforme)                                           | 212 |
| Power InRoads (Conception)                                           | 217 |
| Norme 2017                                                           | 219 |
| Power InRoads (Plateforme)                                           | 219 |
| Power InRoads (Conception)                                           | 222 |
| Norme 2019                                                           | 223 |
| Power InRoads (Plateforme)                                           | 273 |
| Power InRoads (Conception)                                           | 226 |
| Norme 2019                                                           |     |
| Norme 2015                                                           |     |

Paramétrage Power InRoads – Norme 2019-V2 – Guide explicatif

|      | Power InRoads (Plateforme) | 228 |
|------|----------------------------|-----|
|      | Power InRoads (Conception) | 229 |
| Note | 5                          | 230 |

# **Conventions du document**

Les conventions de Style utilisées dans ce document sont décrites dans le tableau suivant.

| Item                                      | Convention                          | Exemple                                                                                                    |
|-------------------------------------------|-------------------------------------|----------------------------------------------------------------------------------------------------|
| Nom d'un menu ou d'un outil               | gras, noms séparés par le symbole > | <ul> <li>file &gt; Open</li> <li>file &gt; Compress &gt; Design</li> </ul>                                                                                                    |
| Action dans une boîte de dialogue         | gras                                | <ul> <li>cliquer sur Apply.</li> <li>cliquersur le bouton Graphic Select à droite du champ <i>Horizontal Alignment Include</i>.</li> <li>dans la liste <i>Segment Type</i>, cliquer sur Lines.</li> </ul>              |
| Nom d'un champ dans une boîte de dialogue | italique                            | <ul> <li>entrer Route A dans le champ Alignment Name.</li> <li>cliquer sur le bouton Graphic Select à droite du champ Horizontal Alignment Include.</li> <li>dans la liste Segment Type, cliquer sur Lines.</li> </ul> |
| Saisie clavier                            | gras                                | • entrer <b>Route A</b> dans le champ <i>Alignment Name</i> .                                                                                                    |
| Nom d'un fichier                          | gras italique                       | <ul> <li>ouvrir le fichier Visualisation3D.dgn dans le dossier \Formation\</li> </ul>                                                                                                    |
| Chemin d'un fichier                       | non italique                        | <ul> <li>ouvrir le fichier Visualisation3D.dgn dans le dossier \Formation\</li> </ul>                                                                                                    |
| Mise en évidence d'un terme               | italique                            | <ul> <li>la bibliothèque de gabarits contient des <i>Gabarits</i>, qui représentent des profils types<br/>d'un tracé.</li> </ul>                                                                                       |
| Nom d'un logiciel, d'une application      | italique                            | <ul> <li>dans Power InRoads, ouvrir la commande Fichier &gt; Nouveau.</li> </ul>                                                                                                    |

# Généralités

Les fichiers décrits dans ce document englobent le paramétrage du logiciel *Power InRoads* associés à la plateforme de dessin *Power InRoads (Plateforme)* et au volet conception et réalisation *Power InRoads (Conception)* dans un environnement de travail ministériel.

L'élaboration des fichiers repose sur les dernières normes de dessin du Ministère, sur un ensemble de critères établis par le comité de paramétrage du logiciel *Power InRoads* ainsi que sur les commentaires apportés par les différents utilisateurs. Autant que possible, les standards contenus dans ces fichiers tentent de répondre à la majorité des besoins des utilisateurs à travers le Ministère. Il se peut cependant qu'une direction territoriale ait un besoin spécifique. Elle pourra alors soit ajouter ou modifier la configuration de base des fichiers et par la même occasion, faire part de ce besoin au comité de paramétrage qui verra à son analyse en vue d'apporter les corrections nécessaires dans la prochaine version des fichiers.

Les fichiers sont optimisés pour fonctionner sous la version *Power InRoads V8i SS2* du logiciel.

Les fichiers sont disponibles sur le portail du Ministère à l'adresse suivante : https://www.transports.gouv.qc.ca/fr/entreprises-partenaires/entreprises-reseaux-routier/guides-formulaires/Pages/arpentage-conception.aspx

# Déploiement des fichiers de paramétrage

Dans un premier temps, le répondant en CDAO ayant les droits d'écriture sur le répertoire de configuration (par défaut H :\) doit déployer les fichiers de paramétrage sur le réseau. Ensuite, chaque usager exécute sur son poste le même déploiement.

1- Double-cliquer sur le fichier ParamMTQ2019-V2\_PowerInRoads.exe.

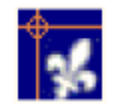

2- Appuyer sur Suivant.

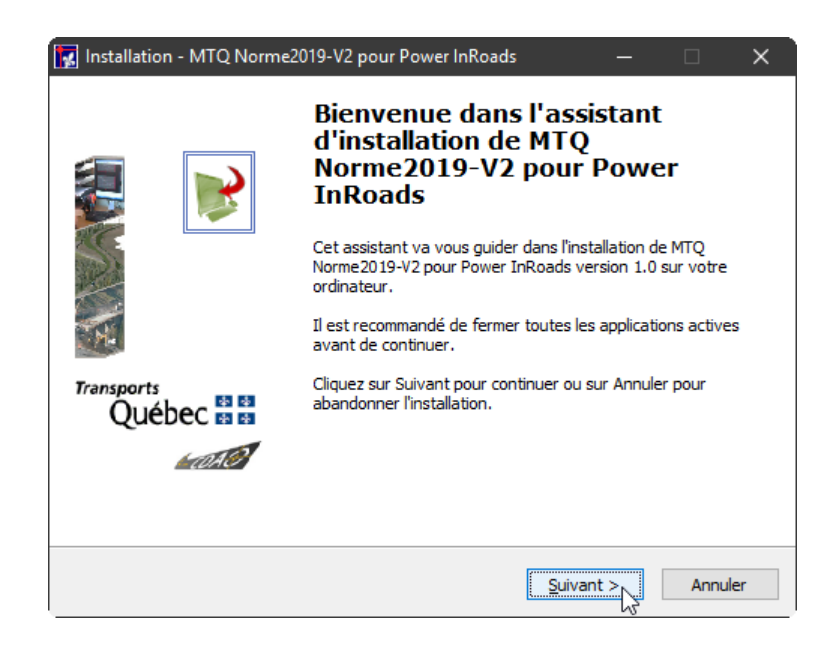

3- Sélectionner le dossier de destination des fichiers en appuyant sur **Parcourir**. Le répertoire par défaut est le H:\Bentley\Norme2019-V2\. Appuyer sur **Suivant**.

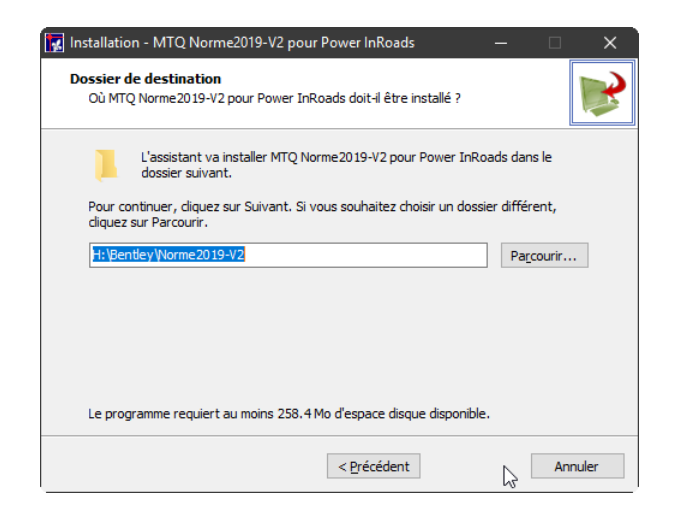

4- Sélectionner le répertoire où sont localisés les projets routiers et les projets en chantier (répertoire local) en appuyant sur Parcourir. Appuyer sur Suivant.

| Installation - MTQ Norme2019-V2 pour Power InRoads                                       | _       | □ ×     |
|------------------------------------------------------------------------------------------|---------|---------|
| Répertoire des configurations<br>Où localiser vos configurations?                        |         |         |
| Pour continuer, appuyez sur Suivant. Si vous désirez un répertoire dif<br>sur Parcourir. | férent, | appuyez |
|                                                                                          |         |         |
| Repertoire de projets en chantier - Choisir un répertoire local<br>C:\Projets            | Parc    | ourir   |
|                                                                                          |         |         |
|                                                                                          |         |         |
|                                                                                          |         |         |
|                                                                                          |         |         |
| < <u>P</u> récédent                                                                      |         | Annuler |

## 5- Appuyer sur Installer.

| 🙀 Installation - MTQ Norme2019-V2 pour Power InRoads — 🛛                                                                                                 |         |
|----------------------------------------------------------------------------------------------------|---------|
| Prêt à installer<br>L'assistant dispose à présent de toutes les informations pour installer MTQ<br>Norme2019-V2 pour Power InRoads sur votre ordinateur. | R       |
| Cliquez sur Installer pour procéder à l'installation ou sur Précédent pour revoir ou<br>modifier une option d'installation.                              |         |
| Répertoire des configurations:<br>Projets P:\<br>Projets chantier C:\Projets                                                                             | ^       |
| Dossier de destination :<br>H:\βentiey №orme2019-V2                                                                                                    |         |
|                                                                                                    |         |
| .<                                                                                                    | >       |
| < Précédent Installer                                                                                                    | Annuler |

6- Appuyer sur Terminer.

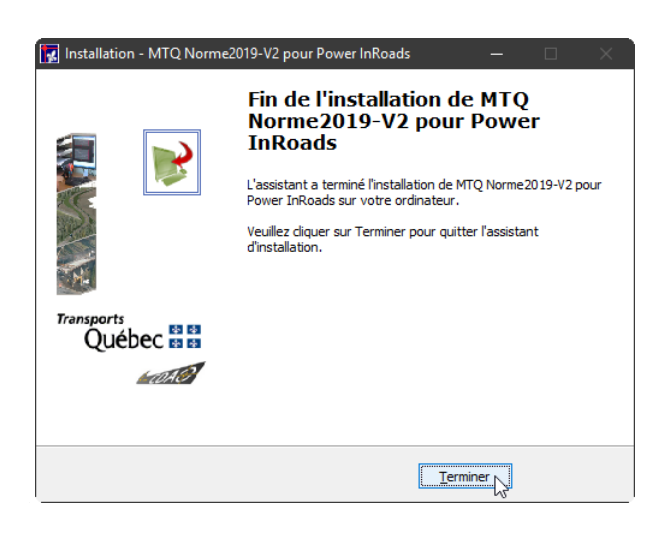

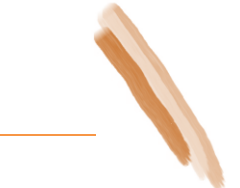

# Structure et description des répertoires

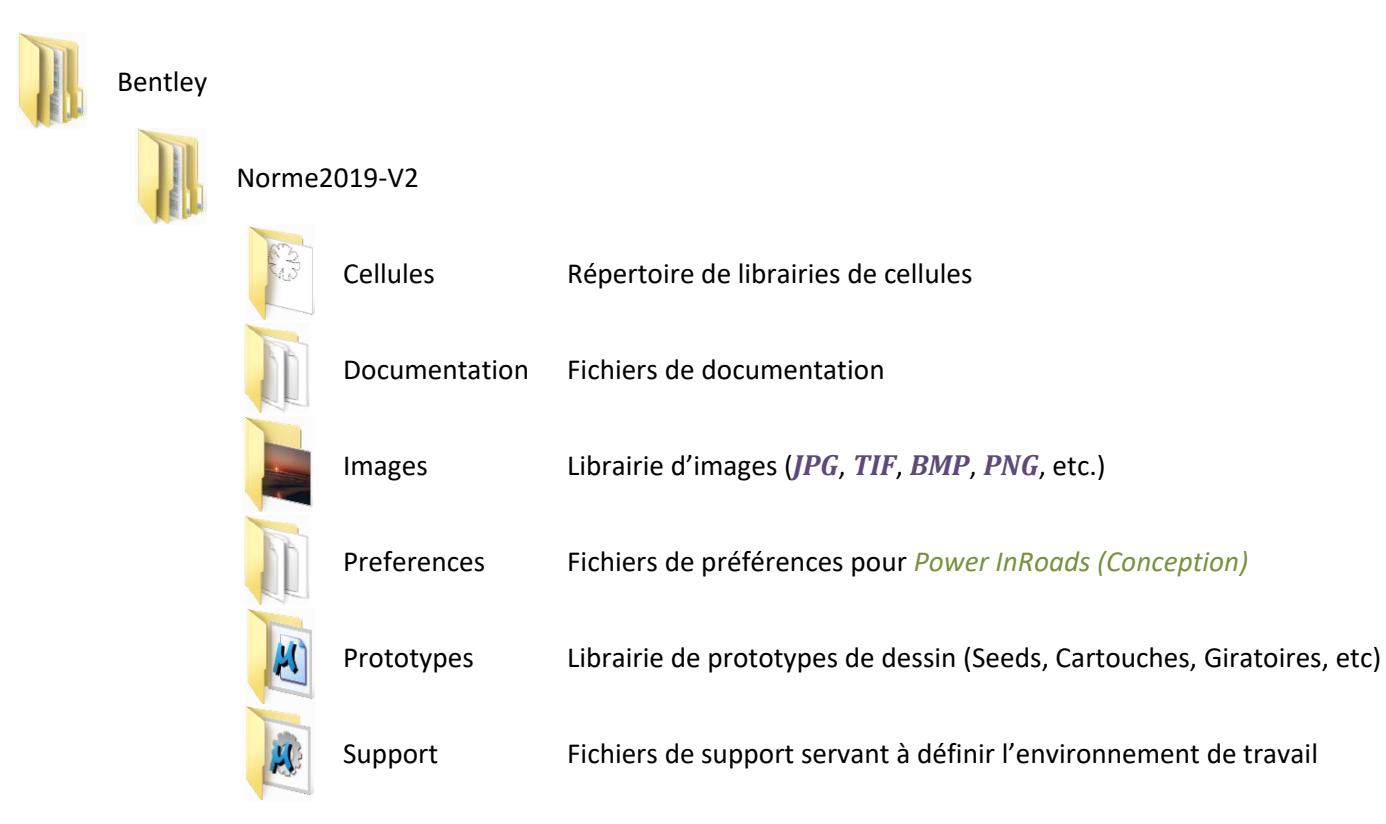

Power InRoads (Plateforme)

# Power InRoads (Plateforme)

Ce chapitre couvre la description des fichiers de paramétrage relatifs au dessin.

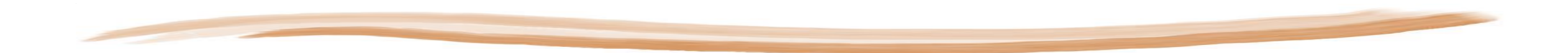

# Cellules

Les librairies de cellules servent à emmagasiner les cellules de *Power InRoads*. Une cellule est l'équivalent d'un bloc dans *AutoCAD*.

| Librairie            | Description                                              | Librairie     | Description                                                     |
|----------------------|----------------------------------------------------------|---------------|-----------------------------------------------------------------|
| (2D) AP              | Cellules 2D pour la phase d'avant-projet                 | (3D) SER      | Cellules 3D pour des services d'utilités publiques généraux     |
| (2D) DIV             | Cellules 2D non catégorisées                             | (3D) SIG-ECL  | Cellules 3D pour des services d'utilités publiques d'éclairage  |
| (2D) SIG-PAN-DANGER  | Cellules 2D de panneaux de signalisation de danger       | (3D) SIG-PAN  | Cellules 3D pour des panneaux de signalisation                  |
| (2D) SIG-PAN-INDIC   | Cellules 2D de panneaux de signalisation d'indication    | (3D) VEG      | Cellules 3D pour végétation                                     |
| (2D) SIG-PAN-PRESC   | Cellules 2D de panneaux de signalisation de prescription | (3D) VEH      | Cellules 3D pour véhicules divers                               |
| (2D) SIG-PAN-TRAVAUX | Cellules 2D de panneaux de signalisation de travaux      | (3D) VOI      | Cellules 3D pour les infrastructures routières                  |
| (2D) VEG             | Cellules 2D pour la végétation                           | accident      | Cellules pour les pictogrammes d'accident                       |
| (3D) BAT             | Cellules 3D pour des bâtiments                           | aires         | Cellules définissant les aires d'impression pour les cartouches |
| (3D) DRA             | Cellules 3D pour le drainage                             | echel_dyn     | Cellules pour échelles de plan                                  |
| (3D) FER             | Cellules 3D pour les infrastructures ferroviaires        | motif         | Cellules pour la création de motifs pour le hachurage           |
| (3D) OBJ             | Cellules 3D pour divers objets                           | projet        | Cellules normalisées                                            |
|                      |                                                          | signalisation | Cellules pour le marquage et la signalisation                   |

# Documentation

Documents explicatifs de la Norme 2019-V2 et des fichiers de paramétrage pour *Power InRoads*.

# Images

Bibliothèque d'images de différents formats (JPG, TIF, BMP, PNG etc.) servant à la modélisation 3D (répertoire Textures) et aux plans de signalisation (répertoire Panneaux).

# Prototypes

Répertoires de fichiers **DGN** servant de modèle de départ (Seed).

# Liste des fichiers prototypes

| Nom                   | Description                                                                                       |
|-----------------------|---------------------------------------------------------------------------------------------------|
| GiratoiresR28_VehB-12 | Modèle pour la conception d'un carrefour giratoire                                                |
| MS_PP                 | Prototype pour l'outil Plan & Profile Generator                                                   |
| mtq2D                 | Prototype pour un environnement de dessin 2D                                                      |
| mtq3D                 | Prototype pour un environnement de dessin 3D                                                      |
| mtqConversion         | Prototype servant à la conversion de coordonnées dans le système de projection MTQ Québec Lambert |
| mtqProjet             | Prototype pour définir l'ensemble des modèles d'un projet routier                                 |
| PresentAccident       | Modèles de cartouches pour la gestion de la sécurité routière                                     |
| PresentArpent         | Modèles de cartouches pour le volet arpentage                                                     |
| PresentConcep         | Modèles de cartouches pour le volet conception                                                    |

## Support

Répertoires de fichiers ressources servant à définir un environnement de travail personnalisé au MTQ.

- Répertoire SHX : Police de caractères.
- Répertoire tasks : Appel des outils du fichier mtq2019.dgnlib servant à la personnalisation de la barre de tâches MTQ.
- Répertoire workspace : Fichiers de configuration pour l'environnement de base lors de la création d'un nouveau profil usager.
- **DLL** : Fichiers ressources applications.
- seed.dwg : Fichier servant à la sauvegarde en format de fichier DWG.
- MA, MVBA, BA : Fichiers d'applications.
- *mtq\_panneaux.pal, mtq\_panneaux.pal\_Previews* : Palette de matériaux de panneaux de signalisation pour la modélisation 3D et fichier d'aperçu.
- *mtq\_textures.pal, mtq\_textures.pal\_Previews* : Palette de matériaux de textures pour la modélisation 3D et fichier d'aperçu.
- **2019.cfg** : Fichier de configuration des variables d'environnement *Power InRoads*.
- *mtq2019.dgnlib* : Fichier librairie de dessin invoquant tous les paramètres de la norme.
- **CTB** : Fichiers de plumes.
- *mtq\_acadcolor.tbl* : Table de couleurs.
- **PLTCFG** : Fichier de configuration d'impression.
- **RSC** : Fichiers ressources du logiciel.
- LIN, MLN : Fichiers de types de ligne et multiligne.
- GeoCoordFavorites.xml : Fichier des systèmes de coordonnés favoris.
- WmsServerList.xml : Fichier des serveurs d'images web favoris.
- **PAT** : Motifs d'hachurage du logiciel AutoCAD.

# Tâches – MTQ 2019

La barre de tâches MTQ 2019 a été créé dans l'objectif d'améliorer la productivité des utilisateurs en regroupant en un endroit, les outils fréquemment utilisées du logiciel ainsi que des outils personnalisés aux besoins des utilisateurs.

On y retrouve les catégories suivantes :

| Fic | hier |  |   |     |            |    |      |   |   |   |   |  |
|-----|------|--|---|-----|------------|----|------|---|---|---|---|--|
| Q   |      |  | 2 | -0- | -6-<br>0/7 | Ø, | 🏹 sv | N | V | Ð | x |  |

| lcône | Description de l'outil                                                                                                    |
|-------|----------------------------------------------------------------------------------------------------|
|       | Ouvre une fenêtre <i>Windows Explorer</i> dans le répertoire courant du dessin.                                                                                                    |
|       | Ouvre une fenêtre Windows Explorer dans le répertoire Bentley\Norme2019-V2\Documentation ; endroit où se situe les documents explicatifs.                                                                                                    |
|       | Crée un fichier de sauvegarde en format <b>BAK</b> dans le répertoire courant du dessin et ouvre ce répertoire lorsque la sauvegarde est complétée.                                                                                                    |
|       | Copie les fichiers de configuration réseau vers le répertoire local C:\ProgramData\Bentley\PowerInRoads V8i\WorkSpace\Projects\MTQ_Norme2019-V2 afin d'utiliser les derniers fichiers à jour lorsque le réseau est inaccessible (exemple : utilisation de <i>Power InRoads</i> en chantier). |
|       | Exporte le dessin courant en format DWG. Problème connu : Les éléments provenant des outils Civil ne s'exportent pas correctement.                                                                                                    |
|       | Exporte seulement le modèle courant en format <i>DWG</i> . Les fichiers en références sont insérés dans le modèle maître. Problème connu : Les éléments provenant des outils Civil ne s'exportent pas correctement.                                                                          |

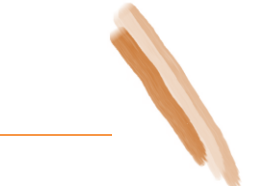

#### Icône Description de l'outil

Liens Web :

e.

- Ouvre le portail des Ouvrages Routiers : http://www3.publicationsduquebec.gouv.qc.ca/produits/ouvrage\_routier.fr.html.
- Ouvre le Système d'interface géographique express extranet (SIGEE) : <u>https://systemes.transports.gouv.qc.ca/SIG</u>.
- Ouvre le Système d'interface géographique (SIG) : <u>http://sig.mtq.min.intra/ListeSessionsTravail.aspx?CHARG\_AUTMT=O</u> (domaine MTQ seulement).
- Ouvre le portail *PLN* pour le *Registre ministériel des plans* : <u>http://pln.mtq.min.intra</u> (domaine MTQ seulement).

- SCW Toporama Ressources naturelles Canada : <u>http://wms.ess-ws.nrcan.gc.ca/wms/toporama\_fr</u>.
- MTQ Orthophotos : http://ws.sco.mtq.min.intra/lizardtech/iserv/ows (disponible seulement pour les utilisateurs sur le domaine MTQ).
- MTQ Orthophotos : <u>http://ws.sco.transports.qc/lizardtech/iserv/ows</u>.
- MTQ Données de la Base géographique routière (BRG) : <u>http://www.dds.mtq.gouv.qc.ca/dds.aspx</u> (disponible seulement pour les utilisateurs sur le domaine MTQ).
- MTQ- Géocatalogue : <u>http://geocatalogue.mtq.qc/geoserver/wms</u> (disponible seulement pour les utilisateurs sur le domaine MTQ).

#### <u>Procédure</u>

- 1) À partir de l'outil Système de coordonnées, sélectionner le système de coordonnées approprié.
- 2) Cliquer sur l'icône Créer Carte WMS.
- 3) Sélectionner le serveur à partir de la liste.
- 4) Dans la partie Available Layers, sélectionner les thèmes désirés pour générer une carte. Appuyer sur le bouton Add to Map pour les transférer dans la partie Map Layers.
- 5) Appuyer sur Save and Attach pour enregistrer le fichier dans le répertoire désiré. Le fichier s'enregistre et est attaché comme référence d'image dans File > Raster Manager.

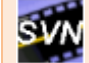

SVN (Service Vidéo Numérique) est un service web permettant de visionner des images en continu qui sont périodiquement relevées sur le réseau routier à la gestion du MTQ (disponible seulement pour les utilisateurs sur le domaine MTQ).

#### <u>Procédure</u>

- 1) À partir de l'outil Système de coordonnées, sélectionner le système de coordonnées approprié.
- 2) Cliquer sur l'icône Connexion Service Vidéo Numérique.
- 3) Sélectionner un point à l'écran près du centre d'une route existante.
- 4)

Ouvre la boîte de dialogue du gestionnaire de service de cartes Web (*WMS* - Web Map Service) permettant d'accéder à différents serveurs d'informations sous forme d'image (fichier de configuration *WmsServerList.xml*).

#### Icône Description de l'outil

Ouvre l'emplacement dans Google Maps à partir d'un point sélectionné à l'écran.

#### **Procédure**

- 1) À partir de l'outil Système de coordonnées, sélectionner le système de coordonnées approprié.
- 2) Cliquer sur l'icône Ouvrir l'emplacement dans Google Maps.
- 3) Sélectionner un point à l'écran près du centre d'une route existante.

Charge l'application complémentaire *Descartes* servant à l'usage de la manipulation des nuages de points et des images. L'icône apparaît uniquement lorsque l'application est installée sur le poste de l'usager. Lorsque l'application est chargée, le même bouton permet de la décharger pour libérer l'utilisation de la licence.

Charge l'application complémentaire *AutoTURN* de la compagnie *Transoft*. Cette application permet entre autres d'effectuer la validation des rayons de braquages d'une intersection. L'icône apparaît uniquement lorsque l'application est installée sur le poste de l'usager. Les versions 6, 7, 8,9 et 10 peuvent être utilisées pour ce produit. Lorsque l'application est chargée, le même bouton permet de la décharger pour libérer l'utilisation de la licence.

# x≣

-37

Ouvre l'application *Excel* permettant de charger l'application *Générateur de rapport XML (GRX)*. Cette application permet de récupérer les rapports *XML* produits par *Power InRoads* et de faciliter l'ajustement de la présentation de ces rapports. On active le *GRX* à partir du ruban *Compléments* directement dans l'application *Excel*. L'icône apparaît uniquement lorsque l'application est installée sur le poste de l'usager.

2

Scanne toutes les sections en travers (cartouches en référence ou non) créées par les préférences *LEGAL100*, *LEGAL200*, *TABLOID100* et *TABLOID200* générées par **Evaluation > Cross** Section > Cross Sections > Create Cross Section et les classifient dans un dossier distinct soit *LEGAL* et *TABLOID* dans l'outil Print Organizer. À partir de cet outil, il est possible d'imprimer les sections en travers désirées. Les dossiers *LEGAL\_COULEUR* et *TABLOID\_COULEUR* sont utilisés pour l'utilisation de la table de plumes (*CTB*) en couleur.

#### Paramètres du modèle

X

1

3

聯

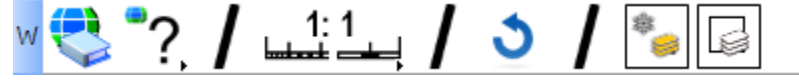

#### Icône Description de l'outil

Définit un système de coordonnées géographique pour le modèle en cours. Par défaut, les systèmes MTM Nad 83 des fuseaux 2 à 10 ainsi que le système Lambert Nad83 MTQ peuvent être sélectionnés à partir des icônes. Il est également possible de choisir un système de coordonnées à partir de la bibliothèque ou d'utiliser le classement par direction territoriale (DT).

# "? 10 "9 "8 "7 "6 "5 "4 "3 "2 Qc 😍 dt

Lorsque le système de coordonnées est sélectionné, le bouton Supprimer le système de coordonnées apparaît permettant de supprimer le système de coordonnées en cours.

Lors d'un changement de système de coordonnées, *Power InRoads* demandera si on veut corriger en modifiant le système ou de reprojeter les coordonnées. Pour cette dernière, les éléments de dessin seront déplacés en fonction du nouveau système de coordonnées.

Définit l'échelle du modèle pour la conception d'éléments de dessin. Cet outil est un prérequis à l'utilisation de plusieurs outils dessin de la barre de tâches – MTQ 2019.

Plusieurs échelles sont à la disposition de l'usager. En conception, les plus courantes sont 1 :100, 1 :200, 1 :500 et 1 :1000. Dans la boîte d'outils, elles ont été regroupées par échelles courante, par grandes échelles (1 :25, 1 :50 et 1 :75), par échelles plans (1 :150, 1 :250, 1 :300, 1 :400, 1 :2000 et 1 :5000) et par petites échelles (1 :10000, 1 :20000, 1 :20000, 1 :20000, 1 :30000) et 1 :50000).

1: 1 100 200 500 1000 25 150 10k 25 50 75 150 250 300 400 2000 5000 10k 20k 25k 30k 50k

Il est possible en tout temps de modifier l'échelle de dessin à l'intérieur du même modèle. Ceci n'affectera aucunement les éléments déjà présents dans le modèle. Autrement dit, on peut retrouver, par exemple, des éléments représentant la vue en plan à l'échelle 1 :500 et des éléments en vue de sections en travers à l'échelle 1 :200 dans un même modèle. Il suffit de porter une attention particulière à l'échelle avant de concevoir un élément à une échelle désirée.

Rafraîchit les paramètres du modèle. Lors d'un changement de modèle à l'intérieur d'un même dessin, les paramètres d'échelle et de système de coordonnées ne se rafraîchissent pas automatiquement. Cet outil permet de réinitialiser l'affichage pour ces deux paramètres afin de refléter les données exactes du modèle. En plus, les champs de textes sont mis à jour.

Permet le contrôle de l'affichage des niveaux.

# Icône Description de l'outil

Assigne le niveau 0 comme niveau courant. ParNiveau pour tous les attributs.

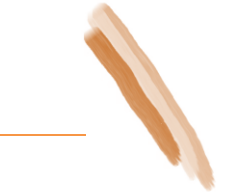

# Lignes – Dessin

| E | </th <th><math>\Diamond</math></th> <th></th> <th><math>\Sigma</math></th> <th><math>\bigcirc</math></th> <th>ノ</th> <th>4</th> <th></th> | $\Diamond$ |  | $\Sigma$ | $\bigcirc$ | ノ | 4 |  |
|---|----------------------------------------------------------------------------------------------------|------------|--|----------|------------|---|---|--|
|---|----------------------------------------------------------------------------------------------------|------------|--|----------|------------|---|---|--|

| lcône      | Description de l'outil                                                                                                    |
|------------|----------------------------------------------------------------------------------------------------|
| <b>~</b> ₿ | Place une Smartline.                                                                                                    |
| $\diamond$ | Place une multiligne.                                                                                                    |
|            | Place un bloc (rectangle).                                                                                                    |
|            | Place une figure.                                                                                                    |
| 0          | Place un cercle.                                                                                                    |
| ノ          | Place un arc.                                                                                                    |
|            | Sélectionne les éléments linéaires.                                                                                                   |
| exi        | Permet la sélection des attributs lignes pour des éléments <i>existants</i> (pictogramme <i>jaune</i> dans le coin supérieur gauche). |
| pro        | Permet la sélection des attributs lignes pour des éléments <i>projetés</i> (pictogramme <i>rouge</i> dans le coin supérieur gauche).  |
| dem        | Permet la sélection des attributs lignes pour des éléments à démolir (pictogramme vert dans le coin supérieur gauche).                |

# Lignes – Modifications

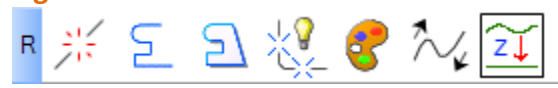

| lcône        | Description de l'outil                                  |
|--------------|---------------------------------------------------------|
| **           | Brise une ligne.                                        |
| 2            | Crée une chaîne complexe.                               |
| Ð            | Crée une forme plane complexe.                          |
| * <b>?</b> _ | Explose un élément.                                     |
| 8            | Change les attributs d'élément.                         |
| $\sim$       | Inverse la direction d'un élément.                      |
| Ĩ            | Modifie l'élévation des éléments (Modèle 3D Seulement). |

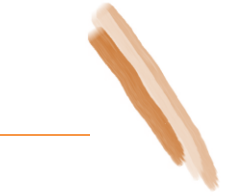

# Textes 1 **T** $A \swarrow^{A} A^{A} A^{A}$

| Icone               | Description de l'outil                                                                                                    |
|---------------------|----------------------------------------------------------------------------------------------------|
| Α                   | Place du texte.                                                                                                    |
| ,                   | <ul> <li>Placer note avec flèche.</li> <li>Placer note avec point.</li> <li>Placer note avec ligne.</li> <li>Placer note avec demi-flèche.</li> <li>Placer note avec demi-point.</li> </ul> |
| B<br>A∮             | Éditer texte.                                                                                                    |
| A<br>A <sup>∱</sup> | Accorde les attributs d'un texte.                                                                                                    |
| A <sup>∱</sup>      | Change les attributs d'un texte.                                                                                                    |
| A1A<br>A2A          | Copie et incrémente un texte.                                                                                                    |
| Α                   | Applique ou supprime un masque (arrière-plan) d'un texte ou d'une cotation.                                                                                                    |
| abc<br>abb          | Sélectionne les éléments textes.                                                                                                    |

| lcône | Description de l'outil                                                                                                    |
|-------|----------------------------------------------------------------------------------------------------|
| exi,  | Permet la sélection des attributs textes ou cotations pour des éléments <i>existants</i> (pictogramme <i>jaune</i> dans le coin supérieur gauche). |
| pro   | Permet la sélection des attributs textes ou cotations pour des éléments projetés (pictogramme rouge dans le coin supérieur gauche).                |
| dem   | Permet la sélection des attributs textes ou cotations pour des éléments à démolir (pictogramme vert dans le coin supérieur gauche).                |

# 

| lcône                  | Description de l'outil                                                                                                    |
|------------------------|----------------------------------------------------------------------------------------------------|
| <b> ← </b> ,           | <ul> <li>Cotation linéaire avec flèche.</li> <li>Cotation linéaire avec flèche et orientation du texte à la verticale.</li> <li>Cotation linéaire avec oblique.</li> <li>Cotation linéaire avec demi-flèche.</li> <li>Cotation linéaire en mm avec flèche.</li> </ul>      |
| <u> </u><br><u>→</u> , | <ul> <li>Cotation d'élément avec flèche.</li> <li>Cotation d'élément avec flèche et orientation du texte à la verticale.</li> <li>Cotation d'élément avec oblique.</li> <li>Cotation d'élément avec demi-flèche.</li> <li>Cotation d'élément en mm avec flèche.</li> </ul> |
| R                      | Cotation d'un rayon.                                                                                                    |
| T.                     | <ul> <li>Cotation d'arc en longueur.</li> <li>Cotation d'arc en angle.</li> </ul>                                                                                                    |
| <b>↓</b>               | Modifie une cote.                                                                                                    |
| * ↔ <br> ↔             | Accorde une cote.                                                                                                    |
| <u> </u> →] →          | Change une cote.                                                                                                    |
| <sup>123</sup><br>↔    | Renverse le texte de la cotation selon l'orientation de la vue (2D seulement).                                                                                                    |

# Hachures

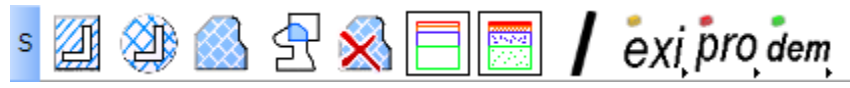

| lcône         | Description de l'outil                                                                                                    |
|---------------|----------------------------------------------------------------------------------------------------|
| 4             | Hachurage linéaire.                                                                                                    |
| ×             | Hachurage croisé.                                                                                                    |
|               | Hachurage par motif.                                                                                                    |
| \$            | Créer une région (remplissage – hachurage SOLID).                                                                           |
| $\bigotimes$  | Efface un hachurage.                                                                                                    |
|               | Supprime le remplissage des composants définis dans les sections en travers.                                                |
| 29922<br>2020 | Hachure les composants définis dans les sections en travers selon le type de matériel pour chaque composant.                |
| exi           | Permet la sélection des attributs d'hachures pour des éléments existants (pictogramme jaune dans le coin supérieur gauche). |
| pro           | Permet la sélection des attributs d'hachures pour des éléments projetés (pictogramme rouge dans le coin supérieur gauche).  |
| dem           | Permet la sélection des attributs d'hachures pour des éléments à démolir (pictogramme vert dans le coin supérieur gauche).  |

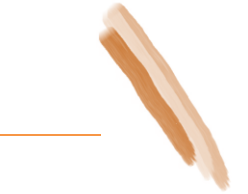

# P P P P P P

| lcône    | Description de l'outil                                                                                                    |
|----------|----------------------------------------------------------------------------------------------------|
| P.       | Place une annotation en plan. Utilisation de l'outil Drafting > Place Plan Note.                                                                                                    |
| P        | Place une annotation en profil. Utilisation de l'outil Drafting > Place Profile Note.                                                                                                    |
| R        | Place une annotation dans une section en travers. Utilisation de l'outil Drafting > Place Cross Section Note.                                                                                                   |
| <b>?</b> | Utilitaire ( <i>atool.ma</i> ) pour placer des annotations de surfaces (aires).                                                                                                    |
| Α,       | Remplace les textes comportant des points par des virgules.                                                                                                    |
| A<br>R   | Définit le style de texte :         initial.         initial -         Arial avec masque (arrière-plan).         initial -         Arial Gras.         initial -         Arial Gras avec masque (arrière-plan). |

₩....

# Icône Description de l'outil

 $A_{\ddagger}$ 

Définit la justification du texte :

- Haut Gauche.
- Milieu Gauche.
- Bas Gauche.
- Haut Centre. \_
- Milieu Centre. -
- Bas Centre.
  - Haut Droite.
  - Milieu Droite.
  - Bas Droite.

<mark>∦</mark>∓ mm

Force la hauteur du texte en millimètres :

| IA              | 1   |                 |
|-----------------|-----|-----------------|
| 1,5             | -   | 1 <i>,</i> 5mm. |
| 2               |     | 2mm.            |
| 2,5             | -   | 2,5mm.          |
| 3               | ]-  | 3mm.            |
| 3,5             | -   | 3,5mm.          |
| ¥4              | ] - | 4mm.            |
| <sup>14</sup> 5 | ]-  | 5mm.            |
| 7               | ]-  | 7mm.            |

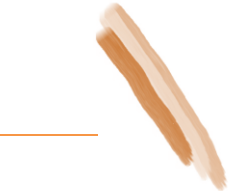

# Cellules F ☆ 💥 ↗ ↔ 🖗 🐼 ⊐ 🔭 🖌 exi pro dem

| lcône      | Description de l'outil                                                                                                    |
|------------|----------------------------------------------------------------------------------------------------|
| ☀          | Place une cellule.                                                                                                    |
| ***<br>*∱  | Remplace ou met à jour une cellule.                                                                                                    |
| $\nearrow$ | Place une cellule comme terminaison de ligne.                                                                                           |
|            | Édite les étiquettes d'une cellule (exemple : cartouche).                                                                               |
| 1          | Change les étiquettes de tous les jeux d'étiquettes d'un modèle.                                                                        |
| **<br>€*   | Sélectionne et place des cellules.                                                                                                    |
| <u>-</u> } | Modifie la couleur des flèches blanches en bleu lorsque l'outil Surface > View Surface > Annotate Feature, Slope Direction est utilisé. |
| **         | Sélectionne toutes les cellules du modèle.                                                                                              |
| exi        | Permet l'insertion de cellules avec attributs pour des éléments existants (pictogramme jaune dans le coin supérieur gauche).            |
| pro        | Permet l'insertion de cellules avec attributs pour des éléments projetés (pictogramme rouge dans le coin supérieur gauche).             |
| dem        | Permet l'insertion de cellules avec attributs pour des éléments à démolir (pictogramme vert dans le coin supérieur gauche).             |

### Mise-en-page

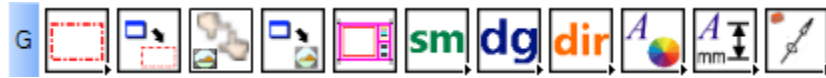

# Icône Description de l'outil

Définit le format de papier pour la préparation d'une vue enregistrée.

- Place une aire selon le format et l'échelle du modèle.
- Les cellules s'ajustent en fonction de l'échelle du modèle.
- Définit les attributs de l'élément.

Rotation de vue par élément.

| 0 | ١., |   | 1 |
|---|-----|---|---|
| 7 |     | 1 | L |
|   |     | 2 | L |

Crée une vue enregistrée.

Met à jour la vue enregistrée.

| _ |
|---|
|   |
|   |
|   |
|   |

Crée un modèle Feuille (*Sheet*) à partir du prototype *PresentConcep.dgn*.

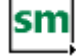

Définit le sous-ministériat et met à jour tous les cartouches dans tous les modèles du dessin.

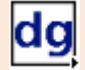

Définit la direction générale et met à jour tous les cartouches dans tous les modèles du dessin.

# dir

Définit la direction et met à jour tous les cartouches dans tous les modèles du dessin.

### Power InRoads (Plateforme)

# Icône Description de l'outil

A\_

Définit la couleur du texte du niveau PAP-TEXTE.

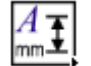

Définit la hauteur du texte.

- Définit les attributs de l'élément.
- Active l'outil Placer Texte.
- La hauteur du texte s'ajuste en fonction de l'échelle du modèle.

Place une cellule pour l'habillage de plan, l'échelle d'un cartouche ou l'annotation d'un cartouche.

- Définit les attributs de l'élément.

# Bibliothèques de cellules

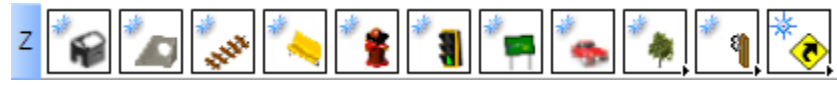

| lcône          | Description de l'outil                                                                                                    |
|----------------|----------------------------------------------------------------------------------------------------|
| *              | Ouvre la bibliothèque de cellules 3D <i>Bâtiment</i> et active les attributs appropriés.                                                                                                    |
| 2              | Ouvre la bibliothèque de cellules 3D <i>Drainage</i> et active les attributs appropriés.                                                                                                    |
| anter<br>Alter | Ouvre la bibliothèque de cellules 3D <i>Ferroviaire</i> et active les attributs appropriés.                                                                                                    |
| *              | Ouvre la bibliothèque de cellules 3D <i>Objets</i> et active les attributs appropriés.                                                                                                    |
| *              | Ouvre la bibliothèque de cellules 3D Services publics et active les attributs appropriés.                                                                                                    |
| * 1            | Ouvre la bibliothèque de cellules 3D <i>Signalisation – Éclairage</i> et active les attributs appropriés.                                                                                                    |
| *              | Ouvre la bibliothèque de cellules 3D Véhicules divers et active les attributs appropriés.                                                                                                    |
| *              | Ouvre la bibliothèque de cellules 3D <i>Bâtiment</i> et active les attributs appropriés.                                                                                                    |
| *              | <ul> <li>Ouvre la bibliothèque de cellules 3D Végétation et active les attributs appropriés.</li> <li>Outil pour peupler une zone de végétation.</li> </ul>                                                                                                    |
| <b>* 9</b> ,   | <ul> <li>Ouvre la bibliothèque de cellules 3D Infrastructure routière et active les attributs appropriés.</li> <li>Outil pour positionner des poteaux des extrémités de glissières de sécurité en fonction de l'affichage des Features d'une surface :         <ul> <li>Glis_D</li> <li>Glis_G</li> <li>GlisAci_D</li> <li>GlisAci_G</li> </ul> </li> <li>Efface les poteaux et extrémités de glissières de sécurité dessiner dans le modèle courant.</li> </ul> |

# cône Description de l'outil

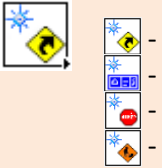

- Ouvre la bibliothèque de cellules 2D *Panneaux de danger* et active les attributs appropriés.
- Ouvre la bibliothèque de cellules 2D *Panneaux d'indications* et active les attributs appropriés.
- Ouvre la bibliothèque de cellules 2D *Panneaux de prescription* et active les attributs appropriés.
- Ouvre la bibliothèque de cellules 2D Panneaux de travaux et active les attributs appropriés.

# Marquage 3D

| х | / / / / / / @ |
|---|---------------|
| с | / / /         |

| lcône                                 | Description de l'outil                                                  |
|---------------------------------------|-------------------------------------------------------------------------|
|                                       | Ligne de marquage simple continu.                                       |
|                                       | Ligne de marquage simple de discontinuité.                              |
|                                       | Ligne de marquage simple de continuité.                                 |
|                                       | Ligne de marquage double continu.                                       |
|                                       | Ligne de marquage double continu-discontinuité.                         |
| 1                                     | Ligne de marquage double discontinuité-continu.                         |
| , o <sup>10°</sup> , o <sup>10°</sup> | Ligne de marquage simple de guidage.                                    |
|                                       | Ligne de marquage double pour voie réservée.                            |
|                                       | Ligne de marquage pour passage de piéton.                               |
|                                       | Ligne de marquage blanche cédez pour giratoire.                         |
| <b>®</b>                              | Insère une cellule représentant un pictogramme de marquage de chaussée. |
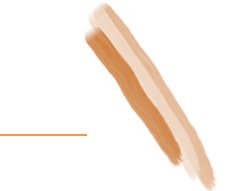

# Animation Image: Second second sec

| lcône        | Description de l'outil                                                                  |
|--------------|-----------------------------------------------------------------------------------------|
| <b>Å</b>     | Survole une chaussée – Raccourci de la commande <i>InRoads</i> Modeler > Drive Roadway. |
|              | Simule une circulation sur une chaussée.                                                |
| N.           | Utilitaire pour la convergence des chaussées des simulations de circulation.            |
| 2            | Pochage des éléments 2D sur une géométrie 3D.                                           |
| 2            | Pochage dans une référence 3D.                                                          |
| $\checkmark$ | Applique un matériel, une texture.                                                      |
| ä            | Utilitaire pour définir les matériaux, des textures.                                    |

### Icône Description de l'outil

Transformation d'un modèle tridimensionnel.

# Procédure

2

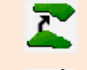

- 1) copier surface existante. Effectuez une copie de sauvegarde de la surface terrain naturel (Ex. *Tn3D*).
- 2) Copier Exterior Bound. Prop. -> Existant. Copiez le Feature Exterior Boundary de style FME de la surface proposé dans la copie de la surface existante Tn3D.
- 3) Modifier type Exterior pour Interior. Modifier le *Type* de *Feature* Exterior pour Interior dans la surface *Tn3D*.
  - 4) Affichage des triangles. Affichez les triangles de la surface *Tn3D*.
  - 5) Sauvegarde de la surface. Enregistrez la surface *Tn3D*.
- 6) Affichage des composants. Affichez les composants de la surface proposée.
- Copie de la surface existante

Active le producteur d'animation.

Active la barre d'aperçu de l'animation.

Paramétrage Power InRoads – Norme 2019-V2 – Guide explicatif

# Power InRoads (Plateforme)

| Icône                                                                                       | Description de l'outil                            |
|---------------------------------------------------------------------------------------------|---------------------------------------------------|
| 10                                                                                          | Oriente la caméra.                                |
| Ą.                                                                                          | Vue de la caméra.                                 |
| 4                                                                                           | Crée une caméra d'animation.                      |
| a<br>a<br>a<br>a<br>a<br>a<br>a<br>a<br>a<br>a<br>a<br>a<br>a<br>a<br>a<br>a<br>a<br>a<br>a | Scripte une caméra.                               |
| Ŵ                                                                                           | Définit un parcours pour une caméra ou un acteur. |
| ۷                                                                                           | Crée une cible.                                   |
| J                                                                                           | Scripte une cible.                                |

# Éléments de la Norme 2019-V2

# Statut d'attribut d'élément

| lcône | Description de l'outil                                                                                  |
|-------|----------------------------------------------------------------------------------------------------|
| exi   | Active les outils d'éléments <i>existants</i> (pictogramme <i>jaune</i> dans le coin supérieur gauche). |
| pro   | Active les outils d'éléments <i>projetés</i> (pictogramme <i>rouge</i> dans le coin supérieur gauche).  |
| dem   | Active les outils d'éléments à démolir (pictogramme vert dans le coin supérieur gauche).                |

# Catégorie d'attribut d'élément

| lcône | Description de l'outil                    |
|-------|-------------------------------------------|
| bat   | Éléments pour bâtiments.                  |
| dra,  | Éléments pour drainage.                   |
| fer   | Éléments pour ferroviaire.                |
| fon   | Éléments pour information foncière.       |
| geo   | Éléments pour géométrie.                  |
| mod   | Éléments pour modélisation.               |
| pro   | Éléments pour vues en profil.             |
| rep   | Éléments pour repères.                    |
| sec,  | Éléments pour sections transversales.     |
| ser   | Éléments pour services publics.           |
| sig   | Éléments pour signalisation et éclairage. |
| str   | Éléments pour structures.                 |
| top   | Éléments pour topographie.                |
| veg   | Éléments pour végétation.                 |
| voi   | Éléments pour infrastructure routière.    |

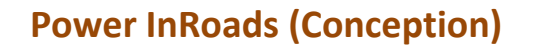

Ce chapitre couvre la description des fichiers de paramétrage relatifs au volet conception et réalisation d'un projet routier.

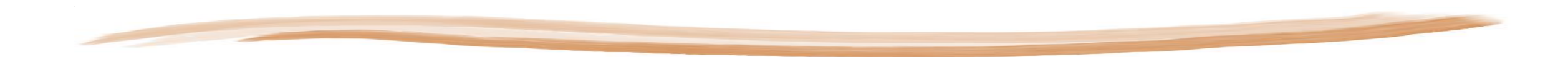

# Preferences

Cette section explique le contenu des fichiers de préférences du logiciel Power InRoads.

### Fichier de préférences CivMTQ2019.xin

### Échelles de travail et préférences des outils

Ce fichier de préférences a été bâti principalement pour deux échelles de travail en plan/profil (échelles Default (1:500) et 1:1000) et deux échelles de travail en section/volume (échelles Default (1:200) et 1:100). Pour la plupart des outils *Power InRoads*, on retrouvera alors au minimum deux échelles dépendamment du plan de travail (plan, profil ou section) :

| <u>Vue en plan</u>                                                                                                    |                                                                                                    |             |            |                                                                                                    |                                           | <u>Vue en section</u>                                                                                                    |                                                                                                    |                                                                                     |             |                           |                                                                                               |                                           |
|----------------------------------------------------------------------------------------------------|----------------------------------------------------------------------------------------------------|-------------|------------|----------------------------------------------------------------------------------------------------|-------------------------------------------|----------------------------------------------------------------------------------------------------|----------------------------------------------------------------------------------------------------|-------------------------------------------------------------------------------------|-------------|---------------------------|-----------------------------------------------------------------------------------------------|-------------------------------------------|
|                                                                                                    |                                                                                                    |             |            |                                                                                                    |                                           | File Cross Section Set: Cross Section Set: Cross Section Create Cross Section Create Cross Section Create Cross Section Source                                       | Mode: @ <u>R</u> efresh<br>Start:<br><u>S</u> et Name:<br>Create:                                                        | © Display On © Displa<br>Stop:<br>Default<br>Window and Data ▼                      | ay Off      |                           |                                                                                               |                                           |
| Wiew Stationing           → View Stationing           → General           - Regular Stations           - Cardinal Stations           - Pls           - Station Equations           - Radlus + A           - Transition Radii           - Vertical Stations | Horizontal Alignment: Default Umits Station Start: 0+000.000  Stop: 0+000.000  V Drop Station Equation Name V Planarize | • +         |            | Preferences<br>Name:                                                                                                    | Cose                                      | Include     Controls     Custom     Layout     Axes     Grid     Details     ASCI or LandXML     Anotate Cross Section     Update Cross Section     End-Area Volumes | Interval:<br>Left Offset:<br>Byght Offset:<br>Vetical Exaggeration<br>Show Data Outsix<br>Surfaces:<br>Object<br>Default | 20.000<br>-30.000<br>30.000<br>: 1.0000000<br>le Elevation Range<br>Name<br>Default | +<br>+<br>+ |                           | Preferences<br>Name:                                                                          | Close                                     |
|                                                                                                    | Apply                                                                                                    | Preferences | Close Help | (GEO) Annotation 3D<br>(GEO) UgnRefExat<br>(GEO) UgnRefProj<br>1:1000 - Texte inversé<br>1:500 - Texte inversé<br>1:500 - Texte inversé<br>1:500 - Texte inversé<br>Default<br>Effacer<br>∢ ↓<br>Active Preference: Default | Load<br>Save<br>Save As<br>Delete<br>Help |                                                                                                    |                                                                                                    | (<br>Apply                                                                          | Properties  | All<br>None<br>Close Help | 1:100<br>1:200 (Feuillet A1)<br>Default<br>MS_1:100<br>MS_1:200<br>Active Preference: Default | Load<br>Save<br>Save As<br>Delete<br>Help |

Il existe une échelle appelé Default dans les trois plans de travail (plan, profil et section). En plan et profil, cette échelle correspond à 1:500 et en sections et volumes elle correspond à 1:200.

La raison de cette dénomination est que lorsqu'on charge le fichier *civMTQ2019.xin* dans une session de travail *Power InRoads*, par défaut, une préférence standard est chargée par projet tel que définie dans le menu File > Project Defaults sous *Preferred Preference* :

| onfiguration Name:                                   | (r            |     |                    |    | _            |
|------------------------------------------------------|---------------|-----|--------------------|----|--------------|
| oniguration Name.                                    | <none></none> |     |                    | •  | Apply        |
| Default Preferences                                  |               |     |                    |    | Close        |
|                                                      |               |     |                    |    | Ne <u>w</u>  |
| Preferences (*.xin):                                 |               |     |                    |    | <u>C</u> opy |
| Turn <u>o</u> uts (*.txt):                           |               |     |                    |    | Rename       |
| Drainage Structures (*.dat):                         |               |     |                    |    | Delete       |
| Rainfall Data (*.idf):                               |               |     |                    |    | Browse.      |
| Bridge Sections (*.txt):                             |               |     |                    |    | Import       |
| Drafting Notes (*.dft):                              |               |     |                    |    | import       |
| Pay Items (*.mdb):                                   |               |     |                    |    | Export       |
| Site Modeler Options (*.spf):                        |               |     |                    |    | <u>H</u> elp |
| Project Default Directory:<br>Report Directory:      |               |     |                    |    |              |
| Benort Directory                                     |               |     |                    |    |              |
| Projects (*.rwk):                                    |               |     |                    |    |              |
| Surfaces (*.dtm):                                    |               |     |                    |    |              |
| Geometry Projects (*.alg):                           |               |     |                    |    |              |
| Template Libraries (*.itl):                          |               |     |                    |    |              |
| Roadway Design (*.ird):                              |               |     |                    |    |              |
| Survey Data (*.fwd):                                 |               |     |                    |    |              |
| Drainage (*.sdb):                                    |               |     |                    |    |              |
| Style S <u>h</u> eet (*.xsl):                        |               |     |                    |    |              |
| Quantity Manager (*.mdb):                            |               |     |                    |    |              |
|                                                      |               |     |                    |    |              |
| Site Modeler Projects (*.gsf)                        |               |     |                    |    |              |
| Site Modeler Projects (*.gsf)<br>Default Grid Factor | Ext           | ort | Preferred Preferen | се |              |

faisant ainsi correspondre le nom de la préférence chargée par défaut au nom de la préférence par défaut dans les différents plans de travail. On s'assure alors que peu importe le plan sur lequel on travaille dans un projet donné, on aura toujours une sortie graphique correspondant aux échelles de dessin normalisées du Ministère, soit 1 :500 et 1 :200. L'usager n'aura donc pas besoin de se préoccuper de charger à chaque fois la bonne préférence dans chaque menu qu'il voudra utiliser.

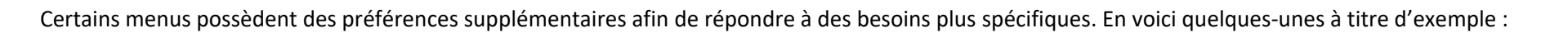

| Nom de la préférence   | Description                                                                                             |
|------------------------|----------------------------------------------------------------------------------------------------|
| Effacer                | Efface les éléments et annotations de dessin                                                            |
| (GEO) LignRefProj      | Automatise les annotations des alignements (hor. Ou vert.) sur les éléments du style (GEO) LignRefProj  |
| (GEO) LignRefExist     | Automatise les annotations des alignements (hor. Ou vert.) sur les éléments du style (GEO) LignRefExist |
| 1:1000 – Texte inversé | Inverse le texte des chaînages de l'échelle 1 :1000                                                     |
| 1:500 – Texte inversé  | Inverse le texte des chaînages de l'échelle 1 :500                                                      |
| Cadre 1:200            | Annote un jeu de sections en travers dans un encadrer en bas de chacune des sections en travers         |

# Symbologies et styles

Les symbologies définissent l'ensemble des paramètres graphiques dans Power InRoads :

- les éléments ponctuels (symbole, calque, bloc, couleur, grosseur, etc.)
- les éléments linéaires (style, calque, couleur, épaisseur, etc.)
- les textes (grosseur, espacement, calque, rotation, etc.)

et ce dans les différentes vues :

- en plan
- en section
- en profil

Les symbologies portent une nomenclature distinctive pour faciliter le repérage dans le fichier. Pour chaque symbologie, un style y est associé. Le style permet de gérer l'affichage ou non des symbologies dans les différentes vues.

# Styles pour la géométrie

- Les styles pour la géométrie représentent les éléments horizontaux et/ou verticaux et ponctuels en plan, en section ou en profil utilisés dans le cadre d'opérations relatives aux données d'un fichier de géométrie (fichier ALG).
- La mention (GEO) est placée devant le type d'élément pour permettre de mieux l'identifier. Par exemple, (GEO) LignRefProj pour définir une ligne de référence projeté d'un alignement horizontal et/ou vertical.

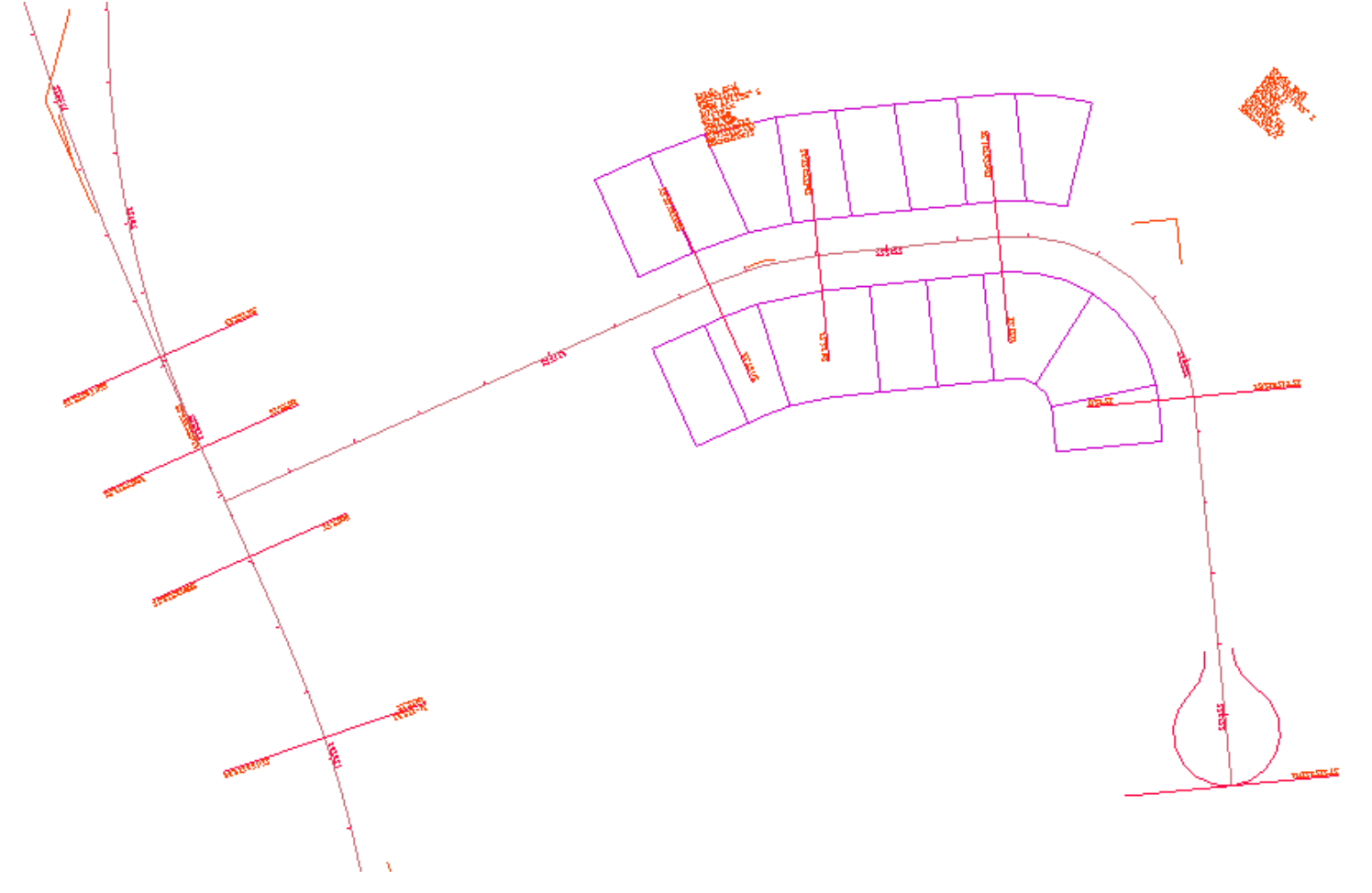

# Liste des styles pour la géométrie

| (GEO) AccNonPaveBord    | (GEO) Bord d'accotement non pavé (projeté)      | (GEO) PavageBordProj     | (GEO) Bord de pavage (projeté)            |
|-------------------------|-------------------------------------------------|--------------------------|-------------------------------------------|
| (GEO) AccPaveBord       | (GEO) Bord d'accotement pavé (projeté)          | (GEO) PavageCentreExist  | (GEO) Centre de pavage (existant)         |
| (GEO) Annotation3D      | (GEO) Annotation3D                              | (GEO) PavageCentreProj   | (GEO) Centre de pavage (projeté)          |
| (GEO) BordureBord       | (GEO) Bord de bordure (projeté)                 | (GEO) PointCalculBureau  | (GEO) Point calculé au bureau             |
| (GEO) Emprise           | (GEO) Limite d'emprise (projeté)                | (GEO) PtCOGO(1:1000)     | (GEO) Point COGO (1:1000)                 |
| (GEO) FosseCentre       | (GEO) Centre de fossé (projeté)                 | (GEO) PtCOGO(1:500)      | (GEO) Point COGO (1:500)                  |
| (GEO) FosseDroit        | (GEO) Bord de fossé droit (projeté)             | (GEO) PtEvenHor(1:1000)  | (GEO) Point événement horizontal (1:1000) |
| (GEO) FosseGauche       | (GEO) Bord de fossé gauche (projeté)            | (GEO) PtEvenHor(1:500)   | (GEO) Point événement horizontal (1:500)  |
| (GEO) GiratoireBord     | (GEO) Bordure pour giratoire                    | (GEO) PtEvenTemp         | (GEO) Point événement temporaire          |
| (GEO) Giratoirellot     | (GEO) Îlot pour giratoire                       | (GEO) PtEvenVert(1:1000) | (GEO) Point événement vertical (1:1000)   |
| (GEO) GiratoireMarq     | (GEO) Marquage pour giratoire                   | (GEO) PtEvenVert(1:500)  | (GEO) Point événement vertical (1:500)    |
| (GEO) GiratoireRayonExt | (GEO) Rayon extérieur de giratoire              | (GEO) SigMarqSimpCont    | (GEO) Marquage simple continu (projeté)   |
| (GEO) GiratoireRayonInt | (GEO) Rayon intérieur de giratoire              | (GEO) TalusBas           | (GEO) Bas de talus (projeté)              |
| (GEO) Glissière         | (GEO) Glissière (projeté)                       | (GEO) TalusHaut          | (GEO) Haut de talus (projeté)             |
| (GEO) GravierBord       | (GEO) Bord de gravier (projeté)                 | (GEO) TrottoirBord       | (GEO) Bord de trottoir (projeté)          |
| (GEO) Îlot              | (GEO) Bord d'îlot central ou séparateur         | (GEO) Tuyau              | (GEO) Tuyau (projeté)                     |
| (GEO) ÎlotDroit         | (GEO) Bord d'îlot droit                         |                          |                                           |
| (GEO) ÎlotGauche        | (GEO) Bord d'îlot gauche                        |                          |                                           |
| (GEO) LignRefExist      | (GEO) Ligne de référence (existant)             |                          |                                           |
| (GEO) LignRefProj       | (GEO) Ligne de référence (projeté)              |                          |                                           |
| (GEO) LignRefProj_V1    | (GEO) Ligne de référence (projeté) – Variante 1 |                          |                                           |
| (GEO) LignRefProj_V2    | (GEO) Ligne de référence (projeté) – Variante 2 |                          |                                           |
| (GEO) LignRefProj_V3    | (GEO) Ligne de référence (projeté) – Variante 3 |                          |                                           |
| (GEO) LignRefProj_V4    | (GEO) Ligne de référence (projeté) – Variante 4 |                          |                                           |
| (GEO) LignRefProj_V5    | (GEO) Ligne de référence (projeté) – Variante 5 |                          |                                           |
| (GEO) LignRefProj_V6    | (GEO) Ligne de référence (projeté) – Variante 6 |                          |                                           |
| (GEO) LignRefProj_V7    | (GEO) Ligne de référence (projeté) – Variante 7 |                          |                                           |
| (GEO) LignRefProj_V8    | (GEO) Ligne de référence (projeté) – Variante 8 |                          |                                           |
| (GEO) PavageBordExist   | (GEO) Bord de pavage (existant)                 |                          |                                           |

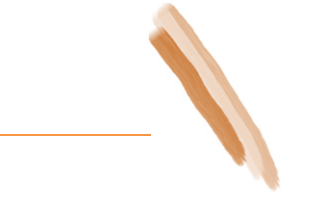

# Styles pour les composants fermés

- Les styles pour les composants fermés sont utilisés pour définir le type des composants général d'un gabarit. Ils paramètrent l'apparence des lignes et du texte dans la vue en section.
   Dans Power InRoads, les styles permettent d'afficher les composants en plan sur des niveaux 3D, ce qui donne un rendu réaliste à la surface proposée.
- Ces styles sont utilisés avec les données d'une librairie de gabarits (*ITL*) et de fichiers de surfaces (*DTM*).
- La mention (COMP) est placée devant le type d'élément pour permettre de mieux les identifier. Par exemple, (COMP) BbSurface pour définir un composant formant la couche de béton bitumineux de surface.

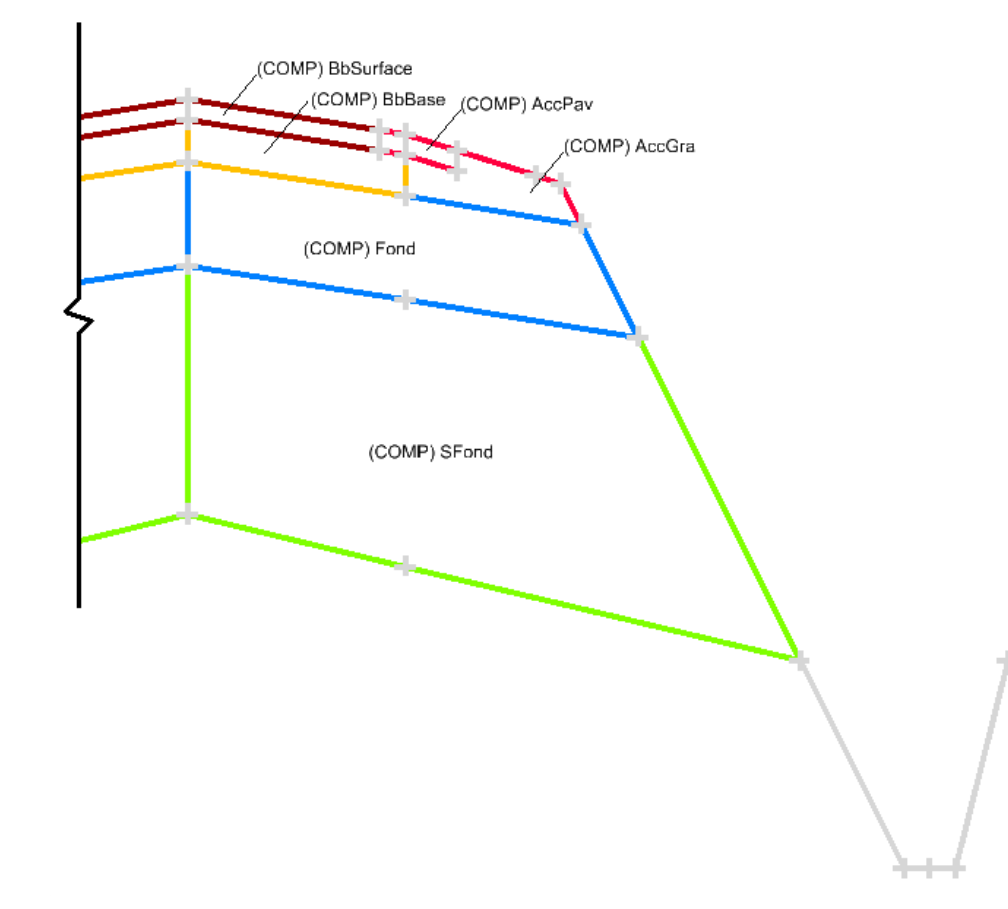

# Liste des styles pour les composants fermés

| (COMP) _NonModel           | Composant non modélisable                                        |
|----------------------------|------------------------------------------------------------------|
| (COMP) AccBét              | Composant d'accotement en béton                                  |
| (COMP) AccGra              | Composant d'accotement en gravier                                |
| (COMP) AccPav              | Composant d'accotement pavé                                      |
| (COMP) Autre               | Composant autre                                                  |
| (COMP) BandRug             | Composant pour bandes rugueuses                                  |
| (COMP) Banqu               | Composant de banquette                                           |
| (COMP) BbAutre             | Composant de béton bitumineux autre                              |
| (COMP) BbBase              | Composant de béton bitumineux de base                            |
| (COMP) BbBaseInt           | Composant de béton bitumineux de base intermédiaire              |
| (COMP) BbCorrection        | Composant de béton bitumineux pour correction                    |
| (COMP) BbPlanage           | Composant de béton bitumineux pour planage                       |
| (COMP) BbSurface           | Composant de béton bitumineux de surface                         |
| (COMP) BétonDalle          | Composant de dalle de béton                                      |
| (COMP) Bordure             | Composant de bordure                                             |
| (COMP) Clôture             | Composant pour clôture                                           |
| (COMP) Conduite            | Composant de conduite                                            |
| (COMP) Déb2eClasseNonRécup | Composant de déblai de 2 <sup>e</sup> classe Non-Récupérable     |
| (COMP) Déb2eClasseRécup    | Composant de déblai de 2 <sup>e</sup> classe Récupérable         |
| (COMP) Drain               | Composant de drain                                               |
| (COMP) EauJour             | Composant de l'Eau du Jour                                       |
| (COMP) ÉcranProtec         | Composant d'écran de protection                                  |
| (COMP) Enrochement         | Composant de protection d'érosion de berges                      |
| (COMP) Épaulement          | Composant d'épaulement (sol compactable)                         |
| (COMP) Fond                | Composant de fondation MG 20                                     |
| (COMP) FondInf             | Composant de fondation inférieure MG 56 ou de transition         |
| (COMP) FondInfSurRoc       | Composant de fondation inférieure MG 56 ou de transition sur Roc |
| (COMP) FondSurLarg         | Composant de surlargeur de fondation MG 20                       |
| (COMP) FondSurRoc          | Composant de fondation MG 20 en condition de roc                 |
| (COMP) Glissière           | Composant glissière de sécurité                                  |

# Liste des styles pour les composants fermés (suite)

| (COMP) GlissièreLisse          | Composant de lisse pour glissière                            |
|--------------------------------|--------------------------------------------------------------|
| (COMP) Granul MG20             | Composant de fondation MG 20                                 |
| (COMP) Isolant                 | Composant de L'isolant                                       |
| (COMP) MarquContinuBlanc       | Composant pour marquage continu blanc                        |
| (COMP) MarquContinuitéBlanc    | Composant pour marquage de continuité blanc                  |
| (COMP) MarquContinuitéJaune    | Composant pour marquage de continuité jaune                  |
| (COMP) MarquContinuJaune       | Composant pour marquage continu jaune                        |
| (COMP) MarquDiscontinuitéBlanc | Composant pour marquage de discontinuité blanc               |
| (COMP) MarquDiscontinuitéJaune | Composant pour marquage de discontinuité jaune               |
| (COMP) MarquGuidageBlanc       | Composant pour marquage de guidage blanc                     |
| (COMP) MarquGuidageJaune       | Composant pour marquage de guidage jaune                     |
| (COMP) Muret                   | Composant muret                                              |
| (COMP) PavéUni                 | Composant de pavé uni                                        |
| (COMP) Poutre                  | Composant pour poutre                                        |
| (COMP) RembHorsStruct          | Composant de remblai hors structure                          |
| (COMP) RembPier                | Composant de remblai en pierre                               |
| (COMP) RocBrisé                | Composant de roc brisé                                       |
| (COMP) Sfond                   | Composant de sous-fondation MG 112                           |
| (COMP) SolCompactable          | Composant de sol compactable                                 |
| (COMP) SurExc                  | Composant de surépaisseur de sous fondation et/ou transition |
| (COMP) TerVeg                  | Composant pour terre végétale                                |
| (COMP) TerVeg_D                | Composant pour terre végétale                                |
| (COMP) TerVeg_G                | Composant pour terre végétale                                |
| (COMP) TerVegTP_D              | Composant pour terre végétale sur terre-plein central        |
| (COMP) TerVegTP_G              | Composant pour terre végétale sur terre-plein central        |
| (COMP) Trottoir                | Composant de trottoir                                        |
| (COMP) VoieCyclaBbSurf         | Composant de béton bitumineux de surface pour voie cyclable  |
| (COMP) VoieCyclaFond           | Composant de fondation MG 20 pour voie cyclable              |
| (COMP) VoieCyclaGra            | Composant de gravier pour voie cyclable                      |
| (COMP) VoieFer                 | Composant pour voie ferrée                                   |

# Styles pour les composants surfaciques

- Les styles pour les composants surfaciques sont utilisés pour définir le type des composants ouverts (ex. talus, fossé, etc.) d'un gabarit. Ils paramètrent l'apparence des lignes et du texte dans la vue en section. Ils sont également utilisés pour définir la propriété d'affichage en profil et en section d'une surface. Par exemple, (SURF) Tn pour représenter le terrain naturel.
- Dans *Power InRoads*, les styles permettent d'afficher les composants en plan sur des niveaux 3D, ce qui donne un rendu réaliste à la surface proposée.
- Ces styles sont utilisés avec les données d'une librairie de gabarits (*ITL*) et de fichiers de surfaces (*DTM*).
- La mention (*SURF*) est placée devant le type d'élément pour permettre de les identifier.

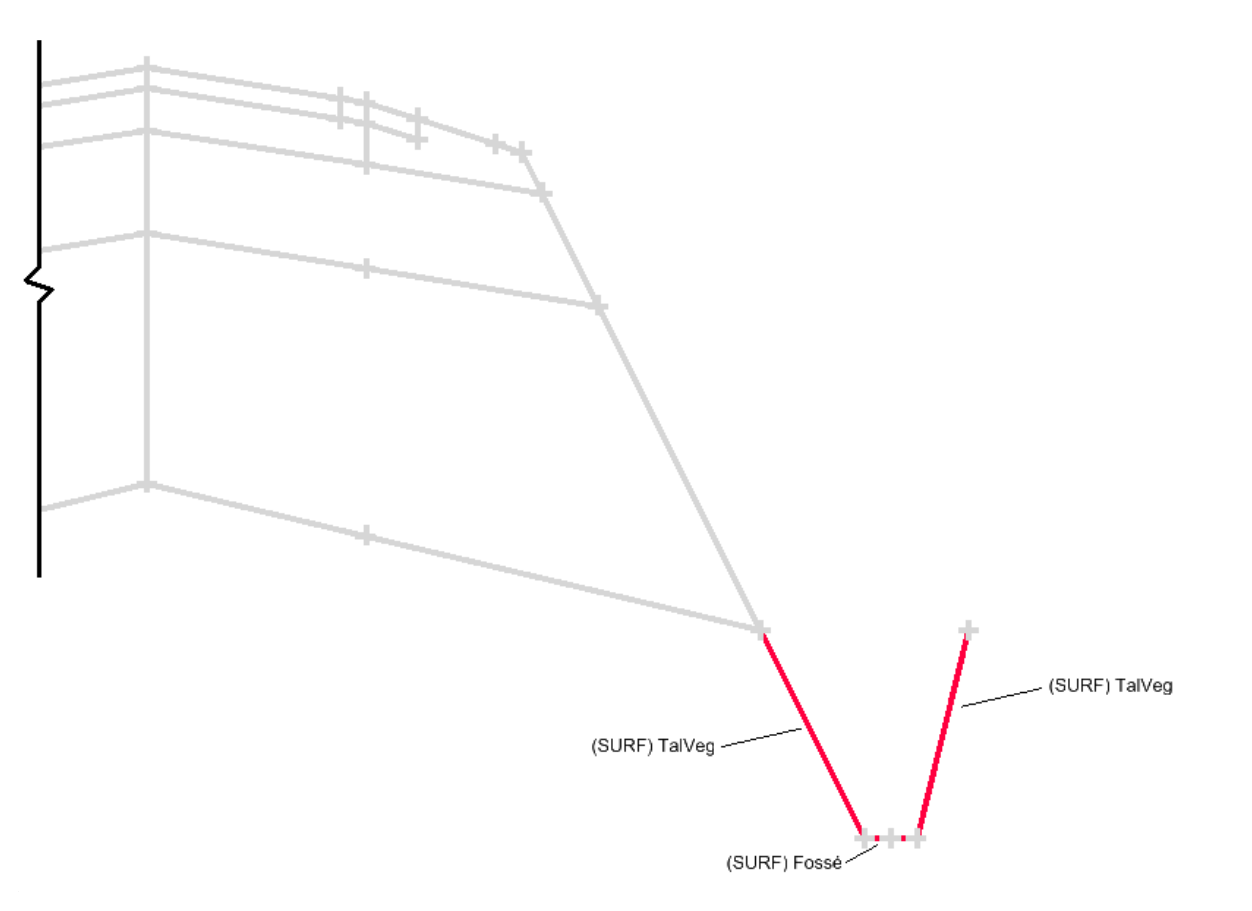

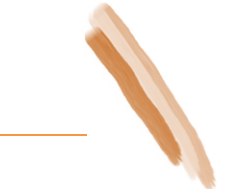

# Liste des styles pour les composants surfaciques

| (SURF) Argile           | Couche d'argile                                                    | (SURF) RocThéo          | Couche de roc théorique                                      |
|-------------------------|--------------------------------------------------------------------|-------------------------|--------------------------------------------------------------|
| (SURF) Autre            | Couche autre                                                       | (SURF) SectTrans        | Sections transversales                                       |
| (SURF) BbBase           | Couche de béton bitumineux de base                                 | (SURF) Sfond            | Couche de sous-fondation MG 112                              |
| (SURF) BbSurface        | Couche de béton bitumineux de surface                              | (SURF) SolDec           | Couche de sol décapé                                         |
| (SURF) Berme            | Couche pour berme                                                  | (SURF) SolGel           | Couche de sol gélif                                          |
| (SURF) Déb2eClasseRécup | Surface de déblai de 2 <sup>e</sup> classe Récupérable             | (SURF) SolNGel          | Couche de sol non gélif                                      |
| (SURF) EauJour          | Surface d'eau du jour                                              | (SURF) Surcharge        | Couche pour surchage 600mm au-dessus du revêtement final     |
| (SURF) EmpierFos        | Couche pour empierrement de fossé                                  | (SURF) SurExc           | Couche en surépaisseur de sous fondation et/ou transition    |
| (SURF) Empierrement     | Symbologie pour Surface de protection d'érosion de ponceaux/fossés | (SURF) SurfInitChargRed | Couche pour surface initiale en charge réduite 900mm         |
| (SURF) Engazonnement    | Engazonnement                                                      | (SURF) TalusEmpier      | Couche pour empierrement de talus                            |
| (SURF) Engazonnement_D  | Engazonnement                                                      | (SURF) TalusGra         | Couche pour talus en gravier                                 |
| (SURF) Engazonnement_G  | Engazonnement                                                      | (SURF) TalusRoc         | Couche pour talus pour roc                                   |
| (SURF) FinExe           | Couche exécutée finale                                             | (SURF) TalusVeg         | Couche pour talus en végétation                              |
| (SURF) Fond             | Couche de 53oundation MG 20                                        | (SURF) TerVeg           | Couche de terre végétale                                     |
| (SURF) FondExc          | Couche de 53oundation excavée                                      | (SURF) Tn               | Couche de terrain naturel                                    |
| (SURF) FondInf          | Couche de fondation inférieure MG 56 ou de transition              | (SURF) TnAero           | Couche de terrain naturel par relevé LIDAR aéroporté         |
| (SURF) Fossé            | Couche pour fossé                                                  | (SURF) TnConv           | Couche de terrain naturel par relevé conventionnel           |
| (SURF) Gabarit          | Couche du gabarit                                                  | (SURF) TnMNA            | Couche de terrain naturel d'un modèle numérique altimétrique |
| (SURF) Gabarit_V1       | Couche du gabarit – Variante 1                                     | (SURF) TnMobile         | Couche de terrain naturel par relevé LIDAR mobile            |
| (SURF) Gabarit_V2       | Couche du gabarit – Variante 2                                     | (SURF) TnPhoto          | Couche de terrain naturel d'un relevé de photogrammétrie     |
| (SURF) Gabarit_V3       | Couche du gabarit – Variante 3                                     | (SURF) TnTQC            | Couche de terrain naturel d'un relevé tel que construit      |
| (SURF) Gabarit_V4       | Couche du gabarit - Variante 4                                     |                         |                                                              |
| (SURF) Gabarit_V5       | Couche du gabarit – Variante 5                                     |                         |                                                              |
| (SURF) Infra            | Couche d'infrastructure                                            |                         |                                                              |
| (SURF) PalierRoc        | Couche pour palier de roc                                          |                         |                                                              |
| (SURF) PavExist         | Couche de pavage existant                                          |                         |                                                              |
| (SURF) Pont             | Surface de pont                                                    |                         |                                                              |
| (SURF) RocFin           | Couche de roc final                                                |                         |                                                              |
| (SURF) RocIni           | Couche de roc initial                                              |                         |                                                              |
| (SURF) RocSond          | Couche de roc sondé                                                |                         |                                                              |
| (SURF) RocSurf          | Couche de roc en surface                                           |                         |                                                              |

### Styles pour les éléments proposés (Transition Control)

- Les styles pour les éléments proposés sont utilisés pour définir les styles des points d'un gabarit. Antérieurement, ces styles étaient appelés *Transition Control Point (TC)*. Ils paramètrent l'apparence des lignes et du texte dans la vue en plan et profil ainsi que les symboles dans la vue en section. Ils sont utilisés avec les données d'une librairie de gabarits (*ITL*) et de fichiers de surfaces (*DTM*).
- Une lettre majuscule suivie de lettres minuscules identifie ces styles. Par exemple, *Rive* pour définir un style de point représentant une ligne de marquage simple continu.

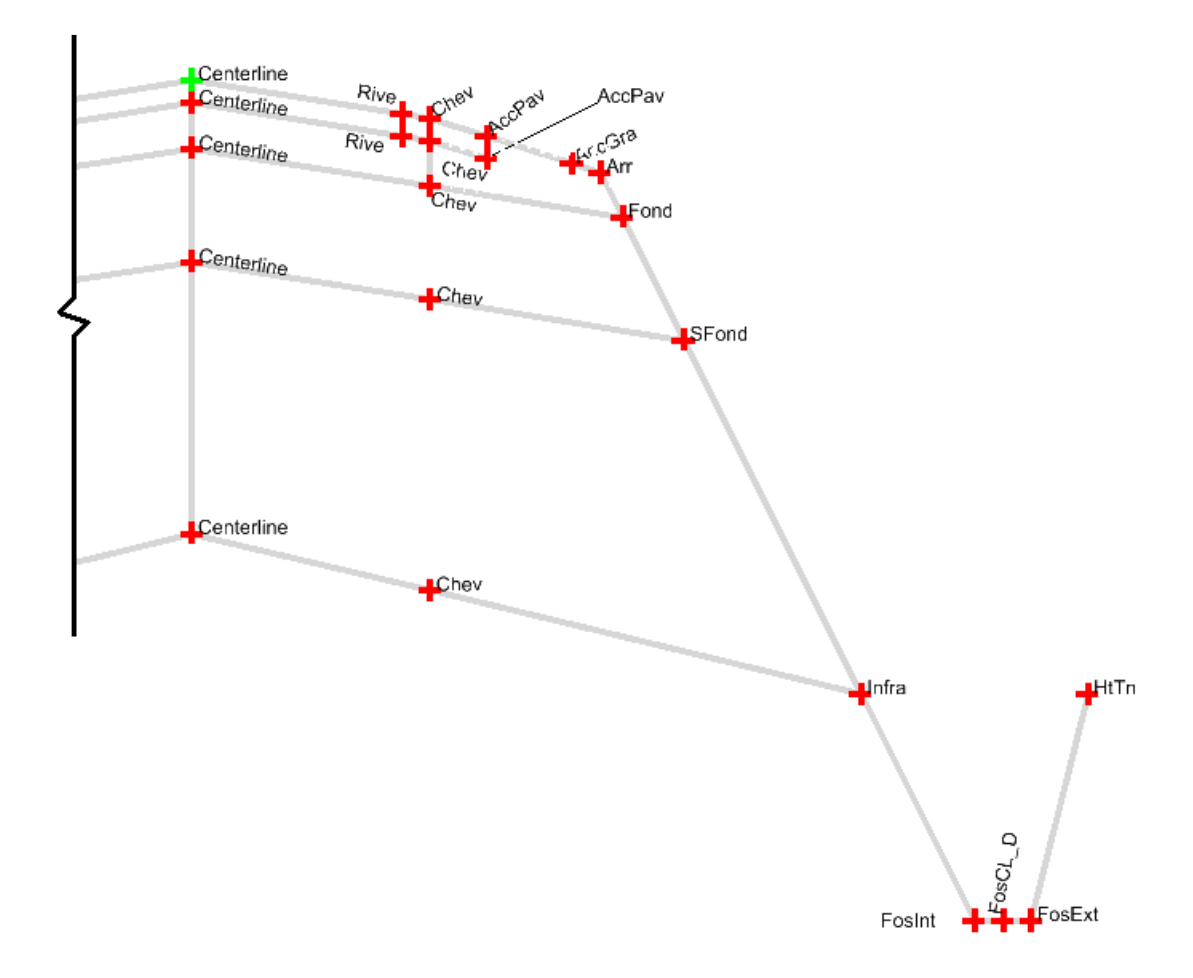

# Liste des styles pour les éléments proposés

| AccGra          | (TC) Bord d'accotement en gravier                                                    |
|-----------------|--------------------------------------------------------------------------------------|
| AccPav          | (TC) Bord d'accotement pavé                                                          |
| Arr             | (TC) Bord d'arrondi                                                                  |
| ArrInt          | (TC) Bord intérieur d'arrondi                                                        |
| Banqu           | (TC) Bande engazonnée                                                                |
| Berme           | (TC) Dégagement du roc sur 3m                                                        |
| Bord            | (TC) Bordure                                                                         |
| BordArr         | (TC) Arrière de bordure                                                              |
| BordHaut        | (TC) Haut de bordure                                                                 |
| BtTn            | (TC) Bas de talus de remblai (sans fossé)                                            |
| Centerline      | (TC) Centerline                                                                      |
| Chev            | (TC) Cheville (limite d'application du dévers)                                       |
| CL              | (TC) Ligne de centre                                                                 |
| Conduite        | (TC) Conduite                                                                        |
| ConduiteExi     | (TC) Conduite existante                                                              |
| ConduitePerpExi | (TC) Conduite perpendiculaire existante                                              |
| ConduitePerpPro | (TC) Conduite perpendiculaire proposée                                               |
| Divers          | (TC) Divers (pour les éléments proposés non catégorisés)                             |
| Fond            | (TC) Rencontre entre surface Fondation et Gabarit                                    |
| FondInf         | (TC) Rencontre entre surface Fondation inférieure et Gabarit                         |
| FosCL_D         | (TC) Centre du fossé droit                                                           |
| FosCL_G         | (TC) Centre du fossé gauche                                                          |
| FosExt          | (TC) Bord extérieur de fossé                                                         |
| Fosint          | (TC) Bord intérieur de fossé                                                         |
| FosTP_CL        | (TC) Centre de fossé du terre-plein                                                  |
| Glis_D          | (TC) Glissière, tout type (Defaut=Profilé sur poteaux de bois)                       |
| Glis_G          | (TC) Glissière, tout type (Defaut=Profilé sur poteaux de bois)                       |
| GlisAci_D       | (TC) Glissière profilé sur poteaux d'acier, côté droit                               |
| GlisAci_G       | (TC) Glissière profilé sur poteaux d'acier, côté gauche                              |
| GlisAciExi_D    | (TC) Glissière profilé sur poteaux d'acier existante, côté droit                     |
| GlisAciExi_G    | (TC) Glissière profilé sur poteaux d'acier existante, côté gauche                    |
| GlisExi_D       | (TC) Glissière existante, tout type (Défaut=Profilé sur poteaux de bois), côté droit |

| GlisExi_G    | (TC) Glissière existante, tout type (Défaut=Profilé sur poteaux de bois), côté gauche |
|--------------|---------------------------------------------------------------------------------------|
| GlisNJ       | (TC) Glissière rigide en béton (New Jersey)                                           |
| GlisNJ-1F_D  | (TC) Glissière rigide en béton (New Jersey), côté droit                               |
| GlisNJ-1F_G  | (TC) Glissière rigide en béton (New Jersey), côté gauche                              |
| GlisNJ-2F    | (TC) Glissière rigide en béton (New Jersey), 2 faces                                  |
| HtArg        | (TC) Haut de talus extérieur (rencontre de l'argile)                                  |
| HtAutr       | (TC) Haut de talus (autre)                                                            |
| HtRoc        | (TC) Haut de talus (rencontre du roc)                                                 |
| HtTn         | (TC) Haut de talus de déblai                                                          |
| HtTn-Inv     | (TC) Haut de talus de déblai – style de trait inversé                                 |
| Infra        | (TC) Rencontre surface Infra et Gabarit                                               |
| Marqu        | (TC) Ligne de Marquage                                                                |
| Muret        | (TC) Muret                                                                            |
| Palier       | (TC) Palier de roc                                                                    |
| Parapet      | (TC) Parapet sur structure                                                            |
| Pav          | (TC) Bord de pavage                                                                   |
| PisteCyc     | (TC) Piste cyclable                                                                   |
| Pont         | (TC) Pont                                                                             |
| RegExtExi    | (TC) Parois extérieure de regard existant                                             |
| RegExtPro    | (TC) Parois extérieure de regard proposé                                              |
| RegIntExi    | (TC) Parois intérieure de regard existant                                             |
| RegIntPro    | (TC) Parois intérieure de regard proposé                                              |
| Rive         | (TC) Ligne de Rive                                                                    |
| RtTn         | (TC) Retour au terrain naturel                                                        |
| RtTn-Inv     | (TC) Retour au terrain naturel – style de trait inversé                               |
| ServitudeExi | (TC) Limite de servitude existante                                                    |
| ServitudePro | (TC) Limite de servitude projetée                                                     |
| Sfond        | (TC) Sous-fondation                                                                   |
| SurExc       | (TC) SurExcavation                                                                    |
| TerVeg       | (TC) Terre végétale                                                                   |
| TraitScie    | (TC) Trait de scie en plan                                                            |
| Trans        | (TC) Transition                                                                       |
| Trot         | (TC) Trottoir                                                                         |

| TrotArr  | (TC) Arrière de trottoir |
|----------|--------------------------|
| TrotHaut | (TC) Haut de trottoir    |
| Unc      | (TC) Uncontroled         |

### Information sur les styles pour les éléments existants

- Les styles pour les éléments existants sont utilisés pour définir les styles des *Features* d'une surface. Ils paramètrent l'apparence des lignes, des symboles et du texte dans la vue en plan, en profil ou en section. Ils sont utilisés avec les fichiers de surfaces (*DTM*).
- Trois lettres majuscules relatives au *Pcode* du Ministère définissent la nomenclature. Par exemple, *POA* pour définir un point coté altimétrique.

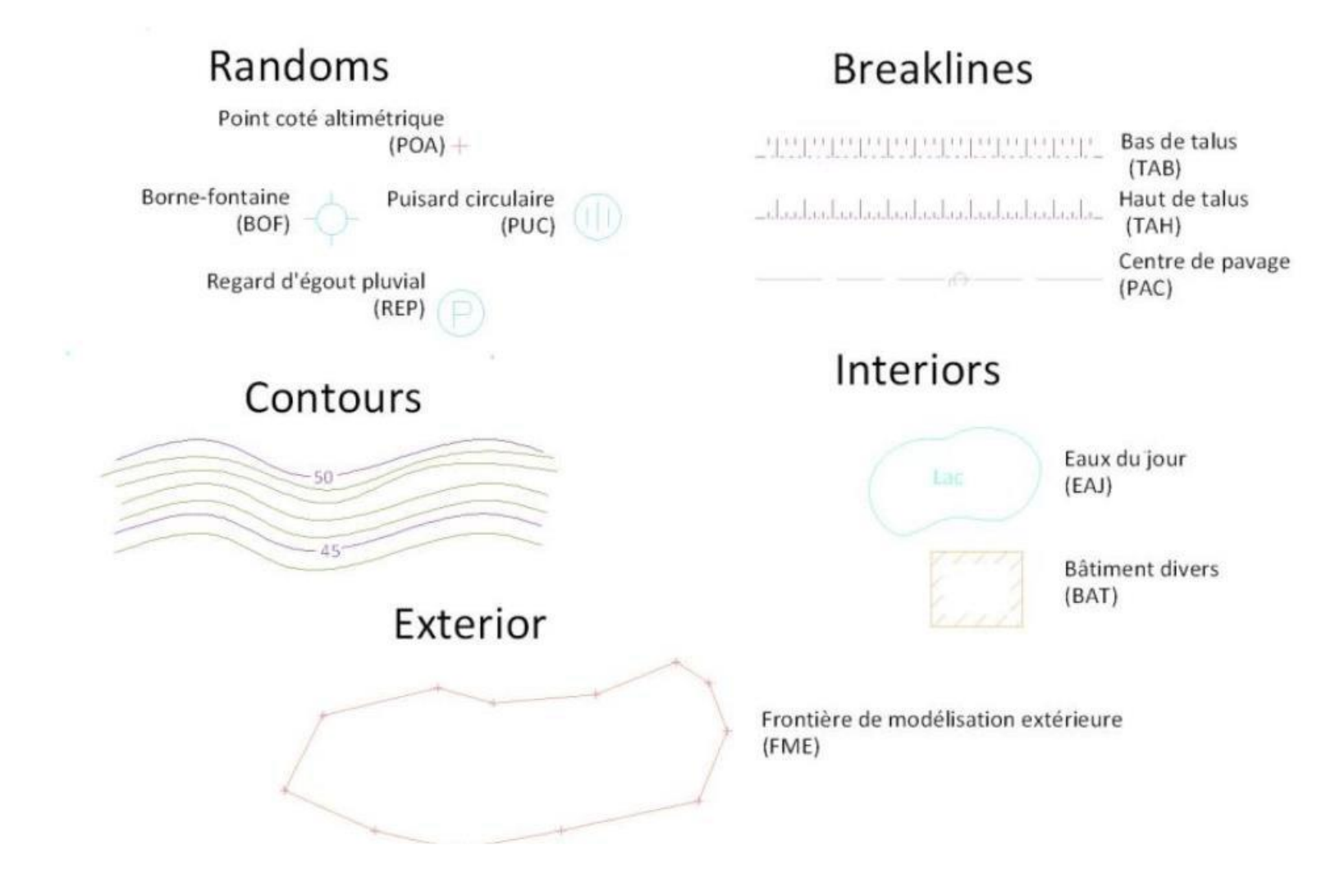

# Liste des styles pour les éléments existants

| ABA | Abri d'auto                                 |
|-----|---------------------------------------------|
| ABR | Abribus                                     |
| ALA | Alignement d'arbres                         |
| ALP | Arbre/ligne plaquée                         |
| ALR | Alignement de roches                        |
| ANB | Bord d'accotement non pavé                  |
| APB | Bord d'accotement pavé                      |
| ARB | Arbuste                                     |
| ARC | Arbre conifère                              |
| ARF | Arbre feuillu                               |
| AVF | Aiguillage de voie ferrée                   |
| BAA | Bâtiment agricole                           |
| BAC | Bâtiment commercial                         |
| BAG | Barrage                                     |
| BAI | Bâtiment industriel                         |
| BAL | Balise témoin de point géodésique           |
| BAR | Bâtiment résidentiel                        |
| BAS | Bâtiment secondaire (autres)                |
| BAT | Bâtiments divers                            |
| BBT | Bord de toiture                             |
| BCO | Bâtiment en construction                    |
| BEM | Banc d'emprunt                              |
| BIM | Borne d'injection de mousse carbonique      |
| BIN | Bâtiment institutionnel                     |
| BJE | Boîte de jonction / distribution électrique |
| BJT | Boîte de jonction/distribution téléphonique |
| BOD | Boucle de détection                         |
| BOF | Borne-fontaine                              |
| BOL | Limite de boisé                             |
| BOP | Boîte postale                               |
| BOR | Bord de bordure                             |

| BPN | Barrière de passage à niveau                                              |
|-----|---------------------------------------------------------------------------|
| BPR | Borne de protection                                                       |
| BRE | Bâtiment religieux                                                        |
| BRG | Bande rugueuse                                                            |
| BRR | Barrière de clôture (tous types)                                          |
| BRS | Bouche de réservoir souterrain                                            |
| BRU | Bâtiment en ruine                                                         |
| BUS | Buse (extrémité de ponceau levé à sa partie supérieure)                   |
| CAM | Caméra-vidéo                                                              |
| CAN | Caniveau                                                                  |
| CAT | Cabine téléphonique                                                       |
| CC  | Code de contrôle Vision                                                   |
| CEA | Câble électrique aérien                                                   |
| CEC | Centre de cours d'eau                                                     |
| CHE | Champ d'épuration                                                         |
| СНР | Changement de pente                                                       |
| CLI | Limite de culture                                                         |
| CLM | Clôture à mailles serrées                                                 |
| CLO | Clôture (autre qu'à mailles serrées)                                      |
| CLU | Clou                                                                      |
| CMR | Compteur                                                                  |
| СРА | Changement de pente approximatif (photo : imprécision en élévation < 1 m) |
| СРН | Contrôle photo horizontal                                                 |
| СРК | Clou p.k.                                                                 |
| СРТ | Contrôle photo tridimensionnel                                            |
| CPV | Contrôle photo vertical                                                   |
| СТА | Câble télécommunication aérien                                            |
| CTR | Capteur                                                                   |
| CUL | Culée de pont, de pont d'étagement, de passerelle                         |
| DAB | Dalle de béton                                                            |
| DAL | Dalot de drainage                                                         |
| DC  | Code de contrôle Vision                                                   |

| DEB | Débarcadère                                                             |
|-----|-------------------------------------------------------------------------|
| DEC | Décrochement de terrain                                                 |
| DI  | Code de contrôle Vision                                                 |
| DIV | Divers                                                                  |
| DRA | Drainage agricole (drain filtre)                                        |
| DTR | Détecteur                                                               |
| EAE | Eaux extrêmes                                                           |
| EAJ | Eaux du jour                                                            |
| ECG | Entrée, chemin privé en gravier                                         |
| ECP | Entrée, chemin privé pavé                                               |
| ELD | Élément décoratif (statue, fontaine, rocaille)                          |
| EMP | Empilement (éboulis, matériaux, etc.)                                   |
| ENB | Eaux normales basses                                                    |
| ENH | Eaux normales hautes                                                    |
| EPR | Empierrement anti-érosion                                               |
| ESC | Escalier                                                                |
| FC  | Code de contrôle Vision                                                 |
| FF  | Code de contrôle Vision                                                 |
| FIN | Ligne de fondation inférieure / couche de transition, tel que construit |
| FME | Frontière de modélisation extérieure                                    |
| FMI | Frontière de modélisation intérieure (aire non modélisable)             |
| FND | Ligne de fondation ou fondation supérieure, tel que construit           |
| FOB | Bord de fossé (limite d'excavation)                                     |
| FOC | Centre de fossé                                                         |
| FOE | Foyer extérieur                                                         |
| FOF | Fond de fossé                                                           |
| FON | Fondation de bâtiment                                                   |
| FOP | Fosse à purin                                                           |
| FOS | Fosse septique                                                          |
| FPP | Fût de panneau publicitaire                                             |
| FPS | Fût de panneau de petite signalisation                                  |
| FR  | Code de contrôle Vision                                                 |

| FSA | Fût de supersignalisation aérienne                     |
|-----|--------------------------------------------------------|
| FSL | Fût de supersignalisation latérale                     |
| GA  | Code de contrôle Vision                                |
| GAL | Galerie                                                |
| GAZ | Gazoduc                                                |
| GBD | Glissière de béton à deux faces (centre)               |
| GBU | Glissière de béton à une face (bas)                    |
| GCA | Glissière en câbles, poteau d'acier (face)             |
| GCB | Glissière en câbles, poteau de bois (face)             |
| GDC | Glissière à 2 câbles, poteau d'acier                   |
| GDF | Glissière à deux faces en tôle ondulée, poteau d'acier |
| GNI | Glissière de type non identifié (face)                 |
| GRB | Bord de gravier                                        |
| GRC | Centre de gravier                                      |
| GTA | Glissière en tôle, poteau d'acier                      |
| GTB | Glissière en tôle, poteau de bois                      |
| GTU | Glissière en tube d'acier, poteau d'acier (face)       |
| HAC | Centre de haie                                         |
| HAU | Hauban                                                 |
| INF | Ligne d'infrastructure, tel que construit              |
| IPE | Îlot pour pompe à essence                              |
| IPN | Indicateur de passage à niveau                         |
| JC  | Code de contrôle Vision                                |
| JNT | Joint de dilatation                                    |
| JP  | Code de contrôle Vision                                |
| LAC | Feux clignotants                                       |
| LAD | Unité d'éclairage double                               |
| LAH | Feux horizontaux                                       |
| LAL | Feux avec lampadaire                                   |
| LAM | Unité d'éclairage multiple (haut-mât)                  |
| LAP | Lampadaire de promenade                                |
| LAS | Unité d'éclairage simple                               |

| LAV | Feux verticaux                                                                |
|-----|-------------------------------------------------------------------------------|
| LIR | Ligne de référence, de centre, d'opération, etc.                              |
| LPI | Feux pour piétons                                                             |
| LPN | Feux de passage à niveau                                                      |
| LPO | Lampadaire à potence (sur poteau de bois sans services publics)               |
| MAA | Massif d'ancrage (base de béton)                                              |
| MAC | Marquage simple continu / ligne de rive                                       |
| MAD | Marquage axial simple discontinu                                              |
| MAG | Marquage de guidage                                                           |
| MAP | Mur d'aménagement paysager, écran acoustique, etc.                            |
| MAR | Bord de marécage                                                              |
| МСО | Marquage de continuité                                                        |
| MDC | Marquage axial double continu                                                 |
| MDM | Marquage axial double mixte                                                   |
| MGR | Marque gravée                                                                 |
| MOC | Monument commémoratif                                                         |
| MOD | Monument délimitatif                                                          |
| MPI | Flèche directionnelle sur chaussée (symbole)                                  |
| MTI | Massif de tirage                                                              |
| MUM | Axe de mur mitoyen                                                            |
| MUR | Mur de tête de ponceau                                                        |
| MUS | Mur de soutènement                                                            |
| MVR | Marquage de voie réservée                                                     |
| NO  | Code de contrôle Vision (pas pour Multi-Carnet+)                              |
| NZ  | Code de contrôle Vision                                                       |
| OCC | Limite d'occupation                                                           |
| OLE | Oléoduc                                                                       |
| ΡΑΑ | Point coté altimétrique approximatif (photo : imprécision en élévation < 1 m) |
| PAB | Bord de pavage (béton ou asphalte)                                            |
| PAC | Centre de pavage                                                              |
| PAE | Palier limite extérieur                                                       |
| PAI | Palier limite intérieur                                                       |

| PAN | Bord de panneau de signalisation (routière et autres)      |
|-----|------------------------------------------------------------|
| PAR | Parapet sur structure                                      |
| PAS | Passerelle (tablier)                                       |
| ΡΑΤ | Patio/terrasse                                             |
| PBA | Ponceau rectangulaire en béton armé                        |
| РСВ | Point calculé dans le bureau                               |
| PCC | Point calculé pour le cadastre                             |
| PCR | Piscine creusée                                            |
| РСТ | Point calculé sur le terrain                               |
| PDR | Prédécoupage roc                                           |
| PEL | Poteau, électricité, lampadaire                            |
| PEP | Pièce d'extrémité de ponceau                               |
| PET | Poteau, électricité, téléphone                             |
| PHA | Phare                                                      |
| PHT | Piscine hors terre                                         |
| PIB | Piquet de bois (repère)                                    |
| PIC | Piquet de clôture                                          |
| PIL | Pilier ou fût                                              |
| PL  | Code de contrôle Vision                                    |
| PLL | Limite de plantation                                       |
| PLR | Poteau, électricité, téléphone, lampadaire, transformateur |
| PLT | Poteau, électricité, lampadaire, transformateur            |
| PNI | Poteau non-identifié (levé photo)                          |
| POA | Point coté altimétrique                                    |
| РОВ | Point coté bathymétrique                                   |
| POE | Poteau, électricité                                        |
| POG | Poteau guide                                               |
| PON | Pont (tablier)                                             |
| РОТ | Poteau, téléphone                                          |
| POU | Poteau utilitaire                                          |
| PRG | Puisard rectangulaire 450 x 900                            |
| PRO | Prolongement                                               |
|     |                                                            |

| PRP | Puisard rectangulaire 350 x 600                       |
|-----|-------------------------------------------------------|
| PRR | Puisard / regard fond                                 |
| PTE | Dessous des poutres                                   |
| PTL | Poteau, électricité, téléphone, lampadaire            |
| PTR | Poteau, électricité, transformateur                   |
| PTT | Poteau, électricité, téléphone, transformateur        |
| PUC | Puisard circulaire                                    |
| PUI | Puits                                                 |
| PUV | Puits de ventilation                                  |
| PYL | Massif d'ancrage de pylône électrique                 |
| QUA | Quai                                                  |
| RAI | Repère altimétrique intégré (SCOPQ)                   |
| RAL | Repère altimétrique                                   |
| RAP | Repère d'arpentage primitif                           |
| RAQ | Regard d'aqueduc                                      |
| RAT | Repère d'arpentage trouvé                             |
| RBI | Rail (bord intérieur)                                 |
| RCE | Repère de câble électrique souterrain                 |
| RCS | Repère de cheminement (station)                       |
| RCT | Repère de câble de télécommunication souterrain       |
| RE  | Code de contrôle Vision                               |
| REB | Dessous de revêtement de base, tel que construit      |
| REC | Regard d'égout combiné                                |
| REE | Regard de chambre électrique souterraine              |
| REG | Regard de service public non-identifié                |
| REO | Repère d'oléoduc                                      |
| REP | Regard d'égout pluvial                                |
| RER | Dessous de revêtement de roulement, tel que construit |
| RES | Regard d'égout sanitaire                              |
| RET | Regard de chambre téléphonique souterraine            |
| REV | Limite de réservoir                                   |
| RGA | Regard de gazoduc                                     |
|     |                                                       |

| RGI | Repère géodésique intégré (SCOPQ)               |
|-----|-------------------------------------------------|
| RGN | Repère GPS, non intégré                         |
| RGZ | Repère de gazoduc                               |
| RIP | Repère identifié planté                         |
| RO  | Code de contrôle Vision                         |
| ROC | Limite de roc en surface                        |
| ROF | Roc final, tel que construit                    |
| ROI | Roc initial                                     |
| ROS | Roc en surface                                  |
| RPU | Regard-puisard                                  |
| SAV | Savane                                          |
| SEF | Surface de conception finale, tel que construit |
| SEM | Semelle                                         |
| SFO | Ligne de sous-fondation, tel que construit      |
| SOF | Sol final, tel que construit                    |
| SOI | Sol initial                                     |
| SON | Sondage géotechnique                            |
| SPR | Sous-profil, tel que construit                  |
| TAB | Bas de talus                                    |
| TAH | Haut de talus                                   |
| TBA | Tuyau en béton armé                             |
| TES | Transformateur de ligne électrique souterraine  |
| TIF | Tige de fer                                     |
| TNA | Terrain naturel à jour                          |
| TOU | Tour, antenne, autres                           |
| TRO | Bord de trottoir                                |
| тто | Tuyau en tôle ondulée                           |
| ТТР | Tuyau en thermoplastique                        |
| TUF | Tuyau de fer                                    |
| TVG | Terre végétale                                  |
| VAQ | Valve d'aqueduc                                 |
| VFC | Voie ferrée (centre)                            |
|     |                                                 |

# Styles matériaux

Les styles matériaux sont utilisés pour remplacer les styles (COMP) et (SURF) afin de spécifier le matériel exact d'un composant. Ceci permet de générer des rapports de structure de chaussée comportant des entêtes de matériaux spécifiques plutôt que général. Ceci permet de faciliter la compréhension des rapports. Par exemple, utiliser un matériau (MAT) ESG-10 au lieu de (COMP) BbSurf pour spécifier le type d'enrobé bitumineux.

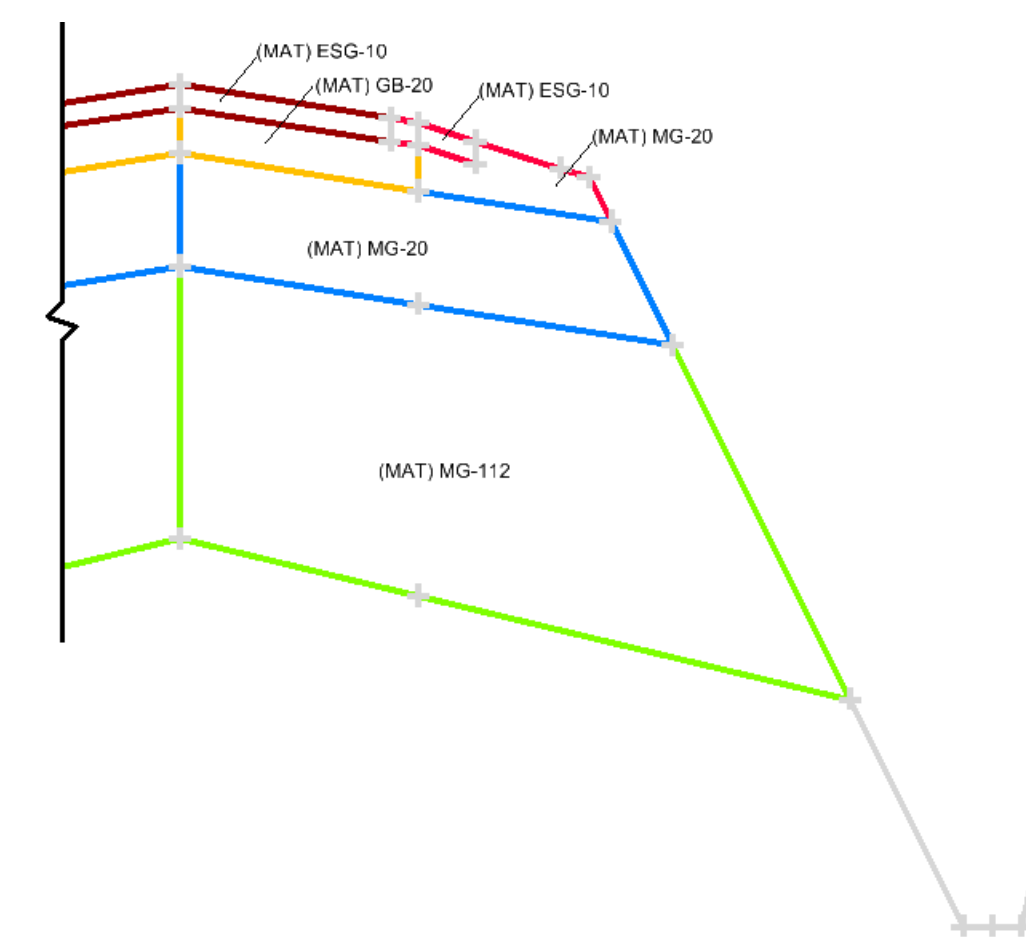

# Liste des styles matériaux

| (MAT) EC-10         | Matériau de béton bitumineux autre                                           |
|---------------------|------------------------------------------------------------------------------|
| (MAT) EC-5          | Matériau de béton bitumineux autre                                           |
| (MAT) ECF           | Matériau de béton bitumineux de surface                                      |
| (MAT) EG-10         | Matériau de béton bitumineux de surface                                      |
| (MAT) EGA-10        | Matériau de béton bitumineux de surface                                      |
| (MAT) EGM-10        | Matériau de béton bitumineux de surface                                      |
| (MAT) Empier Type X | Symbologie pour Surface de protection d'érosion de ponceaux/fossés de type X |
| (MAT) Enroch Cal X  | Matériau de protection d'érosion de berges de calibre X                      |
| (MAT) ESG-10        | Matériau de béton bitumineux de surface                                      |
| (MAT) ESG-14        | Matériau de béton bitumineux autre                                           |
| (MAT) ESG-5         | Matériau de béton bitumineux de base                                         |
| (MAT) GB-20         | Matériau de béton bitumineux de base                                         |
| (MAT) MG-112        | Matériau de sous-fondation MG 112                                            |
| (MAT) MG-20         | Matériau de fondation MG 20                                                  |
| (MAT) MG-20b        | Matériau de fondation MG 20b                                                 |
| (MAT) MG-56         | Matériau de fondation inférieure MG 56 ou de transition                      |
| (MAT) MR1           | Matériau recyclé de sous-fondation de type 1                                 |
| (MAT) MR2           | Matériau recyclé de sous-fondation de type 2                                 |
| (MAT) MR3           | Matériau recyclé de sous-fondation de type 3                                 |
| (MAT) MR4           | Matériau recyclé de sous-fondation de type 4                                 |
| (MAT) MR5           | Matériau recyclé de sous-fondation de type 5                                 |
| (MAT) SMA-10        | Matériau de béton bitumineux de surface                                      |

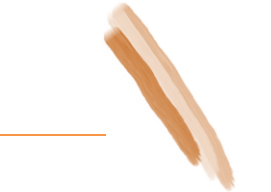

# Symbologies du menu Drafting

Ces symbologies sont utilisées pour définir les propriétés du texte et des lignes, des annotations du menu Drafting. Elles sont présentes dans le fichier DratingMTQ2019.dft.

| 🚼 Place Plan Not             | e                                | - • •            |                   |                             |            |
|------------------------------|----------------------------------|------------------|-------------------|-----------------------------|------------|
| File Edit                    |                                  |                  |                   |                             |            |
| Horizontal Alignmer          | nt: Default                      | + Apply          | Settings          |                             | - • •      |
| Surface:                     | Default                          | Close            | Placement Mode:   | Data Point                  | ОК         |
| Note File:                   |                                  | Settings         | Rotate Bv:        | 14^50/50 020"               |            |
| 🗐                            | 1:500<br>h_Off                   | A Help           | Scale By:         | 1.0000000                   | Cancel     |
|                              | h_Off_ÉL(ÉlémGraphique)          | Denning          | Format            |                             | пер        |
|                              | h_Off_EL(ElémSurface)<br>haînage | E Dynamics       | Station:          | S+SSS.SS 🔻                  |            |
| 🗒 C                          | oord_ChYXZ (ÉlémGraphique)       | Omit Autoflip    | Equation N        | lame                        |            |
|                              | oord_ChYXZ (ElémSurface)         | Coole            | Slope.            | <b>▲</b> 0% ▼               |            |
| - C                          | ote (Fleche)                     | Multiple Leaders | Display Abs       | pe                          |            |
|                              |                                  |                  | Named Symbology   |                             |            |
| Note:                        |                                  |                  | Text:             | (DRAFT) PlanProfil (1:500)  | ▼ −        |
| Ch:{STATION}<br>Off:{OFFSET} |                                  | ^ () <u> </u>    | Frame:            | (DRAFT) PlanProfil (1:500)  |            |
|                              |                                  | 789/             | Leader:           | (DRAFT) PlanProfil (1:500)  |            |
|                              |                                  | 4 5 6 •          | Delimiter:        | (DRAET) Plan Profil (1:500) |            |
|                              |                                  | - 123+           |                   |                             | •          |
| 4                            | ۱.<br>۲                          | 0                | Frame             |                             | Size       |
|                              | 이껭한테                             | <u>sta</u>       | Shape:            | Bar 🔹                       | Auto       |
| Inserts:                     |                                  |                  | Sides:            | 5                           | Fixed      |
| Computed Va                  | lues                             |                  | Primary Radius:   | 0.000                       |            |
| User Text                    | nitary Structures                |                  | Secondary Radius: | 0.000                       |            |
|                              |                                  |                  |                   | 0.000                       |            |
|                              |                                  |                  | Leader            |                             | Attachment |
|                              |                                  |                  | Type:             | 2 Point                     | Keypoint   |
|                              |                                  |                  | Terminator:       | Filled                      | Floating   |
|                              |                                  |                  | Cell:             |                             |            |
|                              |                                  | Sort User Text   |                   | · · · · · ·                 |            |

# Symbologie pour le menu Drafting

| (DRAFT) PlanProfil (1:1000) | Symbologie pour annotations sous le menu « DRAFTING » |
|-----------------------------|-------------------------------------------------------|
| (DRAFT) PlanProfil (1:500)  | Symbologie pour annotations sous le menu « DRAFTING » |
| (DRAFT) Section (1:100)     | Symbologie pour annotations sous le menu « DRAFTING » |
| (DRAFT) Section (1:200)     | Symbologie pour annotations sous le menu « DRAFTING » |
| (DRAFT) Temp                | Symbologie pour annotations sous le menu « DRAFTING » |

### Fichier de gabarits GabMTQ2019.ITL

### Introduction

ITL (InRoads Template Library) représente une bibliothèque de gabarits (profils en travers types). Elle est utilisée dans Power InRoads à l'aide des outils Modeler > Create Template et Modeler > Roadway Designer.

Cette bibliothèque ne prétend pas répondre à tous les besoins pour la modélisation de chaussée au Ministère. Il s'agit plutôt d'une base sur laquelle l'usager pourra utiliser et qu'il devra éditer afin d'obtenir les caractéristiques de chaussées voulues et adapter selon des conditions de terrain plus variées.

Les gabarits proposés dans cette bibliothèque peuvent ne pas refléter exactement les normes de conception ou de construction en vigueur. Ils sont plutôt issus de compromis visant à concilier ces normes avec la simplicité d'exécution compte tenu du mode de fonctionnement du logiciel de conception *Power InRoads*.

La structure de la bibliothèque est composée de catégories dans lesquelles sont contenus des gabarits (*Template*) regroupés par thématique :

- *composants*, définissant des matériaux ou des éléments surfaciques de chaussée ;
- *conditions de raccordement*, définissant des paramètres de conditions de raccordement au sol ;
- *profils en travers,* définissant des profils en travers typiques constitués d'agencement entre des composants et des conditions de raccordement.

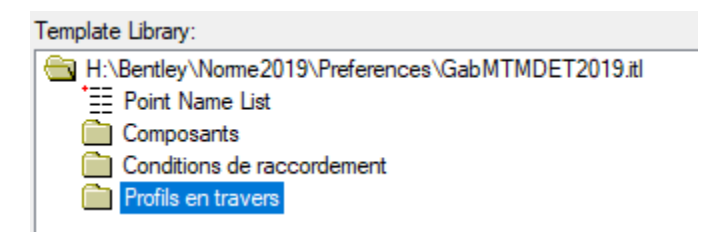

Chaque catégorie comporte des sous-catégories pour préciser soit le milieu d'affectation (rural ou urbain) ou le type d'élément (bordures, ouvrages d'art, etc.).

### Catégorie Composants

### Bordures

On entend par le terme «bordures», tout élément représentant un muret adjacent à une voie de circulation ou à un accotement. Ceci inclut les trottoirs, les îlots et les terre-pleins.

- Les gabarits de cette catégorie se positionnent généralement en correspondance avec le point *AccPav*.
- Puisqu'il s'agit des modèles spécifiques, les bordures ne possèdent pas de contraintes paramétriques. Utilisez plutôt les gabarits Bordure (D) ou Bordure (G) de la sous-catégorie Structure de chaussée – Rural pour modifier soit la hauteur (HautBord) et la largeur (LargBord) d'une bordure. Ces derniers possèdent également un composant représentant le calcul du remblai en arrière de la bordure.
- Pour les gabarits représentant des trottoirs bordures ou monolithiques les contraintes paramétriques sont :
  - o *épaisTrot*, définissant l'épaisseur de la dalle du trottoir ;
  - o *hautBord*, définissant la hauteur du trottoir par rapport à l'accotement pavé (point AccPav);
  - o *largTrot*, définissant la largeur du trottoir.

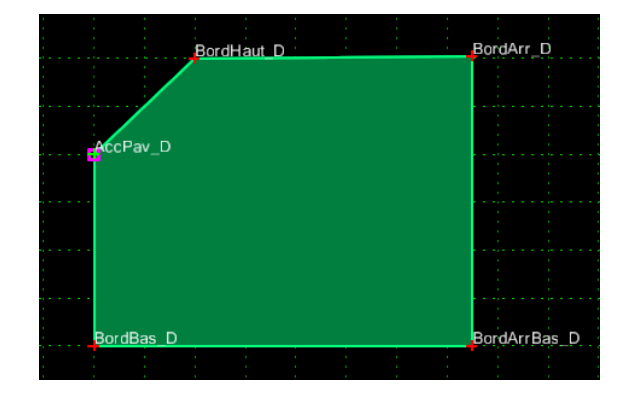

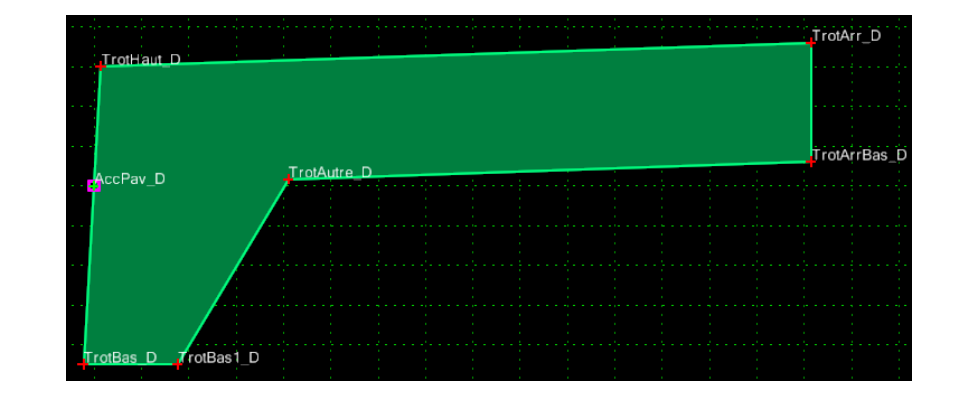

| Nom                     | Description                                                                                                    | Référence(s)                    |  |  |  |  |
|-------------------------|----------------------------------------------------------------------------------------------------|---------------------------------|--|--|--|--|
| Abaissée Avec Accès (D) | Bordure abaissée moulée ou coulée en béton droite                                                                                            | Tome 2 – Chap. 4 – DN002, DN003 |  |  |  |  |
| Abaissée Avec Accès (G) | Bordure abaissée moulée ou coulée en béton gauche Tome 2 – Chap. 4 – DN002, DN004                                                            |                                 |  |  |  |  |
| Abaissée Préfab (D)     | Bordure abaissée préfabriquée en béton droite                                                                                                | Tome 2 – Chap. 4 – DN001        |  |  |  |  |
| Abaissée Préfab (G)     | Bordure abaissée préfabriquée en béton gauche                                                                                                | Tome 2 – Chap. 4 – DN001        |  |  |  |  |
| Abaissée Sans Accès (D) | Bordure abaissée moulée ou coulée en béton droiteTome 2 – Chap. 4 – DN002, DN003                                                             |                                 |  |  |  |  |
| Abaissée Sans Accès (G) | Bordure abaissée moulée ou coulée en béton gauche Tome 2 – Chap. 4 – DN002, DN00                                                             |                                 |  |  |  |  |
| Arasée (D)              | Bordure arasée moulée ou coulée en béton droiteTome 2 – Chap. 4 – DN002, DN003                                                               |                                 |  |  |  |  |
| Arasée (G)              | Bordure arasée moulée ou coulée en béton gauche Tome 2 – Chap. 4 – DN002, DN003                                                              |                                 |  |  |  |  |
| Arasée Préfab (D)       | Bordure arasée préfabriquée en béton droiteTome 2 – Chap. 4 – DN001                                                                          |                                 |  |  |  |  |
| Arasée Préfab (G)       | Bordure arasée préfabriquée en béton gauche                                                                                                  | Tome 2 – Chap. 4 – DN001        |  |  |  |  |
| Bordure (Param) (D)     | Bordure 100mm de hauteur                                                                                                    |                                 |  |  |  |  |
|                         | le point d'insertion est AccPav D.                                                                                                    |                                 |  |  |  |  |
|                         |                                                                                                    |                                 |  |  |  |  |
|                         | <ul> <li>converger le point Arr_D1 (Merge Point) du composant avec le point Arr_D du gabarit.</li> </ul>                                     |                                 |  |  |  |  |
|                         | contraintes paramétriques :                                                                                                    |                                 |  |  |  |  |
|                         | <ul> <li>hautBord_D, la règle Bord_D permet de faire apparaître la bordure si la valeur de la<br/>contrainte est supérieure à 0 ;</li> </ul> |                                 |  |  |  |  |
|                         | • <i>penteBanquBordure_D</i> , détermine la pente de la banquette en arrière de la bordure.                                                  |                                 |  |  |  |  |
| Bordure (Param) (D)     | Bordure 100mm de hauteur                                                                                                    |                                 |  |  |  |  |
|                         | le point d'insertion est AccPav_G.                                                                                                    |                                 |  |  |  |  |
|                         | <ul> <li>converger le point Arr_G1 (Merge Point) du composant avec le point Arr_G du gabarit.</li> </ul>                                     |                                 |  |  |  |  |
|                         | <ul> <li>contraintes paramétriques :</li> </ul>                                                                                              |                                 |  |  |  |  |
|                         | <ul> <li>hautBord_G, la règle Bord_G permet de faire apparaître la bordure si la valeur de la<br/>contrainte est supérieure à 0 ;</li> </ul> |                                 |  |  |  |  |
|                         | • <i>penteBanquBordure_G</i> , détermine la pente de la banquette en arrière de la bordure.                                                  |                                 |  |  |  |  |
| Caniveau (D)            | Caniveau en béton droit                                                                                                    | Tome 2 – Chap. 4 – DN006        |  |  |  |  |
| Nom                           | Description                                        | Référence(s)                    |
|-------------------------------|----------------------------------------------------|---------------------------------|
| Caniveau (G)                  | Caniveau en béton gauche                           | Tome 2 – Chap. 4 – DN006        |
| Enrobée (D)                   | Bordure en enrobée droite                          | Tome 2 – Chap. 4 – DN005        |
| Enrobée (G)                   | Bordure en enrobée gauche                          | Tome 2 – Chap. 4 – DN005        |
| Surélevée (D)                 | Bordure surélevée moulée ou coulée en béton droite | Tome 2 – Chap. 4 – DN002, DN003 |
| Surélevée (G)                 | Bordure surélevée moulée ou coulée en béton gauche | Tome 2 – Chap. 4 – DN002, DN003 |
| Surélevée Préfab (D)          | Bordure surélevée préfabriquée en béton droite     | Tome 2 – Chap. 4 – DN001        |
| Surélevée Préfab (G)          | Bordure surélevée préfabriquée en béton gauche     | Tome 2 – Chap. 4 – DN001        |
| Trottoir Bordure Contigus (D) | Trottoir et bordure contigus droits                | Tome 2 – Chap. 6 – DN005        |
| Trottoir Bordure Contigus (G) | Trottoir et bordure contigus gauches               | Tome 2 – Chap. 6 – DN005        |
| Trottoir Monolithique (D)     | Trottoir et bordure monolithiques droits           | Tome 2 – Chap. 6 – DN004        |
| Trottoir Monolthique (G)      | Trottoir et bordure monolithiques gauches          | Tome 2 – Chap. 6 – DN004        |

## Dispositifs de retenue

On entend par le terme «dispositifs de retenue», tout élément représentant des dispositifs de retenue latéraux, frontaux, de chantier. On y retrouve principalement les glissières de sécurité rigides (Jerseys), semi-rigides ou flexibles.

- Les noms techniques des détails normalisés (DN) ont été utilisés pour la nomenclature des gabarits de cette catégorie.
- Les gabarits de glissière de sécurité rigide commençant par *BC*, se positionnent en correspondance avec le point *AccPav*.
- Les gabarits de glissière de sécurité rigide médiane commençant par M/BC, s'insèrent entre deux chaussées. En dessous de la glissière, on retrouve la structure de chaussée venant s'agencer avec les épaisseurs de chaussées droite et gauche normalisées.
- Le point *Glis* sert de point d'insertion pour les gabarits représentant des glissières semi-rigides et flexibles à l'exception de ceux avec la mention (*Param*).
- La mention (*Param*) à la fin d'un nom de gabarit indique que celui-ci contient une règle associée à une contrainte paramétrique (*DégagGlis*) qui fait en sorte que lorsque la valeur est définie à 0, la glissière de sécurité semi-rigide ne sera pas affichée. Une valeur plus grande (droite) ou plus petite (gauche) que 0 permettra de faire apparaître une glissière. Ceci permet de gérer les endroits où l'on désire afficher une glissière en conservant le même gabarit. Le point d'insertion est le point *AccPav*.
- Pour les gabarits semi-rigides et flexibles, seul le composant représentant la lisse est modélisé. Le poteau et l'écarteur sont sur le style (COMP)\_NonModel.
- Le point GlisImpl sert de point de référence pour l'implantation de la hauteur de glissière en chantier. La hauteur par défaut est établie à 0,555m par rapport au point Glis et elle peut être modifiée par la contrainte paramétrique HautGlisImpl. La distance est variable selon le type de poteau et peut être par la contrainte paramétrique GlisImpl.

| Nom             | Description                                                                             | Référence(s)                 | Image(s) |
|-----------------|-----------------------------------------------------------------------------------------|------------------------------|----------|
| BC/1070-240 (D) | Glissière rigide latérale en béton droite<br>Hauteur de 1070mm, Largeur du dessus 240mm | Tome 8 – Chap. 3 – DN GR 001 |          |
| BC/1070-240 (G) | Glissière rigide latérale en béton gauche<br>Hauteur de 1070mm, Largeur du dessus 240mm | Tome 8 – Chap. 3 – DN GR 001 |          |
| BC/810-190 (D)  | Glissière rigide latérale en béton droite<br>Hauteur de 810mm, Largeur du dessus 190mm  | Tome 8 – Chap. 3 – DN GR 001 |          |

| Nom                         | Description                                                                            | Référence(s)                  | Image(s) |
|-----------------------------|----------------------------------------------------------------------------------------|-------------------------------|----------|
| BC/810-190 (G)              | glissière rigide latérale en béton gauche<br>Hauteur de 810mm, Largeur du dessus 190mm | Tome 8 – Chap. 3 – DN GR 001  |          |
| M-BC/1070-305               | glissière rigide médiane en béton<br>hauteur de 1070mm, Largeur du dessus 305mm        | Tome 8 – Chap. 3 – DN GR 003A |          |
| M-BC/1070-380               | glissière rigide médiane en béton<br>hauteur de 1070mm, Largeur du dessus 380mm        | Tome 8 – Chap. 3 – DN GR 003A |          |
| M-BC/810-230                | glissière rigide médiane en béton<br>hauteur de 810mm, Largeur du dessus 230mm         | Tome 8 – Chap. 3 – DN GR 002A |          |
| M-BC/810-380                | glissière rigide médiane en béton<br>hauteur de 810mm, Largeur du dessus 380mm         | Tome 8 – Chap. 3 – DN GR 002A |          |
| Paramétrage Power InRoads – | Norme 2019-V2 – Guide explicatif                                                       |                               | 75       |

| Nom           | Description                                                                                                    | Référence(s)                  | Image(s) |
|---------------|----------------------------------------------------------------------------------------------------|-------------------------------|----------|
| M-W/BE/1905   | glissière semi-rigide médiane avec profilé d'acier à double ondulation sur<br>poteaux de bois (1905 mm d'espacement) | Tome 8 – Chap. 3 – DN GSR 007 |          |
| W/A/3810 (D)  | glissière flexible droite avec profilé d'acier à double ondulation sur<br>poteaux d'acier (3810mm d'espacement)      | Tome 8 – Chap. 3 – DN GF 009  | S        |
| W/A/3810 (G)  | glissière flexible gauche avec profilé d'acier à double ondulation sur<br>poteaux d'acier (3810 mm d'espacement)     | Tome 8 – Chap. 3 – DN GF 009  |          |
| W/AE/1905 (D) | glissière semi-rigide droite avec profilé d'acier à double ondulation sur<br>poteaux d'acier (1905 mm d'espacement)  | Tome 8 – Chap. 3 – DN GSR 003 |          |

| Nom                   | Description                                                                                                    | Référence(s)                  | Image(s) |
|-----------------------|----------------------------------------------------------------------------------------------------|-------------------------------|----------|
| W/AE/1905 (G)         | glissière semi-rigide gauche avec profilé d'acier à double ondulation sur<br>poteaux d'acier (1905mm d'espacement)                                                                        | Tome 8 – Chap. 3 – DN GSR 003 |          |
| W/BE/1905 (D)         | glissière semi-rigide droite avec profilé d'acier à double ondulation sur<br>poteaux de bois (1905mm d'espacement)                                                                        | Tome 8 – Chap. 3 – DN GSR 001 |          |
| W/BE/1905 (G)         | glissière semi-rigide gauche avec profilé d'acier à double ondulation sur<br>poteaux de bois (1905mm d'espacement)                                                                        | Tome 8 – Chap. 3 – DN GSR 001 |          |
| W/BE/1905 (Param) (D) | glissière semi-rigide droite avec profilé d'acier à double ondulation sur<br>poteaux de bois (1905 mm d'espacement)<br>contrainte paramétrique pour l'affichage ( <i>DégagGlis_D</i> > 0) | Tome 8 – Chap. 3 – DN GSR 001 |          |

| Nom                   | Description                                                                                                    | Référence(s)                  | Image(s) |
|-----------------------|----------------------------------------------------------------------------------------------------|-------------------------------|----------|
| W/BE/1905 (Param) (G) | glissière semi-rigide gauche avec profilé d'acier à double ondulation sur<br>poteaux de bois (1905 mm d'espacement)<br>contrainte paramétrique pour l'affichage ( <i>DégagGlis_G</i> < 0) | Tome 8 – Chap. 3 – DN GSR 001 | <b>B</b> |

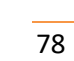

## Divers

On entend par le terme «divers» tout élément qui n'est pas catégorisé. On peut retrouver entre autres des éléments naturels, des éléments de repères, des dispositifs d'alerte ou des gabarits expliquant des méthodes de travail.

| Nom                  | Description                                                                                                    | Remarque(s)                                                                                                    | Référence(s)              | Image(s) |
|----------------------|----------------------------------------------------------------------------------------------------|----------------------------------------------------------------------------------------------------|---------------------------|----------|
| Banc de neige (D)    | Banc de neige droit servant à la simulation<br>d'un obstacle en marge de l'accotement<br>pour valider les distances de visibilités d'un<br>corridor de chaussée                          | Contraintes paramétriques pour la hauteur<br>( <i>HautBancNeige_D</i> ) et la largeur du dessus<br>( <i>LargBancNeige_D</i> ). |                           |          |
| Banc de neige (G)    | Banc de neige gauche servant à la<br>simulation d'un obstacle en marge de<br>l'accotement pour valider les distances de<br>visibilités d'un corridor de chaussée                         | Contraintes paramétriques pour la hauteur<br>( <i>HautBancNeige_G</i> ) et la largeur du dessus<br>( <i>LargBancNeige_G</i> ). |                           |          |
| Bandes rugueuses (D) | Bandes rugueuses droites placées dans<br>l'accotement servant à attirer l'attention du<br>conducteur quittant partiellement la voie<br>par des vibrations inconfortables et<br>bruyantes | L'insertion du composant s'effectue sur le point <i>Rive_D</i> .                                                               | Tome 2 – Chap. 10 – DN004 |          |
| Bandes rugueuses (G) | Bandes rugueuses gauches placées dans<br>l'accotement servant à attirer l'attention du<br>conducteur quittant partiellement la voie<br>par des vibrations inconfortables et<br>bruyantes | L'insertion du composant s'effectue sur le point <i>Rive_G</i> .                                                               | Tome 2 – Chap. 10 – DN004 |          |

| Nom                   | Description                                                       | Remarque(s)                                                                                                    | Référence(s)             | Image(s) |
|-----------------------|-------------------------------------------------------------------|----------------------------------------------------------------------------------------------------|--------------------------|----------|
| Écran de protection   | Écran anti éblouissement à ailerons<br>verticaux                  | L'insertion du composant s'effectue sur le<br>dessus d'une glissière de sécurité rigide<br>médiane.                                                                                                    | Tome 2 – Chap. 8 – DN012 |          |
| Isolation polystyrène | Isolation en polystyrène pour le<br>terrassement en remblai léger | <ul> <li>Ce composant sert à illustrer le canevas pour la mise-en-place de blocs en polystyrène pour un remblai léger.</li> <li>L'insertion du composant s'effectue sur le point <i>Infra_CL</i>.</li> <li>Contraintes paramétriques :</li> </ul> | CCDG 2016<br>11.7.13.1   |          |
|                       |                                                                   | <ul> <li>Contraintes parametriques :</li> <li>         ÉpaisDalleBéton, détermine<br/>l'épaisseur de la dalle de<br/>béton sous l'infra ;     </li> </ul>                                                                                         |                          |          |
|                       |                                                                   | <ul> <li>Larg, permet de spécifier la<br/>largeur du vide intérieur<br/>pour le chevauchement<br/>d'une route existante ;</li> </ul>                                                                                                    |                          |          |
|                       |                                                                   | <ul> <li>NbRangéeBloc, spécifie le<br/>nombre de rangée de blocs<br/>désirées selon la hauteur<br/>du talus de la route<br/>existante ;</li> </ul>                                                                                                |                          |          |
|                       |                                                                   | <ul> <li><i>Prof</i>, ajuste le nombre de<br/>rangée de blocs soit à<br/>gauche ou à droite.</li> </ul>                                                                                                    |                          |          |

| Nom                | Description                              | Remarque(s)                                                                                                    | Référence(s)              | Image(s) |
|--------------------|------------------------------------------|----------------------------------------------------------------------------------------------------|---------------------------|----------|
| Parabole           | Représentation d'une parabole            | Ce composant montre comment reproduire<br>une parabole à partir d'opérations<br>mathématiques placées aux valeurs de<br>contraintes. |                           |          |
| Piste cyclable (D) | Structure pour une piste cyclable droite | L'insertion s'effectue sur le point<br><i>TrotBordArr_D</i> .                                                                        | Tome 1 – Chap. 15 – P. 22 |          |
| Piste cyclable (G) | Structure pour une piste cyclable gauche | L'insertion s'effectue sur le point<br>TrotBordArr_D.                                                                                | Tome 1 – Chap. 15 – P. 22 |          |
| Point milieu       | Composant point milieu                   | Ce composant montre comment trouver un<br>point milieu à partir d'opérations<br>mathématiques placées aux valeurs de<br>contraintes. |                           |          |

## Drainage

On entend par le terme «drainage» tout élément relatif au drainage d'une chaussée.

| Nom                 | Description                                 | Remarque(s)                                                                                                    | Référence(s) | Image(s) |
|---------------------|---------------------------------------------|----------------------------------------------------------------------------------------------------|--------------|----------|
| Conduite Centre (D) | Conduite droite générique<br>pour tout type | <ul> <li>L'insertion s'effectue au centre de la conduite.</li> <li>Une contrainte paramétrique permet de modifier le rayon de la conduite (<i>RayonConduite_D</i>).</li> </ul> |              | +        |
| Conduite Centre (G) | Conduite gauche générique<br>pour tout type | <ul> <li>L'insertion s'effectue au centre de la conduite.</li> <li>Une contrainte paramétrique permet de modifier le rayon de la conduite (<i>RayonConduite_G</i>).</li> </ul> |              | +        |
| Conduite Radier (D) | Conduite droite générique<br>pour tout type | <ul> <li>L'insertion s'effectue au radier de la conduite.</li> <li>Une contrainte paramétrique permet de modifier le rayon de la conduite (<i>RayonConduite_D</i>).</li> </ul> |              |          |
| Conduite Radier (G) | Conduite gauche générique<br>pour tout type | <ul> <li>L'insertion s'effectue au centre de la conduite.</li> <li>Une contrainte paramétrique permet de modifier le rayon de la conduite (<i>RayonConduite_G</i>).</li> </ul> |              |          |

| Nom       | Description                                                                     | Remarque(s)                                                                                                    | Référence(s)                              | Image(s) |
|-----------|---------------------------------------------------------------------------------|----------------------------------------------------------------------------------------------------|-------------------------------------------|----------|
| Drain (D) | Drain droit en tuyau rigide,<br>semi-rigide, flexible tout type<br>d'excavation | <ul> <li>Le matériel filtrant représente le matériel entourant le tuyau.</li> <li>On insère le drain en correspondance avec le point <i>Infra_Infra_D</i> d'un gabarit. On déplace le point <i>Infra_Chev_D</i> en correspondance avec le point du même nom dans le gabarit. On converge le point par la suite.</li> </ul> | Tome 2 – Chap. 3 –<br>DN004, DN005, DN006 |          |
|           |                                                                                 | <ul> <li>Contraintes paramétriques :</li> </ul>                                                                                                    |                                           |          |
|           |                                                                                 | <ul> <li>DistRadierBas_D, distance verticale entre la base du matériel<br/>filtrant et le radier du tuyau;</li> </ul>                                                                                                    |                                           |          |
|           |                                                                                 | <ul> <li>ÉpaisMatFiltrant_D, épaisseur du matériel filtrant en partant<br/>du point Infra_Infra_D;</li> </ul>                                                                                                    |                                           |          |
|           |                                                                                 | <ul> <li>LargMatFiltrant_D, largeur du matériel filtrant en partant du<br/>point ZDrainBas_D. Le tuyau se positionne automatiquement<br/>au centre, à la moitié de cette valeur.</li> </ul>                                                                                                    |                                           |          |
|           |                                                                                 | • RayonConduite_D, défini le rayon du tuyau ou de la conduite.                                                                                                    |                                           |          |
|           |                                                                                 | <ul> <li>Une règle établit que si la différence de pente entre le point<br/>Infra_Infra_D et Infra_Chev_D est plus grande que 0 % le drain ne<br/>s'affiche pas dans le gabarit.</li> </ul>                                                                                                    |                                           |          |
|           |                                                                                 |                                                                                                    |                                           |          |

| Nom       | Description                                                                      | Remarque(s)                                                                                                    | Référence(s)                              | Image(s) |
|-----------|----------------------------------------------------------------------------------|----------------------------------------------------------------------------------------------------|-------------------------------------------|----------|
| Drain (G) | Drain gauche en tuyau rigide,<br>semi-rigide, flexible tout type<br>d'excavation | <ul> <li>Le matériel filtrant représente le matériel entourant le tuyau.</li> <li>On insère le drain en correspondance avec le point <i>Infra_Infra_G</i> d'un gabarit. On déplace le point <i>Infra_Chev_G</i> en correspondance avec le point du même nom dans le gabarit. On converge le point par la suite.</li> </ul> | Tome 2 – Chap. 3 –<br>DN004, DN005, DN006 |          |
|           |                                                                                  | <ul> <li>Contraintes paramétriques :</li> </ul>                                                                                                    |                                           |          |
|           |                                                                                  | <ul> <li>DistRadierBas_G, distance verticale entre la base du matériel<br/>filtrant et le radier du tuyau ;</li> </ul>                                                                                                    |                                           |          |
|           |                                                                                  | <ul> <li>ÉpaisMatFiltrant_G, épaisseur du matériel filtrant en partant<br/>du point Infra_Infra_G;</li> </ul>                                                                                                    |                                           |          |
|           |                                                                                  | <ul> <li>LargMatFiltrant_G, largeur du matériel filtrant en partant du<br/>point ZDrainBas_G. Le tuyau se positionne automatiquement<br/>au centre, à la moitié de cette valeur.</li> </ul>                                                                                                    |                                           |          |
|           |                                                                                  | • <i>RayonConduite_G</i> , défini le rayon du tuyau ou de la conduite.                                                                                                    |                                           |          |
|           |                                                                                  | <ul> <li>Une règle établit que si la différence de pente entre le point<br/>Infra_Infra_G et Infra_Chev_G est plus grande que 0 % le drain ne<br/>s'affiche pas dans le gabarit.</li> </ul>                                                                                                    |                                           |          |

## Marquage

On entend par le terme «marquage» la représentation de tout type de ligne de marquage de chaussée.

- Les composants représentant les lignes doubles s'insèrent en correspondance avec le point CL.
- Les composants représentant les lignes simples s'insèrent en correspondance avec les points *Rive* ou *Marqu*.

| Nom                                  | Description                                            | Référence(s)                       | Image(s)    |
|--------------------------------------|--------------------------------------------------------|------------------------------------|-------------|
| Blanc - Double Continu               | Ligne blanche de marquage double continu               | Tome 5 – Chap. 6 – Annexe A – P.15 |             |
| Blanc - Double Continu-discontinuité | Ligne blanche de marquage double continu-discontinuité | Tome 5 – Chap. 6 – Annexe A – P.15 | //          |
| Blanc - Double Discontinuité-continu | Ligne blanche de marquage double discontinuité-continu | Tome 5 – Chap. 6 – Annexe A – P.15 | ./          |
| Blanc - Simple Continu               | Ligne blanche de marquage simple continu               | Tome 5 – Chap. 6 – Annexe A – P.15 |             |
| Blanc - Simple Continuité            | Ligne blanche de marquage simple de continuité         | Tome 5 – Chap. 6 – Annexe A – P.15 | <u>,*</u> ` |
| Blanc - Simple Discontinuité         | Ligne blanche de marquage simple de discontinuité      | Tome 5 – Chap. 6 – Annexe A – P.15 |             |
| Blanc - Simple Guidage               | Ligne blanche de marquage simple de guidage            | Tome 5 – Chap. 6 – Annexe A – P.15 | **          |
| Jaune - Double Continu               | Ligne jaune de marquage double continu                 | Tome 5 – Chap. 6 – Annexe A – P.15 |             |
| Jaune - Double Continu-discontinuité | Ligne jaune de marquage double continu-discontinuité   | Tome 5 – Chap. 6 – Annexe A – P.15 |             |
| Jaune - Double Discontinuité-continu | Ligne jaune de marquage double discontinuité-continu   | Tome 5 – Chap. 6 – Annexe A – P.15 | <u>/</u>    |
| Jaune - Simple Continu               | Ligne jaune de marquage simple continu                 | Tome 5 – Chap. 6 – Annexe A – P.15 |             |
| Jaune - Simple Continuité            | Ligne jaune de marquage simple de continuité           | Tome 5 – Chap. 6 – Annexe A – P.15 | <u>_</u> ^  |
| Jaune - Simple Discontinuité         | Ligne jaune de marquage simple de discontinuité        | Tome 5 – Chap. 6 – Annexe A – P.15 | ~           |

# Ouvrages d'art

On entend par le terme «ouvrages d'art» les éléments relatifs aux ponts, ponceaux, murs, murets, structures de signalisation, d'éclairage et de signaux lumineux.

| Nom       | Description                                                   | Remarque(s)                                                                                                    | Référence(s)                           | Image(s) |
|-----------|---------------------------------------------------------------|----------------------------------------------------------------------------------------------------|----------------------------------------|----------|
| Muret (D) | Mur en porte-à-faux droit<br>en béton armé, coulé en<br>place | <ul> <li>Le gabarit montré est à titre indicatif. Par défaut, en modifiant la hauteur du muret, la valeur arrière de la semelle est établie à 1.4 fois la valeur de la différence verticale entre le point <i>MuretHaut_D</i> et <i>MuretBas_D</i>. La valeur de la semelle avant est de 0.2 fois.</li> <li>On devra utiliser les valeurs du tableau indiqué dans la norme pour les hauteurs, épaisseurs et largeurs pour définir précisément les critères de conception.</li> </ul> | Tome 3 – Chap. 5 – DN006, DN007, DN008 |          |
|           |                                                               | <ul> <li>L'insertion du composant s'effectue sur le<br/>point AccPav_D.</li> </ul>                                                                                                    |                                        |          |
|           |                                                               | <ul> <li>Une contrainte paramétrique permet de<br/>modifier la profondeur du muret par la<br/>différence entre le point AccPav_D et<br/>MuretBas_D (ProfMuret_D).</li> </ul>                                                                                                    |                                        |          |
|           |                                                               | <ul> <li>Une contrainte paramétrique permet de<br/>modifier la largeur du dessus du muret<br/>(LargMuret_D).</li> </ul>                                                                                                    |                                        |          |

| Nom       | Description                                                    | Remarque(s)                                                                                                    | Référence(s)                           | Image(s) |
|-----------|----------------------------------------------------------------|----------------------------------------------------------------------------------------------------|----------------------------------------|----------|
| Muret (G) | Mur en porte-à-faux<br>gauche en béton armé,<br>coulé en place | <ul> <li>Le gabarit montré est à titre indicatif. Par défaut, en modifiant la hauteur du muret, la valeur arrière de la semelle est établie à 1.4 fois la valeur de la différence verticale entre le point <i>MuretHaut_G</i> et <i>MuretBas_G</i>. La valeur de la semelle avant est de 0.2 fois.</li> <li>On devra utiliser les valeurs du tableau indiquées dans la norme pour les hauteurs, épaisseurs et largeurs pour définir précisément les critères de conception.</li> </ul> | Tome 3 – Chap. 5 – DN006, DN007, DN008 |          |
|           |                                                                | <ul> <li>L'insertion du composant s'effectue sur le<br/>point AccPav_G.</li> </ul>                                                                                                    |                                        |          |
|           |                                                                | <ul> <li>Une contrainte paramétrique permet de<br/>modifier la profondeur du muret par la<br/>différence entre le point AccPav_G et<br/>MuretBas_G (ProfMuret_G).</li> </ul>                                                                                                    |                                        |          |
|           |                                                                | <ul> <li>Une contrainte paramétrique permet de<br/>modifier la largeur du dessus du muret<br/>(<i>LargMuret_G</i>).</li> </ul>                                                                                                    |                                        |          |
|           |                                                                |                                                                                                    |                                        |          |

| Nom                   | Description                                   | Remarque(s)                                                                                                    | Référence(s)                    | Image(s) |
|-----------------------|-----------------------------------------------|----------------------------------------------------------------------------------------------------|---------------------------------|----------|
| Ponceau rectangulaire | Ponceau rectangulaire en<br>béton armée (PBA) | <ul> <li>L'insertion du ponceau s'effectue à partir du radier (point <i>CL</i>).</li> <li>Contraintes paramétriques :         <ul> <li>ÉpaisPonceau, détermine l'épaisseur de la paroi du ponceau;</li> <li>HautPonceau, établit la hauteur du ponceau c'est-à-dire la hauteur intérieure;</li> <li>LargPortée, paramètre la largeur de la portée du ponceau, distance entre les extrémités gauche-droite de la paroi intérieure.</li> </ul> </li> </ul> | Tome 3 - Chap. 4 – P.2 et DN001 |          |
| Poutre ACIER          | Poutre standard en acier                      | <ul> <li>L'insertion de la poutre s'effectue par le point <i>Poutre_CL</i>.</li> <li>Contraintes paramétriques :         <ul> <li>ÉpaisPoutre, détermine l'épaisseur de l'acier;</li> <li><i>HautPoutre</i>, établit la hauteur de la poutre;</li> <li><i>LargDemiPoutre</i>, détermine la moitié de la largeur de poutre.</li> </ul> </li> </ul>                                                                                                    | Tome 3 - Chap. 2 - P.33         |          |

| Nom Description                          | Remarque(s)                                                                                                    | Référence(s)                                                                                                    | Image(s) |
|------------------------------------------|----------------------------------------------------------------------------------------------------|----------------------------------------------------------------------------------------------------|----------|
| Poutre NEBT Poutre standard de t<br>NEBT | <ul> <li>pe</li> <li>L'insertion de la poutre s' point <i>Poutre_CL</i>.</li> <li>Une contrainte paramétr permet de modifier la har selon le type désiré (1000 ou 1800).</li> <li>Par défaut, le type <i>NEBT</i> représenté.</li> </ul> | Tome 3 - Chap. 2 - P.32<br>ique ( <i>HautPoutre</i> )<br>uteur de poutre<br>0, 1200, 1400, 1600<br><i>1600</i> est |          |

## Structure de chaussée - rural

On entend par le terme «structures de chaussée – rural» tout élément en milieu rural représentant les revêtements, les accotements, les fondations ou sous-fondations d'un profil en travers typique.

- Procédure d'agencement pour générer une structure de chaussée :
  - 1. BbSurf
  - 2. AccPav (D), AccPav (G)
  - 3. BbBase
  - 4. AccGra (D), AccGra (G)
  - 5. Fond
  - 6. SFond
- Il est recommandé de modifier les paramètres de contraintes uniquement lorsque tous les composants seront agencés ensemble.
- Lorsque la structure de chaussée est complétée, on devra s'assurer que les points Fond\_Fond soient attribués par le parent Rollover pour la contrainte de pente, par rapport au point Fond\_Chev.
- Pour le descriptif des contraintes paramétriques, se référer aux profils en travers.

| Nom        | Description                                            | Remarque(s)                                            | Image(s) |
|------------|--------------------------------------------------------|--------------------------------------------------------|----------|
| AccGra (D) | Accotement en gravier droit                            | L'insertion s'effectue par le point <i>AccPav_D</i> .  |          |
| AccGra (G) | Accotement en gravier gauche                           | L'insertion s'effectue par le point <i>AccPav_G</i> .  |          |
| AccPav (D) | Accotement pavé droit                                  | L'insertion s'effectue par le point <i>Rive_D</i> .    |          |
| AccPav (G) | Accotement pavé gauche                                 | L'insertion s'effectue par le point <i>Rive_G</i> .    |          |
| BbBase     | Revêtement en béton bitumineux de la couche<br>de base | L'insertion s'effectue par le point <i>BbBase_CL</i> . |          |

| Nom                            | Description                                                                                | Remarque(s)                                                                                                    | Image(s) |
|--------------------------------|--------------------------------------------------------------------------------------------|----------------------------------------------------------------------------------------------------|----------|
| BbBaseInt                      | Revêtement en béton bitumineux de la couche<br>de base intermédiaire (3 couches de pavage) | <ul> <li>L'insertion s'effectue par le point <i>CL</i> à la coordonnée<br/>XY @ 0,0.</li> </ul>                                                   |          |
|                                |                                                                                            | <ul> <li>Ce gabarit inclut toutes les couches de revêtement<br/>en béton bitumineux ainsi que les accotements<br/>pavés et en gravier.</li> </ul> |          |
| BbSurf                         | Revêtement en béton bitumineux de la couche<br>de surface                                  | L'insertion s'effectue par le point <i>CL</i> à la coordonnée XY @ 0,0.                                                                           |          |
| Bordure (D)                    | Bordure générique droite avec remblai hors<br>structure                                    | L'insertion s'effectue par le point <i>AccPav_D</i> .                                                                                             |          |
| Bordure (G)                    | Bordure générique gauche avec remblai hors<br>structure                                    | L'insertion s'effectue par le point <i>AccPav_G</i> .                                                                                             |          |
| Fond                           | Fondation                                                                                  | L'insertion s'effectue par le point <i>Fond_CL</i> .                                                                                              |          |
| FondInf                        | Fondation intérieure                                                                       | L'insertion s'effectue par le point <i>Fond_CL</i> .                                                                                              |          |
| FondRoc                        | Fondation sur roc                                                                          | L'insertion s'effectue par le point <i>Fond_CL</i> .                                                                                              |          |
| RembPier                       | Remblai en pierre                                                                          | L'insertion s'effectue par le point <i>Fond_CL</i> .                                                                                              |          |
| SFond                          | Sous-fondation                                                                             | L'insertion s'effectue par le point SFond_CL.                                                                                                    |          |
| aramétrage Power InRoads – Nor | me 2019-V2 – Guide explicatif                                                              |                                                                                                    | 91       |

| Nom                    | Description                                                                                                    | Remarque(s)                                                                                                    | Image(s)                                                                                                    |
|------------------------|----------------------------------------------------------------------------------------------------|----------------------------------------------------------------------------------------------------|----------------------------------------------------------------------------------------------------|
| SurExc                 | Sur excavation                                                                                                    | L'insertion s'effectue par le point <i>Infra_CL</i> .                                                                                                    |                                                                                                    |
| Transition Sol-Roc (D) | Composant pour le calcul du paiement de la<br>ligne SFond-Infra en présence partielle de roc à<br>droite de la chaussée. | <ul> <li>Voir gabarit Profils en travers &gt; Ruraux - 1ère et 2e<br/>classe &gt; Type B,C,D,E,F - Transition Sol-Roc (D) pour<br/>un exemple d'application.</li> </ul> | i lander and in the second second secon |
| Transition Sol-Roc (G) | Composant pour le calcul du paiement de la<br>ligne SFond-Infra en présence partielle de roc à<br>gauche de la chaussée. | <ul> <li>Voir gabarit Profils en travers &gt; Ruraux - 1ère et 2e<br/>classe &gt; Type B,C,D,E,F - Transition Sol-Roc (G) pour<br/>un exemple d'application.</li> </ul> |                                                                                                    |

## Structure de chaussée - urbain

On entend par le terme «structures de chaussée – urbain» tout élément en milieu urbain représentant les revêtements, les accotements, les fondations ou sous-fondations d'un profil en travers typique.

- Procédure d'agencement pour générer une structure de chaussée :
  - 1. BbSurf
  - 2. AccPav (D), AccPav (G)
  - 3. BbBase
  - 4. AccGra (D), AccGra (G)
  - 5. Fond
  - 6. SFond
- Il est recommandé de modifier les paramètres de contraintes uniquement lorsque tous les composants seront agencés ensemble.
- Pour le descriptif des contraintes paramétriques, se référer aux profils en travers.

| Nom        | Description                                            | Remarque(s)                                                             | Image(s) |
|------------|--------------------------------------------------------|-------------------------------------------------------------------------|----------|
| AccPav (D) | Accotement pavé droit                                  | L'insertion s'effectue par le point <i>Rive_D</i> .                     |          |
| AccPav (G) | Accotement pavé gauche                                 | L'insertion s'effectue par le point <i>Rive_G</i> .                     |          |
| BbBase     | Revêtement en béton bitumineux de la couche de<br>base | L'insertion s'effectue par le point <i>BbBase_CL</i> .                  |          |
| BbSurf     | Revêtement en béton bitumineux de la couche de surface | L'insertion s'effectue par le point <i>CL</i> à la coordonnée XY @ 0,0. |          |

| Nom          | Description                 | Remarque(s)                                          | Image(s) |
|--------------|-----------------------------|------------------------------------------------------|----------|
| Fond + SFond | Fondation et sous-fondation | L'insertion s'effectue par le point <i>Fond_CL</i> . |          |

Paramétrage Power InRoads – Norme 2019-V2 – Guide explicatif

## Catégorie Conditions de raccordement

# Rurales

On entend par le terme «rurales» toutes les conditions de raccordement se retrouvant principalement en milieu rural; en situation de drainage à ciel ouvert mais non exclusif.

| Nom                                        | Description                                                                | Remarque(s)                                                                                                    | Référence(s)             | Image(s) |
|--------------------------------------------|----------------------------------------------------------------------------|----------------------------------------------------------------------------------------------------|--------------------------|----------|
| Berge (D)                                  | Berge droite                                                               | <ul> <li>La berge est le terme utilisé pour définir la distance entre le<br/>haut du talus de déblai du fossé et la limite d'emprise.</li> </ul>                                                                                                    | Tome 2 – Chap. 2 – DN001 |          |
|                                            |                                                                            | <ul> <li>Ce composant sert à déterminer la limite d'emprise<br/>proposée.</li> </ul>                                                                                                    |                          |          |
|                                            |                                                                            | <ul> <li>L'insertion s'effectue sur le point HtTn_D.</li> </ul>                                                                                                    |                          |          |
|                                            |                                                                            | <ul> <li>Une contrainte paramétrique (LargBerge_D) permet de<br/>modifier la largeur de berge désirée.</li> </ul>                                                                                                    |                          |          |
| Berge (G)                                  | Berge gauche                                                               | <ul> <li>La berge est le terme utilisé pour définir la distance entre le<br/>haut du talus de déblai du fossé et la limite d'emprise.</li> </ul>                                                                                                    | Tome 2 – Chap. 2 – DN001 |          |
|                                            |                                                                            | <ul> <li>Ce composant sert à déterminer la limite d'emprise<br/>proposée.</li> </ul>                                                                                                    |                          |          |
|                                            |                                                                            | <ul> <li>L'insertion s'effectue sur le point <i>HtTn_G</i>.</li> </ul>                                                                                                    |                          |          |
|                                            |                                                                            | <ul> <li>Une contrainte paramétrique (LargBerge_G) permet de<br/>modifier la largeur de berge désirée.</li> </ul>                                                                                                    |                          |          |
| Condition Complexe<br>Remblai - Déblai (D) | Condition de<br>raccordement<br>complexe en remblai et<br>en déblai droite | <ul> <li>Cette condition représente une combinaison des conditions suivantes :         <ul> <li>Talus extérieur avec fossé en remblai;</li> <li>Talus extérieur avec fossé en déblai; o Talus extérieur avec fossé de berme;</li> <li>Raccordement rapproché au talus extérieur existant (<i>TalExt2_D</i>);</li> <li>Prolongement du fossé pour raccordement rapproché au terrain naturel ou talus extérieur (<i>FosHor_D</i>).</li> </ul> </li> </ul> | Tome 2 – Chap. 1 – DN025 |          |

| Nom                                        | Description               | Remarque(s)                                                                                                    | Référence(s)                     | Image(s) |
|--------------------------------------------|---------------------------|----------------------------------------------------------------------------------------------------|----------------------------------|----------|
|                                            |                           | <ul> <li>L'insertion s'effectue sur le point Infra_Infra_D.</li> </ul>                                                                                                    |                                  |          |
|                                            |                           | <ul> <li>Le point <i>RtTn_D</i> permet de localiser la rencontre avec la pente de ta<br/>extérieur et le terrain naturel. Ce point peut être ensuite affiché en<br/>profil pour effectuer l'analyse du drainage du fossé droit.</li> </ul> | lus                              |          |
|                                            |                           | Contraintes paramétriques :                                                                                                    |                                  |          |
|                                            |                           | <ul> <li>DrainMinInfra_D, détermine la profondeur minimum du<br/>fossé par rapport au point Infra_Infra_D;</li> </ul>                                                                                                    |                                  |          |
|                                            |                           | <ul> <li>HautMaxTalBerme_D, établit une hauteur de talus de berr<br/>pour faire apparaître un fossé de berme en condition de<br/>remblai;</li> </ul>                                                                                       | าย                               |          |
|                                            |                           | <ul> <li>LargBerme_D, paramètre la largeur de berme;</li> </ul>                                                                                                    |                                  |          |
|                                            |                           | <ul> <li>LargDemiFos_D, paramètre la largeur de la moitié du fossé</li> </ul>                                                                                                    | ;                                |          |
|                                            |                           | <ul> <li>PenteTalDeb_D, détermine la pente de talus de déblai;</li> </ul>                                                                                                    |                                  |          |
|                                            |                           | <ul> <li>PenteTalExtSansFos_D, détermine la pente de talus pour le<br/>raccordement rapproché au talus extérieur existant (aucur<br/>fossé affiché);</li> </ul>                                                                            | 1                                |          |
|                                            |                           | • <i>PenteTalExt_D</i> , détermine la pente de talus extérieure.                                                                                                    |                                  |          |
| Condition Complexe<br>Remblai - Déblai (G) | Condition de raccordement | <ul> <li>Cette condition représente une combinaison des conditions suivante</li> </ul>                                                                                                    | Tome 2 – Chap. 1 – DN025<br>25 : | $\wedge$ |
|                                            | complexe en remblai et    | <ul> <li>Talus extérieur avec fossé en remblai;</li> </ul>                                                                                                    |                                  | '        |
|                                            | en déblai gauche          | <ul> <li>Talus extérieur avec fossé en déblai;</li> </ul>                                                                                                    |                                  |          |
|                                            |                           | <ul> <li>Talus extérieur avec fossé de berme;</li> </ul>                                                                                                    |                                  |          |
|                                            |                           | <ul> <li>Raccordement rapproché au talus extérieur existant<br/>(<i>TalExt2_G</i>);</li> </ul>                                                                                                    |                                  |          |
|                                            |                           | <ul> <li>Prolongement du fossé pour raccordement rapproché au terrain naturel ou talus extérieur (<i>FosHor_G</i>).</li> </ul>                                                                                                    |                                  |          |
|                                            |                           | <ul> <li>L'insertion s'effectue sur le point Infra_Infra_G.</li> </ul>                                                                                                    |                                  |          |

| Nom | Description | Remarque(s)                                             |                                                                                                    | Référence(s) | Image(s) |
|-----|-------------|---------------------------------------------------------|----------------------------------------------------------------------------------------------------|--------------|----------|
|     |             | <ul> <li>Le point<br/>extérieu<br/>profil po</li> </ul> | <i>RtTn_G</i> permet de localiser la rencontre avec la pente de talus<br>ir et le terrain naturel. Ce point peut être ensuite affiché en<br>our effectuer l'analyse du drainage du fossé gauche. |              |          |
|     |             | <ul> <li>Contrain</li> </ul>                            | ntes paramétriques :                                                                                                    |              |          |
|     |             | 0                                                       | <i>DrainMinInfra_G</i> , détermine la profondeur minimum du fossé par rapport au point <i>Infra_Infra_G</i> ;                                                                                    |              |          |
|     |             | 0                                                       | <i>HautMaxTalBerme_G</i> , établit une hauteur de talus de berme pour faire apparaître un fossé de berme en condition de remblai;                                                                |              |          |
|     |             | 0                                                       | LargBerme_G, paramètre la largeur de berme;                                                                                                    |              |          |
|     |             | 0                                                       | LargDemiFos_G, paramètre la largeur de la moitié du fossé;                                                                                                    |              |          |
|     |             | 0                                                       | PenteTalDeb_G, détermine la pente de talus de déblai;                                                                                                    |              |          |
|     |             | 0                                                       | <i>PenteTalExtSansFos_G</i> , détermine la pente de talus pour le raccordement rapproché au talus extérieur existant (aucun fossé affiché);                                                      |              |          |
|     |             | 0                                                       | <i>PenteTalExt_G</i> , détermine la pente de talus extérieure.                                                                                                    |              |          |

| Nom                                      | Description                                                                                                    | Remarque(s)                                                                                                    | Référence(s)             | Image(s)          |
|------------------------------------------|----------------------------------------------------------------------------------------------------|----------------------------------------------------------------------------------------------------|--------------------------|-------------------|
| Condition Simple<br>Remblai - Déblai (D) | Condition de<br>raccordement simple<br>en remblai et en déblai                                                                                                    | <ul> <li>Cette condition représente une combinaison des conditions<br/>suivantes :</li> </ul>                         | Tome 2 – Chap. 1 – DN025 |                   |
|                                          | droite                                                                                                    | <ul> <li>Talus extérieur avec fossé en remblai;</li> </ul>                                                            |                          | X                 |
|                                          | <ul> <li>Talus extérieur avec fossé en déblai;</li> </ul>                                                                                                    |                                                                                                    |                          |                   |
|                                          |                                                                                                    | <ul> <li>L'insertion s'effectue sur le point Infra_Infra_D.</li> </ul>                                                |                          | $\langle \rangle$ |
|                                          | <ul> <li>Le point <i>RtTn_D</i> permet de localiser la rencontre avec la<br/>pente de talus extérieur et le terrain naturel. Ce point peut<br/>être ensuite affiché en profil pour effectuer l'analyse du</li> </ul> |                                                                                                    |                          |                   |
|                                          |                                                                                                    | drainage du fossé droit.                                                                                              |                          |                   |
|                                          |                                                                                                    | <ul> <li>Contraintes paramétriques :</li> </ul>                                                                       |                          |                   |
|                                          |                                                                                                    | <ul> <li>DrainMinInfra_D, détermine la profondeur minimum<br/>du fossé par rapport au point Infra_Infra_D;</li> </ul> |                          |                   |
|                                          |                                                                                                    | <ul> <li>LargDemiFos_D, paramètre la largeur de la moitié du<br/>fossé;</li> </ul>                                    |                          |                   |
|                                          |                                                                                                    | <ul> <li>PenteTalDeb_D, détermine la pente de talus de<br/>déblai;</li> </ul>                                         |                          |                   |
|                                          |                                                                                                    | <ul> <li><i>PenteTalExt_D</i>, détermine la pente de talus<br/>extérieure.</li> </ul>                                 |                          |                   |
|                                          |                                                                                                    |                                                                                                    |                          |                   |

| Nom                                      | Description                                                    | Remarque(s)                                                                                                    |                                                                                                    | Référence(s)             | Image(s) |
|------------------------------------------|----------------------------------------------------------------|----------------------------------------------------------------------------------------------------|----------------------------------------------------------------------------------------------------|--------------------------|----------|
| Condition Simple<br>Remblai - Déblai (G) | Condition de<br>raccordement simple<br>en remblai et en déblai | <ul> <li>Cette<br/>suiva</li> </ul>                                                                                                    | condition représente une combinaison des conditions<br>ntes :                                                 | Tome 2 – Chap. 1 – DN025 |          |
|                                          | gauche                                                         | 0                                                                                                    | Talus extérieur avec fossé en remblai;                                                                        |                          | 7        |
|                                          | 0                                                              | Talus extérieur avec fossé en déblai;                                                                                                    |                                                                                                    |                          |          |
|                                          |                                                                | <ul> <li>L'inse</li> </ul>                                                                                                    | rtion s'effectue sur le point Infra_Infra_G.                                                                  |                          |          |
|                                          | <ul> <li>Le po<br/>pente<br/>être e<br/>drain</li> </ul>       | int <i>RtTn_G</i> permet de localiser la rencontre avec la<br>e de talus extérieur et le terrain naturel. Ce point peut<br>ensuite affiché en profil pour effectuer l'analyse du<br>age du fossé gauche. |                                                                                                    |                          |          |
|                                          | <ul> <li>Contr</li> </ul>                                      | aintes paramétriques :                                                                                                    |                                                                                                    |                          |          |
|                                          |                                                                | 0                                                                                                    | <i>DrainMinInfra_G</i> , détermine la profondeur minimum du fossé par rapport au point <i>Infra_Infra_G</i> ; |                          |          |
|                                          |                                                                | 0                                                                                                    | <i>LargDemiFos_G</i> , paramètre la largeur de la moitié du fossé;                                            |                          |          |
|                                          |                                                                | 0                                                                                                    | <i>PenteTalDeb_G</i> , détermine la pente de talus de déblai;                                                 |                          |          |
|                                          |                                                                | 0                                                                                                    | <i>PenteTalExt_G</i> , détermine la pente de talus extérieure.                                                |                          |          |

| Nom           | Description                                               | Remarque(s) Référence(s)                                                                                                    | Image(s)           |
|---------------|-----------------------------------------------------------|----------------------------------------------------------------------------------------------------|--------------------|
| Coupe Roc (D) | Condition de<br>raccordement en<br>présence de roc droite | <ul> <li>Cette condition est utilisée principalement au stade de<br/>conception.</li> <li>Tome 2 – Char<br/>DN002, DN003</li> </ul>                                                                                                    | 5. 1 – DN001,<br>3 |
|               |                                                           | <ul> <li>Elle propose l'ajout d'un fossé de crête (Fossé Crête (D)) à la<br/>suite du raccordement au terrain naturel dans le cas où la<br/>pente naturelle coule en direction du palier de roc et une<br/>pente de talus en remblai pour une direction opposée.</li> </ul> |                    |
|               |                                                           | <ul> <li>L'insertion s'effectue sur le point FosExt_D.</li> </ul>                                                                                                    |                    |
|               |                                                           | <ul> <li>Contraintes paramétriques :</li> </ul>                                                                                                    |                    |
|               |                                                           | <ul> <li>DégagFosExt_D, détermine le dégagement de la<br/>berme inférieure par rapport au fossé extérieur;</li> </ul>                                                                                                    |                    |
|               |                                                           | <ul> <li>DrainMinFosCrête_D, hauteur du talus extérieur du<br/>fossé de crête.</li> </ul>                                                                                                    |                    |
|               |                                                           | <ul> <li>HautPalRoc_D, paramètre la hauteur du palier de roc<br/>par rapport au fossé extérieur;</li> </ul>                                                                                                    |                    |
|               |                                                           | <ul> <li>LargPalRoc_D, détermine la largeur du palier de roc;</li> </ul>                                                                                                    |                    |
|               |                                                           | <ul> <li>PenteBermeInf_D, paramètre la pente de la berme<br/>inférieure;</li> </ul>                                                                                                    |                    |
|               |                                                           | <ul> <li>PentePalRoc_D, paramètre la pente du palier de roc;</li> </ul>                                                                                                    |                    |
|               |                                                           | <ul> <li>PenteTalDeb_D, paramètre la pente de talus de<br/>déblai;</li> </ul>                                                                                                    |                    |
|               |                                                           | • <i>PenteTalRoc_D</i> , paramètre la pente de talus de roc.                                                                                                    |                    |

| Nom           | Description                                               | Remarque(s)                                                 |                                                                                                    | Référence(s)                              | Image(s) |
|---------------|-----------------------------------------------------------|-------------------------------------------------------------|----------------------------------------------------------------------------------------------------|-------------------------------------------|----------|
| Coupe Roc (G) | Condition de<br>raccordement en<br>présence de roc gauche | <ul> <li>Cette<br/>conce</li> </ul>                         | condition est utilisée principalement au stade de<br>ption.                                                                                                    | Tome 2 – Chap. 1 – DN001,<br>DN002, DN003 |          |
|               |                                                           | <ul> <li>Elle pr<br/>suite o<br/>pente<br/>pente</li> </ul> | opose l'ajout d'un fossé de crête ( <i>Fossé Crête (G)</i> ) à la<br>du raccordement au terrain naturel dans le cas où la<br>naturelle coule en direction du palier de roc et une<br>de talus en remblai pour une direction opposée. |                                           |          |
|               |                                                           | L'inse                                                      | rtion s'effectue sur le point <i>FosExt_G</i> .                                                                                                    |                                           |          |
|               |                                                           | <ul> <li>Contra</li> </ul>                                  | aintes paramétriques :                                                                                                    |                                           |          |
|               |                                                           | 0                                                           | <i>DégagFosExt_G</i> , détermine le dégagement de la<br>berme inférieure par rapport au fossé extérieur;                                                                                                    |                                           |          |
|               |                                                           | 0                                                           | <i>DrainMinFosCrête_G</i> , hauteur du talus extérieur du fossé de crête.                                                                                                    |                                           |          |
|               |                                                           | 0                                                           | <i>HautPalRoc_G</i> , paramètre la hauteur du palier de roc<br>par rapport au fossé extérieur;                                                                                                    |                                           |          |
|               |                                                           | 0                                                           | LargPalRoc_G, détermine la largeur du palier de roc;                                                                                                    |                                           |          |
|               |                                                           | 0                                                           | <i>PenteBermeInf_G</i> , paramètre la pente de la berme inférieure;                                                                                                    |                                           |          |
|               |                                                           | 0                                                           | <i>PentePalRoc_G</i> , paramètre la pente du palier de roc;                                                                                                    |                                           |          |
|               |                                                           | 0                                                           | <i>PenteTalDeb_G</i> , paramètre la pente de talus de déblai;                                                                                                    |                                           |          |
|               |                                                           | 0                                                           | <i>PenteTalRoc_G</i> , paramètre la pente de talus de roc.                                                                                                    |                                           |          |

| Nom                           | Description                                                                                                    | Remarque(s)                                                                                                    | Référence(s)                              | Image(s) |
|-------------------------------|----------------------------------------------------------------------------------------------------|----------------------------------------------------------------------------------------------------|-------------------------------------------|----------|
| Condition Roc<br>BermeInf (D) | Condition de<br>raccordement en<br>présence de roc droite<br>avec possibilité<br>d'attribution d'un<br>dégagement | <ul> <li>Cette condition est utilisée principalement en avant-projet.</li> <li>Elle propose l'ajout d'un fossé de crête (<i>Fossé Crête (D)</i>) à la suite du raccordement au terrain naturel dans le cas où la pente naturelle coule en direction du palier de roc et une pente de talus en remblai pour une direction opposée.</li> </ul> | Tome 2 – Chap. 1 – DN001,<br>DN002, DN003 |          |
|                               |                                                                                                    | <ul> <li>L'insertion s'effectue sur le point FosInt_D.</li> </ul>                                                                                                    |                                           |          |
|                               |                                                                                                    | <ul> <li>La largeur de berme inférieure est établie en fonction du<br/>point <i>Rive_D</i>. Ce point doit être fusionné (Merge Points)<br/>avec le point <i>Rive_D</i> du gabarit.</li> </ul>                                                                                                    |                                           |          |
|                               |                                                                                                    | Contraintes paramétriques :                                                                                                    |                                           |          |
|                               |                                                                                                    | <ul> <li>DégagLaterRoc_D, détermine de dégagement latéral<br/>par rapport au point Rive_D.</li> </ul>                                                                                                    |                                           |          |
|                               |                                                                                                    | <ul> <li>LargBermeSup_D, détermine la largeur de la berme<br/>supérieure;</li> </ul>                                                                                                    |                                           |          |
|                               |                                                                                                    | <ul> <li>HautPalRoc_D, paramètre la hauteur du palier de roc<br/>par rapport au fossé extérieur;</li> </ul>                                                                                                    |                                           |          |
|                               |                                                                                                    | <ul> <li>LargPalRoc_D, détermine la largeur du palier de roc;</li> </ul>                                                                                                    |                                           |          |
|                               |                                                                                                    | <ul> <li><i>PenteBermeInf_D</i>, paramètre la pente de la berme<br/>inférieure;</li> </ul>                                                                                                    |                                           |          |
|                               |                                                                                                    | <ul> <li>PentePalRoc_D, paramètre la pente du palier de roc;</li> </ul>                                                                                                    |                                           |          |
|                               |                                                                                                    | <ul> <li>PenteTalDeb_D, paramètre la pente de talus de<br/>déblai;</li> </ul>                                                                                                    |                                           |          |
|                               |                                                                                                    | <ul> <li>PenteTalRoc_D, paramètre la pente de talus de roc.</li> </ul>                                                                                                    |                                           |          |

| Nom                           | Description                                                                    | Remarque(s) Référence(s)                                                                                                    | Image(s) |
|-------------------------------|--------------------------------------------------------------------------------|----------------------------------------------------------------------------------------------------|----------|
| Condition Roc<br>BermeInf (G) | Condition de raccordement en                                                   | <ul> <li>Cette condition est utilisée principalement en avant-projet.</li> <li>Tome 2 – Chap. 1 – D<br/>DN002, DN003</li> </ul>                                                                                                    | N001,    |
|                               | présence de roc gauche<br>avec possibilité<br>d'attribution d'un<br>dégagement | <ul> <li>Elle propose l'ajout d'un fossé de crête (Fossé Crête (G)) à la<br/>suite du raccordement au terrain naturel dans le cas où la<br/>pente naturelle coule en direction du palier de roc et une<br/>pente de talus en remblai pour une direction opposée.</li> </ul> |          |
|                               |                                                                                | <ul> <li>L'insertion s'effectue sur le point <i>FosInt_G</i>.</li> </ul>                                                                                                    |          |
|                               |                                                                                | <ul> <li>La largeur de berme inférieure est établie en fonction du<br/>point <i>Rive_G</i>. Ce point doit être fusionné (Merge Points)<br/>avec le point <i>Rive_G</i> du gabarit.</li> </ul>                                                                               |          |
|                               |                                                                                | <ul> <li>Contraintes paramétriques :</li> </ul>                                                                                                    |          |
|                               |                                                                                | <ul> <li>DégagLaterRoc_G, détermine de dégagement latéral<br/>par rapport au point Rive_G.</li> </ul>                                                                                                    |          |
|                               |                                                                                | <ul> <li>LargBermeSup_G, détermine la largeur de la berme<br/>supérieure;</li> </ul>                                                                                                    |          |
|                               |                                                                                | <ul> <li>HautPalRoc_G, paramètre la hauteur du palier de roc<br/>par rapport au fossé extérieur;</li> </ul>                                                                                                    |          |
|                               |                                                                                | <ul> <li>LargPalRoc_G, détermine la largeur du palier de roc;</li> </ul>                                                                                                    |          |
|                               |                                                                                | <ul> <li><i>PenteBermeInf_G</i>, paramètre la pente de la berme<br/>inférieure;</li> </ul>                                                                                                    |          |
|                               |                                                                                | • <i>PentePalRoc_G</i> , paramètre la pente du palier de roc;                                                                                                    |          |
|                               |                                                                                | <ul> <li><i>PenteTalDeb_G</i>, paramètre la pente de talus de<br/>déblai;</li> </ul>                                                                                                    |          |
|                               |                                                                                | • <i>PenteTalRoc_G</i> , paramètre la pente de talus de roc.                                                                                                    |          |

| Nom                               | Description                                                                                                    | Remarque(s)                                                                                                    | Référence(s)                                       | Image(s) |
|-----------------------------------|----------------------------------------------------------------------------------------------------|----------------------------------------------------------------------------------------------------|----------------------------------------------------|----------|
| Condition Roc<br>SansBermeInf (D) | Condition de<br>raccordement en<br>présence de roc droite<br>avec possibilité<br>d'attribution d'un<br>dégagement | <ul> <li>Cette condition est utilisée principalement en avant-proje</li> <li>Elle propose l'ajout d'un fossé de crête (<i>Fossé Crête (D)</i>) à suite du raccordement au terrain naturel dans le cas où la pente naturelle coule en direction du palier de roc et une pente de talus en remblai pour une direction opposée.</li> </ul> | Tome 2 – Chap. 1 – DN001,<br>t. DN002, DN003<br>la |          |
|                                   |                                                                                                    | <ul> <li>L'insertion s'effectue sur le point FosExt_D.</li> </ul>                                                                                                    |                                                    |          |
|                                   |                                                                                                    | <ul> <li>Contraintes paramétriques :</li> </ul>                                                                                                    |                                                    |          |
|                                   |                                                                                                    | <ul> <li>DégagLaterRoc_D, détermine de dégagement late<br/>par rapport au point Rive_D.</li> </ul>                                                                                                    | éral                                               |          |
|                                   |                                                                                                    | <ul> <li>LargBermeSup_D, détermine la largeur de la bern<br/>supérieure;</li> </ul>                                                                                                    | ne                                                 |          |
|                                   |                                                                                                    | <ul> <li>HautPalRoc_D, paramètre la hauteur du palier de<br/>par rapport au fossé extérieur;</li> </ul>                                                                                                    | roc                                                |          |
|                                   |                                                                                                    | <ul> <li>LargPalRoc_D, détermine la largeur du palier de r</li> </ul>                                                                                                    | oc;                                                |          |
|                                   |                                                                                                    | <ul> <li>PenteBermeInf_D, paramètre la pente de la berm<br/>inférieure;</li> </ul>                                                                                                    | e                                                  |          |
|                                   |                                                                                                    | <ul> <li>PentePalRoc_D, paramètre la pente du palier de r</li> </ul>                                                                                                    | oc;                                                |          |
|                                   |                                                                                                    | <ul> <li><i>PenteTalDeb_D</i>, paramètre la pente de talus de<br/>déblai;</li> </ul>                                                                                                    |                                                    |          |
|                                   |                                                                                                    | • <i>PenteTalRoc_D</i> , paramètre la pente de talus de ro                                                                                                    | )С.                                                |          |

| Nom                               | Description                                                                    | Remarque(s)                                                                                                    | Référence(s)                              | Image(s) |
|-----------------------------------|--------------------------------------------------------------------------------|----------------------------------------------------------------------------------------------------|-------------------------------------------|----------|
| Condition Roc<br>SansBermeInf (G) | Condition de raccordement en                                                   | <ul> <li>Cette condition est utilisée principalement en avant-projet.</li> </ul>                                                                                                    | Tome 2 – Chap. 1 – DN001,<br>DN002, DN003 |          |
|                                   | présence de roc gauche<br>avec possibilité<br>d'attribution d'un<br>dégagement | <ul> <li>Elle propose l'ajout d'un fossé de crête (Fossé Crête (G)) à la<br/>suite du raccordement au terrain naturel dans le cas où la<br/>pente naturelle coule en direction du palier de roc et une<br/>pente de talus en remblai pour une direction opposée.</li> </ul> |                                           |          |
|                                   |                                                                                | <ul> <li>L'insertion s'effectue sur le point <i>FosExt_G</i>.</li> </ul>                                                                                                    |                                           |          |
|                                   |                                                                                | <ul> <li>Contraintes paramétriques :</li> </ul>                                                                                                    |                                           |          |
|                                   |                                                                                | <ul> <li>DégagLaterRoc_G, détermine de dégagement latéral<br/>par rapport au point Rive_G.</li> </ul>                                                                                                    |                                           |          |
|                                   |                                                                                | <ul> <li>LargBermeSup_G, détermine la largeur de la berme<br/>supérieure;</li> </ul>                                                                                                    |                                           |          |
|                                   |                                                                                | <ul> <li>HautPalRoc_G, paramètre la hauteur du palier de roc<br/>par rapport au fossé extérieur;</li> </ul>                                                                                                    |                                           |          |
|                                   |                                                                                | <ul> <li>LargPalRoc_G, détermine la largeur du palier de roc;</li> </ul>                                                                                                    |                                           |          |
|                                   |                                                                                | <ul> <li>PenteBermeInf_G, paramètre la pente de la berme<br/>inférieure;</li> </ul>                                                                                                    |                                           |          |
|                                   |                                                                                | • <i>PentePalRoc_G</i> , paramètre la pente du palier de roc;                                                                                                    |                                           |          |
|                                   |                                                                                | <ul> <li><i>PenteTalDeb_G</i>, paramètre la pente de talus de<br/>déblai;</li> </ul>                                                                                                    |                                           |          |
|                                   |                                                                                | • <i>PenteTalRoc_G</i> , paramètre la pente de talus de roc.                                                                                                    |                                           |          |
|                                   |                                                                                |                                                                                                    |                                           |          |

| Nom             | Description           | Remarque(s) F                                                                                                    | Référence(s)                              | Image(s) |
|-----------------|-----------------------|----------------------------------------------------------------------------------------------------|-------------------------------------------|----------|
| Fossé Crête (G) | Fossé de crête gauche | <ul> <li>Le fossé de crête est utilisé pour drainer l'eau de pluie à<br/>l'extérieur des paliers de roc.</li> </ul> | Tome 2 – Chap. 1 – DN001,<br>DN002, DN003 |          |
|                 |                       | <ul> <li>L'insertion s'effectue sur le point <i>HtTn_G</i>.</li> </ul>                                              |                                           |          |
|                 |                       | <ul> <li>Contraintes paramétriques :</li> </ul>                                                                     |                                           |          |
|                 |                       | <ul> <li>DrainMinFosCrête_G, paramètre le drainage<br/>minimum du fossé;</li> </ul>                                 |                                           |          |
|                 |                       | <ul> <li>LargBermeCrête_G, détermine la largeur de la berme<br/>du fossé;</li> </ul>                                |                                           |          |
|                 |                       | <ul> <li>LargDemiFosCrête_G. détermine la moitié de la valeur de la largeur du fossé;</li> </ul>                    |                                           |          |
|                 |                       | <ul> <li>PenteBermeCrête_G, paramètre la pente de la berme<br/>de fossé;</li> </ul>                                 |                                           |          |
|                 |                       | <ul> <li>PenteTalCrêteDeb_G, paramètre la pente du talus de<br/>déblai du fossé;</li> </ul>                         |                                           |          |
|                 |                       | <ul> <li>PenteTalCrêteDeb_G, paramètre la pente du talus<br/>extérieur du fossé;</li> </ul>                         |                                           |          |
|                 |                       | <ul> <li>PenteTalExtCrête_G, assigne la pente de talus<br/>extérieur du fossé de crête gauche.</li> </ul>           |                                           |          |
|                 |                       |                                                                                                    |                                           |          |
|                 |                       |                                                                                                    |                                           |          |
|                 |                       |                                                                                                    |                                           |          |

| Nom Description                                                                | Remarque(s)                                                                                                    | Référence(s)             | Image(s) |
|--------------------------------------------------------------------------------|----------------------------------------------------------------------------------------------------|--------------------------|----------|
| Talus Fossé Berme (D)Talus extérieur de<br>chaussée et fossé de<br>berme droit | <ul> <li>Cette condition est utilisée principalement au stade de<br/>conception.</li> </ul>                                                                                                    | Tome 2 – Chap. 1 – DN025 |          |
|                                                                                | <ul> <li>Le fossé de berme est utilisé pour drainer un profil de fossé<br/>dont l'élévation du profil est supérieure à l'élévation du<br/>terrain naturel. À l'inverse, un fossé standard est affiché.</li> </ul> |                          |          |
|                                                                                | <ul> <li>L'insertion s'effectue sur le point Infra_Infra_D.</li> </ul>                                                                                                    |                          | $\sim$   |
|                                                                                | <ul> <li>L'élévation du style (GEO) FosseDroit est utilisée pour définir<br/>la profondeur du fossé. Il est également possible d'utiliser un<br/>point de contrôle dans le Roadway Designer.</li> </ul>           |                          |          |
|                                                                                | <ul> <li>Contraintes paramétriques :</li> </ul>                                                                                                    |                          |          |
|                                                                                | <ul> <li>LargBerme_D, paramètre la largeur de berme du<br/>fossé;</li> </ul>                                                                                                    |                          |          |
|                                                                                | <ul> <li>LargDemiFos_D, détermine la moitié de la valeur de<br/>la largeur du fossé;</li> </ul>                                                                                                    |                          |          |
|                                                                                | <ul> <li>PenteTalDeb_D, paramètre la pente du talus de<br/>déblai du fossé;</li> </ul>                                                                                                    |                          |          |
|                                                                                | <ul> <li><i>PenteTalExt_D</i>, détermine la pente du talus extérieur<br/>de la chaussée.</li> </ul>                                                                                                    |                          |          |
|                                                                                |                                                                                                    |                          |          |
|                                                                                |                                                                                                    |                          |          |

| Nom                   | Description                                                | Remarque(s)                                                                                                    | Référence(s)             | Image(s) |
|-----------------------|------------------------------------------------------------|----------------------------------------------------------------------------------------------------|--------------------------|----------|
| Talus Fossé Berme (G) | Talus extérieur de<br>chaussée et fossé de<br>berme gauche | <ul> <li>Cette condition est utilisée principalement au stade de<br/>conception.</li> </ul>                                                                                                    | Tome 2 – Chap. 1 – DN025 |          |
|                       |                                                            | <ul> <li>Le fossé de berme est utilisé pour drainer un profil de fossé<br/>dont l'élévation du profil est supérieure à l'élévation du<br/>terrain naturel. À l'inverse, un fossé standard est affiché.</li> </ul> |                          |          |
|                       |                                                            | <ul> <li>L'insertion s'effectue sur le point Infra_Infra_G.</li> </ul>                                                                                                    |                          |          |
|                       |                                                            | <ul> <li>L'élévation du style (GEO) FosseGauche est utilisée pour<br/>définir la profondeur du fossé. Il est également possible<br/>d'utiliser un point de contrôle dans le Roadway Designer.</li> </ul>          |                          |          |
|                       |                                                            | Contraintes paramétriques :                                                                                                    |                          |          |
|                       |                                                            | <ul> <li>LargBerme_G, paramètre la largeur de berme du<br/>fossé;</li> </ul>                                                                                                    |                          |          |
|                       |                                                            | <ul> <li>LargDemiFos_G, détermine la moitié de la valeur de<br/>la largeur du fossé;</li> </ul>                                                                                                    |                          |          |
|                       |                                                            | <ul> <li><i>PenteTalDeb_G</i>, paramètre la pente du talus de<br/>déblai du fossé;</li> </ul>                                                                                                    |                          |          |
|                       |                                                            | <ul> <li><i>PenteTalExt_G</i>, détermine la pente du talus extérieur<br/>de la chaussée.</li> </ul>                                                                                                    |                          |          |
|                       |                                                            |                                                                                                    |                          |          |
|                       |                                                            |                                                                                                    |                          |          |
|                       |                                                            |                                                                                                    |                          |          |
| Nom                    | Description                                                          | Remar | rque(s)                                                                                                    | Référence(s)             | Image(s) |
|------------------------|----------------------------------------------------------------------|-------|----------------------------------------------------------------------------------------------------|--------------------------|----------|
| Talus Fossé Déblai (D) | Talus extérieur de<br>chaussée et fossé droit<br>normalisé en déblai | 1     | Fossé utilisé pour représenter une condition de fossé en<br>déblai.                                                                                                    | Tome 2 – Chap. 1 – DN025 |          |
|                        |                                                                      | 1     | Le fossé peut s'ajouter à la condition <i>Talus Remblai (D)</i> pour représenter une condition normalisée en remblai. Ceci permet de localiser la rencontre du talus extérieur de chaussée avec le terrain naturel (point <i>RtTn_D</i> ). |                          |          |
|                        |                                                                      |       | L'insertion s'effectue sur le point <i>Infra_Infra_D</i> .                                                                                                    |                          |          |
|                        |                                                                      |       | Contraintes paramétriques :                                                                                                    |                          |          |
|                        |                                                                      |       | <ul> <li>DrainMinInfra_D, paramètre la profondeur minimale<br/>de fossé;</li> </ul>                                                                                                    |                          |          |
|                        |                                                                      |       | <ul> <li>LargDemiFos_D, détermine la moitié de la valeur de<br/>la largeur du fossé;</li> </ul>                                                                                                    |                          |          |
|                        |                                                                      |       | <ul> <li>PenteTalDeb_D, paramètre la pente du talus de<br/>déblai du fossé;</li> </ul>                                                                                                    |                          |          |
|                        |                                                                      |       | <ul> <li><i>PenteTalExt_D</i>, détermine la pente du talus extérieur<br/>de la chaussée.</li> </ul>                                                                                                    |                          |          |
|                        |                                                                      |       |                                                                                                    |                          |          |
|                        |                                                                      |       |                                                                                                    |                          |          |
|                        |                                                                      |       |                                                                                                    |                          |          |

| Nom                    | Description                                                                                                    | Remarque(s)                                                                                         | Référence(s)             | Image(s) |
|------------------------|----------------------------------------------------------------------------------------------------|----------------------------------------------------------------------------------------------------|--------------------------|----------|
| Talus Fossé Déblai (G) | Talus extérieur de<br>chaussée et fossé<br>gauche normalisé en                                                                                                    | <ul> <li>Fossé utilisé pour représenter une condition de fossé en<br/>déblai.</li> </ul>            | Tome 2 – Chap. 1 – DN025 |          |
| déblai                 | <ul> <li>Le fossé peut s'ajouter à la condition <i>Talus Remblai (G)</i> pour<br/>représenter une condition normalisée en remblai. Ceci<br/>permet de localiser la rencontre du talus extérieur de<br/>chaussée avec le terrain naturel (point <i>RtTn_G</i>).</li> </ul> |                                                                                                    |                          |          |
|                        |                                                                                                    | <ul> <li>L'insertion s'effectue sur le point Infra_Infra_G.</li> </ul>                              |                          |          |
|                        |                                                                                                    | <ul> <li>Contraintes paramétriques :</li> </ul>                                                     |                          |          |
|                        |                                                                                                    | <ul> <li>DrainMinInfra_G, paramètre la profondeur minimale<br/>de fossé;</li> </ul>                 |                          |          |
|                        | <ul> <li>LargDemiFos_G, détermine la moitié de la valeur de<br/>la largeur du fossé;</li> </ul>                                                                                                    |                                                                                                    |                          |          |
|                        |                                                                                                    | <ul> <li><i>PenteTalDeb_G</i>, paramètre la pente du talus de<br/>déblai du fossé;</li> </ul>       |                          |          |
|                        |                                                                                                    | <ul> <li><i>PenteTalExt_G</i>, détermine la pente du talus extérieur<br/>de la chaussée.</li> </ul> |                          |          |
|                        |                                                                                                    |                                                                                                    |                          |          |
|                        |                                                                                                    |                                                                                                    |                          |          |
|                        |                                                                                                    |                                                                                                    |                          |          |

| Nom                     | Description                                                                                                    | Remarque(s) Référence(                                                                              | s) Image(s)    |
|-------------------------|----------------------------------------------------------------------------------------------------|----------------------------------------------------------------------------------------------------|----------------|
| Talus Fossé Remblai (D) | Talus extérieur de<br>chaussée et fossé<br>droits normalisé en                                                                                                    | <ul> <li>Fossé utilisé pour représenter une condition de fossé en remblai.</li> </ul>               | hap. 1 – DN025 |
| remblai                 | <ul> <li>Cette condition <u>ne permet pas</u> de localiser la rencontre du<br/>talus extérieur de chaussée avec le terrain naturel. Utiliser la<br/>combinaison <i>Talus Remblai (D)</i> et <i>Talus Fossé Déblai (D)</i> pour<br/>obtenir cette condition.</li> </ul> |                                                                                                    |                |
|                         |                                                                                                    | <ul> <li>L'insertion s'effectue sur le point Infra_Infra_D.</li> </ul>                              |                |
|                         |                                                                                                    | <ul> <li>Contraintes paramétriques :</li> </ul>                                                     |                |
|                         |                                                                                                    | <ul> <li>LargDemiFos_D, détermine la moitié de la valeur de<br/>la largeur du fossé;</li> </ul>     |                |
|                         |                                                                                                    | <ul> <li>PenteTalDeb_D, paramètre la pente du talus de<br/>déblai du fossé;</li> </ul>              |                |
|                         |                                                                                                    | <ul> <li><i>PenteTalExt_D</i>, détermine la pente du talus extérieur<br/>de la chaussée.</li> </ul> |                |
|                         |                                                                                                    |                                                                                                    |                |
|                         |                                                                                                    |                                                                                                    |                |
|                         |                                                                                                    |                                                                                                    |                |
|                         |                                                                                                    |                                                                                                    |                |
|                         |                                                                                                    |                                                                                                    |                |
|                         |                                                                                                    |                                                                                                    |                |

| Nom                     | Description                                                                | Remarque(s)                                                                                                    | Référence(s)             | Image(s) |
|-------------------------|----------------------------------------------------------------------------|----------------------------------------------------------------------------------------------------|--------------------------|----------|
| Talus Fossé Remblai (G) | Talus extérieur de<br>chaussée et fossé<br>gauches normalisé en<br>remblai | <ul> <li>Fossé utilisé pour représenter une condition de fossé en remblai.</li> <li>Cette condition <u>ne permet pas</u> de localiser la rencontre du talus extérieur de chaussée avec le terrain naturel. Utiliser la combinaison <i>Talus Remblai (G)</i> et <i>Talus Fossé Déblai (G)</i> pour obtenir cette condition.</li> <li>L'insertion s'effectue sur le point <i>Infra_Infra_G</i>.</li> <li>Contraintes paramétriques :         <ul> <li><i>LargDemiFos_G</i>, détermine la moitié de la valeur de la largeur du fossé;</li> <li><i>PenteTalDeb_G</i>, paramètre la pente du talus de déblai du fossé;</li> <li><i>PenteTalExt_G</i>, détermine la pente du talus extérieur de la chaussée.</li> </ul> </li> </ul> | Tome 2 – Chap. 1 – DN025 |          |
| Talus Remblai (D)       | Talus extérieur de<br>chaussée droit en<br>remblai                         | <ul> <li>La pente de talus extérieur de chaussée permet de localiser<br/>la rencontre avec le terrain naturel (point <i>RtTn_D</i>). On peut y<br/>ajouter la condition <i>Talus Fossé Déblai (D)</i> pour former une<br/>condition complète en remblai.</li> <li>Peut être utilisé lorsque le drainage ne nécessite pas de<br/>fossé, c'est-à-dire que le drainage s'effectue naturellement<br/>selon la pente existante du terrain.</li> <li>L'insertion s'effectue sur le point <i>Infra_Infra_D</i>.</li> <li>La contrainte paramétrique <i>PenteTalExt_D</i> détermine la<br/>pente du talus extérieur de la chaussée.</li> </ul>                                                                                        |                          |          |

| Nom               | Description                                                    | Remarque(s)                                                                                                    | Référence(s)             | Image(s) |
|-------------------|----------------------------------------------------------------|----------------------------------------------------------------------------------------------------|--------------------------|----------|
| Talus Remblai (G) | Talus extérieur de<br>chaussée gauche en<br>remblai            | <ul> <li>La pente de talus extérieur de chaussée permet de localiser<br/>la rencontre avec le terrain naturel (point <i>RtTn_G</i>). On peut y<br/>ajouter la condition <i>Talus Fossé Déblai (G)</i> pour former une<br/>condition complète en remblai.</li> <li>Peut être utilisé lorsque le drainage ne nécessite pas de<br/>fossé, c'est-à-dire que le drainage s'effectue naturellement<br/>selon la pente existante du terrain.</li> <li>L'insertion s'effectue sur le point <i>Infra_Infra_G</i>.</li> </ul>                                                                                                    |                          |          |
|                   |                                                                | <ul> <li>La contrainte paramétrique <i>PenteTalExt_G</i> détermine la<br/>pente du talus extérieur de la chaussée.</li> </ul>                                                                                                    |                          |          |
| Tranchée (D)      | Condition pour<br>tranchée transversale<br>de conduites droite | <ul> <li>Condition pour le calcul des tranchées de conduites pour le terrassement.</li> <li>Agencement de trois scénarios en présence de trois surfaces (<i>Target</i>) :         <ul> <li>Roc – Infra – Surface Active (TN)</li> <li>Infra – Roc – Surface Active (TN)</li> <li>Infra – Surface Active (TN)</li> <li>Infra – Surface Active (TN)</li> <li>Infra – Surface Active (TN)</li> <li>Infra – Surface Active (TN)</li> <li>Infra – Surface Active (TN)</li> <li>Infra – Surface Active (TN)</li> </ul> <li>Infra – Surface Active (TN)</li> <li>Infra – Surface Active (TN)</li> <li>Infra – Surface Active (TN)</li> <li>Par défaut, la valeur <i>Offset</i> est de -1.25.</li> <li>L'insertion s'effectue sur le point représentant la limite extérieure droite du fond de la tranchée (<i>FondTranch_D</i>).</li> </li></ul> | Tome 2 – Chap. 1 – DN021 |          |

| Nom          | Description                                                    | Remarque(s)                                                                                                    | Référence(s)             | Image(s) |
|--------------|----------------------------------------------------------------|----------------------------------------------------------------------------------------------------|--------------------------|----------|
| Tranchée (G) | Condition pour<br>tranchée transversale<br>de conduites gauche | <ul> <li>Condition pour le calcul des tranchées de conduites pour le terrassement.</li> <li>Agencement de trois scénarios en présence de trois surfaces (Target) :         <ul> <li>Roc – Infra – Surface Active (TN)</li> <li>Infra – Roc – Surface Active (TN)</li> <li>Infra – Surface Active (TN)</li> <li>Infra – Surface Active (TN)</li> </ul> </li> <li>On détermine la position <i>P</i> par rapport aux cibles de la surface <i>Infra</i> :         <ul> <li>TalInfra_G1</li> </ul> </li> </ul> | Tome 2 – Chap. 1 – DN021 |          |
|              |                                                                | <ul> <li>TalInfra_G2</li> <li>Par défaut, la valeur <i>Offset</i> est de -1.25.</li> <li>L'insertion s'effectue sur le point représentant la limite extérieure gauche du fond de la tranchée (<i>FondTranch_G</i>).</li> </ul>                                                                                                    |                          |          |

## Urbaines

On entend par le terme «urbaines», toutes les conditions de raccordement se retrouvant principalement en milieu urbain; en situation de drainage fermé mais non exclusif.

| Nom       | Description                           | Remarque(s)                                                                                                    | Référence(s)             | Image(s)          |
|-----------|---------------------------------------|----------------------------------------------------------------------------------------------------|--------------------------|-------------------|
| Talus (D) | Talus en déblai et<br>remblai droit,  | <ul> <li>L'insertion s'effectue sur le point <i>TrotBordArr_D</i>.</li> </ul>                                                                                  | Tome 2 – Chap. 1 – DN025 |                   |
|           | incluant une                          | <ul> <li>Contraintes paramétriques :</li> </ul>                                                                                                    |                          |                   |
|           | banquette                             | <ul> <li>LargBanqu_D, détermine la largeur de la banquette, le<br/>dégagement de la pente de talus par rapport à l'arrière bordure<br/>ou trottoir;</li> </ul> |                          |                   |
|           |                                       | <ul> <li>PenteBanqu_D, paramètre la pente de la banquette;</li> </ul>                                                                                          |                          |                   |
|           |                                       | <ul> <li>PenteTalDeb_D, détermine la pente du talus en condition de<br/>déblai;</li> </ul>                                                                     |                          |                   |
|           |                                       | <ul> <li><i>PenteTalRemb_D</i>, détermine la pente du talus en condition de remblai.</li> </ul>                                                                |                          |                   |
| Talus (G) | Talus en déblai et<br>remblai gauche, | <ul> <li>L'insertion s'effectue sur le point <i>TrotBordArr_G</i>.</li> </ul>                                                                                  | Tome 2 – Chap. 1 – DN025 | \                 |
|           | incluant une                          | <ul> <li>Contraintes paramétriques :</li> </ul>                                                                                                    |                          | $\langle \rangle$ |
|           | banquette                             | <ul> <li>LargBanqu_G, détermine la largeur de la banquette, le<br/>dégagement de la pente de talus par rapport à l'arrière bordure<br/>ou trottoir;</li> </ul> |                          |                   |
|           |                                       | <ul> <li>PenteBanqu_G, paramètre la pente de la banquette;</li> </ul>                                                                                          |                          |                   |
|           |                                       | <ul> <li><i>PenteTalDeb_G</i>, détermine la pente du talus en condition de<br/>déblai;</li> </ul>                                                              |                          |                   |
|           |                                       | <ul> <li><i>PenteTalRemb_G</i>, détermine la pente du talus en condition de remblai.</li> </ul>                                                                |                          |                   |

| Nom               | Description                                     | Remarque(s)                                                                                                    | Référence(s)             | Image(s) |
|-------------------|-------------------------------------------------|----------------------------------------------------------------------------------------------------|--------------------------|----------|
| Talus emprise (D) | Talus à pente variable<br>droit selon l'emprise | <ul> <li>L'insertion s'effectue sur le point <i>TrotBordArr_D</i>.</li> <li>La pente de talus est variable et réagit en fonction d'un dégagement par rapport à une emprise droite. L'emprise peut être contrôlée dans le Roadway Designer ou avec une contrainte paramétrique (<i>Emp_D</i>).</li> </ul> | Tome 2 – Chap. 1 – DN025 |          |
|                   |                                                 | <ul> <li>Contraintes paramétriques :</li> </ul>                                                                                                    |                          |          |
|                   |                                                 | <ul> <li>DégagEmp_D, détermine le dégagement du raccord au terrain<br/>naturel par rapport à l'emprise. Une valeur 0 permet de<br/>raccorder le point <i>RtTn_D</i> directement sur l'emprise;</li> </ul>                                                                                                |                          |          |
|                   |                                                 | <ul> <li>Emp_D, positionne l'emprise droite par rapport à l'arrière<br/>trottoir ou bordure;</li> </ul>                                                                                                    |                          |          |
|                   |                                                 | <ul> <li>LargBanqu_D, détermine la largeur de la banquette, le<br/>dégagement de la pente de talus par rapport à l'arrière bordure<br/>ou trottoir;</li> </ul>                                                                                                    |                          |          |
|                   |                                                 | <ul> <li>PenteBanqu_D, paramètre la pente de la banquette.</li> </ul>                                                                                                    |                          |          |
|                   |                                                 |                                                                                                    |                          |          |

| Nom               | Description                                                          | Remar                                                        | que(s)                                                                                                    | Référence(s)             | Image(s) |
|-------------------|----------------------------------------------------------------------|--------------------------------------------------------------|----------------------------------------------------------------------------------------------------|--------------------------|----------|
| Talus emprise (G) | Talus emprise (G)Talus à pente variable<br>gauche selon<br>l'emprise | Talus à pente variable<br>gauche selon<br>l'emprise = L<br>r | L'insertion s'effectue sur le point <i>TrotBordArr_G</i> .                                                                                                    | Tome 2 – Chap. 1 – DN025 |          |
|                   |                                                                      |                                                              | La pente de talus est variable et réagit en fonction d'un dégagement par rapport à une emprise gauche. L'emprise peut être contrôlée dans le <b>Roadway Designer</b> ou avec une contrainte paramétrique ( <i>Emp_G</i> ). |                          |          |
|                   |                                                                      | 1.1                                                          | Contraintes paramétriques :                                                                                                    |                          |          |
|                   |                                                                      |                                                              | • <i>PenteBanqu_G</i> , paramètre la pente de la banquette.                                                                                                    |                          |          |
|                   |                                                                      |                                                              | <ul> <li>DégagEmp_G, détermine le dégagement du raccord au terrain<br/>naturel par rapport à l'emprise. Une valeur 0 permet de<br/>raccorder le point <i>RtTn_G</i> directement sur l'emprise;</li> </ul>                  |                          |          |
|                   |                                                                      |                                                              | <ul> <li><i>Emp_G</i>, positionne l'emprise gauche par rapport à l'arrière<br/>trottoir ou bordure;</li> </ul>                                                                                                    |                          |          |
|                   |                                                                      |                                                              | <ul> <li>LargBanqu_G, détermine la largeur de la banquette, le<br/>dégagement de la pente de talus par rapport à l'arrière bordure<br/>ou trottoir;</li> </ul>                                                             |                          |          |
|                   |                                                                      |                                                              |                                                                                                    |                          |          |
|                   |                                                                      |                                                              |                                                                                                    |                          |          |
|                   |                                                                      |                                                              |                                                                                                    |                          |          |
|                   |                                                                      |                                                              |                                                                                                    |                          |          |
|                   |                                                                      |                                                              |                                                                                                    |                          |          |
|                   |                                                                      |                                                              |                                                                                                    |                          |          |
|                   |                                                                      |                                                              |                                                                                                    |                          |          |

| Nom                | Description                              | Remarque(s) Référence(s)                                                                                                    | Image(s) |
|--------------------|------------------------------------------|----------------------------------------------------------------------------------------------------|----------|
| Talus multiple (D) | Talus à pente variable<br>droit selon la | <ul> <li>Condition utilisée généralement en avant-projet.</li> </ul>                                                                                           | )25      |
|                    | profondeur du                            | <ul> <li>Pente de déblai selon la profondeur par rapport au point Banqu_D :</li> </ul>                                                                         |          |
|                    | terrain naturel                          | <ul> <li>Entre 0 et 0,5m = 10% o</li> </ul>                                                                                                    |          |
|                    |                                          | <ul> <li>Entre 0,5 et 1m = 25%</li> </ul>                                                                                                    |          |
|                    |                                          | <ul> <li>Entre 1 et 2m = 33%</li> </ul>                                                                                                    |          |
|                    |                                          | ○ >2m = 50%                                                                                                    |          |
|                    |                                          | Pente de remblai selon la profondeur par rapport au point Banqu_D :                                                                                            |          |
|                    |                                          | <ul> <li>Entre 0 et -0,5m = -10%</li> </ul>                                                                                                    |          |
|                    |                                          | <ul> <li>Entre -0,5 et -1m = -25%</li> </ul>                                                                                                    |          |
|                    |                                          | • Entre -1 et -2m = -33%                                                                                                    |          |
|                    |                                          | ○ > -2m = -50%                                                                                                    |          |
|                    |                                          | <ul> <li>L'insertion s'effectue sur le point <i>TrotBordArr_D</i>.</li> </ul>                                                                                  |          |
|                    |                                          | <ul> <li>Contraintes paramétriques :</li> </ul>                                                                                                    |          |
|                    |                                          | <ul> <li>LargBanqu_D, détermine la largeur de la banquette, le<br/>dégagement de la pente de talus par rapport à l'arrière bordure<br/>ou trottoir;</li> </ul> |          |
|                    |                                          | <ul> <li><i>PenteBanqu_D</i>, paramètre la pente de la banquette.</li> </ul>                                                                                   |          |

| Nom                | Description                               | Remarque(s)                                                                                                    | Référence(s)             | Image(s) |
|--------------------|-------------------------------------------|----------------------------------------------------------------------------------------------------|--------------------------|----------|
| Talus multiple (G) | Talus à pente variable<br>gauche selon la | <ul> <li>Condition utilisée généralement en avant-projet.</li> </ul>                                                                                           | Tome 2 – Chap. 1 – DN025 |          |
|                    | profondeur du                             | Pente de déblai selon la profondeur par rapport au point Banqu_G :                                                                                             |                          |          |
|                    | terrain naturel                           | <ul> <li>Entre 0 et 0,5m = -10%</li> </ul>                                                                                                    |                          |          |
|                    |                                           | <ul> <li>Entre 0,5 et 1m = -25%</li> </ul>                                                                                                    |                          |          |
|                    |                                           | • Entre 1 et 2m = -33%                                                                                                    |                          |          |
|                    |                                           | ○ > 2m = -50%                                                                                                    |                          |          |
|                    |                                           | Pente de remblai selon la profondeur par rapport au point Banqu_G :                                                                                            |                          |          |
|                    |                                           | <ul> <li>Entre 0 et -0,5m = 10%</li> </ul>                                                                                                    |                          |          |
|                    |                                           | <ul> <li>Entre -0,5 et -1m = 25%</li> </ul>                                                                                                    |                          |          |
|                    | • Entre -1 et -2m = 33%                   |                                                                                                    |                          |          |
|                    |                                           | ○ > -2m = 50%                                                                                                    |                          |          |
|                    |                                           | <ul> <li>L'insertion s'effectue sur le point <i>TrotBordArr_G</i>.</li> </ul>                                                                                  |                          |          |
|                    |                                           | <ul> <li>Contraintes paramétriques :</li> </ul>                                                                                                    |                          |          |
|                    |                                           | <ul> <li>LargBanqu_G, détermine la largeur de la banquette, le<br/>dégagement de la pente de talus par rapport à l'arrière bordure<br/>ou trottoir;</li> </ul> |                          |          |
|                    |                                           | • <i>PenteBanqu_G</i> , paramètre la pente de la banquette.                                                                                                    |                          |          |

# Catégorie Profils en travers

## Tableau des contraintes paramétriques communes

Une contrainte paramétrique permet de modifier les propriétés les paramètres par défaut des largeurs, des épaisseurs et des valeurs de pente d'un gabarit.

| Contraintes paramétriques | Description                                                                                                    |
|---------------------------|----------------------------------------------------------------------------------------------------|
| DégagAccPav               | Distance entre le bas de bordure (ou trottoir) et le début de pente d'excavation à partir du point Exc_Infra_Infra |
| DrainMinInfra_D           | Distance verticale entre le point Infra_Infra et le Fos_Int                                                        |
| ÉpaisBbBase               | Épaisseur de la couche de base de béton bitumineux                                                                 |
| Épais BbSurf              | Épaisseur de la couche de surface de béton bitumineux                                                              |
| ÉpaisFond                 | Épaisseur de fondation                                                                                             |
| ÉpaisSFond                | Épaisseur de sous-fondation                                                                                        |
| HautBord                  | Hauteur de la bordure                                                                                              |
| LargBanqu                 | Largeur de la banquette en arrière de la bordure                                                                   |
| LargBord                  | Largeur de la bordure                                                                                              |
| LargChev                  | Largeur de la cheville (point d'accrochage au dévers)                                                              |
| LargDemiFos               | Largeur du demi-fossé                                                                                              |
| LardDemiArr               | Largeur du demi-arrondi (situé dans le haut du talus extérieur)                                                    |
| LargVoie                  | Largeur de voie                                                                                                    |
| PenteBanqu                | Pente de la banquette en arrière de la bordure                                                                     |
| PenteExc                  | Pente d'excavation pour la fondation et la sous-fondation                                                          |
| PenteTalDéb               | Pente de talus pour la condition de raccordement en déblai                                                         |
| PenteTalDéb               | Pente de talus pour la condition de raccordement en remblai                                                        |
| PenteVoie                 | Pente de voie ou de la zone de circulation                                                                         |

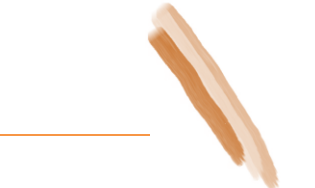

Les épaisseurs de composants représentant la structure de chaussée ont été normalisées dans chaque gabarit afin d'harmoniser l'agencement des gabarits gauche (G) et droit (D).

- Définition des termes employés :
  - *Roc* représente un gabarit en présence d'une surface de roc. La structure de chaussée diffère de la structure en présence du terrain naturel;
  - *Bord* représente un gabarit contenant une bordure;
  - *Glis* représente un gabarit contenant un dispositif de retenu de type *W/BE/1905;*
  - *Bermelnf* indique la présence d'un paramètre permettant l'affichage d'un dégagement entre le point de rive (*Rive\_D* ou *Rive\_G*) et le début de la paroi de roc;
  - FondInf représente un gabarit possédant une couche de fondation inférieure, généralement un matériau granulaire de type MG-56;
  - Projection sert à identifier un gabarit à condition de raccordements variables dont le point d'arrondi (Arr\_D ou Arr\_G) est utilisé pour définir le point de départ. Ce gabarit est utilisé généralement au stade préliminaire d'un projet;
  - o *Structure Typique* indique les gabarits dont seule la structure de chaussée (communément appelé *Backbone*) est représenté;
  - *Carrefour* représente un profil en travers utilisé pour la modélisation d'un carrefour en « T » ou en angle.

# Aéroportuaires

Profils en travers servant aux infrastructures aéroportuaires.

| Nom                | Description                                                                                               | Remarque(s)   |                                                                                                    | Référence(s)                                                                                                    | Image(s) |
|--------------------|----------------------------------------------------------------------------------------------------|---------------|----------------------------------------------------------------------------------------------------|----------------------------------------------------------------------------------------------------|----------|
| Rechargement Piste | Profil en travers pour le<br>rapiéçage ou<br>rechargement de l'aire de<br>mouvement et des<br>accotements | • Contra<br>o | intes paramétriques :<br><i>ÉpaisMG56</i> , établit l'épaisseur du matériel<br>granulaire 0-56mm ;<br><i>ÉpaisMinMG20</i> , paramètre l'épaisseur du<br>matériel granulaire 0-20mm. Un<br>composant de type <i>Overlay</i> est positionné<br>en dessous du MG20 et permet d'évaluer la<br>quantité supplémentaire requise. Pour une<br>validation préliminaire, établir la valeur à<br>1mm; | <ul> <li>Norme d'aéroports –<br/>Partie 1 – Entretien –<br/>Entretien des surfaces<br/>et du système de<br/>drainage<br/>Chap. 1 – Norme<br/>A1108</li> </ul> |          |
|                    |                                                                                                    | 0             | <i>LargAccGra_D</i> et <i>LargAccGra_G</i> ,<br>déterminent les largeurs d'accotement<br>droite et gauche de la piste;                                                                                                    |                                                                                                    |          |
|                    |                                                                                                    | 0             | LargPiste_D et LargPiste_G, définissent les<br>largeurs droite et gauche de la piste;                                                                                                    |                                                                                                    |          |
|                    |                                                                                                    | 0             | <i>PenteAccGra_D</i> et <i>PenteAccGra_G</i> ,<br>déterminent les pentes droite et gauche de<br>la piste;                                                                                                    |                                                                                                    |          |
|                    |                                                                                                    | 0             | <i>PentePiste_D</i> et <i>PentePiste_D</i> , définissent les pentes droite et gauche de la piste;                                                                                                    |                                                                                                    |          |
|                    |                                                                                                    | 0             | <i>PenteTalExt_D</i> et <i>PenteTalExt_G</i> , assignent<br>les pentes extérieures droite et gauche de<br>la piste. Il est possible de mettre une pente<br>de 1000 % pour une validation préliminaire.                                                                                                    |                                                                                                    |          |

| Nom                           | Description                                                                   | Remarque(s)                                                                                                    | Référence(s)                                                                  | Image(s) |
|-------------------------------|-------------------------------------------------------------------------------|----------------------------------------------------------------------------------------------------|-------------------------------------------------------------------------------|----------|
| Tumulus                       | Amas de terre en forme<br>de pyramide tronquée sur<br>lequel est installée la | <ul> <li>Contraintes paramétriques :</li> <li><i>ÉpaisMG56</i>, établit l'épaisseur du matériel</li> </ul>                                | <ul> <li>Structure de<br/>signalisation</li> <li>Tome 3 - Chap.6 –</li> </ul> |          |
| structure de<br>signalisation | structure de                                                                  | granulaire 0-56mm ;                                                                                                    | P.15                                                                          |          |
|                               | Signalisation                                                                 | <ul> <li>ÉpaisMinMG20, paramètre l'épaisseur du<br/>matériel granulaire 0-20mm.</li> </ul>                                                |                                                                               |          |
|                               |                                                                               | <ul> <li>LargTumulus_D et LargTumulus_G,<br/>déterminent les largeurs droite et gauche<br/>du tumulus par rapport au point CL;</li> </ul> |                                                                               |          |
|                               |                                                                               | <ul> <li>PenteTalExt_D et PenteTalExt_G, assignent<br/>les pentes extérieures droite et gauche du<br/>tumulus.</li> </ul>                 |                                                                               |          |

### Bretelles

Les gabarits de cette catégorie servent à modéliser une bretelle d'entrée ou de sortie d'autoroute.

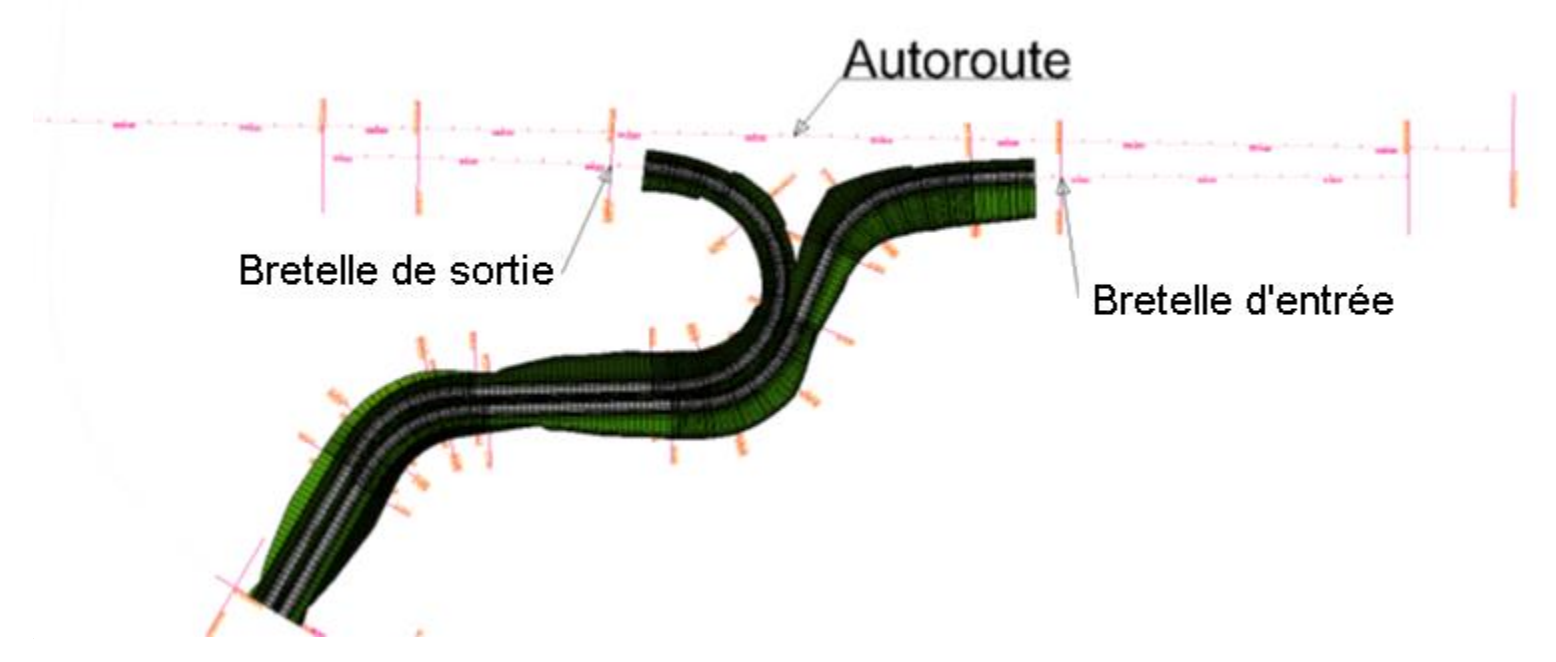

Dans chaque profil en travers de cette catégorie, il est possible d'ajouter un dispositif de retenu de type *W/BE/1905* en correspondance avec le point *Chev*.

| Nom                 | Description                                                | Remarque(s)                                                           | Référence(s)             | Image(s) |
|---------------------|------------------------------------------------------------|-----------------------------------------------------------------------|--------------------------|----------|
| Bretelle (Bord) (D) | Bretelle avec bordure droit                                | <ul> <li><i>CL</i> est le point d'insertion de ce gabarit.</li> </ul> | Tome 1 – Chap. 9 – P. 22 |          |
| Bretelle (Bord) (G) | Bretelle avec bordure gauche                               | <ul> <li><i>CL</i> est le point d'insertion de ce gabarit.</li> </ul> | Tome 1 – Chap. 9 – P. 22 |          |
| Bretelle (D)        | Bretelle droite avec<br>accotement en gravier<br>seulement | <ul> <li>CL est le point d'insertion de ce gabarit.</li> </ul>        | Tome 1 – Chap. 9 – P. 22 |          |
| Bretelle (G)        | Bretelle gauche avec<br>accotement en gravier<br>seulement | <ul> <li><i>CL</i> est le point d'insertion de ce gabarit.</li> </ul> | Tome 1 – Chap. 9 – P. 22 |          |

#### Carrefour Giratoire

Les gabarits contenus dans cette catégorie sont utilisés pour définir la modélisation d'un carrefour giratoire.

- Ils peuvent être utilisés ou non avec les outils de l'application Roundabout de Power InRoads. En utilisant les outils, l'usager n'aura pas à se soucier de l'orientation (gauche-droite) des gabarits.
- La bordure peut être remplacée par un trottoir dans les gabarits d'approche. Il suffit de la supprimer, de supprimer également la banquette et les conditions de raccordement puis d'insérer au point AccPav le composant Trottoir Monolithique(D). On insère ensuite une condition de raccordement en condition urbaine.
- L'image de gauche représente le carrefour giratoire avant d'être modélisé. L'image de droite représente le carrefour giratoire modélisé, avec les gabarits de la catégorie.

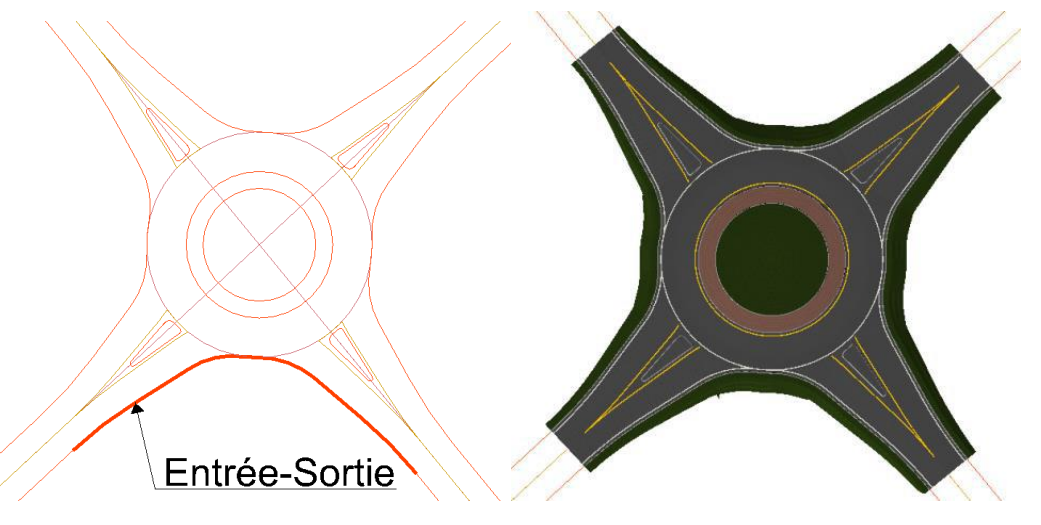

- Le terme « Entrée-Sortie » tel que montré dans l'image ci-dessus définit un alignement sur lequel on assignera les gabarits Giratoire (Entrée-Sortie) et Giratoire (Entrée-Sortie avec Îlot).
- Il n'est pas nécessaire au préalable de définir des alignements verticaux pour les alignements Entrée-Sortie. Les points de contrôles détermineront cet aspect.
- Le gabarit Giratoire (Entrée-Sortie) est assigné du début de l'alignement Entrée-Sortie jusqu'au début de l'îlot séparateur de l'entrée, à la fin de l'îlot séparateur de l'entrée jusqu'au début de l'îlot séparateur de sortie et de la fin l'îlot séparateur de sortie jusqu'à la fin de l'alignement.
- Le gabarit *Giratoire (Entrée-Sortie avec Îlot)* est utilisé entre les débuts et fins d'îlots séparateurs d'entrée et de sortie.

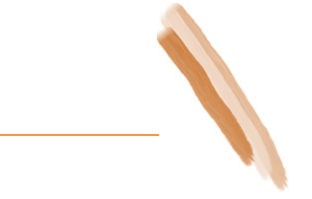

- Les points de contrôle :
  - Le point *AccPav* suit horizontalement seulement l'alignement *Entrée-Sortie*.
  - Le point *CL* suit horizontalement et verticalement :
    - L'alignement d'approche au centre de l'entrée du début de l'alignement *Entrée-Sortie* jusqu'à l'intersection avec le rayon extérieur du giratoire;
    - Le point de corridor RayonExt de l'intersection entre le centre de l'alignement d'approche d'entrée et le rayon extérieur du giratoire jusqu'au centre de l'approche de sortie et le rayon extérieur du giratoire. Si le point de corridor chevauche la localisation du point de départ-fin de l'alignement du giratoire, la solution d'alignement inverse sera alors appliquée. Pour corriger ce problème, séparer en deux points de contrôle soit de l'intersection jusqu'au chaînage de départ-fin de l'alignement du giratoire et du chaînage début-fin jusqu'à l'intersection;
    - L'alignement d'approche au centre de la sortie à l'intersection du rayon extérieur du giratoire jusqu'à la fin de l'alignement *Entrée-Sortie*.
  - Le point *AccPav\_llot* suit horizontalement les deux îlots séparateurs soit d'entrée et de sortie.
- Des chaînages clés peuvent être placés aux intersections des alignements d'approche au centre d'entrée et de sortie et du rayon extérieur du giratoire pour améliorer la modélisation.
- Lors de la création de la surface finale, il est possible de jumeler toutes les surfaces pour n'en former qu'une seule. Il est alors recommandé d'enlever les options d'attaches (*Clipping options*) sur les surfaces.

| Nom                                          | Description                                              | Remarque(s)                                                                                                    | Référence(s)                                                    | Image(s) |
|----------------------------------------------|----------------------------------------------------------|----------------------------------------------------------------------------------------------------|-----------------------------------------------------------------|----------|
| Giratoire - Roc<br>(Entrée-Sortie avec Îlot) | Approche de giratoire<br>avec îlot en présence de<br>roc | <ul> <li>Tel que montré dans l'image en bas à droite, ce<br/>gabarit est utilisé pour modéliser la partie contenant<br/>un îlot séparateur en entrée et en sortie d'un<br/>giratoire.</li> </ul> | Carrefour giratoire,<br>un mode de gestion<br>différent, chap.7 |          |
|                                              |                                                          | <ul> <li>Agencement d'un gabarit de giratoire en milieu rural<br/>et de la condition de raccordement <i>Coupe Roc</i><br/><i>BermeInf (D)</i>.</li> </ul>                                        |                                                                 |          |
|                                              |                                                          | <ul> <li>Fondation inférieure sur roc.</li> </ul>                                                                                                    |                                                                 |          |
|                                              |                                                          | <ul> <li>Contraintes paramétriques :</li> </ul>                                                                                                    |                                                                 |          |
|                                              |                                                          | <ul> <li>HautBordllot, détermine la hauteur de la bordure de l'îlot séparateur;</li> <li>LargBordllot, détermine la largeur de la bordure de l'îlot séparateur.</li> </ul>                       |                                                                 |          |
| Giratoire - Roc<br>(Entrée-Sortie)           | Approche de giratoire en<br>présence de roc              | <ul> <li>Tel que montré dans l'image en bas à droite, ce<br/>gabarit est utilisé pour modéliser la partie contenant<br/>un îlot séparateur en entrée et en sortie d'un<br/>giratoire.</li> </ul> | Carrefour giratoire,<br>un mode de gestion<br>différent, chap.7 |          |
|                                              |                                                          | <ul> <li>Agencement d'un gabarit de giratoire en milieu rural<br/>et de la condition de raccordement <i>Coupe Roc</i><br/><i>BermeInf (D)</i>.</li> </ul>                                        |                                                                 |          |
|                                              |                                                          | <ul> <li>Fondation inférieure sur roc.</li> </ul>                                                                                                    |                                                                 |          |

| Nom                                      | Description                                           | Remarque(s)                                                                                                    | Référence(s)                                                             | Image(s) |
|------------------------------------------|-------------------------------------------------------|----------------------------------------------------------------------------------------------------|--------------------------------------------------------------------------|----------|
| Giratoire – Roc<br>(Zone de circulation) | Zone de circulation d'un<br>giratoire sur fond de roc | <ul> <li>Tel que montré dans l'image en bas à droite, ce gabarit est<br/>utilisé pour modélisé la partie carrossable, la bande<br/>franchissable ainsi que l'îlot central.</li> <li>Fondation inférieure sur roc.</li> <li>Contraintes paramétriques :</li> </ul>                                                                                                    | Carrefour giratoire,<br>un mode de gestion<br>différent, chap.7,<br>P.83 |          |
|                                          |                                                       | <ul> <li>DégagBordllot, détermine la distance entre le bas de bordure de l'îlot central et le début de pente d'excavation à partir du point Exc_Infra_Infra;</li> <li>LargBordllot, détermine la largeur de la bordure de l'îlot séparateur;</li> <li>ÉpaisBbBaseBandeFranch, assigne l'épaisseur de la couche de base de béton bitumineux;</li> <li>ÉpaisBbSurfBandeFranch, assigne l'épaisseur de la couche de base de béton bitumineux ou des blocs de pavé-unis (défaut);</li> <li>HautBordllot, détermine la hauteur de la bordure d'îlot central;</li> <li>HautBordRayonInt, détermine la hauteur de la bordure entre l'anneau et la bande franchissable;</li> <li>LargBandeFranch, spécifie la largeur de la partie carrossable, la distance entre le rayon intérieur et extérieur du giratoire;</li> <li>LargBordllot, détermine la largeur de la bordure d'îlot central;</li> <li>LargBordllot, détermine la largeur de la bordure d'îlot central;</li> <li>LargBordllot, détermine la largeur de la bande franchissable;</li> <li>LargBordllot, détermine la largeur de la bande franchissable;</li> <li>LargBordllot, détermine la largeur de la bande franchissable;</li> <li>LargBordRayonInt, paramètre la largeur de la bordure d'îlot central;</li> <li>LargBordRayonInt, paramètre la pente de l'anneau;</li> <li>PenteAnneau, paramètre la pente de l'anneau;</li> <li>PenteBandeFranch, paramètre la pente de la bande franchissable;</li> <li>RayonExt, spécifie le rayon extérieur permettant de modéliser l'îlot central jusqu'à son centre.</li> </ul> |                                                                          |          |

| Nom                                            | Description                                        | Remarque(s)                                                                                                    | Référence(s)                                                    | Image(s) |
|------------------------------------------------|----------------------------------------------------|----------------------------------------------------------------------------------------------------|-----------------------------------------------------------------|----------|
| Giratoire – Rural<br>(Entrée-Sortie avec Îlot) | Approche de giratoire<br>avec îlot en milieu rural | <ul> <li>Tel que montré dans l'image en bas à droite, ce gabarit est utilisé pour modéliser la partie contenant un îlot séparateur en entrée et en sortie d'un giratoire.</li> <li>Utilisation de la condition de raccordement <i>Condition Simple Remblai - Déblai (D)</i>.</li> <li>Contraintes paramétriques :         <ul> <li><i>HautBordIlot</i>, détermine la hauteur de la bordure de l'îlot séparateur;</li> <li><i>LargBordIlot</i>, détermine la largeur de la bordure de l'îlot séparateur.</li> </ul> </li> </ul> | Carrefour giratoire,<br>un mode de gestion<br>différent, chap.7 |          |
| Giratoire – Rural<br>(Entrée-Sortie)           | Approche de giratoire en<br>milieu urbain          | <ul> <li>Tel que montré dans l'image en bas à droite, ce<br/>gabarit est utilisé pour modélisé la partie Entrée-<br/>sortie excluant les îlots séparateurs.</li> <li>Utilisation de la condition de raccordement<br/><i>Condition Simple Remblai - Déblai (D)</i>.</li> </ul>                                                                                                    | Carrefour giratoire,<br>un mode de gestion<br>différent, chap.7 |          |

| Nom                                             | Description                                         | Remarque(s)                                                                                                    | Référence(s)                                                    | Image(s) |
|-------------------------------------------------|-----------------------------------------------------|----------------------------------------------------------------------------------------------------|-----------------------------------------------------------------|----------|
| Giratoire – Urbain<br>(Entrée-Sortie avec Îlot) | Approche de giratoire<br>avec îlot en milieu urbain | <ul> <li>Tel que montré dans l'image en bas à droite, ce<br/>gabarit est utilisé pour modéliser la partie contenant<br/>un îlot séparateur en entrée et en sortie d'un<br/>giratoire.</li> </ul> | Carrefour giratoire,<br>un mode de gestion<br>différent, chap.7 |          |
|                                                 |                                                     | <ul> <li>Contraintes paramétriques :</li> </ul>                                                                                                    |                                                                 |          |
|                                                 |                                                     | <ul> <li>HautBordIlot, détermine la hauteur de la bordure de l'îlot séparateur;</li> <li>LargBordIlot, détermine la largeur de la bordure de l'îlot séparateur.</li> </ul>                       |                                                                 |          |
|                                                 |                                                     |                                                                                                    |                                                                 |          |

| Nom                                   | Description                               | Remarque(s)                                                                                                    | Référence(s)                                                    | Image(s) |
|---------------------------------------|-------------------------------------------|----------------------------------------------------------------------------------------------------|-----------------------------------------------------------------|----------|
| Giratoire – Urbain<br>(Entrée-Sortie) | Approche de giratoire en<br>milieu urbain | <ul> <li>Tel que montré dans l'image en bas à droite, ce<br/>gabarit est utilisé pour modélisé la partie Entrée-<br/>sortie excluant les îlots séparateurs.</li> </ul> | Carrefour giratoire,<br>un mode de gestion<br>différent, chap.7 |          |
|                                       |                                           |                                                                                                    |                                                                 |          |
|                                       |                                           |                                                                                                    |                                                                 |          |

| Nom                                | Description                        | Remarque(s)                                                                                                    | Référence(s)                                                             | Image(s)                   |
|------------------------------------|------------------------------------|----------------------------------------------------------------------------------------------------|--------------------------------------------------------------------------|----------------------------|
| Giratoire<br>(Zone de circulation) | Zone de circulation d'un giratoire | <ul> <li>Tel que montré dans l'image en bas à droite, ce gabarit est<br/>utilisé pour modélisé la partie carrossable, la bande<br/>franchissable ainsi que l'îlot central.</li> <li>Contraintes paramétriques :</li> </ul>                                                                                                    | Carrefour giratoire,<br>un mode de gestion<br>différent, chap.7,<br>P.83 | atoire,<br>gestion<br>p.7, |
|                                    |                                    | <ul> <li>DégagBordIlot, détermine la distance entre le bas<br/>de bordure de l'îlot central et le début de pente<br/>d'excavation à partir du point Exc_Infra_Infra;</li> <li>LargBordIlot, détermine la largeur de la bordure de<br/>l'îlot séparateur;</li> <li>ÉpaisBbBaseBandeFranch, assigne l'épaisseur de la<br/>couche de base de béton bitumineux;</li> <li>ÉpaisBbSurfBandeFranch, assigne l'épaisseur de la<br/>couche de base de béton bitumineux ou des blocs<br/>de pavé unis (défaut);</li> <li>HautBordIlot, détermine la hauteur de la bordure<br/>d'îlot central;</li> <li>HautBordRayonInt, détermine la hauteur de la<br/>bordure entre l'anneau et la bande franchissable;</li> <li>LargAnneau, spécifie la largeur de la partie<br/>carrossable, la distance entre le rayon intérieur et<br/>extérieur du giratoire;</li> <li>LargBordRayonInt, détermine la largeur de la bordure<br/>d'îlot central;</li> <li>LargBordIlot, détermine la largeur de la bordure<br/>d'îlot central;</li> <li>LargBordIlot, détermine la largeur de la bordure<br/>d'îlot central;</li> <li>LargBordRayonInt, paramètre la largeur de la bordure<br/>d'îlot central;</li> <li>LargBordRayonInt, paramètre la largeur de la bordure<br/>d'îlot central;</li> <li>LargBordRayonInt, paramètre la pente de l'anneau;</li> <li>PenteAnneau, paramètre la pente de l'anneau;</li> <li>PenteBandeFranch, paramètre la pente de l'anneau;</li> <li>PenteBandeFranch, paramètre la pente de l'anneau;</li> <li>PenteBandeFranch, paramètre la pente de l'anneau;</li> <li>PenteBandeFranch, paramètre la pente de l'anneau;</li> <li>PenteBandeFranch, paramètre la pente de l'îlot central<br/>servant à l'aménagement paysager;</li> <li>RayonExt, spécifie le rayon extérieur permettant de<br/>modéliser l'îlot central jusqu'à son centre.</li> </ul> |                                                                          |                            |

# Élargissements

Les gabarits de cette catégorie servent à l'élargissement de chaussée ou à la stabilisation des berges.

| Nom                                                                                                | Description                                                                                                    | Remarque(s)              | Référence(s) | Image(s) |
|----------------------------------------------------------------------------------------------------|----------------------------------------------------------------------------------------------------|--------------------------|--------------|----------|
| Élarg (D)<br>Élargissement de<br>chaussée en<br>conservant la<br>structure existante<br>côté droit | <ul> <li>Le point <i>AccGra_D</i> est associé avec une contrainte<br/>Vector-Offset faisant varier la pente de l'élargissement<br/>en fonction de la pente de chaussée existante.</li> <li>Points de contrôle :         <ul> <li><i>CL_Exist</i>, se positionne sur le centre ligne<br/>existant de la chaussée;</li> <li><i>AccPav_D</i>, se positionne sur le trait de scie<br/>proposé.</li> </ul> </li> <li>La condition de raccordement <i>Condition Complexe</i><br/><i>Remblai - Déblai (D)</i> est appliquée au point<br/><i>Infra_Infra_D</i>.</li> </ul> | Tome 2 – Chap. 1 – DN006 |              |          |
|                                                                                                    |                                                                                                    |                          |              |          |

| Nom<br>Élarg (G) | Description<br>Élargissement de<br>chaussée en<br>conservant la<br>structure existante<br>côté gauche | <ul> <li>Remarque(s)</li> <li>Le point AccGra_G est associé avec une contrainte Vector-Offset faisant varier la pente de l'élargissement en fonction de la pente de chaussée existante.</li> <li>Points de contrôle : <ul> <li>CL_Exist, se positionne sur le centre ligne existant de la chaussée;</li> <li>AccPav_G, se positionne sur le trait de scie proposé.</li> </ul> </li> <li>La condition de raccordement Condition Complexe Remblai - Déblai (G) est appliquée au point Infra_Infra_G.</li> </ul> | Référence(s)<br>Tome 2 – Chap. 1 – DN006 | <section-header></section-header> |
|------------------|----------------------------------------------------------------------------------------------------|----------------------------------------------------------------------------------------------------|------------------------------------------|-----------------------------------|
| Élarg (D) (G)    | Élargissement de<br>chaussée en<br>conservant la<br>structure existante<br>côté droit et gauche       | <ul> <li>Les points <i>Rive_Exist</i> contrôlent la position de départ des excavations.</li> <li>Insertion au CL existant de la chaussée.</li> <li>Resurfaçage de l'enrobée bitumineux au centre (conservation de la structure existante).</li> </ul>                                                                                                    | Tome 2 – Chap. 1 – DN006                 |                                   |

| Nom                                  | Description                                                                                     | Remarque(s)                                                                                                    | Référence(s)             | Image(s) |
|--------------------------------------|-------------------------------------------------------------------------------------------------|----------------------------------------------------------------------------------------------------|--------------------------|----------|
| Élarg (D) (G) (Terre-<br>plein Bord) | Élargissement de<br>chaussée en<br>conservant la<br>structure existante<br>côté droit et gauche | <ul> <li>Les points <i>Rive_Exist</i> contrôlent la position de départ<br/>des excavations.</li> <li>Insertion au CL existant de la chaussée.</li> <li>Resurfaçage de l'enrobée bitumineux au centre<br/>(conservation de la structure existante).</li> <li>Présence d'un terre-plein au centre.</li> <li>Utilisation d'une bordure à gauche et à droite de la<br/>chaussée.</li> </ul> | Tome 2 – Chap. 1 – DN006 |          |
| Élarg (D) (G) (Terre-<br>plein Trot) | Élargissement de<br>chaussée en<br>conservant la<br>structure existante<br>côté droit et gauche | <ul> <li>Les points <i>Rive_Exist</i> contrôlent la position de départ des excavations.</li> <li>Insertion au CL existant de la chaussée.</li> <li>Resurfaçage de l'enrobée bitumineux au centre (conservation de la structure existante).</li> <li>Présence d'un terre-plein au centre.</li> <li>Utilisation d'un trottoir à gauche et à droite de la chaussée.</li> </ul>             | Tome 2 – Chap. 1 – DN006 |          |

| Nom                             | Description                                                                                     | Remarque(s)                                                                                                    | Référence(s)                                                                      | Image(s) |
|---------------------------------|-------------------------------------------------------------------------------------------------|----------------------------------------------------------------------------------------------------|-----------------------------------------------------------------------------------|----------|
| Élarg (D) (G) (Terre-<br>plein) | Élargissement de<br>chaussée en<br>conservant la<br>structure existante<br>côté droit et gauche | <ul> <li>Les points <i>Rive_Exist</i> contrôlent la position de départ des excavations.</li> <li>Insertion au CL existant de la chaussée.</li> <li>Resurfaçage de l'enrobée bitumineux au centre (conservation de la structure existante).</li> <li>Présence d'un terre-plein au centre.</li> <li>Utilisation d'un accotement en gravier à gauche et à droite de la chaussée.</li> </ul> | Tome 2 – Chap. 1 – DN006                                                          |          |
| Élarg (D) (Tranchée)            | Élargissement de<br>chaussée en<br>conservant la<br>structure existante<br>côté droit c         | <ul> <li>Combinaison d'un gabarit d'élargissement avec une tranchée avec conduite.</li> </ul>                                                                                                    | Tome 2 – Chap. 1 – DN006<br>Tome 3 – Chap.4 –<br>DN002@005B , DN007A et<br>DN007B |          |

| Nom                                                     | Description                                                                                                    | Remarque(s)                                                                                                    | Référence(s)                                                                      | Image(s) |
|---------------------------------------------------------|----------------------------------------------------------------------------------------------------|----------------------------------------------------------------------------------------------------|-----------------------------------------------------------------------------------|----------|
| Élarg (G) (Tranchée)                                    | Élargissement de<br>chaussée en<br>conservant la<br>structure existante<br>côté gauche c                                                                                      | <ul> <li>Combinaison d'un gabarit d'élargissement avec une<br/>tranchée avec conduite.</li> </ul>                                                                                                    | Tome 2 – Chap. 1 – DN006<br>Tome 3 – Chap.4 –<br>DN002@005B , DN007A et<br>DN007B |          |
| Type B,C,D,E,F - Elarg<br>(Racc RiveExist -<br>FondInf) | Élargissement de<br>chaussée en<br>conservant une<br>partie de la<br>structure de<br>chaussée existante<br>– Raccordement à la<br>rive existante avec<br>fondation inférieure | <ul> <li>Ce gabarit est utilisé afin d'élargir les deux côtés d'une route existante.</li> <li>Une sous-fondation complète apparaît lorsque les rives droites et gauches existantes sont situées plus basse que la ligne d'infrastructure.</li> <li>Des conditions de raccordement sont positionnées dans le gabarit en sourdine pour permettre la détection des pentes transversales de la chaussée existante. Pour permettre de faire apparaître adéquatement une sousfondation, il est possible que l'utilisateur ait à modifier la hauteur des points <i>PtConst_G</i> et <i>PtConst_D</i> à l'aide des contraintes paramétriques <i>HautPtConst_G</i> et <i>HautPtConst_D</i>.</li> <li>Points de contrôles :         <ul> <li><i></i></li></ul></li></ul> | Tome 2 – Chap. 1 – DN006                                                          |          |

| Nom                                        | Description                                                                                                    | Remarque(s)                                                                                                    |                                                                                                    | Référence(s)             | Image(s) |
|--------------------------------------------|----------------------------------------------------------------------------------------------------|----------------------------------------------------------------------------------------------------|----------------------------------------------------------------------------------------------------|--------------------------|----------|
|                                            |                                                                                                    | <ul> <li>Les co<br/>Rembi<br/>Déblai<br/>Infra_</li> </ul>                                                                                                    | <i>_Rive_Exist_D</i> et <i>Exc_Infra_D</i> . Par défaut, une<br>pente de -1:3.<br><i>PenteExc_G</i> , paramètre la pente d'excavation,<br>c'est-à-dire la pente entre les points<br><i>_Rive_Exist_G</i> et <i>Exc_Infra_G</i> . Par défaut, une<br>pente de 1:3.<br>onditions de raccordement <i>Condition Complexe</i><br><i>lai - Déblai (G)</i> et <i>Condition Complexe Remblai -</i><br><i>i (D)</i> sont appliquées aux points <i>Infra_Infra_G</i> et<br><i>Infra_D</i> .                                                                                                    |                          |          |
| Type B,C,D,E,F - Elarg<br>(Racc RiveExist) | Élargissement de<br>chaussée en<br>conservant une<br>partie de la<br>structure de<br>chaussée existante<br>– Raccordement à la<br>rive existante | <ul> <li>Ce gal<br/>route</li> <li>Une so<br/>droite<br/>que la</li> <li>Des co<br/>le gab<br/>pente<br/>perme<br/>fonda<br/>la hau<br/>des co<br/><i>HautP</i></li> </ul> | barit est utilisé afin d'élargir les deux côtés d'une<br>existante.<br>ous-fondation complète apparaît lorsque les rives<br>es et gauches existantes sont situées plus basse<br>a ligne d'infrastructure.<br>onditions de raccordement sont positionnées dans<br>parit en sourdine pour permettre la détection des<br>es transversales de la chaussée existante. Pour<br>ettre de faire apparaître adéquatement une sous-<br>tion, il est possible que l'utilisateur ait à modifier<br>ateur des points <i>PtConst_G</i> et <i>PtConstr_D</i> à l'aide<br>ontraintes paramétriques <i>HautPtConst_G</i> et<br><i>PtConst_D</i> . | Tome 2 – Chap. 1 – DN006 |          |

| Nom                                           | Description                                                                                                    | Remarque                                                                                          | e(s)                                                                                                    | Référence(s)             | Image(s) |
|-----------------------------------------------|----------------------------------------------------------------------------------------------------|---------------------------------------------------------------------------------------------------|----------------------------------------------------------------------------------------------------|--------------------------|----------|
|                                               |                                                                                                    | • Рс                                                                                              | <ul> <li>oints de contrôles :</li> <li>_<i>Rive_Exist_D</i>, se positionne avec la rive droite de la chaussée existante;</li> <li>_<i>Rive_Exist_G</i>, se positionne avec la rive gauche de la chaussée existante.</li> <li>ontraintes paramétriques :</li> <li><i>PenteExc_D</i>, paramètre la pente d'excavation, c'est-à-dire la pente entre les points</li> <li><u><i>Rive_Exist_D</i> et <i>Exc_Infra_D</i>. Par défaut, une pente de -1:3;</u></li> <li><i>PenteExc_G</i>, paramètre la pente d'excavation, c'est-à-dire la pente entre les points</li> <li><u><i>Rive_Exist_G</i></u> et <i>Exc_Infra_G</i>. Par défaut, une pente de 1:3.</li> </ul>                                                                                                    |                          |          |
| Type B,C,D,E,F - Elarg<br>(Racc TN - FondInf) | Élargissement de<br>chaussée en<br>conservant une<br>partie de la<br>structure de<br>chaussée existante<br>– Raccordement au<br>terrain naturel<br>existant | <ul> <li>Cerro</li> <li>Un</li> <li>dr</li> <li>qu</li> <li>Le</li> <li>d'</li> <li>Pc</li> </ul> | <ul> <li>e gabarit est utilisé afin d'élargir les deux côtés d'une pute existante.</li> <li>ne sous-fondation complète apparaît lorsque les rives roites et gauches existantes sont situées plus basse ue la ligne d'infrastructure.</li> <li>e raccordement s'effectue à la rencontre entre la ligne l'infrastructure et du terrain naturel (Tn).</li> <li>oints de contrôles :</li> <li><i>_FosIntExist_D</i>, se positionne avec le bord intérieur du fossé droit de la chaussée;</li> <li><i>_FosIntExist_G</i>, se positionne avec le bord intérieur du fossé gauche de la chaussée.</li> <li>es points de contrôles cités plus haut permettent de ositionner le raccordement au terrain naturel porrectement dans le cas où l'élargissement dépasse le possé existant.</li> <li><i>PenteExc_D</i>, paramètre la pente d'excavation, c'est-à-dire la pente partant du point <i>Exc_Infra_D</i>. Par défaut, une pente de -1:3.</li> </ul> | Tome 2 – Chap. 1 – DN006 |          |

| Nom | Description | Remarque(s) |                                                     | Référence(s) | Image(s) |
|-----|-------------|-------------|-----------------------------------------------------|--------------|----------|
|     |             | 0           | <i>PenteExc_G,</i> paramètre la pente d'excavation, |              |          |
|     |             |             | c'est-a-dire la pente partant du point              |              |          |
|     |             |             | Exc_Infra_G. Par defaut, une pente de 1:3.          |              |          |
|     |             | Les con     | ditions de raccordement Condition Complexe          |              |          |
|     |             | Rembla      | i - Deblai (G) et Condition Complexe Remblai -      |              |          |
|     |             | Déblai (    | D) sont appliquées aux points Infra_Infra_G et      |              |          |
|     |             | Infra_In    | fra_D.                                              |              |          |

#### Ouvrages d'art

Les gabarits de cette catégorie servent à la représentation d'ouvrages d'art (pont, viaduc, ponceau, etc).

- Des composants de poutres en acier (*Poutre ACIER*) ou en béton (*Poutre NEBT*) peuvent être ajoutés pour améliorer le réalisme de la modélisation.
- Contrainte paramétrique commune :
  - *ÉpaisSemelle;* détermine l'épaisseur de la semelle en béton.

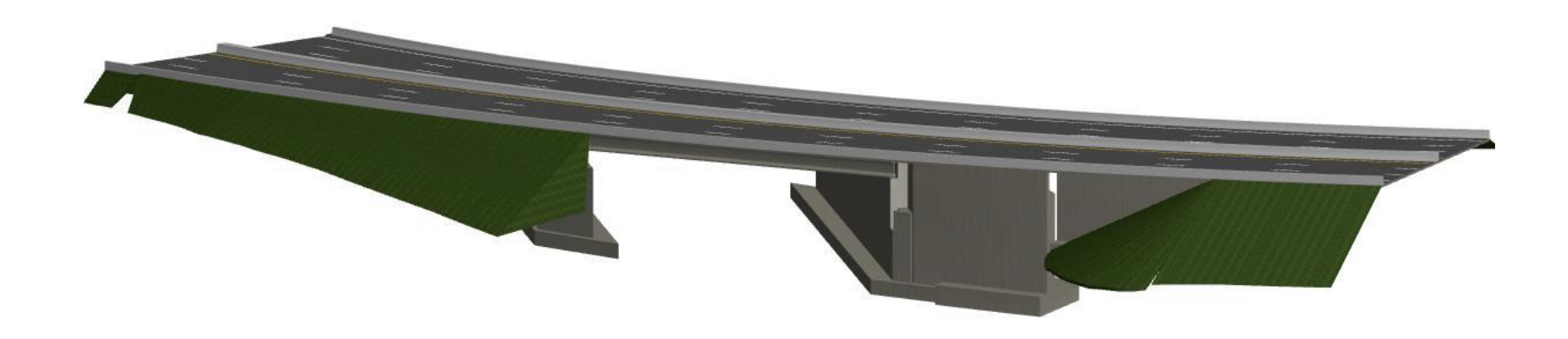

| Nom               | Description                                                    | Remarque(s)                                                                                    | Référence(s)                                                                        | Image(s) |
|-------------------|----------------------------------------------------------------|------------------------------------------------------------------------------------------------|-------------------------------------------------------------------------------------|----------|
| Pont (Gliss 210B) | Structure de pont avec<br>dispositif de retenu de type<br>210B | <ul> <li>Contraintes paramétriques :</li> </ul>                                                | Tome 3 – Chap. 2                                                                    | f h      |
|                   |                                                                | <ul> <li>HautChasseRoue_D, établit la hauteur du chasse-<br/>roue droit;</li> </ul>            | <ul> <li>HautChasseRoue_D, établit la hauteur du chasse-<br/>roue droit;</li> </ul> |          |
|                   |                                                                | <ul> <li>HautChasseRoue_G, établit la hauteur du chasse-<br/>roue gauche;</li> </ul>           |                                                                                     |          |
|                   |                                                                | <ul> <li>HautPoutre, détermine la hauteur de poutre du<br/>pont;</li> </ul>                    |                                                                                     |          |
|                   |                                                                | <ul> <li>LargAccPavInt_D, spécifie la largeur de<br/>l'accotement intérieur droit;</li> </ul>  |                                                                                     |          |
|                   |                                                                | <ul> <li>LargAccPavInt_G, spécifie la largeur de<br/>l'accotement intérieur gauche;</li> </ul> |                                                                                     |          |
|                   |                                                                | <ul> <li>LargChasseRoue_D, établit la largeur du chasse-<br/>roue droit;</li> </ul>            |                                                                                     |          |
|                   |                                                                | <ul> <li>LargChasseRoue_G, établit la largeur du chasse-<br/>roue gauche;</li> </ul>           |                                                                                     |          |
|                   |                                                                | <ul> <li><i>PenteSemelle_D</i>, définit la pente de la semelle droite;</li> </ul>              |                                                                                     |          |
|                   |                                                                | <ul> <li><i>PenteSemelle_G</i>, définit la pente de la semelle gauche.</li> </ul>              |                                                                                     |          |

| Nom               | Description                                                    | Remarque(s)                                                                                                    | Référence(s)     | Image(s) |
|-------------------|----------------------------------------------------------------|----------------------------------------------------------------------------------------------------|------------------|----------|
| Pont (Gliss 301)  | Structure de pont avec<br>dispositif de retenu de type<br>301  |                                                                                                    | Tome 3 – Chap. 2 |          |
| Pont (Gliss 311B) | Structure de pont avec<br>dispositif de retenu de type<br>311B | <ul> <li>Contrainte paramétrique :         <ul> <li><i>DemiLargGlisBas</i>, établit la demi-largeur du bas<br/>de la glissière au centre.</li> </ul> </li> </ul> | Tome 3 – Chap. 2 |          |
#### Réhabilitation de chaussée

Les profils en travers de cette catégorie sont utilisés pour effectuer divers travaux de réhabilitation de chaussée.

- Les profils en travers sont disponibles en chaussée double ou quadruple. On y retrouve la mention (4 voies) situé à la fin du nom dans la librairie de gabarits.
- Contraintes paramétriques :
  - *ÉpaisBbBaseInt*, détermine l'épaisseur de béton bitumineux de base définie en couche intermédiaire;
  - *FondSurLarg\_D*, spécifie une surlargeur de fondation et de pavage intermédiaire à droite par rapport au point *Chev\_D*;
  - *FondSurLarg\_G*, spécifie une surlargeur de fondation et de pavage intermédiaire à gauche par rapport au point *Chev\_G*.
  - *LargMarqu\_D*, détermine la largeur de la voie droite adjacente au point *CL*, spécifique aux gabarits (4 voies);
  - *LargMarq\_G*, détermine la largeur de la voie gauche adjacente au point *CL*, spécifique aux gabarits (4 voies);
  - *PenteMarqu\_D*, établit la pente de la voie droite adjacente au point *CL*, spécifique aux gabarits (4 voies);
  - *PenteMarqu\_G*, établit la pente de la voie gauche adjacente au point *CL*, spécifique aux gabarits (4 voies).

| Nom                                     | Description                                                                | Remarque(s)                                                                                                    | Référence(s)                              | Image(s)      |
|-----------------------------------------|----------------------------------------------------------------------------|----------------------------------------------------------------------------------------------------|-------------------------------------------|---------------|
| Conservation –<br>Chaussée<br>Existante | Profils en travers pour la validation des pentes existantes d'une chaussée | <ul> <li>Sert à établir les pentes moyennes d'une chaussée<br/>existantes pour permettre l'identification des pentes<br/>transversales d'une chaussée par un code de couleurs.</li> </ul> | Retraitement en<br>place des<br>chaussées |               |
|                                         |                                                                            | Code de couleur :                                                                                                    | \$                                        |               |
|                                         |                                                                            | <ul> <li>Pente &lt; -2% en vert;</li> </ul>                                                                                                    |                                           |               |
|                                         |                                                                            | • Pente comprise <i>entre -2% et 2%</i> en jaune;                                                                                                    |                                           |               |
|                                         |                                                                            | <ul> <li>Pente &gt; 2% en rouge.</li> </ul>                                                                                                    |                                           | A RELATION OF |
|                                         |                                                                            | Points de contrôle :                                                                                                    |                                           | CALL NEEDERE  |
|                                         |                                                                            | <ul> <li>Exi_CL, se positionne sur le centre ligne existant de</li> </ul>                                                                                                    |                                           |               |
|                                         |                                                                            | la chaussée;                                                                                                    |                                           |               |
|                                         |                                                                            | <ul> <li>Exi_D, se positionne sur la ligne de rive droite<br/>existante ;</li> </ul>                                                                                                    |                                           |               |
|                                         |                                                                            | <ul> <li>Exi_G, se positionne sur la ligne de rive gauche</li> </ul>                                                                                                    |                                           |               |
|                                         |                                                                            | existante.                                                                                                    |                                           |               |
|                                         |                                                                            |                                                                                                    |                                           |               |
|                                         |                                                                            |                                                                                                    |                                           |               |

| Nom            | Description                                                                                           | Remarque(s)                                                                                                    | Référence(s)                                    | Image(s) |
|----------------|----------------------------------------------------------------------------------------------------|----------------------------------------------------------------------------------------------------|-------------------------------------------------|----------|
| Type B,C,D,E,F | Profil en travers pour la<br>reconstruction d'une route de<br>tout type jusqu'à la sous-<br>fondation | <ul> <li>Les contraintes paramétriques devront être ajustées en fonction du type de route désiré.</li> <li>Le composant de <i>AjoutFond</i> permet d'ajouté une quantité supplémentaire de matériel de fondation épousant la forme de la surface cible.</li> </ul> | Retraitement en<br>place des<br>chaussées<br>\$ |          |
|                |                                                                                                    |                                                                                                    |                                                 |          |

| Nom                                       | Description                                                                                                    | Remarque(s)                                                                                                    | Référence(s)                                    | Image(s) |
|-------------------------------------------|----------------------------------------------------------------------------------------------------|----------------------------------------------------------------------------------------------------|-------------------------------------------------|----------|
| Type B,C,D,E,F -<br>Conservation          | Profil en travers complet pour la<br>comparaison des pentes<br>transversales existantes et<br>proposées d'un projet de<br>correction de couche d'usure | <ul> <li>Points de contrôle :         <ul> <li>Exi_CL, se positionne sur le centre ligne existant de la chaussée;</li> <li>Exi_D, se positionne sur la ligne de rive droite existante ;</li> <li>Exi_G, se positionne sur la ligne de rive gauche existante.</li> </ul> </li> <li>Contraintes paramétriques :         <ul> <li>Aff=0, raccordement avec talus extérieur (par défaut);</li> <li>Aff=1, raccordement à un carrefour;</li> <li>Aff=2, raccordement à une entrée privée en gravier;</li> <li>Aff=3, raccordement à une entrée privée pavée;</li> <li>DégagGliss&gt; 0, affiche une glissière de sécurité de type M-W/BE/1905.</li> </ul> </li> </ul> | Retraitement en<br>place des<br>chaussées<br>\$ |          |
| Type B,C,D,E,F -<br>Corr. Couche<br>Usure | Profil en travers pour la<br>correction de la couche d'usure<br>de pavage                                                                              | <ul> <li>Les contraintes paramétriques devront être ajustées en fonction du type de route désiré.</li> <li>Utilisé en conjonction avec les outils Overlay dans le Roadway Designer, ce gabarit permet d'optimiser le calcul des quantités de pavage nécessaire pour une correction.</li> <li>Il est possible d'utiliser les <i>Features</i> de style <i>ANB</i> de la surface de terrain naturel pour positionner les bords d'accotements non pavés.</li> </ul>                                                                                                    | Retraitement en<br>place des<br>chaussées<br>\$ |          |

| Nom                                                 | Description                                                                                           | Remarque(s)                                                                                                    | Référence(s)                              | Image(s) |
|-----------------------------------------------------|----------------------------------------------------------------------------------------------------|----------------------------------------------------------------------------------------------------|-------------------------------------------|----------|
| Type B,C,D,E,F -<br>Corr. Couche<br>Usure (4 voies) | Profil en travers pour la<br>correction de la couche d'usure<br>de pavage d'une chaussée à 4<br>voies | <ul> <li>Les contraintes paramétriques devront être ajustées en<br/>fonction du type de route désiré.</li> </ul>                                                                                     | Retraitement en<br>place des<br>chaussées |          |
| VOIES                                               | VOIES                                                                                                 | <ul> <li>Utilise en conjonction avec les outils Overlay dans le<br/>Roadway Designer, ce gabarit permet d'optimiser le calcul<br/>des quantités de pavage nécessaire pour une correction.</li> </ul> | \$                                        |          |
|                                                     |                                                                                                    | <ul> <li>Il est possible d'utiliser les <i>Features</i> de style ANB de la<br/>surface de terrain naturel pour positionner les bords<br/>d'accotements non pavés.</li> </ul>                         |                                           |          |
|                                                     |                                                                                                    | <ul> <li>Les contraintes paramétriques LargMarqu et PenteMarqu<br/>permettent de gérer la largeur et la pente d'une voie<br/>supplémentaire.</li> </ul>                                              |                                           |          |
| Type B,C,D,E,F -<br>Déco                            | Profil en travers pour effectuer un décohésionnement de chaussée                                      | <ul> <li>Les contraintes paramétriques devront être ajustées en<br/>fonction du type de route désiré.</li> </ul>                                                                                     | Retraitement en<br>place des<br>chaussées |          |
|                                                     |                                                                                                    | <ul> <li>Remplace la structure de chaussée existante jusqu'à la<br/>fondation.</li> </ul>                                                                                                    | \$                                        |          |
|                                                     |                                                                                                    | <ul> <li>Il est possible d'utiliser les <i>Features</i> de style ANB de la<br/>surface de terrain naturel pour positionner les bords<br/>d'accotements non pavés.</li> </ul>                         |                                           |          |
|                                                     |                                                                                                    | <ul> <li>Ce profil en travers peut contenir trois couches de pavages<br/>(<i>BbBase</i>, <i>BbBaseInt</i> et <i>Bbsurf</i>).</li> </ul>                                                              |                                           |          |

| Nom                                                    | Description                                                                                               | Remarque(s)                                                                                                    | Référence(s)                              | Image(s) |
|--------------------------------------------------------|----------------------------------------------------------------------------------------------------|----------------------------------------------------------------------------------------------------|-------------------------------------------|----------|
| Type B,C,D,E,F –<br>Déco (4 voies)                     | Profil en travers pour effectuer un<br>décohésionnement d'une<br>chaussée à 4 voies                       | <ul> <li>Les contraintes paramétriques devront être ajustées en<br/>fonction du type de route désiré.</li> </ul>                                                             | Retraitement en<br>place des<br>chaussées |          |
|                                                        |                                                                                                    | <ul> <li>Remplace la structure de chaussée existante jusqu'à la<br/>fondation.</li> </ul>                                                                                    | \$                                        |          |
|                                                        |                                                                                                    | <ul> <li>Il est possible d'utiliser les <i>Features</i> de style ANB de la<br/>surface de terrain naturel pour positionner les bords<br/>d'accotements non pavés.</li> </ul> |                                           |          |
|                                                        |                                                                                                    | <ul> <li>Ce profil en travers peut contenir trois couches de pavages<br/>(BbBase, BbBaseInt et Bbsurf).</li> </ul>                                                           |                                           |          |
|                                                        |                                                                                                    | <ul> <li>Les contraintes paramétriques LargMarqu et PenteMarqu<br/>permettent de gérer la largeur et la pente d'une voie<br/>supplémentaire.</li> </ul>                      |                                           |          |
| Type B,C,D,E,F -<br>Déco (AccGra 300<br>min – 4 voies) | Profil en travers pour effectuer un<br>décohésionnement de chaussée à<br>4 voies avec positionnement d'un | <ul> <li>Les contraintes paramétriques devront être ajustées en<br/>fonction du type de route désiré.</li> </ul>                                                             | Retraitement en<br>place des<br>chaussées | •        |
| accotement ayant au minimu<br>300mm de largeur         | accotement ayant au minimum<br>300mm de largeur                                                           | <ul> <li>Un accotement de 300mm de largeur sera positionné avec<br/>ce profil en travers.</li> </ul>                                                                         | \$                                        |          |
|                                                        |                                                                                                    | <ul> <li>Remplace la structure de chaussée existante jusqu'à la<br/>fondation.</li> </ul>                                                                                    |                                           |          |
|                                                        |                                                                                                    | <ul> <li>Il est possible d'utiliser les <i>Features</i> de style ANB de la<br/>surface de terrain naturel pour positionner les bords<br/>d'accotements non pavés.</li> </ul> |                                           |          |
|                                                        |                                                                                                    | <ul> <li>Les contraintes paramétriques LargMarqu et PenteMarqu<br/>permettent de gérer la largeur et la pente d'une voie<br/>supplémentaire.</li> </ul>                      |                                           |          |

| Nom                                                | Description                                                                                     | Remarque(s)                                                                                                    | Référence(s)                              | Image(s) |
|----------------------------------------------------|-------------------------------------------------------------------------------------------------|----------------------------------------------------------------------------------------------------|-------------------------------------------|----------|
| Type B,C,D,E,F -<br>Déco (AccGra 300<br>min)       | Profil en travers pour effectuer un<br>décohésionnement de chaussée<br>avec positionnement d'un | <ul> <li>Les contraintes paramétriques devront être ajustées en<br/>fonction du type de route désiré.</li> </ul>                                                             | Retraitement en<br>place des<br>chaussées |          |
|                                                    | accotement ayant au minimum<br>300mm de largeur                                                 | <ul> <li>Un accotement de 300mm de largeur sera positionné avec<br/>ce profil en travers.</li> </ul>                                                                         | \$                                        |          |
|                                                    |                                                                                                 | <ul> <li>Remplace la structure de chaussée existante jusqu'à la<br/>fondation.</li> </ul>                                                                                    |                                           |          |
|                                                    |                                                                                                 | <ul> <li>Il est possible d'utiliser les <i>Features</i> de style ANB de la<br/>surface de terrain naturel pour positionner les bords<br/>d'accotements non pavés.</li> </ul> |                                           |          |
| Type B,C,D,E,F -<br>Déco (AccGraTemp<br>– 4 voies) | Profil en travers pour effectuer un<br>décohésionnement d'une<br>chaussée à 4 voies avec        | <ul> <li>Les contraintes paramétriques devront être ajustées en<br/>fonction du type de route désiré.</li> </ul>                                                             | Retraitement en<br>place des<br>chaussées |          |
|                                                    | positionnement d'un accotement<br>en gravier temporaire                                         | <ul> <li>Remplace la structure de chaussée existante jusqu'à la<br/>fondation.</li> </ul>                                                                                    | \$                                        |          |
|                                                    |                                                                                                 | <ul> <li>Il est possible d'utiliser les <i>Features</i> de style ANB de la<br/>surface de terrain naturel pour positionner les bords<br/>d'accotements non pavés.</li> </ul> |                                           | <u>o</u> |
|                                                    |                                                                                                 | <ul> <li>Ce profil en travers peut contenir trois couches de pavages<br/>(<i>BbBase</i>, <i>BbBaseInt</i> et <i>Bbsurf</i>).</li> </ul>                                      |                                           |          |
|                                                    |                                                                                                 | <ul> <li>Les contraintes paramétriques LargMarqu et PenteMarqu<br/>permettent de gérer la largeur et la pente d'une voie<br/>supplémentaire.</li> </ul>                      |                                           |          |

| Nom                                      | Description                                                                                                    | Remarque(s)                                                                                                    | Référence(s)                                    | Image(s) |
|------------------------------------------|----------------------------------------------------------------------------------------------------|----------------------------------------------------------------------------------------------------|-------------------------------------------------|----------|
| Type B,C,D,E,F -<br>Déco<br>(AccGraTemp) | Profil en travers pour effectuer un<br>décohésionnement de chaussée<br>avec positionnement d'un<br>accotement en gravier temporaire | <ul> <li>Les contraintes paramétriques devront être ajustées en fonction du type de route désiré.</li> <li>Remplace la structure de chaussée existante jusqu'à la fondation.</li> </ul> | Retraitement en<br>place des<br>chaussées<br>\$ |          |
|                                          |                                                                                                    | <ul> <li>Il est possible d'utiliser les <i>Features</i> de style ANB de la<br/>surface de terrain naturel pour positionner les bords<br/>d'accotements non pavés.</li> </ul>            |                                                 |          |
|                                          |                                                                                                    | <ul> <li>Ce profil en travers peut contenir trois couches de pavages<br/>(<i>BbBase</i>, <i>BbBaseInt</i> et <i>Bbsurf</i>).</li> </ul>                                                 |                                                 |          |
|                                          |                                                                                                    |                                                                                                    |                                                 |          |

| Nom                                          | Description                                                                                                    | Remarque(s)                                                                                                    | Référence(s)                                                                                                    | Image(s)                                  |     |
|----------------------------------------------|----------------------------------------------------------------------------------------------------|----------------------------------------------------------------------------------------------------|----------------------------------------------------------------------------------------------------|-------------------------------------------|-----|
| Type B,C,D,E,F -<br>Déco (Glis – 4<br>voies) | pe B,C,D,E,F -Profil en travers pour effectuer unco (Glis – 4décohésionnement d'uneies)chaussée à 4 voies avecpositionnement d'un dispositif de<br>retenu | De B,C,D,E,F -Profil en travers pour effectuer unco (Glis – 4décohésionnement d'unees)chaussée à 4 voies avec                                                                | <ul> <li>Les contraintes paramétriques devront être ajustées en<br/>fonction du type de route désiré.</li> </ul> | Retraitement en<br>place des<br>chaussées | ) ( |
| ·                                            |                                                                                                    | <ul> <li>Une glissière semi-rigide de type W/BE/1905 est affiché par<br/>défaut.</li> </ul>                                                                                  | \$                                                                                                    |                                           |     |
|                                              |                                                                                                    | <ul> <li>Remplace la structure de chaussée existante jusqu'à la<br/>fondation.</li> </ul>                                                                                    | Tome 8 – Chap.<br>3 – DN GSR 003                                                                                 |                                           |     |
|                                              |                                                                                                    | <ul> <li>Il est possible d'utiliser les <i>Features</i> de style ANB de la<br/>surface de terrain naturel pour positionner les bords<br/>d'accotements non pavés.</li> </ul> |                                                                                                    | ₽<br>₽                                    |     |
|                                              |                                                                                                    | <ul> <li>Ce profil en travers peut contenir trois couches de pavages<br/>(<i>BbBase, BbBaseInt</i> et <i>Bbsurf</i>).</li> </ul>                                             |                                                                                                    |                                           |     |
|                                              |                                                                                                    | <ul> <li>Les contraintes paramétriques LargMarqu et PenteMarqu<br/>permettent de gérer la largeur et la pente d'une voie<br/>supplémentaire.</li> </ul>                      |                                                                                                    | U U                                       |     |
| Type B,C,D,E,F -<br>Déco (Glis)              | Profil en travers pour effectuer un<br>décohésionnement de chaussée<br>avec positionnement d'un                                                           | <ul> <li>Les contraintes paramétriques devront être ajustées en<br/>fonction du type de route désiré.</li> </ul>                                                             | Retraitement en<br>place des<br>chaussées                                                                        | ] [                                       |     |
|                                              | dispositif de retenu                                                                                                    | <ul> <li>Une glissière semi-rigide de type W/BE/1905 est affiché par<br/>défaut.</li> </ul>                                                                                  | \$                                                                                                    |                                           |     |
|                                              | <ul> <li>Remplace la structure de chaussée existante jusqu'à la<br/>fondation.</li> </ul>                                                                 | Tome 8 – Chap.<br>3 – DN GSR 003                                                                                                    |                                                                                                    |                                           |     |
|                                              |                                                                                                    | <ul> <li>Il est possible d'utiliser les <i>Features</i> de style ANB de la<br/>surface de terrain naturel pour positionner les bords<br/>d'accotements non pavés.</li> </ul> |                                                                                                    | <b>p</b>                                  |     |
|                                              |                                                                                                    | <ul> <li>Ce profil en travers peut contenir trois couches de pavages<br/>(<i>BbBase</i>, <i>BbBaseInt</i> et <i>Bbsurf</i>).</li> </ul>                                      |                                                                                                    |                                           |     |

| Nom                                | Description                                                                                                    | Remarque(s)                                                                                                    | Référence(s)                                    | Image(s) |
|------------------------------------|----------------------------------------------------------------------------------------------------|----------------------------------------------------------------------------------------------------|-------------------------------------------------|----------|
| Туре В,С,D,E,F –<br>Déco (GTB-TAH) | Profil en travers pour effectuer un<br>décohésionnement en tenant<br>compte des glissières de sécurité<br>et des hauts de talus existant | <ul> <li>Les contraintes paramétriques devront être ajustées en fonction du type de route désiré.</li> <li>Remplace la structure de chaussée existante jusqu'à la fondation. La structure de chaussée se prolonge jusqu'au talus extérieur.</li> <li>Le gabarit s'accroche automatiquement avec les styles TAH et GTB présents dans une surface existante.</li> </ul> | Retraitement en<br>place des<br>chaussées<br>\$ |          |
| Type B,C,D,E,F -                   | Profil en travers pour effectuer un                                                                                                    | Les contraintes paramétriques devront être aiustées en                                                                                                    | Retraitement en                                 |          |
| Déco (GTB-TAH-<br>TAB)             | décohésionnement en tenant<br>compte des glissières de sécurité,<br>des bas et des hauts de talus<br>existant                            | <ul> <li>Les contraintes parametriques devront etre ajustees en fonction du type de route désiré.</li> <li>Remplace la structure de chaussée existante jusqu'à la fondation. La structure de chaussée se prolonge jusqu'au talus extérieur.</li> </ul>                                                                                                    | place des<br>chaussées<br>\$                    |          |
|                                    |                                                                                                    | <ul> <li>Le gabarit s'accroche automatiquement avec les styles TAH,<br/>TAB et GTB présents dans une surface existante.</li> </ul>                                                                                                    |                                                 |          |

| Nom                                                    | Description                                                                                                    | Remarque(s)                                                                                                    | Référence(s)                                                                                                    | Image(s) |  |
|--------------------------------------------------------|----------------------------------------------------------------------------------------------------|----------------------------------------------------------------------------------------------------|----------------------------------------------------------------------------------------------------|----------|--|
| Type B,C,D,E,F -<br>Déco (Pleine<br>largeur – 4 voies) | Type B,C,D,E,F -<br>Déco (PleineProfil en travers pour effectuer un<br>décohésionnement d'une<br>chaussée à 4 voies avec structure<br>de chaussée en pleine largeur | <ul> <li>Les contraintes paramétriques devront être ajustées en<br/>fonction du type de route désiré.</li> </ul>                                                                                                    | Retraitement en<br>place des<br>chaussées                                                                                                    |          |  |
|                                                        |                                                                                                    | <ul> <li>Remplace la structure de chaussée existante jusqu'à la<br/>fondation. La structure de chaussée se prolonge jusqu'au<br/>talus extérieur.</li> </ul>                                                            | \$                                                                                                    |          |  |
|                                                        |                                                                                                    | <ul> <li>Il nécessaire d'utiliser des points de contrôle droit et gauche<br/>s'accrochant horizontalement et verticalement sur les<br/>accotements non pavés provenant d'une surface de terrain<br/>naturel.</li> </ul> |                                                                                                    |          |  |
|                                                        |                                                                                                    | <ul> <li>Les contraintes paramétriques LargMarqu et PenteMarqu<br/>permettent de gérer la largeur et la pente d'une voie<br/>supplémentaire.</li> </ul>                                                                 |                                                                                                    |          |  |
|                                                        |                                                                                                    |                                                                                                    |                                                                                                    |          |  |
| Type B,C,D,E,F -<br>Déco (Pleine<br>largeur)           | Profil en travers pour effectuer un<br>décohésionnement de chaussée<br>avec structure de chaussée en                                                                | <ul> <li>Les contraintes paramétriques devront être ajustées en<br/>fonction du type de route désiré.</li> </ul>                                                                                                    | Retraitement en<br>place des<br>chaussées                                                                                                    |          |  |
|                                                        | pleine largeur                                                                                                    | pleine largeur                                                                                                    | <ul> <li>Remplace la structure de chaussée existante jusqu'à la<br/>fondation. La structure de chaussée se prolonge jusqu'au<br/>talus extérieur.</li> </ul> | \$       |  |
|                                                        |                                                                                                    | <ul> <li>Il nécessaire d'utiliser des points de contrôle droit et gauche<br/>s'accrochant horizontalement et verticalement sur les<br/>accotements non pavés provenant d'une surface de terrain<br/>naturel.</li> </ul> |                                                                                                    |          |  |
|                                                        |                                                                                                    |                                                                                                    |                                                                                                    |          |  |

| Nom                         | Description                                                                                               | Remarque(s)                                                                                                    | Référence(s)                                                                                                    | Image(s) |  |
|-----------------------------|----------------------------------------------------------------------------------------------------|----------------------------------------------------------------------------------------------------|----------------------------------------------------------------------------------------------------|----------|--|
| Type B,C,D,E,F (4<br>voies) | F (4 Profil en travers pour la reconstruction d'une route à 4 voies de tout type jusqu'à la sousfondation | <ul> <li>Les contraintes paramétriques devront être ajustées en<br/>fonction du type de route désiré.</li> </ul>                                                                                                    | Retraitement en<br>place des<br>chaussées                                                                                                    |          |  |
| fondation                   |                                                                                                    | <ul> <li>fondation</li> <li>Le composant de <i>AjoutFond</i> permet d'ajouté une supplémentaire de matériel de fondation épousa de la surface cible.</li> <li>Les contraintes paramétriques <i>LargMarqu</i> et <i>Pen</i> permettent de gérer la largeur et la pente d'une v supplémentaire.</li> </ul> | <ul> <li>Le composant de AjoutFond permet d'ajouté une quantité<br/>supplémentaire de matériel de fondation épousant la forme<br/>de la surface cible.</li> </ul> | \$       |  |
|                             |                                                                                                    |                                                                                                    | <ul> <li>Les contraintes paramétriques LargMarqu et PenteMarqu<br/>permettent de gérer la largeur et la pente d'une voie<br/>supplémentaire.</li> </ul>           |          |  |

#### Ruraux – 1<sup>er</sup> classe et Ruraux 1<sup>er</sup> et 2<sup>e</sup> classe

- Les termes 1<sup>er</sup> et 2<sup>e</sup> classe servent à identifier la nature du déblai.
- Le terme 1<sup>er</sup> classe est utilisé pour spécifier la présence de déblai de roc dans un projet. Les profils en travers de la catégorie Ruraux 1<sup>er</sup> classe sont employés dans le cadre d'étude préliminaire à des fins de quantités ou de validation des paliers de roc. Une chaussée sur roc est affichée.
- Le terme 2<sup>e</sup> classe est utilisé pour définir l'absence de déblai de roc. Les profils en travers de la catégorie Ruraux 1<sup>er</sup> et 2<sup>e</sup> classe servent dans le cadre d'étude préliminaire à des fins de quantités ou de validation des paliers de roc. La structure de chaussée se modifie en fonction du type de classe rencontré. Une chaussé sur roc est affiché lors d'un sol en 1<sup>er</sup> classe et une chaussée standard en 2<sup>e</sup> classe.
- Lorsque la phase préliminaire est terminée, c'est-à-dire que les hauteurs de paliers et que les zones dont la nature du sol ont été établies, il est possible de générer des profils en travers combinant une structure de chaussée selon la nature du sol et des conditions de raccordement spécifiques aux plans et devis. Par exemple, pour établir une position exacte d'un palier de roc, on peut utiliser la condition de raccordement *Coupe Roc (D)* et/ou *Coupe Roc (G)*. On coche l'option *Benching Count* et *From Datum* dans la propriété de la condition de raccordement. On assigne une valeur d'élévation correspondant à la hauteur de palier désirée.
- Les fossés de crête ajoutés à la fin de chaque palier peuvent être supprimés au besoin.
- Les profils en travers sont paramétrés pour viser une surface appelée *Roc*. Si la surface porte un autre nom ou qu'il y a plusieurs surfaces de roc, on pourra les associer avec la(les) cible(s) (*Target*) dans le Roadway Designer avec l'outil Tools > Target Aliasing.

- Contraintes paramétriques communes :
  - ÉpaisFondInfSurRoc, détermine l'épaisseur de fondation inférieure assise sur le roc (le dessous de ce composant représente l'infrastructure);
  - ÉpaisFondSurRoc, détermine l'épaisseur de fondation en présence de roc;
  - o LargBermeSup, spécifie la largeur de berme supérieure;
  - *PentePalExt\_D*, détermine la pente de palier droite;
  - *PentePalExt\_G*, détermine la pente de palier gauche;
  - *PenteTalRoc(0<H<3)\_D*, assigne la pente de talus de roc dans condition de raccordement situé entre 0 et 3 mètres à partir du fossé intérieur droit;
  - PenteTalRoc(0<H<3)\_G, assigne la pente de talus de roc dans condition de raccordement situé entre 0 et 3 mètres à partir du fossé intérieur gauche;
  - PenteTalRoc\_D, assigne la pente de talus de roc dans condition de raccordement situé à plus de 3 mètres à partir du fossé intérieur droit;
  - *PenteTalRoc\_G*, assigne la pente de talus de roc dans condition de raccordement situé à plus de 3 mètres à partir du fossé intérieur gauche.

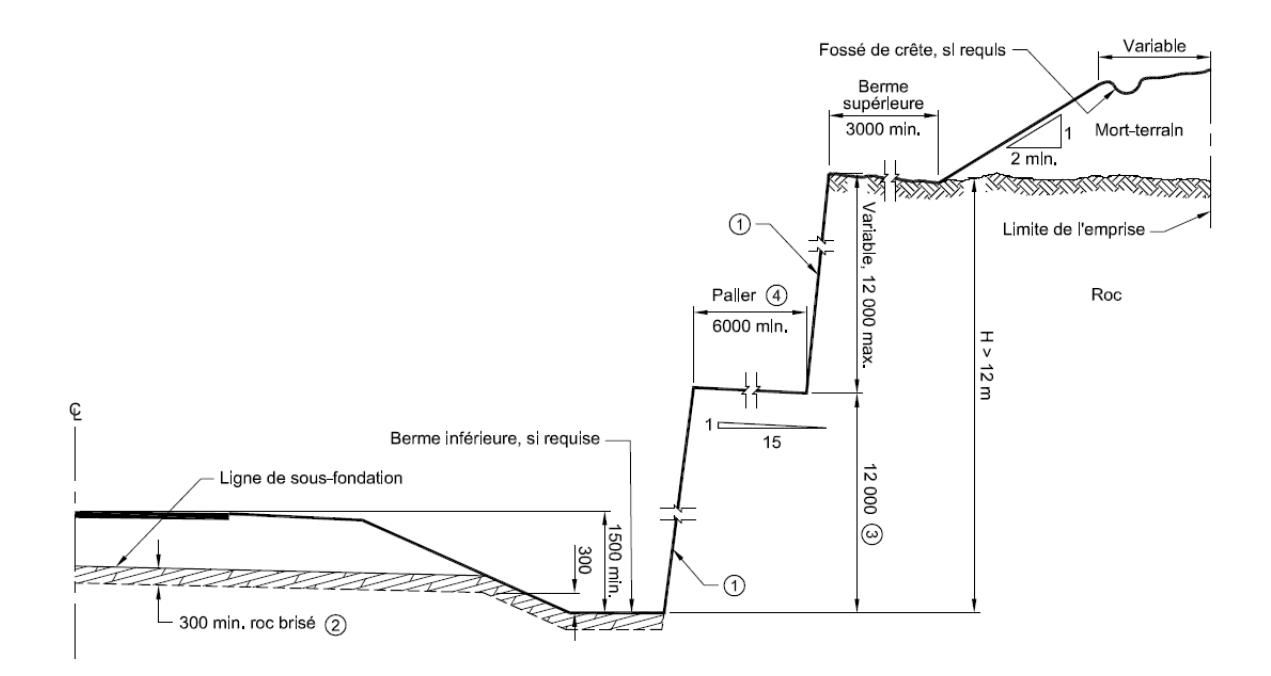

| Nom                     | Description                                                                        | Remarque(s)                                                                                                    | Référence(s)                                                                                                    | Image(s) |
|-------------------------|------------------------------------------------------------------------------------|----------------------------------------------------------------------------------------------------|----------------------------------------------------------------------------------------------------|----------|
| Type A - Roc            | Profil en travers<br>d'autoroute en<br>présence de roc                             | <ul> <li>Les accotements sont définis à la même largeur. Pour une<br/>chaussée définie à droite la distance de l'accotement à<br/>gauche devrait être rapetissée. Pour une chaussée à<br/>gauche, l'accotement à droite devrait rapetisser.</li> </ul>                                                                                                    | <ul> <li>Profils en travers<br/>Tome 1 - Chap.5 –<br/>DN001</li> <li>Terrassement<br/>Tome 2 - Chap.1 –<br/>DN001@003 et DN025</li> <li>Structure de chaussée<br/>Tome 2 – Chap.2 –<br/>DN004@006</li> </ul> |          |
| Type A - Roc (Bermeinf) | Profil en travers<br>d'autoroute en<br>présence de roc<br>avec berme<br>inférieure | <ul> <li>Les accotements sont définis à la même largeur. Pour une chaussée définie à droite la distance de l'accotement à gauche devrait être rapetissée. Pour une chaussée à gauche, l'accotement à droite devrait rapetisser.</li> <li>La berme inférieure est utilisée pour respecter un dégagement de la paroi de roc par rapport à l'extérieur de fossé.</li> <li>Contraintes paramétriques :         <ul> <li>DégagLaterRoc_D, détermine une distance de dégagement du bas de la paroi latérale de roc par rapport au point <i>Rive_D</i>;</li> <li>DégagLaterRoc_G, détermine une distance de dégagement du bas de la paroi latérale de roc par rapport au point <i>Rive_D</i>;</li> <li>DégagLaterRoc_G, détermine une distance de dégagement du bas de la paroi latérale de roc par rapport au point <i>Rive_G</i>;</li> <li><i>PenteBermeInf_D</i>, spécifie la pente de talus extérieur droite entre le point <i>FosExt_D</i> et le bas de la paroi de roc;</li> <li><i>PenteBermeInf_G</i>, spécifie la pente de talus extérieur gauche entre le point <i>FosExt_G</i> et le bas de la paroi de roc.</li> </ul> </li> </ul> | <ul> <li>Profils en travers<br/>Tome 1 - Chap.5 –<br/>DN001</li> <li>Terrassement<br/>Tome 2 - Chap.1 –<br/>DN001@003 et DN025</li> <li>Structure de chaussée<br/>Tome 2 – Chap.2 –<br/>DN004@006</li> </ul> |          |

| Nom                                | Description                                                                                                    | Remarque(s)                                                                                                    | Référence(s)                                                                                                    | Image(s) |
|------------------------------------|----------------------------------------------------------------------------------------------------|----------------------------------------------------------------------------------------------------|----------------------------------------------------------------------------------------------------|----------|
| Type B,C,D,E,F - Roc               | Profil en travers<br>d'une route<br>nationale,<br>régionale,<br>collectrice ou<br>locale en présence<br>de roc                         | <ul> <li>Les contraintes paramétriques devront être ajustées en<br/>fonction du type de route désiré.</li> </ul>                                                                                                    | <ul> <li>Profils en travers<br/>Tome 1 - Chap.5 –<br/>DN002@006</li> <li>Terrassement<br/>Tome 2 - Chap.1 –<br/>DN001@003 et DN025</li> <li>Structure de chaussée<br/>Tome 2 – Chap.2 –<br/>DN004@006</li> </ul> |          |
| Type B,C,D,E,F - Roc<br>(BermeInf) | Profil en travers<br>d'une route<br>nationale,<br>régionale<br>collectrice ou<br>locale en présence<br>de roc avec berme<br>inférieure | <ul> <li>Les contraintes paramétriques devront être ajustées en fonction du type de route désiré.</li> <li>La berme inférieure est utilisée pour respecter un dégagement de la paroi de roc par rapport à l'extérieur de fossé.</li> <li>Contraintes paramétriques :         <ul> <li>DégagLaterRoc_D, détermine une distance de dégagement du bas de la paroi latérale de roc par rapport au point <i>Rive_D</i>;</li> <li>DégagLaterRoc_G, détermine une distance de dégagement du bas de la paroi latérale de roc par rapport au point <i>Rive_G</i>;</li> <li><i>PenteBermeInf_D</i>, spécifie la pente de talus extérieur droite entre le point <i>FosExt_D</i> et le bas de la paroi de roc;</li> <li><i>PenteBermeInf_G</i>, spécifie la pente de talus extérieur gauche entre le point <i>FosExt_G</i> et le bas de la paroi de roc.</li> </ul> </li> </ul> | <ul> <li>Profils en travers<br/>Tome 1 - Chap.5 –<br/>DN002@006</li> <li>Terrassement<br/>Tome 2 - Chap.1 –<br/>DN001@003 et DN025</li> <li>Structure de chaussée<br/>Tome 2 – Chap.2 –<br/>DN004@006</li> </ul> |          |

| Nom                                   | Description                                                                                                    | Remarque(s)                                                                                                    | Référence(s)                                                                                                    | Image(s) |
|---------------------------------------|----------------------------------------------------------------------------------------------------|----------------------------------------------------------------------------------------------------|----------------------------------------------------------------------------------------------------|----------|
| Type B,C,D,E,F - Roc<br>(Bord)        | Profil en travers<br>d'une route<br>nationale,<br>régionale<br>collectrice ou<br>locale en présence<br>de roc avec<br>bordure                            | <ul> <li>Les contraintes paramétriques devront être ajustées en<br/>fonction du type de route désiré.</li> </ul>                                                                                  | <ul> <li>Profils en travers<br/>Tome 1 - Chap.5 –<br/>DN002@006</li> <li>Terrassement<br/>Tome 2 - Chap.1 –<br/>DN001@003 et DN025</li> <li>Structure de chaussée<br/>Tome 2 – Chap.2 –<br/>DN004@006</li> </ul>                                                                       |          |
| Type B,C,D,E,F - Roc<br>(Glis - Bord) | Profil en travers<br>d'une route<br>nationale,<br>régionale<br>collectrice ou<br>locale en présence<br>de roc avec<br>bordure et<br>dispositif de retenu | <ul> <li>Une glissière semi-rigide de type W/BE/1905 est affiché<br/>par défaut.</li> <li>Les contraintes paramétriques devront être ajustées en<br/>fonction du type de route désiré.</li> </ul> | <ul> <li>Dispositifs de retenue<br/>Tome 8 – Chap. 3 – DN<br/>GSR 001</li> <li>Profils en travers<br/>Tome 1 - Chap.5 –<br/>DN002@006</li> <li>Terrassement<br/>Tome 2 - Chap.1 –<br/>DN001@003 et DN025</li> <li>Structure de chaussée<br/>Tome 2 – Chap.2 –<br/>DN004@006</li> </ul> |          |
| Type B,C,D,E,F - Roc<br>(Glis)        | Profil en travers<br>d'une route<br>nationale,<br>régionale<br>collectrice ou<br>locale en présence<br>de roc avec<br>dispositif de retenu               | <ul> <li>Une glissière semi-rigide de type W/BE/1905 est affiché<br/>par défaut.</li> <li>Les contraintes paramétriques devront être ajustées en<br/>fonction du type de route désiré.</li> </ul> | <ul> <li>Dispositifs de retenue<br/>Tome 8 – Chap. 3 – DN<br/>GSR 001</li> <li>Profils en travers<br/>Tome 1 - Chap.5 –<br/>DN002@006</li> <li>Terrassement<br/>Tome 2 - Chap.1 –<br/>DN001@003 et DN025</li> <li>Structure de chaussée<br/>Tome 2 – Chap.2 –<br/>DN004@006</li> </ul> |          |

| Nom                                           | Description                                                                                                    | Remarque(s)                                                                                                    | Référence(s)                                                                                                    | Image(s) |
|-----------------------------------------------|----------------------------------------------------------------------------------------------------|----------------------------------------------------------------------------------------------------|----------------------------------------------------------------------------------------------------|----------|
| Type B,C,D,E,F - Roc<br>(RembPier)            | Profil en travers<br>d'une route<br>nationale,<br>régionale,<br>collectrice ou<br>locale en présence<br>de roc avec<br>composant de<br>remblai de pierre | <ul> <li>Le composant <i>RembPier</i> permet d'évaluer la quantité de remblai de roc.</li> <li>Les contraintes paramétriques devront être ajustées en fonction du type de route désiré.</li> </ul>                                                                                                    | <ul> <li>Profils en travers<br/>Tome 1 - Chap.5 –<br/>DN002@006</li> <li>Terrassement<br/>Tome 2 - Chap.1 –<br/>DN0017</li> <li>Structure de chaussée<br/>Tome 2 – Chap.2 –<br/>DN004@006</li> </ul>                                               |          |
| Type B,C,D,E,F –<br>Transition<br>Sol-Roc (D) | Profil en travers<br>d'une route<br>nationale,<br>régionale,<br>collectrice ou<br>locale en présence<br>de roc partiel à<br>droite                       | <ul> <li>Chaussée en présence de roc partiel à droite avec une sous-fondation à gauche.</li> <li>Contraintes paramétriques :         <ul> <li>ÉpaisRocBrisé, définit l'épaisseur de roc brisé sous la fondation inférieure;</li> <li>PenteExc_D, détermine la pente pour l'excavation à partir du point InfraSurRoc_G, le point de rencontre avec le roc;</li> <li>ProfondeurP, paramètre la profondeur par rapport au point CL pour la recherche à l'horizontal du raccordement au roc.</li> </ul> </li> </ul> | <ul> <li>Profils en travers<br/>Tome 1 - Chap.5 –<br/>DN002@006</li> <li>Terrassement<br/>Tome 2 - Chap.1 –<br/>DN0017</li> <li>Structure de chaussée<br/>Tome 2 – Chap.2 –<br/>DN004@006</li> <li>CCDG 2017<br/>11.4.3.3.1 et 11.4.3.4</li> </ul> |          |
| Type B,C,D,E,F –<br>Transition<br>Sol-Roc (G) | Profil en travers<br>d'une route<br>nationale,<br>régionale,<br>collectrice ou<br>locale en présence<br>de roc partiel à<br>gauche                       | <ul> <li>Chaussée en présence de roc partiel à gauche avec une sous-fondation à droite.</li> <li>Contraintes paramétriques :         <ul> <li>ÉpaisRocBrisé, définit l'épaisseur de roc brisé sous la fondation inférieure;</li> </ul> </li> </ul>                                                                                                    | <ul> <li>Profils en travers<br/>Tome 1 - Chap.5 –<br/>DN002@006</li> <li>Terrassement<br/>Tome 2 - Chap.1 –<br/>DN0017</li> </ul>                                                                                                    |          |

| Nom                                             | Description                                                                                                    | Remarque(s)                                                                                           |                                                                                                    | Référence(s)                                                                                                    | Image(s) |
|-------------------------------------------------|----------------------------------------------------------------------------------------------------|----------------------------------------------------------------------------------------------------|----------------------------------------------------------------------------------------------------|----------------------------------------------------------------------------------------------------|----------|
|                                                 |                                                                                                    | 0                                                                                                    | <ul> <li><i>PenteExc_D</i>, détermine la pente pour l'excavation<br/>à partir du point <i>InfraSurRoc_D</i>, le point de<br/>rencontre avec le roc;</li> <li><i>ProfondeurP</i>, paramètre la profondeur par<br/>rapport au point <i>CL</i> pour la recherche à<br/>l'horizontal du raccordement au roc.</li> </ul>                                                                                                    | <ul> <li>Structure de chaussée<br/>Tome 2 – Chap.2 –<br/>DN004@006</li> <li>CCDG 2017<br/>11.4.3.3.1 et 11.4.3.4</li> </ul>                                                                                      |          |
| Type D,E,F - Roc<br>(Sans AccPav -<br>Bermeinf) | Profil en travers<br>d'une route<br>nationale,<br>régionale<br>collectrice ou<br>locale en présence<br>de roc avec berme<br>inférieure et sans<br>accotement pavé | <ul> <li>Les confoncti</li> <li>La bern dégag de fos</li> <li>Contra</li> <li>O</li> <li>O</li> </ul> | <pre>ontraintes paramétriques devront être ajustées en<br/>on du type de route désiré.<br/>rme inférieure est utilisée pour respecter un<br/>gement de la paroi de roc par rapport à l'extérieur<br/>ssé.<br/>aintes paramétriques :<br/>DégagLaterRoc_D, détermine une distance de<br/>dégagement du bas de la paroi latérale de roc par<br/>rapport au point Rive_D;<br/>DégagLaterRoc_G, détermine une distance de<br/>dégagement du bas de la paroi latérale de roc par<br/>rapport au point Rive_G;<br/>PenteBermeInf_D, spécifie la pente de talus<br/>extérieur droite entre le point FosExt_D et le bas<br/>de la paroi de roc;<br/>PenteBermeInf_G, spécifie la pente de talus<br/>extérieur gauche entre le point FosExt_G et le bas<br/>de la paroi de roc.</pre> | <ul> <li>Profils en travers<br/>Tome 1 - Chap.5 –<br/>DN004@006</li> <li>Terrassement<br/>Tome 2 - Chap.1 –<br/>DN001@003 et DN025</li> <li>Structure de chaussée<br/>Tome 2 – Chap.2 –<br/>DN004@006</li> </ul> |          |

| Nom                               | Description                                                                                                    | Remarque(s)                                                                                                    | Référence(s)                                                                                                    | Image(s) |
|-----------------------------------|----------------------------------------------------------------------------------------------------|----------------------------------------------------------------------------------------------------|----------------------------------------------------------------------------------------------------|----------|
| Type D,E,F - Roc<br>(Sans AccPav) | Profil en travers<br>d'une route<br>nationale,<br>régionale<br>collectrice ou<br>locale en présence<br>de roc sans<br>accotement pavé | <ul> <li>Les contraintes paramétriques devront être ajustées en<br/>fonction du type de route désiré.</li> </ul> | <ul> <li>Profils en travers<br/>Tome 1 - Chap.5 –<br/>DN004@006</li> <li>Terrassement<br/>Tome 2 - Chap.1 –<br/>DN001@003 et DN025</li> <li>Structure de chaussée<br/>Tome 2 – Chap.2 –<br/>DN004@006</li> </ul> |          |

## Ruraux - 2<sub>e</sub> classe

Les profils en travers de cette catégorie sont utilisés en milieu rural (drainage généralement ouvert). Le terme 2e classe identifie la nature du déblai.

| Nom                          | Description                                             | Remarque(s)                                                                                                    | Référence(s)                                                                                                    | Image(s) |
|------------------------------|---------------------------------------------------------|----------------------------------------------------------------------------------------------------|----------------------------------------------------------------------------------------------------|----------|
| Туре А                       | Profil en travers<br>d'autoroute                        | <ul> <li>Les accotements sont définis à la même largeur.<br/>Pour une chaussée définie à droite la distance de<br/>l'accotement à gauche devrait être rapetissée. Pour<br/>une chaussée à gauche, l'accotement à droite<br/>devrait rapetissée.</li> <li>Contraintes paramétriques :         <ul> <li>ÉpaisÉpaul, détermine l'épaisseur de sous-<br/>fondation en dessous de l'épaulement<br/>adjacent aux talus extérieurs;</li> <li>PenteÉpaul, assigne la pente de la partie<br/>intérieure de l'épaulement.</li> </ul> </li> </ul>                                                   | <ul> <li>Profils en travers<br/>Tome 1 - Chap.5 –<br/>DN001</li> <li>Terrassement<br/>Tome 2 - Chap.1 –<br/>DN025</li> <li>Structure de chaussée<br/>Tome 2 – Chap.2 –<br/>DN001, DN005 et<br/>DN006</li> </ul> |          |
| Type A<br>(Chaussée Séparée) | Profil en travers<br>d'autoroute en chaussée<br>séparée | <ul> <li>Une règle d'affichage indique que si la distance entre les deux rives est plus petite ou égale à 18 mètres, un dispositif de retenu rigide médian apparaît entre les deux chaussées, tel que montré par l'image du haut. Dans le cas contraire, un fossé apparaît tel qu'illustré dans l'image du bas.</li> <li>Contraintes paramétriques :         <ul> <li>ÉpaisÉpaul, détermine l'épaisseur de sousfondation en dessous de l'épaulement adjacent aux talus extérieurs;</li> <li>PenteÉpaul, assigne la pente de la partie intérieure de l'épaulement.</li> </ul> </li> </ul> | <ul> <li>Profils en travers<br/>Tome 1 - Chap.5 –<br/>DN001</li> <li>Terrassement<br/>Tome 2 - Chap.1 –<br/>DN025</li> <li>Structure de chaussée<br/>Tome 2 – Chap.2 –<br/>DN001, DN005 et<br/>DN006</li> </ul> |          |

| Nom            | Description                                                                        | Remarque(s)                                                                                                    | Référence(s)                                                                                                    | Image(s) |
|----------------|------------------------------------------------------------------------------------|----------------------------------------------------------------------------------------------------|----------------------------------------------------------------------------------------------------|----------|
| Туре А (D)     | Profil en travers<br>d'autoroute chaussée<br>droite                                | <ul> <li>Les largeurs ont des accotements pavés gauches et droites ont été ajustées en fonction d'une chaussée côté droit.</li> <li>Contraintes paramétriques :         <ul> <li>ÉpaisÉpaul, détermine l'épaisseur de sousfondation en dessous de l'épaulement adjacent aux talus extérieurs;</li> <li>PenteÉpaul, assigne la pente de la partie intérieure de l'épaulement.</li> </ul> </li> </ul>  | <ul> <li>Profils en travers<br/>Tome 1 - Chap.5 –<br/>DN001</li> <li>Terrassement<br/>Tome 2 - Chap.1 –<br/>DN025</li> <li>Structure de chaussée<br/>Tome 2 – Chap.2 –<br/>DN001, DN005 et<br/>DN006</li> </ul>       |          |
| Type A (G)     | Profil d'autoroute<br>chaussée gauche                                              | <ul> <li>Les largeurs ont des accotements pavés gauches et droites ont été ajustées en fonction d'une chaussée côté gauche.</li> <li>Contraintes paramétriques :         <ul> <li>ÉpaisÉpaul, détermine l'épaisseur de sousfondation en dessous de l'épaulement adjacent aux talus extérieurs;</li> <li>PenteÉpaul, assigne la pente de la partie intérieure de l'épaulement.</li> </ul> </li> </ul> | <ul> <li>Profils en travers<br/>Tome 1 - Chap.5 –<br/>DN001</li> <li>Terrassement<br/>Tome 2 - Chap.1 –<br/>DN025</li> <li>Structure de chaussée<br/>Tome 2 – Chap.2 –<br/>DN001, DN005 et<br/>DN006</li> </ul>       |          |
| Type B,C,D,E,F | Profil en travers d'une<br>route nationale,<br>régionale, collectrice ou<br>locale | <ul> <li>Les contraintes paramétriques devront être<br/>ajustées en fonction du type de route désiré.</li> </ul>                                                                                                    | <ul> <li>Profils en travers<br/>Tome 1 - Chap.5 –<br/>DN002@DN007</li> <li>Terrassement<br/>Tome 2 - Chap.1 –<br/>DN025</li> <li>Structure de chaussée<br/>Tome 2 – Chap.2 –<br/>DN001, DN005 et<br/>DN006</li> </ul> |          |

| Nom                                    | Description                                                                                                    | Remarque(s)                                                                                                    | Référence(s)                                                                                                    | Image(s) |
|----------------------------------------|----------------------------------------------------------------------------------------------------|----------------------------------------------------------------------------------------------------|----------------------------------------------------------------------------------------------------|----------|
| Type B,C,D,E,F (4 voies)               | Profil en travers d'une<br>route nationale,<br>régionale, collectrice ou<br>locale à quatre voies                                                                                        | <ul> <li>Les contraintes paramétriques devront être ajustées en fonction du type de route désiré.</li> <li>Contraintes paramétriques :         <ul> <li>LargMarqu_D, détermine la largeur de la voie droite adjacente au point <i>CL</i>;</li> <li>LargMarq_G, détermine la largeur de la</li> </ul> </li> </ul> | <ul> <li>Profils en travers<br/>Tome 1 - Chap.5 –<br/>DN002@DN007</li> <li>Terrassement<br/>Tome 2 - Chap.1 –<br/>DN025</li> <li>Structure de chaussée<br/>Tome 2 – Chap.2 –</li> </ul>                               |          |
|                                        |                                                                                                    | voie gauche adjacente au point <i>CL</i> ;                                                                                                    | DN001, DN005 et<br>DN006                                                                                                    |          |
|                                        |                                                                                                    | <ul> <li><i>PenteMarqu_D</i>, établit la pente de la voie<br/>droite adjacente au point <i>CL</i>;</li> </ul>                                                                                                    |                                                                                                    |          |
|                                        |                                                                                                    | <ul> <li><i>PenteMarqu_G</i>, établit la pente de la voie gauche adjacente au point <i>CL</i>.</li> </ul>                                                                                                    |                                                                                                    |          |
| Type B,C,D,E,F (BbBase<br>sous AccPav) | Profil en travers d'une<br>route nationale,<br>régionale, collectrice ou<br>locale affichant un enrobé<br>bitumineux de base en<br>pleine longueur en<br>dessous de l'accotement<br>pavé | <ul> <li>Les contraintes paramétriques devront être<br/>ajustées en fonction du type de route désiré.</li> </ul>                                                                                                    | <ul> <li>Profils en travers<br/>Tome 1 - Chap.5 –<br/>DN002@DN007</li> <li>Terrassement<br/>Tome 2 - Chap.1 –<br/>DN025</li> <li>Structure de chaussée<br/>Tome 2 – Chap.2 –<br/>DN001, DN005 et<br/>DN006</li> </ul> |          |

| Nom                      | Description                                                                                     | Remarque(s)                                                                                                    | Référence(s)                                                                                                    | Image(s) |
|--------------------------|-------------------------------------------------------------------------------------------------|----------------------------------------------------------------------------------------------------|----------------------------------------------------------------------------------------------------|----------|
| Type B,C,D,E,F<br>(Bord) | Profil en travers d'une<br>route nationale,<br>régionale, collectrice ou<br>locale avec bordure | <ul> <li>Les contraintes paramétriques devront être<br/>ajustées en fonction du type de route désiré.</li> </ul> | <ul> <li>Profils en travers<br/>Tome 1 - Chap.5 –<br/>DN002@DN007</li> <li>Terrassement<br/>Tome 2 - Chap.1 –<br/>DN025</li> <li>Structure de chaussée<br/>Tome 2 – Chap.2 –<br/>DN001, DN005 et<br/>DN006</li> </ul> |          |

| Type B,C,D,E,F,       Profil en travers d'une route nationale, régionale, collectrice ou locale côté droit pour un exemple pour de traitement d'un carrefour <ul> <li>Les contraintes paramétriques devront être ajustées en fonction du type de route désiré.</li> <li>Le point <i>Rive_D</i> est le point d'insertion du gabarit.</li> <li>Le point <i>CL</i> doit être contrôlé :</li> <li>horizontalement et verticalement sur le point de corridor <i>CL</i> ou <i>Rive</i> (droite ou gauche) sur la voie principale jusqu'à l'intersection entre cette ligne et le <i>CL</i> de la voie secondaire;</li> <li>horizontalement et verticalement sur le <i>CL</i> de la voie secondaire de l'intersection</li> <li>horizontalement et verticalement sur le <i>CL</i> de la voie secondaire de l'intersection</li> <li>horizontalement et verticalement sur le <i>CL</i> de la voie secondaire de l'intersection</li> <li>horizontalement et verticalement sur le <i>CL</i> de la voie secondaire de l'intersection</li> </ul> <ul> <li>horizontalement et verticalement sur le <i>CL</i> de la voie secondaire de l'intersection</li> <li>horizontalement et verticalement sur le <i>CL</i> de la voie secondaire de l'intersection</li> <li>horizontalement et verticalement sur le <i>CL</i> de la voie secondaire de l'intersection</li> <li>horizontalement et verticalement sur le <i>CL</i> de la voie secondaire de l'intersection</li> <li>horizontalement et verticalement sur le <i>CL</i> de la voie secondaire de l'intersection</li> </ul> <ul> <li>horizontalement et verticalement sur le <i>CL</i> de la voie secondaire de l'intersection</li> <li>horizontalement et verticalement sur le <i>CL</i> de la voie secondaire de l'intersection</li> <li>horizontalement et verticalement sur le <i>CL</i> de la voie secondaire de l'intersection</li></ul> | Nom Description                                                                                                    | Remarque(s)                                                                                                    | Référence(s)                                                                                                    | Image(s) |
|----------------------------------------------------------------------------------------------------|----------------------------------------------------------------------------------------------------|----------------------------------------------------------------------------------------------------|----------------------------------------------------------------------------------------------------|----------|
| jusqu'à l'intersection avec la <i>fille</i> (d'olte ou                                                                                                    | NomDescriptionType B,C,D,E,F<br>(Carrefour) (D)Profil en travers d'une<br>route nationale,<br>régionale, collectrice ou<br>locale côté droit pour un<br>exemple pour de<br>traitement d'un carrefour | <ul> <li>Remarque(s)</li> <li>Les contraintes paramétriques devront être ajustées en fonction du type de route désiré.</li> <li>Le point <i>Rive_D</i> est le point d'insertion du gabarit.</li> <li>Le point <i>CL</i> doit être contrôlé : <ul> <li>horizontalement et verticalement sur le point de corridor <i>CL</i> ou <i>Rive</i> (droite ou gauche) sur la voie principale jusqu'à l'intersection entre cette ligne et le <i>CL</i> de la voie secondaire;</li> <li>horizontalement et verticalement sur le <i>CL</i> de la voie secondaire de l'intersection jusqu'à l'intersection avec la <i>Rive</i> (droite ou gauche) en la <i>CL</i> de la voie secondaire de l'intersection</li> </ul> </li> </ul> | <ul> <li>Référence(s)</li> <li>Profils en travers<br/>Tome 1 - Chap.5 –<br/>DN002@DN007</li> <li>Terrassement<br/>Tome 2 - Chap.1 –<br/>DN025</li> <li>Structure de chaussée<br/>Tome 2 – Chap.2 –<br/>DN001, DN005 et<br/>DN006</li> </ul> | Image(s) |

| Nom                               | Description                                                                                                    | Remarque(s)                                                                                                    | Référence(s)                                                                                                    | Image(s) |
|-----------------------------------|----------------------------------------------------------------------------------------------------|----------------------------------------------------------------------------------------------------|----------------------------------------------------------------------------------------------------|----------|
| Type B,C,D,E,F<br>(Carrefour) (G) | Profil en travers d'une<br>route nationale,<br>régionale, collectrice ou<br>locale côté gauche pour<br>un exemple pour de<br>traitement d'un carrefour | <ul> <li>Les contraintes paramétriques devront être ajustées en fonction du type de route désiré.</li> <li>Le point <i>Rive_G</i> est le point d'insertion du gabarit.</li> <li>Le point <i>CL</i> doit être contrôlé :         <ul> <li>horizontalement et verticalement sur le point de corridor <i>CL</i> ou <i>Rive</i> (droite ou gauche) sur la voie principale jusqu'à l'intersection entre cette ligne et le <i>CL</i> de la voie secondaire;</li> <li>horizontalement et verticalement sur le <i>CL</i> de la voie secondaire de l'intersection jusqu'à l'intersection avec la <i>Rive</i> (droite ou gauche) ou le <i>CL</i> de la voie principale.</li> </ul> </li> </ul> | <ul> <li>Profils en travers<br/>Tome 1 - Chap.5 –<br/>DN002@DN007</li> <li>Terrassement<br/>Tome 2 - Chap.1 –<br/>DN025</li> <li>Structure de chaussée<br/>Tome 2 – Chap.2 –<br/>DN001, DN005 et<br/>DN006</li> </ul>                                                                 | B the    |
| Type B,C,D,E,F<br>(Engazonnement) | Profil en travers d'une<br>route nationale,<br>régionale, collectrice ou<br>locale pour un exemple<br>pour le calcul de surface<br>d'engazonnement     | <ul> <li>Ce profil en travers est à titre d'exemple pour calculer la superficie d'engazonnement d'un projet. Dans le Roadway Designer, l'outil Component Quantities permet d'effectuer ce calcul et de générer un rapport (composant (SURF) Engazonnement_D et (SURF) Engazonnement_G).</li> <li>Les contraintes paramétriques devront être ajustées en fonction du type de route désiré</li> </ul>                                                                                                    | <ul> <li>Engazonnement<br/>Tome 4 – Chap.9 –<br/>DN001 et DN002</li> <li>Profils en travers<br/>Tome 1 - Chap.5 –<br/>DN002@DN007</li> <li>Terrassement<br/>Tome 2 - Chap.1 –<br/>DN025</li> <li>Structure de chaussée<br/>Tome 2 – Chap.2 –<br/>DN001, DN005 et<br/>DN006</li> </ul> |          |

| Nom                             | Description                                                                                                    | Remarque(s)                                                                                                    | Référence(s)                                                                                                    | Image(s) |
|---------------------------------|----------------------------------------------------------------------------------------------------|----------------------------------------------------------------------------------------------------|----------------------------------------------------------------------------------------------------|----------|
| Type B,C,D,E,F<br>(FondInf)     | Profil en travers d'une<br>route nationale,<br>régionale, collectrice ou<br>locale avec fondation<br>inférieure            | <ul> <li>La contrainte paramétrique <i>ÉpaisFondInf</i> permet<br/>d'assigner l'épaisseur de fondation inférieure.</li> <li>Les contraintes paramétriques devront être<br/>ajustées en fonction du type de route désiré.</li> </ul> | <ul> <li>Profils en travers<br/>Tome 1 - Chap.5 –<br/>DN002@DN007</li> <li>Terrassement<br/>Tome 2 - Chap.1 –<br/>DN025</li> <li>Structure de chaussée<br/>Tome 2 – Chap.2 –<br/>DN001, DN005 et<br/>DN006</li> </ul>                                                                       |          |
| Type B,C,D,E,F<br>(Glis - Bord) | Profil en travers d'une<br>route nationale,<br>régionale, collectrice ou<br>locale avec dispositif de<br>retenu et bordure | <ul> <li>Une glissière semi-rigide de type W/BE/1905 est<br/>affiché par défaut.</li> <li>Les contraintes paramétriques devront être<br/>ajustées en fonction du type de route désiré.</li> </ul>                                   | <ul> <li>Dispositifs de retenue<br/>Tome 8 – Chap. 3 –<br/>DN GSR 003</li> <li>Profils en travers<br/>Tome 1 - Chap.5 –<br/>DN002@DN007</li> <li>Terrassement<br/>Tome 2 - Chap.1 –<br/>DN025</li> <li>Structure de chaussée<br/>Tome 2 – Chap.2 –<br/>DN001, DN005 et<br/>DN006</li> </ul> |          |

| Nom                              | Description                                                                                                    | Remarque(s)                                                                                                    | Référence(s)                                                                                                    | Image(s) |
|----------------------------------|----------------------------------------------------------------------------------------------------|----------------------------------------------------------------------------------------------------|----------------------------------------------------------------------------------------------------|----------|
| Type B,C,D,E,F<br>(Glis)         | Profil en travers d'une<br>route nationale,<br>régionale, collectrice ou<br>locale avec dispositif de<br>retenu                             | <ul> <li>Une glissière semi-rigide de type W/BE/1905 est<br/>affiché par défaut.</li> <li>Les contraintes paramétriques devront être<br/>ajustées en fonction du type de route désiré.</li> </ul>                                                                                                    | <ul> <li>Dispositifs de retenue<br/>Tome 8 – Chap. 3 –<br/>DN GSR 003</li> <li>Profils en travers<br/>Tome 1 - Chap.5 –<br/>DN002@DN007</li> <li>Terrassement<br/>Tome 2 - Chap.1 –<br/>DN025</li> <li>Structure de chaussée<br/>Tome 2 – Chap.2 –<br/>DN001, DN005 et<br/>DN006</li> </ul> |          |
| Type B,C,D,E,F<br>(Glis) (Param) | Profil en travers d'une<br>route nationale,<br>régionale, collectrice ou<br>locale avec dispositif de<br>retenu apparaissant sur<br>demande | <ul> <li>Une glissière semi-rigide de type W/BE/1905<br/>apparaît sur demande, en attribuant une valeur<br/>supérieure à 0 pour la contrainte paramétrique<br/><i>DégagGlis_D</i> et inférieure à 0 pour <i>DégagGlis_G</i>.</li> <li>L'image du bas montre le résultat lorsque les deux<br/>valeurs sont paramétrées. Dans le Roadway<br/>Designer, à l'aide de l'outil Parametric Constraints,<br/>il est possible de gérer la présence d'une glissière<br/>entre un tel et tel chaînage.</li> <li>Les contraintes paramétriques devront être<br/>ajustées en fonction du type de route désiré.</li> </ul> | <ul> <li>Dispositifs de retenue<br/>Tome 8 – Chap. 3 –<br/>DN GSR 003</li> <li>Profils en travers<br/>Tome 1 - Chap.5 –<br/>DN002@DN007</li> <li>Terrassement<br/>Tome 2 - Chap.1 –<br/>DN025</li> <li>Structure de chaussée<br/>Tome 2 – Chap.2 –<br/>DN001, DN005 et<br/>DN006</li> </ul> |          |

| Nom                         | Description                                                                                                    | Remarque(s)                                                                                                    | Référence(s)                                                                                                    | Image(s)          |
|-----------------------------|----------------------------------------------------------------------------------------------------|----------------------------------------------------------------------------------------------------|----------------------------------------------------------------------------------------------------|-------------------|
| Type B,C,D,E,F<br>(Gradins) | Profil en travers d'une<br>route nationale,<br>régionale, collectrice ou<br>locale pour un exemple<br>de calcul de gradins<br>d'élargissement de<br>remblai | <ul> <li>Ce profil en travers permet de reproduire des composants avec les largeurs et les hauteurs de gradins correspondants aux critères du tableau, tel que montré dans l'image du bas, en fonction de la hauteur du remblai.</li> <li>Points de contrôle horizontaux et verticaux à assigner dans le Roadway Designer :         <ul> <li>ArrExist_D et ArrExist_G, choisir dans la surface de terrain naturel un Feature représentant le haut de talus extérieur existant droite et gauche;</li> <li>FosIntExist_D et FosIntExist_G, choisir dans la surface de terrain naturel un Feature représentant le fossé intérieur existant.</li> </ul> </li> <li>Les contraintes paramétriques devront être ajustées en fonction du type de route désiré.</li> </ul> | <ul> <li>Profils en travers<br/>Tome 1 - Chap.5 –<br/>DN002@DN007</li> <li>Terrassement<br/>Tome 2 - Chap.1 –<br/>DN005, DN006 et<br/>DN025</li> <li>Structure de chaussée<br/>Tome 2 – Chap.2 –<br/>DN001, DN005 et<br/>DN006</li> </ul>        | <image/> <image/> |
| Type B,C,D,E,F<br>(Isolant) | Profil en travers d'une<br>route nationale,<br>régionale, collectrice ou<br>locale avec isolant<br>thermique en polystyrène                                 | <ul> <li>Les contraintes paramétriques devront être ajustées en fonction du type de route désiré.</li> <li>Le calcul de l'épaisseur de fondation se fait entre le point <i>Fond_CL</i> et <i>Isolant_CL</i>.</li> <li>Contrainte paramétrique :         <ul> <li>ÉpaisIsolant, détermine l'épaisseur totale (comprend toutes les feuilles de polystyrène) de l'isolant à partir du point <i>Isolant_CL</i>.</li> </ul> </li> </ul>                                                                                                    | <ul> <li>Profils en travers<br/>Tome 1 - Chap.5 –<br/>DN002@DN007</li> <li>Terrassement<br/>Tome 2 - Chap.1 –<br/>DN005, DN006 et<br/>DN025</li> <li>Structure de chaussée<br/>Tome 2 – Chap.2 –<br/>DN001, DN005,<br/>DN006 et DN029</li> </ul> |                   |

| Nom                                 | Description                                                                                                    | Remarque(s)                                                                                                    | Référence(s)                                                                                                    | Image(s) |
|-------------------------------------|----------------------------------------------------------------------------------------------------|----------------------------------------------------------------------------------------------------|----------------------------------------------------------------------------------------------------|----------|
| Nom<br>Type B,C,D,E,F<br>(Marquage) | Description<br>Profil en travers d'une<br>route nationale,<br>régionale, collectrice ou<br>locale pour un exemple<br>de marquage de chaussée | <ul> <li>Profil en travers utilisé pour la représentation des lignes de marquage au sol pour la représentation d'un modèle tridimensionnel :         <ul> <li>Lignes continus blanches simples sur les rives;</li> <li>Ligne doubles continus jaunes sur le centre ligne.</li> </ul> </li> <li>Les lignes de marquage apparaissent uniquement que sous <i>Microstation</i>.</li> </ul> | <ul> <li>Référence(s)</li> <li>Marquage<br/>Tome 5 - Chap. 6 -<br/>Annexe A - P.15</li> <li>Profils en travers<br/>Tome 1 - Chap.5 -<br/>DN002@DN007</li> <li>Terrassement<br/>Tome 2 - Chap.1 -<br/>DN005, DN006 et<br/>DN025</li> <li>Structure de chaussée<br/>Tome 2 - Chap.2 -</li> </ul> | Image(s) |
|                                     |                                                                                                    | <ul> <li>Les contraintes paramétriques devront être<br/>ajustées en fonction du type de route désiré.</li> </ul>                                                                                                    | DN001, DN005 et<br>DN006                                                                                                    |          |

| Nom                                                | Description                                                                                                    | Remarque(s)                                                                                                    | Référence(s)                                                                                                    | Image(s) |
|----------------------------------------------------|----------------------------------------------------------------------------------------------------|----------------------------------------------------------------------------------------------------|----------------------------------------------------------------------------------------------------|----------|
| Nom<br>Type B,C,D,E,F<br>(Remblai sous infra < 1m) | Description<br>Profil en travers d'une<br>route nationale,<br>régionale, collectrice ou<br>locale pour un exemple<br>de calcul lorsque le<br>remblai est plus petit<br>qu'un mètre | <ul> <li>La couche de terre végétale doit être enlevée partout où la surface du terrain naturel est à 1,0 m ou moins de la ligne de l'infrastructure et à l'intérieur de la zone comprise entre les pentes de 1V : 1H tracées à partir de l'extérieur des accotements, au niveau du revêtement, sauf indication contraire aux plans et devis. Ce déblaiement, même s'il doit être fait séparément, fait partie des déblais de deuxième classe. Le style (COMP) SolCompactable permet de calculer cette quantité. Le composant RemblaiSousInfra est paramétré par défaut à 0,3 mètre. La contrainte paramétrique ÉpaisDécap permet de modifier la valeur au besoin. L'image du bas montre le résultat.</li> </ul> | <ul> <li>Référence(s)</li> <li>Profils en travers<br/>Tome 1 - Chap.5 –<br/>DN002@DN007</li> <li>Terrassement<br/>Tome 2 - Chap.1 –<br/>DN005, DN006 et<br/>DN025</li> <li>Structure de chaussée<br/>Tome 2 – Chap.2 –<br/>DN001, DN005 et<br/>DN006</li> <li>CCDG 2016<br/>11.4.5.3.2</li> </ul> | Image(s) |
|                                                    |                                                                                                    | <ul> <li>Les contraintes paramétriques devront être<br/>ajustées en fonction du type de route désiré.</li> </ul>                                                                                                    |                                                                                                    |          |

| Nom                             | Description                                                                                                    | Remarque(s)                                                                                                    | Référence(s)                                                                                                    | Image(s) |
|---------------------------------|----------------------------------------------------------------------------------------------------|----------------------------------------------------------------------------------------------------|----------------------------------------------------------------------------------------------------|----------|
| Type B,C,D,E,F<br>(Repère Glis) | Profil en travers d'une<br>route nationale,<br>régionale, collectrice ou<br>locale pour exemple<br>d'affichage de lignes de<br>repères pour la nécessité<br>d'un dispositif de retenu | <ul> <li>Profil en travers permettant d'identifier les zones ayant besoins potentiellement d'une pose de glissière de sécurité semi-rigide, en fonction de la hauteur du talus extérieur. Ne tient pas en compte les autres critères pour la nécessité de glissière.</li> <li>Les repères indiquent également les emplacements de talus extérieurs lorsqu'une glissière pourrait être appliquée, tel qu'illustré avec l'image du milieu.</li> <li>Par défaut, la hauteur de recherche est établie à 5 mètres. Il est possible de modifier les règles <i>Repère_D</i> et <i>Repère_G</i> au besoin.</li> <li>Les contraintes paramétriques devront être ajustées en fonction du type de route désiré.</li> <li>Une glissière semi-rigide de type W/BE/1905 apparaît sur demande, en attribuant une valeur supérieure à 0 pour la contrainte paramétrique <i>DégagGlis_D</i> et inférieure à 0 pour <i>DégagGlis_G</i>.</li> <li>L'image du bas montre le résultat lorsque les deux valeurs sont paramétrées. Dans le Roadway Designer, à l'aide de l'outil Parametric Constraints, il est possible de gérer la présence d'une glissière dans un intervalle de chaînage.</li> </ul> | <ul> <li>Dispositifs de retenue<br/>Tome 8 - Chap. 3 - DN<br/>GSR 003</li> <li>Profils en travers<br/>Tome 1 - Chap.5 -<br/>DN002@DN007</li> <li>Terrassement<br/>Tome 2 - Chap.1 -<br/>DN005, DN006 et<br/>DN025</li> <li>Structure de chaussée<br/>Tome 2 - Chap.2 -<br/>DN001, DN005 et<br/>DN006</li> </ul> |          |
|                                 |                                                                                                    |                                                                                                    |                                                                                                    |          |

| Nom                                   | Description                                                                                                    | Remarque(s)                                                                                                    | Référence(s)                                                                                                    | Image(s) |
|---------------------------------------|----------------------------------------------------------------------------------------------------|----------------------------------------------------------------------------------------------------|----------------------------------------------------------------------------------------------------|----------|
| Type B,C,D,E,F (SFond<br>avec Déblai) | Profil en travers d'une<br>route nationale, régionale<br>collectrice ou locale avec<br>une sous-fondation en<br>déblai | <ul> <li>Utilisé pour placer un composant de sous-fondation<br/>lorsque la profondeur minimum de fossé n'est pas<br/>respectée :         <ul> <li>Raccord à la pente de talus extérieure en<br/>condition de remblai ;</li> <li>Raccord en excavation en condition de<br/>déblai (même pente que le talus en déblai).</li> </ul> </li> <li>Les contraintes paramétriques devront être<br/>ajustées en fonction du type de route désiré.</li> </ul> | <ul> <li>Profils en travers<br/>Tome 1 - Chap.5 –<br/>DN002@DN007</li> <li>Terrassement<br/>Tome 2 - Chap.1 –<br/>DN025</li> <li>Structure de chaussée<br/>Tome 2 – Chap.2 –<br/>DN001, DN005 et<br/>DN006</li> </ul> |          |
| Type Chemin Gravier                   | Profil en travers d'un<br>chemin en gravier                                                                            | <ul> <li>Utilisé pour un chemin sans revêtement de béton<br/>bitumineux.</li> <li>Les contraintes paramétriques devront être<br/>ajustées en fonction du type de route désiré.</li> </ul>                                                                                                    | <ul> <li>Terrassement</li> <li>Tome 2 - Chap.1 –</li> <li>DN025</li> </ul>                                                                                                    |          |
| Type Chemin Gravier<br>(Glis) (Param) | Profil en travers d'un<br>chemin en gravier                                                                            | <ul> <li>Utilisé pour un chemin sans revêtement de béton bitumineux.</li> <li>Les contraintes paramétriques devront être ajustées en fonction du type de route désiré.</li> <li>Une glissière semi-rigide de type W/BE/1905 apparaît sur demande, en attribuant une valeur supérieure à 0 pour la contrainte paramétrique DégagGlis_D et inférieure à 0 pour DégagGlis_G.</li> </ul>                                                               | <ul> <li>Dispositifs de retenue<br/>Tome 8 – Chap. 3 –<br/>DN GSR 003</li> <li>Terrassement<br/>Tome 2 - Chap.1 –<br/>DN025</li> </ul>                                                                                |          |

| Nom                      | Description                                                                                            | Remarque(s)                                                                                                    | Référence(s)                                                                                                    | Image(s) |
|--------------------------|----------------------------------------------------------------------------------------------------|----------------------------------------------------------------------------------------------------|----------------------------------------------------------------------------------------------------|----------|
| Type D,E,F (Sans AccPav) | Profil en travers d'une<br>route nationale, régionale<br>collectrice ou locale sans<br>accotement pavé | <ul> <li>Les contraintes paramétriques devront être<br/>ajustées en fonction du type de route désiré.</li> </ul> | <ul> <li>Profils en travers<br/>Tome 1 - Chap.5 –<br/>DN004@DN006</li> <li>Terrassement<br/>Tome 2 - Chap.1 –<br/>DN025</li> <li>Structure de chaussée<br/>Tome 2 – Chap.2 –<br/>DN001, DN005 et<br/>DN006</li> </ul> |          |

# Ruraux - 2<sub>e</sub> classe (Projection au design)

Les profils en travers de cette catégorie sont utilisés en milieu rural (drainage généralement ouvert) dans le cadre d'étude préliminaire. Ils ont été créés dans l'optique de faire varier les conditions de raccordement en fonction de la hauteur de talus.

- Le terme *Projection au design* signifie que la structure de chaussée est projetée sur la pente de talus extérieur.
- Le terme *2e classe* identifie la nature du déblai.

| Nom                             | Description                                                                                                    | Remarque(s)                                                                                                    | Référence(s)                                                                                                    | Image(s) |
|---------------------------------|----------------------------------------------------------------------------------------------------|----------------------------------------------------------------------------------------------------|----------------------------------------------------------------------------------------------------|----------|
| Type B,C,D,E,F                  | Profil en travers d'une<br>route nationale,<br>régionale, collectrice ou<br>locale                                         | <ul> <li>Les contraintes paramétriques devront être<br/>ajustées en fonction du type de route désiré.</li> </ul>                                                                                  | <ul> <li>Profils en travers<br/>Tome 1 - Chap.5 –<br/>DN002@DN007</li> <li>Terrassement<br/>Tome 2 - Chap.1 –<br/>DN025</li> <li>Structure de chaussée<br/>Tome 2 – Chap.2 –<br/>DN001, DN005 et<br/>DN006</li> </ul>                                                                       |          |
| Type B,C,D,E,F<br>(Glis - Bord) | Profil en travers d'une<br>route nationale,<br>régionale, collectrice ou<br>locale avec dispositif de<br>retenu et bordure | <ul> <li>Une glissière semi-rigide de type W/BE/1905 est<br/>affiché par défaut.</li> <li>Les contraintes paramétriques devront être<br/>ajustées en fonction du type de route désiré.</li> </ul> | <ul> <li>Dispositifs de retenue<br/>Tome 8 – Chap. 3 –<br/>DN GSR 003</li> <li>Profils en travers<br/>Tome 1 - Chap.5 –<br/>DN002@DN007</li> <li>Terrassement<br/>Tome 2 - Chap.1 –<br/>DN025</li> <li>Structure de chaussée<br/>Tome 2 – Chap.2 –<br/>DN001, DN005 et<br/>DN006</li> </ul> |          |

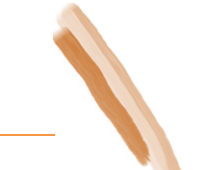

| Nom                      | Description                                                                                                    | Remarque(s)                                                                                                    | Référence(s)                                                                                                    | Image(s) |
|--------------------------|----------------------------------------------------------------------------------------------------|----------------------------------------------------------------------------------------------------|----------------------------------------------------------------------------------------------------|----------|
| Type B,C,D,E,F<br>(Glis) | Profil en travers d'une<br>route nationale,<br>régionale, collectrice ou<br>locale avec dispositif de<br>retenu | <ul> <li>Une glissière semi-rigide de type W/BE/1905 est<br/>affiché par défaut.</li> <li>Les contraintes paramétriques devront être<br/>ajustées en fonction du type de route désiré.</li> </ul> | <ul> <li>Dispositifs de retenue<br/>Tome 8 – Chap. 3 –<br/>DN GSR 003</li> <li>Profils en travers<br/>Tome 1 - Chap.5 –<br/>DN002@DN007</li> <li>Terrassement<br/>Tome 2 - Chap.1 –<br/>DN025</li> <li>Structure de chaussée<br/>Tome 2 – Chap.2 –<br/>DN001, DN005 et<br/>DN006</li> </ul> |          |
# Tourbières

Les profils en travers de cette catégorie sont utilisés dans un milieu en présence de tourbières.

| Nom                             | Description                                                                                                    | Remarque(s)                                                                                                    | Référence(s)            | Image(s) |
|---------------------------------|----------------------------------------------------------------------------------------------------|----------------------------------------------------------------------------------------------------|-------------------------|----------|
| Consolidation par<br>surcharge  | Profil en travers<br>d'une route<br>nationale, régionale,<br>collectrice ou locale<br>par consolidation par<br>surcharge sur sol<br>organique                    | <ul> <li>La contrainte paramétrique ÉpaisSurchage permet<br/>d'établir la hauteur de surcharge par rapport à la<br/>couche de sous-fondation.</li> <li>Le composant SurfInitChargeReduite permet de<br/>calculer le décapage par rapport à la surface de<br/>terrain naturel selon l'épaisseur définie par la<br/>contrainte paramétrique ÉpaisSurfInit(-0.9) par<br/>défaut établie à 0,9 mètre.</li> </ul>                       | Tome 2 – Chap.1 – DN013 |          |
| Consolidation sans<br>surcharge | Profil en travers<br>d'une route<br>nationale, régionale,<br>collectrice ou locale<br>par consolidation<br>sans surcharge sur sol<br>organique                   | <ul> <li>La contrainte paramétrique ÉpaisSFond150 permet<br/>d'établir la hauteur de sous-fondation à 0,15 mètre<br/>s'établissant dans la fondation.</li> <li>Le composant <i>SurfInitChargeReduite</i> permet de<br/>calculer le décapage par rapport à la surface de<br/>terrain naturel selon l'épaisseur définie par la<br/>contrainte paramétrique <i>ÉpaisSurfInit(-0.9)</i> par<br/>défaut établie à 0,9 mètre.</li> </ul> | Tome 2 – Chap.1 – DN014 |          |
| Déblai sol organique<br>(Épais) | Profil en travers<br>d'une route<br>nationale, régionale,<br>collectrice ou locale<br>en déblai de sol<br>organique par<br>rapport à une<br>épaisseur déterminée | <ul> <li>Le composant <i>RemblaiSousInfra</i> permet de calculer<br/>le décapage par rapport à la surface de terrain<br/>naturel selon l'épaisseur définie par la contrainte<br/>paramétrique <i>ÉpaisSolOrg</i> par défaut établie à 0,5<br/>mètre.</li> </ul>                                                                                                    | Tome 2 – Chap.1 – DN007 |          |

| Nom                         | Description                                                                                                    | Remarque(s)                                                                                                    | Référence(s)            | Image(s) |
|-----------------------------|----------------------------------------------------------------------------------------------------|----------------------------------------------------------------------------------------------------|-------------------------|----------|
| Déblai sol organique (Surf) | Profil en travers<br>d'une route<br>nationale, régionale,<br>collectrice ou locale<br>en déblai de sol<br>organique par<br>rapport à une surface<br>sondée | <ul> <li>Le composant <i>RemblaiSousInfra</i> permet de calculer<br/>le décapage par rapport à la surface de terrain<br/>naturel selon l'épaisseur définie par la contrainte<br/>paramétrique <i>ÉpaisSolOrg</i> par défaut établie à 0<br/>mètre. La condition de raccordement peut<br/>s'effectuer directement sur la surface sondée.</li> </ul> | Tome 2 – Chap.1 – DN007 |          |

## Power InRoads (Conception)

## Tranchées

Les profils en travers de cette catégorie sont utilisés pour calculer des volumes de tranchées.

- Au préalable, l'utilisateur aura généré les surfaces suivantes :
  - Terrain naturel;
  - Roc (si applicable) ;
  - Terrassement (ou infra) résultante de la surface alternative produite par le Roadway Designer s'il s'agit d'une tranchée proposée ;
  - Terrassement (ou infra) résultante d'un sondage ou d'un décalage de la surface de terrain naturel en fonction de l'épaisseur de la chaussée existante jusqu'à l'infrastructure.

| Nom                  | Description                                                        | Remarque(s)                                                                                                    | Référence(s)            | Image(s) |
|----------------------|--------------------------------------------------------------------|----------------------------------------------------------------------------------------------------|-------------------------|----------|
| Tranchée             | Tranchée pour le calcul<br>d'excavation                            | <ul> <li>Agencement des conditions de raccordement<br/><i>Tranchée_D, Tranchée_G</i> avec un fond<br/>d'excavation.</li> <li>La largeur du fond d'excavation est contrôlée par<br/>les contraintes paramétriques <i>LargFondExc_D</i> et<br/><i>LargFondExc_G</i>.</li> </ul>                                                                                                    | Tome 2 – Chap.1 – DN021 |          |
| Tranchée (Conduites) | Tranchée pour le calcul<br>d'excavation avec<br>diverses conduites | <ul> <li>Agencement des conditions de raccordement<br/><i>Tranchée_D, Tranchée_G</i> avec un fond d'excavation<br/>et diverses conduites.</li> <li>Les fonds d'excavation peuvent être contrôlés<br/>horizontalement et verticalement par les radiers<br/>des conduites à l'aide de l'outil Point Controls du<br/><i>Roadway Designer</i>.</li> <li>Les rayons des diverses conduites peuvent être<br/>paramétrés par les contraintes paramétriques<br/>suivantes :         <ul> <li><i>RayonConduite1_D</i>;</li> <li><i>RayonConduite2_D</i>;</li> <li><i>RayonConduite1_G</i>;</li> <li><i>RayonConduite2_G</i>.</li> </ul> </li> </ul> | Tome 2 – Chap.1 – DN021 |          |

| Nom                     | Description                                                          | Remarque(s)                                                                                                    | Référence(s)                                                      | Image(s) |
|-------------------------|----------------------------------------------------------------------|----------------------------------------------------------------------------------------------------|-------------------------------------------------------------------|----------|
| Tranchée (Ponceau Circ) | Tranchée pour le calcul<br>d'excavation d'une<br>conduite circulaire | <ul> <li>Contraintes paramétriques :         <ul> <li>DégagExc_D, assigne le dégag point <i>Infra_Exc_D</i> par rapport extérieure droite de la condui</li> <li>DégagExc_G, assigne le dégag point <i>Infra_Exc_G</i> par rapport extérieure gauche de la condui</li> <li>ÉpaisCoussin, détermine la ha coussin entre le fond d'excava radier de la conduite;</li> <li>ÉpaisHautFond, assigne la hau fondation par-dessus le ponce</li> <li>ÉpaisPonceau, détermine l'ép ponceau;</li> <li><i>HautMaxTalDeb_D</i>, attribue la maximale du bas de talus de capar rapport au fond de l'excava Infra_Exc_D;</li> <li>HautMaxTalDeb_G, attribue la maximale du bas de talus de capar rapport au fond de l'excava Infra_Exc_G;</li> <li>HautPonceau, détermine la ha intérieure du ponceau;</li> <li>LargPortée, assigne la largeur ponceau;</li> <li>PenteExc_D, spécifie la pente droite de la conduite;</li> <li>PenteExc_G, spécifie la pente gauche de la conduite;</li> <li>RayonTuyauExt, spécifie le ray de la conduite.</li> </ul> </li> </ul> | Tome 3 – Chap.4 –<br>DN002@005B, DN007A<br>et DN007B<br>et DN007B |          |

| Nom                     | Description                                                                       | Remarque(s)                                                                                        | Référence(s)                                                                   | Image(s)                                                                                           |                                                                               |  |
|-------------------------|-----------------------------------------------------------------------------------|----------------------------------------------------------------------------------------------------|--------------------------------------------------------------------------------|----------------------------------------------------------------------------------------------------|-------------------------------------------------------------------------------|--|
| Tranchée (Ponceau Rect) | Tranchée pour le calcul<br>d'excavation d'un                                      | <ul> <li>Contraintes paramétriques</li> </ul>                                                      | : Tome 3 – Chap.4 – DN001                                                      |                                                                                                    |                                                                               |  |
| ponceau rectangulaire   | ponceau rectangulaire                                                             | <ul> <li>DégagExc_D, assig<br/>point Infra_Exc_D<br/>extérieure droite d</li> </ul>                | ne le dégagement du<br>par rapport à la paroi<br>u ponceau;                    |                                                                                                    |                                                                               |  |
|                         | <ul> <li>DégagExc_G, assig<br/>point Infra_Exc_G<br/>extérieure gauche</li> </ul> | ne le dégagement du<br>par rapport à la paroi<br>du ponceau;                                       |                                                                                |                                                                                                    |                                                                               |  |
|                         |                                                                                   | <ul> <li>ÉpaisCoussin, déter<br/>coussin entre le foi<br/>radier de la condui</li> </ul>           | rmine la hauteur du<br>nd d'excavation et le<br>te;                            |                                                                                                    |                                                                               |  |
|                         |                                                                                   |                                                                                                    |                                                                                | <ul> <li>HautMaxTalDeb_D<br/>maximale du bas d<br/>par rapport au fone<br/>Infra_Exc_D;</li> </ul> | ), attribue la hauteur<br>e talus de déblai droit<br>d de l'excavation (point |  |
|                         |                                                                                   | <ul> <li>HautMaxTalDeb_G<br/>maximale du bas d<br/>par rapport au fone<br/>Infra_Exc_G;</li> </ul> | 7, attribue la hauteur<br>e talus de déblai gauche<br>d de l'excavation (point |                                                                                                    |                                                                               |  |
|                         |                                                                                   | <ul> <li><i>PenteExc_D</i>, spécif<br/>droite de la condui</li> </ul>                              | ie la pente d'excavation<br>te;                                                |                                                                                                    |                                                                               |  |
|                         |                                                                                   | <ul> <li>PenteExc_G, spécif<br/>gauche de la condu</li> </ul>                                      | ie la pente d'excavation<br>uite.                                              |                                                                                                    |                                                                               |  |

Power InRoads (Conception)

| Nom                         | Description                                                                        | Remarque(s)                                                                                                    | Référence(s)            | Image(s) |
|-----------------------------|------------------------------------------------------------------------------------|----------------------------------------------------------------------------------------------------|-------------------------|----------|
| Type B,C,D,E,F (Transition) | Profil en travers d'une<br>route nationale,<br>régionale, collectrice ou<br>locale | Gabarit servant au calcul de quantité de la<br>surexcavation de la transition longitudinale 1:20 à<br>partir du début de la profondeur P à gauche et à<br>droite de la tranchée. | Tome 2 – Chap.1 – DN021 |          |

## Urbains

Les profils en travers de cette catégorie sont utilisés dans un milieu urbain (drainage fermé).

- Il est fortement recommandé de définir au préalable toute la géométrie en plan d'un projet en milieu urbain. On entend par géométrie, les voies, les bordures, les trottoirs, les îlots, etc.
   Par la suite, il sera possible d'accrocher les différents points des profils en travers sur la géométrie à l'aide de l'outil Point Controls dans le Roadway Designer.
- Pour augmenter le nombre de voies, on peut insérer dans les profils en travers, des points Marqu entre le CL et la Rive (droite ou gauche) et ajuster les paramètres horizontaux et de pentes ou utiliser le gabarit Urbain (Centre) en y combinant le côté droit ou gauche d'un profil en travers de bordure ou de trottoir.

| Nom                   | Description                                                                                                  | Remarque(s)                                                                                                    | Référence(s)                                                                                                    | Image(s) |
|-----------------------|----------------------------------------------------------------------------------------------------|----------------------------------------------------------------------------------------------------|----------------------------------------------------------------------------------------------------|----------|
| Urbain (AccGra)       | Profil en travers d'une<br>route nationale, régionale<br>collectrice ou locale avec<br>accotement en gravier | <ul> <li>Ce profil en travers sert généralement à la transition entre un milieu rural et urbain.</li> <li>Les contraintes paramétriques devront être ajustées en fonction du type de route désiré.</li> </ul>                             | <ul> <li>Profils en travers<br/>Tome 1 - Chap.5 –<br/>DN009, DN010 et<br/>DN013</li> <li>Terrassement<br/>Tome 2 - Chap.1 –<br/>DN025</li> </ul> |          |
| Urbain (Bord – Multi) | Profil en travers d'une<br>autoroute, route<br>nationale, régionale<br>collectrice ou locale avec<br>bordure | <ul> <li>Agencement d'un profil en travers urbain avec<br/>bordure et condition de raccordement avec<br/>multiple talus.</li> <li>Les contraintes paramétriques devront être<br/>ajustées en fonction du type de route désiré.</li> </ul> | <ul> <li>Profils en travers<br/>Tome 1 - Chap.5 –<br/>DN009, DN010 et<br/>DN013</li> <li>Terrassement<br/>Tome 2 - Chap.1 –<br/>DN025</li> </ul> |          |
| Urbain (Bord)         | Profil en travers d'une<br>autoroute, route<br>nationale, régionale<br>collectrice ou locale avec<br>bordure | <ul> <li>Les contraintes paramétriques devront être<br/>ajustées en fonction du type de route désiré.</li> </ul>                                                                                                    | <ul> <li>Profils en travers<br/>Tome 1 - Chap.5 –<br/>DN009, DN010 et<br/>DN013</li> <li>Terrassement<br/>Tome 2 - Chap.1 –<br/>DN025</li> </ul> |          |

| Urbain (Carrefour-Bord) (D)       Profil en travers d'une autoroute, route nationale, régionale, collectrice ou locale côté          - Le point <i>Rive_D</i> est le point d'insertion du gabarit.         - Le point <i>CL</i> doit être contrôlé :         - Le point <i>CL</i> doit être contrôlé :         - DN009, DN010 et         DN013         - DN013         - DN01         - DN01         - DN0 | Nom                         | Description                                                                                                    | Remarque(s)                                                                                                    | Référence(s)                                                                                                    | Image(s)                                                                                                    |
|----------------------------------------------------------------------------------------------------|-----------------------------|----------------------------------------------------------------------------------------------------|----------------------------------------------------------------------------------------------------|----------------------------------------------------------------------------------------------------|----------------------------------------------------------------------------------------------------|
| <ul> <li>droit pour un exemple<br/>pour de traitement d'un<br/>carrefour en milieu urbain</li> <li>o horizontalement et verticalement sur le <i>CL</i> de la<br/>voie secondaire de l'intersection<br/>jusqu'à l'intersection avec la <i>Rive</i> (droite ou<br/>gauche) ou le <i>CL</i> de la voie principale.</li> </ul>                                                                                                    | Urbain (Carrefour-Bord) (D) | Profil en travers d'une<br>autoroute, route<br>nationale, régionale,<br>collectrice ou locale côté<br>droit pour un exemple<br>pour de traitement d'un<br>carrefour en milieu urbain | <ul> <li>Le point <i>Rive_D</i> est le point d'insertion du gabarit.</li> <li>Le point <i>CL</i> doit être contrôlé : <ul> <li>horizontalement et verticalement sur le point de corridor <i>CL</i> ou <i>Rive</i> (droite ou gauche) sur la voie principale jusqu'à l'intersection entre cette ligne et le <i>CL</i> de la voie secondaire;</li> <li>horizontalement et verticalement sur le <i>CL</i> de la voie secondaire de l'intersection jusqu'à l'intersection avec la <i>Rive</i> (droite ou gauche) ou le <i>CL</i> de la voie principale.</li> </ul> </li> </ul> | <ul> <li>Profils en travers<br/>Tome 1 - Chap.5 –<br/>DN009, DN010 et<br/>DN013</li> <li>Terrassement<br/>Tome 2 - Chap.1 –<br/>DN025</li> </ul> | George Contraction of the second second seco |

| Nom                         | Description                                                                                                    | Remarque(s)                                                                                                    | Référence(s)                                                                                                    | Image(s) |
|-----------------------------|----------------------------------------------------------------------------------------------------|----------------------------------------------------------------------------------------------------|----------------------------------------------------------------------------------------------------|----------|
| Urbain (Carrefour-Bord) (G) | Profil en travers d'une<br>autoroute, route<br>nationale, régionale,<br>collectrice ou locale côté<br>gauche pour un exemple<br>pour de traitement d'un<br>carrefour en milieu urbain | <ul> <li>Le point <i>Rive_G</i> est le point d'insertion du gabarit.</li> <li>Le point CL doit être contrôlé :         <ul> <li>horizontalement et verticalement sur le point de corridor <i>CL</i> ou <i>Rive</i> (droite ou gauche) sur la voie principale jusqu'à l'intersection entre cette ligne et le <i>CL</i> de la voie secondaire;</li> <li>horizontalement et verticalement sur le <i>CL</i> de la voie secondaire de l'intersection jusqu'à l'intersection avec la <i>Rive</i> (droite ou gauche) ou le <i>CL</i> de la voie principale.</li> </ul> </li> </ul> | <ul> <li>Profils en travers<br/>Tome 1 - Chap.5 –<br/>DN009, DN010 et<br/>DN013</li> <li>Terrassement<br/>Tome 2 - Chap.1 –<br/>DN025</li> </ul>                                                               |          |
| Urbain (Centre)             | Structure de chaussée<br>représentant le centre                                                                                                    | <ul> <li>Cette structure est utilisée pour définir deux voies<br/>supplémentaires lorsque l'on désire passer d'une<br/>chaussée deux voies à une chaussée quatre voies.</li> </ul>                                                                                                    |                                                                                                    |          |
| Urbain (Glis - Bord)        | Profil en travers d'une<br>autoroute, route<br>nationale, régionale<br>collectrice ou locale avec<br>bordure et dispositif de<br>retenu                                               | <ul> <li>Les contraintes paramétriques devront être<br/>ajustées en fonction du type de route désiré.</li> </ul>                                                                                                    | <ul> <li>Dispositifs de retenue<br/>Tome 8 – Chap. 3 – DN<br/>GSR 003</li> <li>Profils en travers<br/>Tome 1 - Chap.5 –<br/>DN009, DN010 et DN013</li> <li>Terrassement<br/>Tome 2 - Chap.1 – DN025</li> </ul> |          |

| Nom                         | Description                                                                                                    | Remarque(s)                                                                                                    | Référence(s)                                                                                                    | Image(s) |
|-----------------------------|----------------------------------------------------------------------------------------------------|----------------------------------------------------------------------------------------------------|----------------------------------------------------------------------------------------------------|----------|
| Urbain (Terre-plein - Bord) | Profil en travers d'une<br>autoroute, route<br>nationale, régionale<br>collectrice ou locale avec<br>bordure et affichage d'un<br>terre-plein sur demande<br>(CL inchangé)  | <ul> <li>Les points <i>llot_D</i> et <i>llot_G</i> permettent l'affichage d'un terre-plein au centre lorsque la valeur entre ces deux points est plus grande que 0. Ils peuvent être contrôlés horizontalement par des Point Controls ou des Parametric Constraints dans le Roaway Designer.</li> <li>Le point CL demeure au centre de l'alignement</li> </ul> | <ul> <li>Profils en travers<br/>Tome 1 - Chap.5 –<br/>DN008@013</li> <li>Terrassement<br/>Tome 2 - Chap.1 –<br/>DN025</li> </ul> |          |
|                             |                                                                                                    | horizontal et vertical peu importe si le terre-plein se<br>déplace de droite à gauche.                                                                                                    |                                                                                                    |          |
|                             |                                                                                                    | <ul> <li>Les contraintes paramétriques devront être<br/>ajustées en fonction du type de route désiré.</li> </ul>                                                                                                    |                                                                                                    |          |
| Urbain (Terre-plein - Trot) | Profil en travers d'une<br>autoroute, route<br>nationale, régionale<br>collectrice ou locale avec<br>trottoir et affichage d'un<br>terre-plein sur demande<br>(CL inchangé) | <ul> <li>Les points <i>llot_D</i> et <i>llot_G</i> permettent l'affichage<br/>d'un terre-plein au centre lorsque la valeur entre<br/>ces deux points est plus grande que 0. Ils peuvent<br/>être contrôlés horizontalement par des Point<br/>Controls ou des Parametric Constraints dans le<br/>Roaway Designer.</li> </ul>                                    | <ul> <li>Profils en travers<br/>Tome 1 - Chap.5 –<br/>DN008@013</li> <li>Terrassement<br/>Tome 2 - Chap.1 –<br/>DN025</li> </ul> |          |
|                             |                                                                                                    | <ul> <li>Le point <i>CL</i> demeure au centre de l'alignement<br/>horizontal et vertical peu importe si le terre-plein se<br/>déplace de droite à gauche.</li> </ul>                                                                                                    |                                                                                                    |          |
|                             |                                                                                                    | <ul> <li>Les contraintes paramétriques devront être<br/>ajustées en fonction du type de route désiré.</li> </ul>                                                                                                    |                                                                                                    |          |

| Nom                     | Description                                                                                                    | Remarque(s)                                                                                                    | Référence(s) | Image(s) |
|-------------------------|----------------------------------------------------------------------------------------------------|----------------------------------------------------------------------------------------------------|--------------|----------|
| Urbain (Terre-plein)    | Structure de chaussée au<br>centre avec affichage d'un<br>terre-plein sur demande<br>(CL inchangé)                           | <ul> <li>Cette structure est utilisée par défaut dans les profils en travers urbains avec terre-plein.</li> <li>Les points <i>llot_D</i> et <i>llot_G</i> permettent l'affichage d'un terre-plein au centre lorsque la valeur entre ces deux points est plus grande que 0. Ils peuvent être contrôlés horizontalement par des Point Controls ou des Parametric Constraints dans le Roaway Designer.</li> <li>Le point <i>CL</i> demeure au centre de l'alignement horizontal et vertical peu importe si le terre-plein se déplace de droite à gauche.</li> </ul> |              |          |
| Urbain (Terre-plein CL) | Structure de chaussée au<br>centre avec affichage d'un<br>terre-plein sur demande<br>(CL décalé au milieu du<br>terre-plein) | <ul> <li>Les points <i>Ctrl_D</i> et <i>Ctrl_G</i> permettent l'affichage d'un terre-plein au centre lorsque la valeur entre ces deux points est plus grande que 0,6 mètre. Ils peuvent être contrôlés horizontalement par des Point Controls ou des Parametric Constraints dans le Roaway Designer.</li> <li>Le point CL se décale par rapport au milieu du terreplein. L'alignement horizontal est décalé mais l'alignement vertical demeure égal.</li> </ul>                                                                                                  |              |          |

| Nom           | Description                                                                                                   | Remarque(s)                                                                                                    | Référence(s)                                                                                                    | Image(s) |
|---------------|----------------------------------------------------------------------------------------------------|----------------------------------------------------------------------------------------------------|----------------------------------------------------------------------------------------------------|----------|
|               |                                                                                                    |                                                                                                    |                                                                                                    |          |
| Urbain (Trot) | Profil en travers d'une<br>autoroute, route<br>nationale, régionale<br>collectrice ou locale avec<br>trottoir | <ul> <li>Les contraintes paramétriques devront être<br/>ajustées en fonction du type de route désiré.</li> </ul> | <ul> <li>Profils en travers<br/>Tome 1 - Chap.5 –<br/>DN009, DN010 et<br/>DN013</li> <li>Terrassement<br/>Tome 2 - Chap.1 –<br/>DN025</li> </ul> |          |

## **Tables des dévers**

Le répertoire Preferences/TableDevers contient les tables de dévers utilisées dans le Roadway Designer (Superelevation > Create Superelevation Wizard > Table) pour assigner à chacune des courbes d'un tracé, une longueur de transition et une valeur de dévers en fonction de vitesses de conception et d'un nombre de voies.

Les fichiers **SUP** se réfèrent aux données de conception du <u>Tome 1 – Chap.6</u> des normes sur les *Ouvrages Routiers*. Ils ont été générés à partir des tableaux suivants :

- Dévers et longueurs de raccordement pour courbes circulaire sans spirale en milieu urbain à faible vitesse, emax = 0,04 m/m
- Dévers et longueurs pour courbes de raccordement (spirale) en milieu urbain à faible vitesse, emax = 0,04 m/m
- Dévers et longueurs de raccordement pour courbes circulaires sans spirale, *e*max = 0,06 m/m en milieu urbain à haute vitesse et en milieu rural
- Dévers et paramètre minimal de spirale pour courbe circulaire, emax = 0,06 m/m en milieu urbain à haute vitesse et en milieu rural
- Longueurs de transition (*Runoff*) de 0 % au plein dévers
- Valeur en pourcentage du plein dévers (*Full Super*)

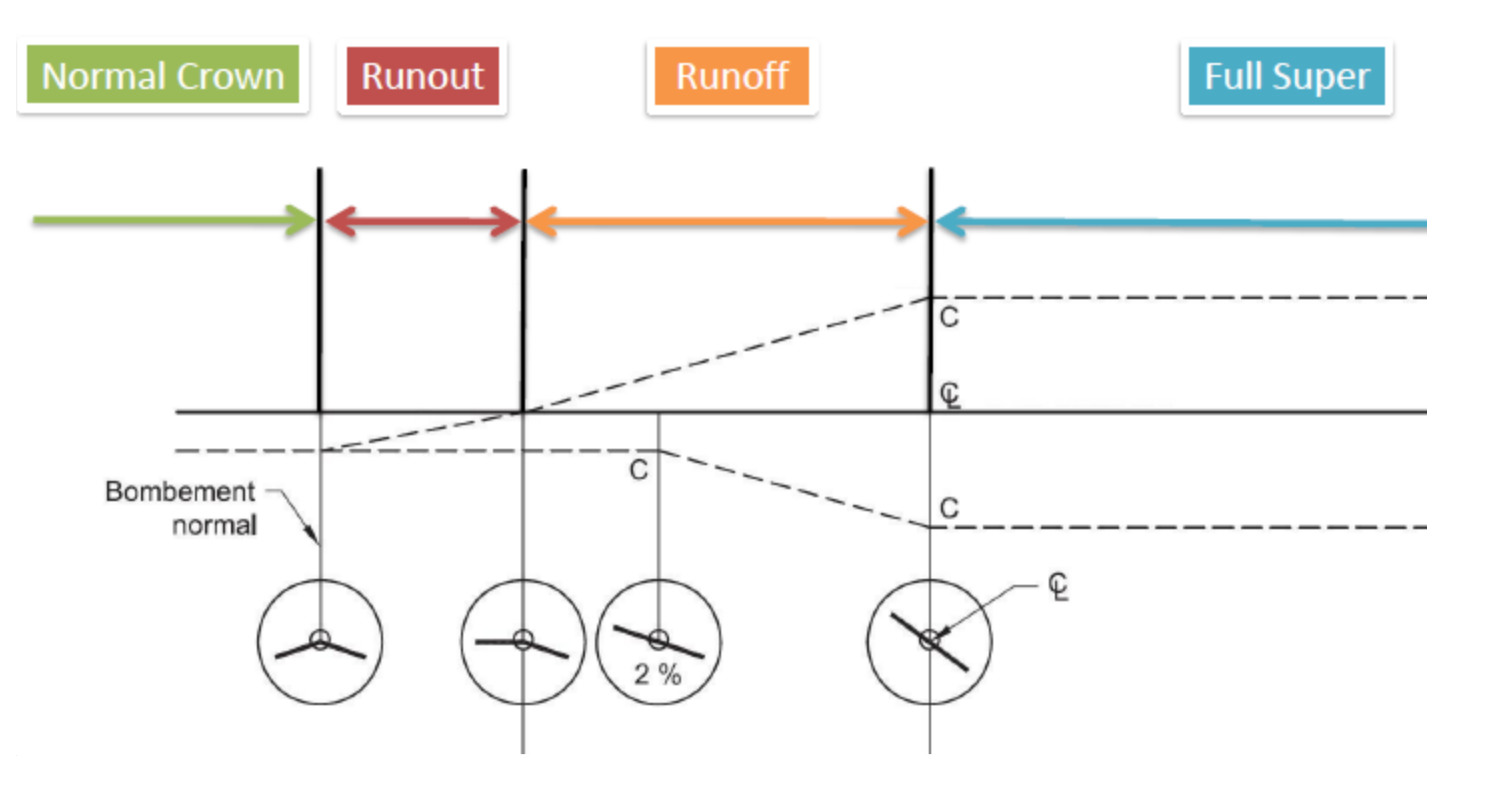

# Power InRoads (Conception)

# **Tables des surlargeurs**

Le répertoire Preferences/TableSurlargeurs contient les fichiers de surlargeurs utilisées dans le Roadway Designer (Tools > Curve Widening) pour assigner une surlargeur d'accotement pavé à l'intérieur des courbes d'un tracé en fonction d'un véhicule de type WB-20, d'une vitesse de conception et d'un type de route (B,C,D).

Les fichiers *WID* se réfèrent aux données de conception du <u>Tome 1 – Chap.5</u> des normes sur les *Ouvrages Routiers*.

Ils ont été générés en fonction du tableau suivant :

• Élargissement de la chaussée dans une courbe en fonction d'une semi-remorque (WB-20)

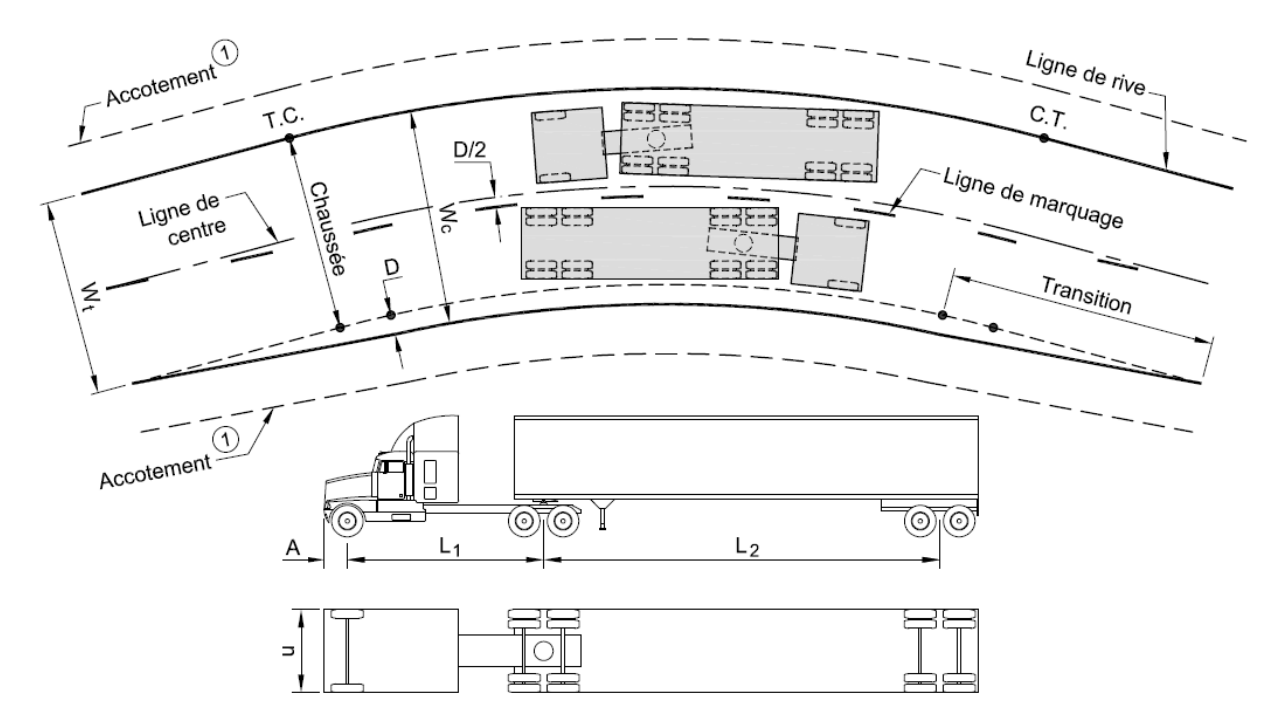

① L'accotement doit conserver la même largeur dans une courbe où les voies ont été élargies.

## Power InRoads (Conception)

## Fichiers de validations de tracés en plan

Les fichiers *CheckHorizMTQ2019\_FaibleVitesse.txt* et *CheckHorizMTQ2019\_HauteVitesse.txt* sont utilisés avec les outils Geometry > Horizontal Curve Set > Design Criteria et Geometry > Horizontal Curve Set > Define Curve afin de déterminer le rayon minimum, le coefficient de frottement latéral et le dévers maximal en milieux rural et urbain à haute vitesse et en milieu urbain à basse vitesse pour la conception des courbes horizontales d'un tracé.

Les fichiers **TXT** se réfèrent aux données de conception du <u>Tome 1 – Chap.6</u> des normes sur les *Ouvrages Routiers*.

## Ils ont été générés en fonction des tableaux suivants :

- Coefficient de frottement latéral en milieu rural et urbain à haute vitesse
- Coefficient de frottement latéral en milieu urbain à faible vitesse
- Rayon minimum en milieux rural et urbain à haute vitesse
- Rayon minimum en milieu urbain à basse vitesse

# Fichier de validation de profil en long

Le fichier *CheckVertMTQ2019.txt* est utilisé avec les outils Geometry > Vertical Curve Set > Design Criteria et Geometry > Vertical Curve Set > Define Curve afin de déterminer les longueurs minimums de paraboles d'un profil à utiliser, en fonction d'une vitesse de conception.

Le fichier *TXT* se réfère aux données de conception du <u>Tome 1 – Chap.6</u> et <u>Tome 1 – Chap.7</u> des normes sur les *Ouvrages Routiers*.

Il a été généré à partir des tableaux suivants :

- Courbure *de* profil en long minimale pour la distance de visibilité à l'arrêt (S < L)
- Distance de visibilité d'arrêt aux fins de conception (sans l'effet de la déclivité)
- Distance de visibilité de dépassement en fonction de la vitesse de base

# Fichier pour le module Drafting

Le fichier *DraftingMTQ2019.dft* est utilisé avec les outils du menu Drafting. Ce menu est utilisé pour placer diverses annotations en interaction avec les fichiers spécifiques à *InRoads*. Par exemple, si on place une annotation en plan identifiant le chaînage/offset d'un point et que l'on change le chaînage par la suite, l'annotation se verra transformée avec les nouvelles valeurs en effectuant une mise à jour des annotations (Drafting > Update Plan Note).

## Liste des annotations de la vue en plan (échelles 1:500 et 1:1000)

| Ch_Off                      | Chaînage et offset d'un point                                                                           |
|-----------------------------|----------------------------------------------------------------------------------------------------|
| Ch_Off_Él(ÉlémGraphique)    | Chaînage, offset et élévation d'un point selon l'élévation de l'entité graphique                        |
| Ch_Off_Él(ÉlémSurface)      | Chaînage, offset et élévation d'un point selon l'élévation d'une surface                                |
| Chaînage                    | Chaînage                                                                                                |
| Coord_ChYXZ (ÉlémGraphique) | Chaînage, coordonnées et élévation d'un point selon l'élévation de l'entité graphique                   |
| Coord_ChYXZ (ÉlémSurface)   | Chaînage, coordonnées et élévation d'un point selon l'élévation d'une surface                           |
| Coord_YX                    | Coordonnées d'un point                                                                                  |
| Limite Travaux              | Chaînage et indication de limite des travaux                                                            |
| PonceauPente                | Type de ponceau, classe, diamètre, chaînage de départ et longueur d'une entité graphique linéaire       |
| PonceauRadier               | Chaînage, offset et élévation (affiché comme Radier) d'un point selon l'élévation de l'entité graphique |

## Liste des annotations de la vue en profil (échelles 1:500 et 1:1000)

| Ch_Off                  | Chaînage et offset d'un point                                    |
|-------------------------|------------------------------------------------------------------|
| Conduite(ÉlémGraphique) | Type de ponceau, classe, diamètre, longueur horizontale et pente |
| Conduite(ÉlémSurface)   | Type de ponceau, classe, diamètre, longueur horizontale et pente |
| ConduiteRadier          | Élévation d'un radier                                            |
| Longueur_Pente          | Longueur horizontale et pente d'une entité graphique linéaire    |

## Liste des annotations de la vue en section (échelles 1:100 et 1:200)

| Élévation               | Élévation d'un point                                        |
|-------------------------|-------------------------------------------------------------|
| Off_ÉI                  | Offset et élévation d'un point                              |
| Pente                   | Pente d'une entité graphique                                |
| Pente_Longueur(Élément) | Longueur et pente d'une entité graphique                    |
| Pente_Longueur(Repère)  | Longueur et pente entre deux points sélectionnés à l'écran. |

#### Fichier pour le module Drainage

Le fichier *DrainageIDF.idf* est utilisé avec les outils du menu Drainage. Dans la commande File > Project Defaults, on assigne ce type de fichier dans la partie *Rainfall Data*. Il s'agit ici d'un fichier exemple pour définir un tableau afin de calculer l'intensité, la durée et la fréquence d'accumulation d'eau selon des scénarios définis en années. Les données de ce tableau devront être modifiées en fonction de la zone du projet. Ces données sont disponibles sur le site d'Environnement Canada. Il permet de déterminer l'injection d'eau dans une aire ou un réseau donné.

Le fichier *DrainageRapportsMTQ2019.rpl* sert à paramétrer les différents rapports produits par le module. On utilise ce fichier par la fonction Tools > Drainage > Reports.

Le fichier *DrainageStructMTQ2019.dat* est utilisé avec les outils du menu Drainage. Il s'agit du fichier de structure qui sert à paramétrer les propriétés des types de conduites, de ponceaux, de regards, de puisards, de pompes ou de fossés. On peut également y définir les styles pour l'affichage. On utilise ce fichier par la fonction Tools > Drainage > Structures File.

#### Fichier pour le module Quantity Manager

Le fichier *QmMTQ2019.mdb* est une base de données qui contient tous les articles au bordereau de paiement tel que défini par le Ministère. Celui-ci fonctionne avec les outils du menu Quantities (applications complémentaires) du logiciel.

Pour le moment, ce fichier demeure un projet qui, lorsqu'il sera opérationnel et complété, permettra d'associer des éléments de surfaces à des items au bordereau. Le but de cette démarche est de fournir aux concepteurs et ingénieurs, des rapports qui pourront être annexés directement aux devis d'un projet.

## Fichier pour le module Modeler

Le fichier *SiteMTQ2019.spf* est utilisé avec les outils du menu Site Modeler (application complémentaire). Il sert à paramétrer les différents types d'affichage lorsque l'on veut effectuer l'aménagement d'un site. On entend par aménagement de site la conception de stationnement, de plateforme de bâtiment, de bassin de rétention, etc. Ce type d'intervention est rarement effectué au Ministère.

#### Fichiers pour le module Survey

Les fichiers *TIW* sont utilisés avec les outils du menu Survey. Ils servent à l'importation de données provenant de divers types d'appareil d'arpentage.

- *TRIMBLE\_CSV* données *CSV* provenant d'un *GPS* de la compagnie Trimble.
- MCP\_RAW données RAW provenant de Vision Terrain (auparavant Multicarnet) de la compagnie Géo-Plus.

# Norme2013

## #1632

• Tools > Named Symbology Manager. Ajout des styles (SURF) Pont pour représenter une surface de pont et (SURF) EauJour, pour une surface d'eau du jour.

## #1633

• Tools > Named Symbology Manager. Ajout des symbologies pour affichage en section pour les styles PBA, TTO, TTP, TBA sur le calque E-DRA-PONCEAU.

## #1634

- Geometry > View Geometry > Stationing. Ajout des préférences (GEO) LignRefExist et 1:500 Text inv. (Existant) pour des annotations automatiques sur les alignements horizontaux existants.
- Geometry > View Geometry > Vertical Annotation. Ajout de la préférence (GEO) LignRefExist pour des annotations automatiques sur les alignements verticaux existants.

#### #2005

• GabMTQ2013.itl. Ajout des gabarits Type B,C,D,E,F - Transition Sol-Roc (D) et Type B,C,D,E,F - Transition Sol-Roc (G).

#### #2006

• GabMTQ2013.itl. Ajout du gabarit Type B,C,D,E,F (Isolant).

## #2006

• GabMTQ2013.itl. Ajout des gabarits Type B,C,D,E,F - Elarg (Racc RiveExist - FondInf), Type B,C,D,E,F - Elarg (Racc RiveExist) et Type B,C,D,E,F - Elarg (Racc TN - FondInf).

## #2157

Geometry > View Geometry > Vertical Annotation. Ajout des préférences (GEO) FosseGauche et (GEO) FosseDroit pour des annotations automatiques sur les alignements verticaux représentant des fossés.

## #2238

• Preferences/TableDevers. Correction des tables de dévers 04\_30K\_2013.sup @ 04\_80K\_2013.sup.

## Norme2014

## #2313

o Preferences/TableSurlargeurs. Ajustement des tables de surlargeurs dans les courbes en fonction d'un véhicule WB-20.

#### #2323

• Drafting > Place Coordinate Grid. Ajustement des préférences *Defaut* et 1:1000 pour les affixes, les espacements. Suppression de la préférence *Effacer*.

### #2324

• Geometry > View Geometry > Stationing. Correction du nom de la préférence 1:500 – Texte inv. (Existant) et du positionnement des points cardinaux.

## #2388

• GabMTQ2014.itl. Ajout du gabarit Type Chemin Gravier.

#### #2465

o GabMTQ2014.itl. Ajouts de profils en travers ruraux pour les carrefours giratoires.

#### #2466

• *GabMTQ2014.itl*. Correction du style *AccPav* pour le composant *BbSurface* dans les gabarits de carrefours giratoires.

#### #2467

o GabMTQ2014.itl. Ajouts de profils en travers sur roc pour les carrefours giratoires.

#### #2468

• *GabMTQ2014.itl*. Ajout du profil en travers *Type B,C,D,E,F - Roc (Bord)* dans la catégorie *Profils en travers/Ruraux 1<sup>er</sup> et 2<sup>e</sup> classe*.

#### #2478

• **Geometry > View Geometry > Curve Set Annotation**. Suppression du suffixe *m* pour la constante de spirale *A*.

#### #2480

• Geometry > View Geometry > Stationing. Affichage de la constante de spirale A plutôt que la longueur dans toutes les préférences.

#### #2499

o **GabMTQ2014.itl**. Ajout des gabarits Resurfaçage Piste et Tumulus dans un nouveau dossier Profils en travers/Aéroportuaires.

#### #2524

• Tools > Named Symbology Manager. Ajout de la symbologie (GEO) PtEvenTemp pour affichage de points événements temporaire.

#### #2525

• Tools > Named Symbology Manager. Ajout de la symbologie (*DRAFT*) *Temp* pour effectuer des annotations temporaires à partir du menu Drafting.

## #2543

GabMTQ2014.itl. Modifications des conditions de bermes inférieures pour les profils en travers Type A – Roc (BermeInf), Type B,C,D,E,F - Roc (BermeInf) et Type D,E,F - Roc (Sans AccPav - BermeInf) dans la catégorie Profils en travers/Ruraux 1<sup>er</sup> et 2<sup>e</sup> classe.

#### #2544

• Tools > Style Manager. L'option Cross Section Display > Annotation a été activée pour le style Berme.

#### #2622

GabMTQ2014.itl. Correction de la condition de raccordement Condition Complexe Remblai - Déblai (D) dans le dossier Conditions de raccordement/Rurales.

#### #2659

- Tools > Named Symbology Manager. Adaptation la norme CDAO 2014.
  - Supression de la symbologie et du style:
    - o PTG
  - Modification de la symbologie et du style :
    - o LPN, LAC, MPI (Description)
    - RAT, RIP (Symbole)
    - TUF, TIF (Nouveau Symbole)
    - o POE, PTR, PYL, PEL, PLT, MTI, REE, RCE, TES, PET, PTT, CEA, CTA, HAU, POG, PTL, PLR, PNI, PUV, BJT, POT, RET, RCT, BOD (Calque)
    - LAL, LAH, LPI, LAV (Calque, Description, Symbole)
    - PTE (Nouveau)

## #2691

o *CivMTQ2014.xin*. Adaptation à la norme CDAO 2014. Modification du style de texte *mtqroman* pour *Arial*.

## #2692

• Tools > Style Manager. Correction de la description du style (SURF) Surcharge.

## #2593

• Tools > Named Symbology Manager. Ajout des symbologies et styles *RtTn\_Inv* et *HtTn\_Inv* pour des styles de traits inversés. Modification de la symbologie *Glis\_G*.

## #2694

• Preferences/TableDevers. Mise à jour selon les normes. Correction des tables 04\_30K\_2013.sup @ 04\_80K\_2013.sup et spi04\_30K\_2013.sup @ spi04\_80K\_2013.sup.

## #2696

o GabMTQ2014.itl. Ajout de profils en travers (4 voies) pour tous les gabarits de la catégorie Réhabilitation de chaussée et Type B,C,D,E,F (4 voies) de la catégorie Ruraux - 2e classe.

## #2703

o *GabMTQ2014.itl*. Suppression des *Feature Name Override HtRoc* et *BermeSup* des gabarits possédant des conditions de raccordement de roc.

## #2704

o GabMTQ2014.itl. Ajout des gabarits Bordure (Param) (D) et Bordure (Param) (G) dans la catégorie Composants/Bordures.

## #2705

o GabMTQ2014.itl. Correction de la hauteur de la bordure des gabarits Enrobée (D) et Enrobée (G) dans la catégorie Composants/Bordures.

# Norme2015

## Power InRoads (Plateforme)

#### #2084

- Répertoire Bentley/Norme2015/Images/SIGN renommé Bentley/Norme2015/Images/SIG.
- Bentley/Norme2015/Images/SIG. Modification des fichiers en format *PNG* au lieu de *TIF* pour en réduire la taille.
- o Transfert des fichiers PAL dans le répertoire Bentley/Norme2015/Support/
- o Modification du nom de la palette mtq2014 par mtq\_textures pour assurer une intégrité des fichiers lors d'une mise à jour de la norme.
- Ajout de la palette *mtq\_panneaux.pal* contenant les images des panneaux de signalisation.
- Correction des palettes des cellules 3D, des DGNLIB de mtq201X.pal par mtq\_textures.pal.

#### #2146

- o *mtq2015.cel* et *mtq2015\_niveaux.dgnlib*. Modification de la cellule *QUADPROF*. Ajout des niveaux suivants :
  - PRO-GRILLE-AXE, PRO-GRILLE-MAJEURE, PRO-GRILLE-MINEURE
  - SEC-GRILLE-AXE, SEC-GRILLE-MAJEURE, SEC-GRILLE-MINEURE

#### #2401

• mtq2015 > modification\_mtq. Ajout de l'outil Édition de cartouche permettant d'éditer et/ou mettre à jour les attributs d'un cartouche.

#### #2487

*mtq2015\_textdim.dgnlib*. Ajout du style de cotation *Hexagone* pour l'ajout d'un numéro de point sur le niveau *GEO-POINT-HEXAGONE* en remplacement du bloc dynamique *NUMPOINT2* disponible sous *AutoCAD*.

#### #2708

• *mtq2015.cel*. Ajout de la cellule *POTELECSEC* représentant un poteau électrique en section.

## #2735

o *mtq2015.cel*. Correction des cellules *NUMAUTO*, *NUMAUTO*\_*DIR*, *NUMROUTE* et *NUMROUTE*\_*DIR*. Les cellules s'affichent correctement lors de l'insertion.

#### #2738 - 2794

*mtq2015.cel*. Les extrémités biseautées (BUSES) sont incluses dans la barre de tâches. Pour l'insertion du symbole à gauche plutôt qu'à droite, il est possible d'activer l'option *Mirror Vertical* dans l'outil Place Cells (Placer cellules). Enlèvement du point d'insertion.

#### #2743

• *PresentConcep.dgn* et *PresentArpent.dgn*. Mise à jour de la légende du modèle *V-2381* en fonction des cellules ajoutées dans cette norme.

#### #2747

o *mtq2015\_niveaux.dgnlib*. Le niveau *DRA-EGOUT-REFOULE* a été remplacé par *SER-EGOUT-REFOULEMENT*.

#### #2763

o *mtq2015.cel*. Remplacement des cellules *ECHELHOR* et *ECHELVER* par la bibliothèque de cellules *echel\_dyn.cel*.

#### #2795

o PresentConcep.dgn et PresentArpent.dgn. Remplacement de 8 étiquettes dans plusieurs cartouches.

#### #2832

o mtq2015.cel. Correction des cellules TELQUECO pour spécifier qu'il s'agit d'un plan final de l'ouvrage tel que construit.

#### #2833

• *mtq2015.cel*. Retrait des cellules *SCEAU* et *SCEAU\_E*.

#### #2840

o mtq2015\_niveaux.dgnlib. Ajout des statuts à démolir (D-) et tel que construit (C-) pour le niveau MOD-FRONTIÈRE.

#### #2847

• PresentConcep.dgn et PresentArpent.dgn. Suppression de l'étiquette CRT\_ID\_TECH\_H dans plusieurs cartouches.

#### #2908

o *mtq2015.cel*. Modification de la cellule *PLANTELL*.

#### #2916

• *mtq2015.cel*. Modification des cellules de type point par graphique dans la bibliothèque à l'exception des cellules de repères et de regards.

#### #2920

- Ajout du style d'affichage MTQ\_Pente pour la vue 7 du prototype mtq2015\_3D.dgn permettant l'affichage du modèle selon un code de couleur en élévation.
- Ajout du style d'affichage MTQ\_Élévation pour la vue 8 du prototype mtq2015\_3D.dgn permettant l'affichage du modèle selon un code de couleur de pente.

#### #2921

• mtq2015 > modification\_mtq. Ajout des outils Définir la Direction Générale, Définir la Direction Territoriale et Définir le service permettant de définir les étiquettes d'un cartouche.

#### #2922

• mtq2015 > parammodel\_mtq. Ajout d'un outil permettant de définir un système de coordonnées en fonction d'une direction territoriale.

#### #2923

*mtq2015\_3D.dgn*. Correction de l'assignation de la bibliothèque de cellules *mtq2015.cel* dans le prototype pour permettre l'affichage adéquat des symbologies des *Features* d'une surface lors de la création d'un nouveau modèle *Design*.

#### #2924

• Les modèles *Présentation1* et *Présentation2* ont été retirés de tous les prototypes.

#### #2925

Les cartouches servant à l'impression des sections en travers ont été déplacés dans le répertoire \Bentley\Norme2015\Preferences\Sections\. Ajout du format LEGAL et ajustement du format TABLOID pour les mandataires et à l'interne au Ministère.

#### #2927-#4014

• mtq2015.lin. Correction du fichier afin que les styles de trait s'affichent correctement lors de l'importation.

#### #2928

mtq2015 > fichier\_mtq > Convertir en DWG. Correction des options de sauvegarde. Le fichier MTQ\_convertDWG.bcnv était localisé dans le répertoire TEMP ce qui occasionnait des problèmes lorsque celui-ci était supprimé.

#### #2929

mtq2015 > PAP. Amélioration et correction de l'outil. Le style de trait et l'épaisseur ne sont plus sur des attributs forcés. Il est possible maintenant de sélectionner une échelle de dessin puis un format de papier qui définit l'aire.

#### #2930

 mtq2015 > dessin\_mtq > Impression de sections en travers. Amélioration et correction de l'outil. L'outil fait un scan de toutes les sections créées par les préférences LEGAL100, LEGAL200, TABLOID100 et TABLOID200 de l'outil InRoads Evaluation > Cross Section > Cross Sections > Create Cross Section et les classifient dans un dossier distinct soit LEGAL et TABLOID dans l'outil Print Organizer.

#### #2931

o mtq2015\_niveaux.DGNLIB. Fichier contenant tous les niveaux de la norme CDAO 2015 incluant les niveaux pour la modélisation 3D.

#### #2932

- mtq2015 > dessin\_mtq. Ajout d'une barre d'outils servant à créer des éléments d'un modèle.
- o mtq2015 > modification\_mtq. Ajout d'une barre d'outils servant à modifier les éléments d'un modèle.
- o *mtq2015\_textdim.DGNLIB*. Fichier contenant les styles de texte et les styles de cotation de base d'un modèle.

#### #2933

*mtq2015.cfg*. Ajout d'une seconde variable *MS\_DGNLIBLIST* pointant vers le répertoire C:\Users\<nom usager>\Documents\Bentley\MTQ\<nom usager>\_V8i. Ceci permet à l'utilisateur de se créer des fichiers *DGNLIB* dans ce répertoire et ils sont modifiables. Le fichier *<nom usager>\_V8i.DGNLIB* est présent à titre d'exemple.

#### #2934

• *mtq2015.cfg, mtq2015.pcf*. Suppression des variables \_*TMP*, *MS*\_*TMP* et *MS*\_*BACKUP*.

#### #2935

mtq\_pdf.pltcfg, mtq\_pdf\_CTB.pltcfg, RGB\_B2W.pen. Ajout de fichiers de configuration d'impression PDF incluant les différents formats de papier utilisés au Ministère. De plus, le fichier mtq\_pdf\_ctb.pltcfg définit les paramètres pour l'utilisation de la table de plume mtq2015(monochrome).ctb et un script correctif RGB\_B2W.pen pour les masques d'un dessin DWG.

#### #2937

- mtq2015 > fichier\_mtq > Connexion au Service Vidéo Numérique. Ajout d'un outil permettant de se connecter au service vidéo numérique (SVN) par un simple clic sur un alignement de référence. Un système de coordonnées doit être défini au préalable. Fonctionne uniquement sur le domaine MTQ.
- mtq2015 > fichier\_mtq > Générateur de rapport XML (GRX). Ajout d'une icône permettant de démarrer l'application complémentaire GRX. L'icône est visible seulement si l'application est installée sur le poste.

#### #2938

mtq2015 > modification\_mtq. Des outils permettent maintenant de sélectionner l'échelle d'insertion pour l'aire, de sélectionner le format de papier, d'assigner la direction générale, la direction territoriale et le service et de mettre à jour l'information dans le cartouche.

#### #3894

47pc\_mtq2015(couleur).ctb, 47pc\_mtq2015(couleur).ctb, mtq2015(monochrome).ctb et mtq2015(couleur).ctb. Modification de l'opacité des couleurs 245 et 255 (1%) dans tous les fichiers CTB.

#### #3954

- mtq2015 > fichier\_mtq > Charger AutoTURN. Ajout de l'utilisation de la version 9 de l'application. L'icône permet également de décharger l'application au besoin.
- mtq2015 > fichier\_mtq > Charger Descartes. L'icône permet de décharger l'application afin de retourner la licence au serveur.

#### #3971

- *mtqb\_Norme2015.bat*. Lors de l'installation des fichiers de configuration, les fichiers sont installés localement sur le poste dans le répertoire racine du logiciel (C:\ProgramData\Bentley\PowerInRoads V8i\WorkSpace\Projects\MTQ\_Norme2015) permettant de travailler en mode local.
- mtq2015 > fichier\_mtq > Exporter les configurations réseau localement. Permet de copier les fichiers de configuration du réseau vers le répertoire MTQ\_Norme2015 local à l'aide du fichier mtqb\_ExportLocal.bat.

#### #3972

• *mtq2015.cel*. Ajout des cellules *CH\_DEBUT+FIN*, *PROJET\_NE*, *PROJET\_NO*, *PROJET\_SE* et *PROJET\_SO* servant à la localisation des projets.

#### #3973

- o *mtq2015\_niveaux.dgnlib*. Ajout des niveaux suivants :
  - E-SEC-ARGILE, E-SEC-AUTRE, E-SEC-TNAERO, E-SEC-TNCONV, E-SEC-TNMNA, E-SEC-TNMOBILE, E-SEC-TNPHOTO, E-SEC-TNTQC
  - E-PRO-ARGILE, E-PRO-AUTRE, E-PRO-TNAERO, E-PRO-TNCONV, E-PRO-TNMNA, E-PRO-TNMOBILE, E-PRO-TNPHOTO, E-PRO-TNTQC

#### #3980

o *mtq2015\_niveaux.dgnlib*. Ajout d'un filtre de niveaux *Existant-Projeté* permettant de faire afficher uniquement les niveaux dont le statut est existant et projeté.

#### #3982

• Bentley\Norme2015\Documentation. Ajout des documents pour l'explication de la norme. Modification de la tâche Documentation pour pointer sur ce répertoire.

#### #4053

• PresentConcep.dgn et PresentArpent.dgn. Remplacement de l'étiquette CRT\_SERVICE par CRT\_SERVICE\_1 et CRT\_SERVICE\_2 dans plusieurs cartouches.

#### #4055

o (2D) SIG-PAN-TRAVAUX.cel. Ajout de panneaux de signalisation de travaux dans la bibliothèque de cellules.

#### #4063

o (3D) SIG-ECL.cel. Ajout de nouveaux équipements d'éclairage (Caisson, fûts, potences, massifs et couronnes).

#### #6093

- mtq2015 > dessin\_mtq > Placer Annotation Plan ou Placer Annotation Profil ou Placer Annotation Section. Outils provenant du menu InRoads Drafting permettant le positionnement d'annotation en plan, en profil et en section en travers selon différentes méthodes.
- mtq2015 > dessin\_mtq > Placer Annotation Surface. Utilitaires pour annoter des surfaces.

## #6095

o *mtq2015\_niveaux.dgnlib*. Ajout de priorités dans les niveaux.

#### #7087

• PresentConcep.dgn. Correction du modèle V-2381 pour éliminer des lignes de géométrie erronées.

#### #7092

mtq2015 > modification\_mtq > Supprimer le remplissage des composants. L'outil ne fonctionnait pas pour les composants d'un dessin en format DWG. Il fonctionne maintenant pour le mode DWG et DGN.

#### **Power InRoads (Conception)**

#### #2146

Evaluation > Cross Section > Cross Sections > Create Cross Section et Evaluation > Profile > Create Profile. Les niveaux P-PRO-GRILLE et P-SEC-GRILLE servant à l'affichage général des quadrillages ont été séparés par ...-GRILLE-AXE pour les lignes d'axe, ...-GRILLE-MAJEUR pour les lignes de quadrillage majeures et ...-GRILLE-MINEUR pour les lignes de quadrillage mineures. Les lignes de quadrillages étant sur une couleur par niveau et sur des niveaux distincts, celles-ci seront plus facilement modifiables que par une couleur forcée sur un seul niveau. Toutes les préférences ont été ajustées.

#### #2926

Evaluation > Cross Section > Cross Sections > Create Cross Section. Remplacement des préférences MS\_100 et MS\_200 par TABLOID100 et TABLOID200. Ajout des préférences LEGAL100 et LEGAL200.

#### #2939

- Mise à jour des liens de la section Fichier GabMTQ2015.itl.
- Correction de l'image de la section *Fichier GabMTQ2015.itl > Bretelles*.

#### #2940

o *CivMTQ2015.xin*. Le fichier XIN est lié au fichier *mtq2015\_tasks.dgnlib* pour l'utilisation des styles lors de l'utilisation des outils Civil.

#### #2941

o Preferences/TableDevers. Mis à jour selon les normes.

## #2942

• Preferences/TablesSurlargeurs. Correction des espaces et des colonnes des fichiers WID. Mis à jour selon les normes.

#### #2943

- CheckHorizMTQ2015\_FaibleVitesse.txt et CheckHorizMTQ2015\_HauteVitesse.txt. Mise à jour selon les normes
- ChecksVertMTQ2015.txt. Ajout des valeurs en fonction d'une vitesse de 120km/h.

#### #2944

• DrainageStructMTQ2015.dat, DrainageRapportsMTQ2015.rpl. Adaptation des fichiers pour le module de Drainage.

## #2945

o QmMTQ2015. Adaptation du fichier de calcul des quantités.

#### #2946

• *SiteMTQ2015.spf*. Adaptation des fichiers pour le module *Site Modeler*.

#### #2947

• *MCP\_RAW.tiw, TRIMBLE\_CSV.tiw*. Adaptation des fichiers pour le module *Survey*.

#### #3962

- Tools > Named Symbology Manager et Tools > Style Manager. Styles de surfaces pour les vues en profil et section.
  - Modification des symbologies (SURF) Autre et (SURF) Argile.
  - Ajout des styles et symbologies suivantes :
    - o (SURF) TnConv
    - o (SURF) TnAero
    - (SURF) TnMNA
    - o (SURF) TnMobile
    - o (SURF) TnPhoto
    - o (SURF) TnTQC

## #3978

 Tools > Named Symbology Manager et Tools > Style Manager. Ajout de symbologies et styles permettant l'utilisation de couleurs pour représenter des variantes d'alignements horizontaux et verticaux (ex. (GEO) LignRefProj-V1).

#### #3981

GabMTQ2015.itl. Correction de la valeur verticale par défaut des points GlisImpl à 0,555m au lieu de 0,53m dans tous les gabarits contenant une glissière de type W/BE/1905. Ajout d'un point GlisImpl pour tous les gabarits avec glissière de type W/A/1905 et W/AE/1905. Ajout du point GlisImpl dans la liste des noms de points (Point Name List).

#### #4052

o **GabMTQ2015.itl**. Modification des points AccPavInt par AccPav du gabarit Pont (Gliss 210B) de la catégorie Ouvrages d'art.

#### #4054

• *GabMTQ2015.itl.* Correction du style *FosCL\_D* par *FosCL\_G* sur les points *FosCL1\_G* et *FosCL\_G* pour le gabarit *Condition Complexe Remblai-Déblai (G)* de la catégorie *Conditions de raccordement.* 

## #4062

• *GabMTQ2015.itl*. Correction des contraintes verticales des points *Fond\_Chev* et *Fond\_CL* pour les gabarits à trois couches de pavage de la catégorie *Réhabilitation de chaussée*.

## #6089

Tools > Named Symbology Manager et Tools > Style Manager. Ajout de symbologies et styles permettant l'utilisation de couleurs pour représenter des variantes de couche gabarit (ex. (SURF) Gabarit\_V1).

## #6090

• *GabMTQ2015.itl*. Correction des composants *RembHorsStruct\_G* et *RembHorsStruct\_D* qui empiétaient sur les bordures du gabarit *Type B,C,D,E,F* (*Glis – Bord*) de la catégorie *Rural – 2e classe*.

# Norme2015v2

Power InRoads (Plateforme)

#### #9321

o mtq2015v2. Refonte complète de barre de tâches pour résoudre un problème de lenteur et pour faciliter l'utilisation.

#### #9325

• mtq2015v2 > mise\_en\_page\_mtq > Définir le service. Correction de l'étiquette Service par la suppression du «s» à la fin.

#### #9343

- o ParamPowerInRoads2015v2. Correction de la table des matières pour permettre l'accès spécifiques aux répertoires de gabarits.
- mtq2015v2 > fichier\_mtq. Correction du nom de serveur pour les orthophotos (SCO).
- *ParamPowerInRoads2015v2*. Ajout des liens internet manquants dans la documentation.
- o mtq2015v2 > fichier\_mtq. Déplacement de l'outil Impression de sections en travers dans la barre d'outils fichier\_mtq.
- mtq2015v2 > cotation\_mtq > Cotation arc. Modification de l'outil pour permettre l'affichage d'une cotation d'arc en longueur ou en angle.
- mtq2015v2 > cellules\_mtq > Sélectionner cellules. L'outil ne fonctionnait pas.
- mtq2015v2 > parammodel\_mtq et mise-en-page\_mtq. Correction des directions générales et directions territoriales pour la sélection de syst. de coord. et d'étiquette de cartouches.

#### Power InRoads (Conception)

#### #9268

• Tools > Named Symbology Manager. Correction du style de trait pour la symbology *Glis\_G*.

#### #9289

• DraftingMTQ2015v2.dft. Drafting > Place Cross Section Note. Correction des paramètres du texte pour la note Section 1:100 > Élévation.

## #9279

Evaluation > Profile > Create Profile > Grid > General. Corrections de toutes les préférences. Désactivation de la symbologie *Minor Horizontal* car deux lignes superposées étaient affichées pour chaque ligne horizontale.

# Norme2016

Power InRoads (Plateforme)

#2634 - 2701 - 2837 - 2887 - 2888 - 7131 - 3999 - 8209

- o mtmdet2016\_niveaux.dgnlib et mtmdet2016\_tasks.dgnlib. Ajout des calques et tâches :
  - o DRA-MUR
  - VOI-GLI-TOL-ACI-2F
  - o E-GEO-IMA
  - P-GEO-GIRATION
  - P-GEO-SIMULATION
  - P-VOI-CLO-CHANTIER
  - P-VOI-DET-PIETONS
  - P-VOI-ENTRAVE
  - P-SEC-PROTECTION
  - FON-MRC-LIMITE
  - FON-MUNICIPAL-LIMITE
  - FON-C-FONCIERE-LIMITE
  - FON-C-ELECTORALE-LIMITE
  - FON-AUTRES-LIMITE
  - SIG-ACCESSOIRE

#2810 - 2837 - 7124 - 8152

- o mtmdet2016\_niveaux.dgnlib et mtmdet2016\_tasks.dgnlib. Modification des calques et tâches :
  - o DRA-FOSSE-FOND
  - VOI-GLI-CAB-ACI-2F
  - E-FON-ZONAGE
  - VOI-GLI-TOL-AC
  - VOI-GLI-CAB-AC-2F
  - VOI-GLI-TOL-BO

#2701 - 2907 - 3999 - 3976 - 7131

- *mtmdet2016\_niveaux.dgnlib* et *mtmdet2016\_tasks.dgnlib*. Ajout des cellules et tâches :
  - o TRV7
  - CAMÉRA-VIDÉO
  - CAPTEUR
  - COMPTEUR
  - DÉTECTEUR
  - NUMSORT\_G
  - NUMSORT\_D
  - CONE
  - CHEVRON
  - PASUTILISECONSTR
  - o ATTIMP

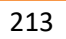

## #8154 – 8174

o mtmdet2016\_niveaux.dgnlib et mtmdet2016\_tasks.dgnlib. Modification des cellules et tâches :

- CARCOOURB
- CARSPIRA
- CERTIPIQ
- COORPOIN
- o **DIRECTD**
- DIRECTG
- o EMPREXIS
- o EMPRPROJ
- o ENGAZONN
- EQUATION
- NOMPTGEO
- NONACCES
- NONACCPR
- o NOTE\_DESC
- o NUMMODIF
- NUMPOINT
- NUMPOINT2
- o PLANTELL
- o QUADPROF
- o **REPARPEN**
- o **REPPLANT**
- o SONDAGE
- o SOUMISSI
- o TABMODIF
- o ZONEA
- o ZONENONA

## #9258 – 9277

o echel\_dyn.cel. Ajout de l'échelle H 1:200 / V 1:200. Modification pour remplacer le mot Échelle par Horizontale pour les échelles sans aspect vertical.

## #2907

o *mtmdet2016\_textdim.dgnlib*. Ajout du style de texte *ARIALN* associé à la police de caractère *Arial Narrow*.

## #7109

• Fichiers de traçage CTB. Modification des fichiers CTB existants et ajout du fichier mtq2016(signalisation).ctb.

## # 3957 - 8152 - 8160 - 8221 - 9280 - 9363 - 9295

- PresentConcep.dgn et PresentArpent.dgn. Modifications diverses des cartouches :
  - o Étiquettes
  - o Légendes
  - o Logos

## #6092

mtmdet 2016 > fichier\_mtq > Impression de sections en travers. Permet maintenant l'impression en couleur (Dossiers TABLOID\_COULEUR et LEGAL\_COULEUR). Détection automatique des cartouches du modèle (en référence ou non).

## #9253

- o mtmdet 2016 > fichier\_mtq > Exporter en format DWG. Amélioration de l'outil.
- o mtmdet 2016 > fichier\_mtq > Exporter modèle courant en format DWG. Ajout de l'outil permettant d'exporter le modèle courant seulement en format DWG.

## #9257

• PresentConcep.dgn. Corrections des tables des matières des feuilles V-2380 et Tables des matières.

## #9327

- *mtmdet\_motif.cel*. Ajout d'une bibliothèque de cellules permettant d'effectuer divers motifs d'hachurage. Incorporation cette la bibliothèque de tous les motifs d'hachurage présents dans la bibliothèque *mtq2015v2.cel*.
- mtmdet 2016 > hachures\_mtq >Hachure par motif. Assignation par défaut de la bibliothèque *mtmdet\_motif.cel* et du motif *REV\_PROT*.

## #9404

o mtmdet 2016 > textes\_mtq > Éditer texte. Ajout d'un outil permettant l'édition du texte dans la barre de tâches.

## #9407

o mtmdet2016\_textdim.dgnlib. Désactivation de l'option d'affichage de la ligne de repère des cotations de petites tailles pour tous les styles de cotations.

## #9416

o *mtmdet\_motif.cel*. Modification du motif d'hachurage *IMM\_ACQUERIR\_MS*. Les points de l'hachurage sont définis avec une largeur pour permettre l'affichage adéquat du motif.

#9420

- mtmdet 2016 > mise\_en\_page\_mtq > Définir la Direction Territoriale. Ajout de la Direction des projets et de l'exploitation du réseau.
- o mtmdet 2016 > mise\_en\_page\_mtq > Définir le Service. Ajout du Service de la conception.

#### #9488

- mtmdet 2016 > fichier\_mtq > Liens internets. Corrections des liens.
- mtmdet 2016 > fichier\_mtq > AutoTurn. Support de la version 10 du logiciel.
- o mtmdet 2016 > cellules\_mtq > Changer Tags. Ajout de l'outil pour permettre la modification globale des jeux d'étiquettes.
- mtmdet 2016 > lignes\_dessin\_mtq > Attributs lignes. Ajout des outils pour les attributs lignes (*EXI, PRO* et *DEM*).
- o mtmdet2016\_niveaux. Corrections des priorités d'affichage.
- mtmdet 2016 > marquage...3D. Corrections du positionnement des icônes et du texte dans le document.
- o (2D) SIG-PAN-DANGER.cel, (2D) SIG-PAN-INDIC.cel, (2D) SIG-PAN-PRESC.cel et (2D) SIG-PAN-TRAVAUX.cel. Ajout de nouveaux panneaux dans les bibliothèques de cellules.
- *PresentConcep.dgn*. Modèle *V-2381*. Correction de quelques éléments du cartouche.
### **Power InRoads (Conception)**

#### #2837

• Tools > Named Symbology Manager et Tools > Style Manager. Ajout de la symbologie PEP pour relever les pièces d'extrémité de ponceau.

#### #2634

o Tools > Named Symbology Manager et Tools > Style Manager. Ajout de la symbologie MUR pour relever les murs autre que les murs de soutènement.

### #2701

- Tools > Named Symbology Manager et Tools > Style Manager. Ajout des symbologies :
  - CAM pour une caméra-vidéo;
  - CTR pour un capteur;
  - CMR pour un compteur;
  - DTR pour un détecteur.

### #2837

- Tools > Named Symbology Manager et Tools > Style Manager. Ajout des symbologies :
  - o GDF pour les glissières à deux faces en tôle ondulée;
  - *GDC* pour une glissière à 2 câbles, poteau d'acier.

#### #6086

Evaluation > Cross Section > Cross Sections > Create Cross Section. Ajout de la préférence TABLOID500 permettant la création d'un jeu de section en travers à l'échelle 1:500. Changement du chemin de recherche pour les préférences affichant des cartouches.

### #9272

• *GabMTMDET2016.itl*. Ajout du gabarit *Composants > Divers > Isolation polystyrène* pour définir une isolation en remblai léger.

#### #9264

- *GabMTMDET2016.itl*. Corrections de toutes les conditions de raccordement et les profils en travers de 1<sup>ère</sup> classe (Roc) :
  - Ajout des conditions de raccordements *Coupe Roc SansBermeInf (D)* et *Coupe Roc SansBermeInf (D)*;
  - Ajout d'une condition de raccordement *TalRoc(3<H<6)\_D* et *TalRoc(3<H<6)\_D* pour refléter la norme;
  - Ajout des points *PtConstrRoc\_D* et *PtConstrRoc\_G* pour corriger un problème avec la création de surface alternative.

# #9488

- GabMTMDET2016.itl. Ajouts et corrections :
  - Ajustements des valeurs des tous les gabarits avec des trottoirs monolithiques;
  - Ajout dans la documentation des composants SFond Transition Sol-Roc (D) et SFond Transition Sol-Roc (G) dans Composants > Structure de chaussée Rural;
  - Ajout des gabarits Conservation Chaussée Existante et Type B,C,D,E,F Conservation dans Profils en travers > Réhabilitation de chaussée;
  - Ajout dans la documentation des profils en travers *4 voies*.
- 06\_40K\_2016.sup, spi06\_40K\_2016.sup, 06\_100K\_2016.sup et spi06\_100K\_2016.sup. Corrections des valeurs des tables.
- **Evaluation > Profile > Create Profile**. Ajout des préférences *Ponceau* et 1:100.
- **Drafting.bat**. Correction de la mention MTQ par MTMDET.

# Norme 2017

Power InRoads (Plateforme) #2286

- Ajout des niveaux d'une nouvelle catégorie *Gestion de la Sécurité Routière (GSR)* pour définir des schémas d'accidents.
- Ajout des gabarits d'éléments de cellules (points) de la nouvelle catégorie.
- Ajout des gabarits d'éléments de cellules (points) de la nouvelle catégorie.
- o *mtmdet.cel*. Ajout des cellules de la nouvelle catégorie.

# #4066

o *mtmdetConversion.dgn*. Prototype servant à la conversion de coordonnées dans le système de projection *MTQ Québec Lambert*.

### #6095

o mtmdet2017.dgnlib. Correction des priorités dans les niveaux.

### #9525 - 9532 - 9549 - 9594

- PresentConcep.dgn, PresentArpent.dgn. Modèles V-2381.
  - Modification de la longueur lignes des styles de traits pour la catégorie Services Publics pour l'affichage adéquat du style de trait.
  - Réorganisation des colonnes.
  - Corrections de fautes d'orthographes.

### #9263

o mtmdet\_acadcolor.tbl, mtmdet\_acadcolor.ba, mtmdet\_acadcolor.bas. Correction de la couleur 224 (RGB) par l'utilisation d'une nouvelle table de couleur affectée à tous les dessins.

### #9369

- o mtmdet.cel. Ajout de la cellule CartConcep2382\_SansCadre pour placer l'information V-2382 dans un feuillet dont la largeur est non standard.
- o *mtmdet.cel*. Suppression de la cellule *CartConcep2381*.

### #9384

• *mtmdet.cel., mtmdet2017.dgnlib*. Ajout des cellules bartrav, flechetrav\_double, flechetrav\_barre, flechetrav\_droite et flechetrav\_gauche.

### #9407

- o *mtmdet2017.dgnlib*. Ajout du style *FlècheV\_L* permettant d'effectuer des cotations avec une orientation de texte à la verticale.
- mtmdet 2017 > cotation\_mtq > Renverser texte d'une cote. Ajout d'un outil permettant de renverser texte selon le texte d'une cotation selon l'orientation de la vue.

# #9425

• *echel\_dyn.cel*. Ajout de l'échelle *H 20000*.

# #9462

• *mtmdet\_motif.cel, mtmdet2017.dgnlib*. Ajout des hachures *ENTRAVE-GC, TROTTOIR, CH-GRAVIER* et *PAVAGE-DEM*.

### #9482

• PresentConcep.dgn, PresentArpent.dgn. Modèles Feuillet 11 x 17 – MTMDET et Feuillet 11 x 17 - Mandataire. Ajout d'un espace réservé pour un sceau d'ingénierie.

# #9500

• PresentArpent.dgn. Ajout de l'attribut (étiquette) CRT\_LIEU\_SIGN dans tous les modèles.

# #9530

• *mtmdet2017.dgnlib*. Correction de la couleur (121) des niveaux *E-DRA-PONCEAU* et *E-DRA-PROTECTION*.

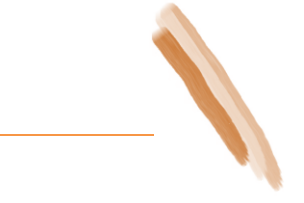

### #9585

- mtmdet 2017 > fichier\_mtq > Liens Web. Correction du lien pour *PLN* et suppression du lien pour *SML*.
- mtmdet 2017 > fichier\_mtq > Exporter les configurations réseau localement. Modification des propriétés de l'outil.
- mtmdet 2017 > fichier\_mtq > Ouvrir l'emplacement dans Google Maps. Ajout de l'outil permettant d'ouvrir Google Maps à la localisation d'un point du modèle.
- *mtmdet.cel*. Correction de la cellule *CartConcep2382*.
- *PresentConcep.dgn*. Correction des feuilles *MTQ* pour *MTMDET*.
- o mtmdet 2017 > textes\_mtq > Appliquer/Supprimer l'arrière-plan d'un texte. Correction de l'outil.
- mtmdet 2017 > textes2\_mtq > Placer annotation. Correction des outils.
- mtmdet 2017 > fichier\_mtq > Créer carte WMS. Mise-à-jour des liens WMS.
- mtmdet 2017 > cotation\_mtq Remplacement du style *Flèche\_L* par le style *Flèche\_LM* par défaut.
- o *mtmdet2017.dgnlib*. Regroupement de tous les fichiers *DGNLIB* en un seul.

# BENTLEY - 156479

• mtmdet 2017 > mise-en-page\_mtq > sm\_mtq, dg\_mtq et dir\_mtq. Modifications des étiquettes de cartouche et de tous les prototypes pour refléter les changements administratifs.

### Power InRoads (Conception)

# #9515

### • GabMTMDET2017.itl.

- Ajout du gabarit *RembPier* dans Composant > Structure de chaussée Rural;
- Ajout des gabarits Type B,C,D,E,F (SFond avec Déblai) dans Profils en travers > Ruraux 1ère classe et Type B,C,D,E,F Roc (RembPier) dans Profils en travers > Ruraux 1ère classe.
- Ajout de la symbologie et du style *RembPier*.

# #9523

• GabMTMDET2017.itl. Correction de la hauteur des poteaux à 780mm pour les gabarits contenants des glissières semi-rigides de type W/AE/1905 et W/BE/1905.

# #9568

• *CivMTMDET2017.xin*. Ajout des symbologies et des styles *GlisExi\_D*, *GlisExi\_G*, *GlisAciExi\_D* et *GlisAciExi\_G* pour la représentation de glissières existantes dans les gabarits.

# #9298

- o GabMTMDET2017.itl. Ajout des gabarits Type Chemin Gravier (Gils) (Param) dans Profils en travers > Ruraux 2e classe.
- Norme2017 > Documentation. Ajout de l'utilitaire Excel Générateur de Paramètres de Contraintes (GPC2.xls) permettant de produire les paramètres de contraintes pour le positionnement de glissière de sécurité semi-rigide.

# #9558

• Geometry > View Geometry > Stationing. Ajout de la préférence 1:250 pour l'annotation des chaînages à cette échelle.

# #9585

- CivMTMDET2017.xin.
  - Ajout des symbologies et styles ServitudeExi et ServitudePro.
  - Ajout des symbologies et styles (COMP) BbPlanage et (COMP) BbCorrection.

# Norme 2019

### **Power InRoads (Plateforme)**

Gemini - Norme-160680 / TP\_DAO-157411, Norme-160692 / TP\_DAO-157112 et TP\_CONCEPT-203151

• *PresentConcep.dgn*. Ajustement de la partie inférieure du modèle *V-1350*.

### Gemini - Norme-160671 / TP\_DAO-154032 et Norme-160679 / TP\_DAO-157412

• PresentConcep.dgn. Corrections du modèle V-2381.

### Gemini Norme-160684 / TP\_DAO-157372

• PresentConcep.dgn. Correction de la justification des attributs Nature des modifications de tous les modèles V-\*.

#### Gemini - Norme-160682 / TP\_DAO-157374

• *PresentConcep.dgn*. Ajout de l'attribut *CRT\_RTSS* dans la case *Description* du modèle *Feuillet 8½ x 14 - MTQ*.

### Gemini - Norme-160673 / TP\_DAO-141893

• *PresentConcep.dgn*. Ajustement des attributs de titres dans la case *Titre* des modèles *V-2382* et *V-2383*.

### Gemini - Norme-160674 / TP\_DAO-141883

• **PresentConcep.dgn**. Ajout des attributs CRT\_EQ\_TECH\_1, CRT\_EQ\_TECH\_2, CRT\_EQ\_TECH\_3, CRT\_EQ\_TECH\_4 dans la section Équipe technique de la plupart des modèles du dessin.

#### Gemini - Norme-160685 / TP\_DAO-157371

o PresentAccident.dgn. Modification de tous les modèles du dessin. Ajout du tableau Surface/Temps et d'une légende graphique au tableau Total des accidents.

### Gemini - MMTQ-160599 / TP\_DAO-160648

o *mtq2019.dgnlib*. Ajout du niveau *E-FON-IMPORT-LOT*.

#### Gemini - Norme-160681 / TP\_DAO-157381

o mtq2019.dgnlib. Ajout du niveau E-FON-CADAS-LOT-TREF.

#### Gemini - Norme-160676 / TP\_DAO-135125

• *mtq2019.dgnlib*. Ajout des niveaux *E-TOP-LIDAR\_AERO*, *E-TOP-LIDAR\_TER* et *E-TOP-LIDAR\_MOB*.

Gemini - Norme-204649 / TP\_DAO-202815

o PresentArpent.dgn. Gel du niveau PAP-FEUIL-RUBRIQ-GES dans les cartouches d'arpentage

### Gemini - Norme-160670 / TP\_DAO-160142

• *mtq2019.dgnlib*. Ajout du niveau *P-TOP-CHANG-PENTE*.

### Gemini - Norme-160668 / TP\_DAO-160141

o *projet.cel*. Ajout des cellules *LmTravaux\_G* et *LmTravaux\_D* pour indiquer la limite de travaux.

#### Gemini - Norme-160683 / TP\_DAO-157373 et Norme-160683 / TP\_DAO-157373

- o *projet.cel*. Ajout des cellules *RegModif\_Ent* et *RegModif\_Desc* pour le registre des modifications.
- o *projet.cel*. Supression de la cellule *Tabmodif*.

#### Gemini - Norme-160672 / TP\_DAO-153609

o *projet.cel*. Ajout d'un symbole de croix sur le point d'insertion des blocs de glissières.

### Gemini - BENTLEY-203071 / TP\_CONCEPT-160032

- o *projet.cel*. Modification du nom de la bibliothèque de cellules *mtq.cel*.
- o *accident.cel*. Création de la bibliothèque de cellules.
- o projet.cel. Suppression des cellules pour les accidents.
- o signalisation.cel. Création de la bibliothèque de cellules.
- o *projet.cel*. Suppression des cellules pour la signalisation.
- o *motif.cel*. Modification du nom de la bibliothèque de cellules *mtq\_motif.cel*.
- *Fichiers prototypes*. Ajustement des prototypes pour attacher *projet.cel* comme bibliothèque de cellules.
- Fichiers TXT. Ajustement des bibliothèques de cellules dans les fichiers TXT du répertoire Tasks.
- o *mtq2019.dgnlib*. Modification du fichier pour refléter les changements des bibliothèques de cellules.
- o mtq2019.dgnlib. Modification du fichier pour refléter les changements de nom mtmdet par mtq.
- o mtq3D.dgn.

## Gemini - BENTLEY-160779 / TP\_CONCEPT-159439

- mtq 2019 > hachure\_mtq > Hachurage par motif. Suppression du motif *REV\_PROT* par défaut.
- *motif.cel*. Correction des motifs *MG-112* et *CG-14*.

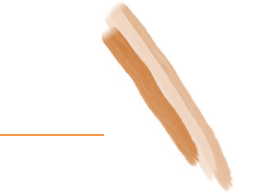

# Gemini - BENTLEY-181940 / TP\_CONCEPT-161483

• mtq 2019 > mise-en-page\_mtq > direction\_mtq. Les attributs de l'unité administrative « *Direction des projets - Études et structures* » s'écrient sur deux lignes.

### Gemini - BENTLEY-181941 / TP\_CONCEPT-181937

• **PresentConcep.dgn**. Modification du niveau PAP-FEUIL-RUBRIQ-VERIF dans la partie Vérificateur du modèle V-2381. Ce niveau est désactivé par défaut.

# Gemini - BENTLEY-161381 / TP\_CONCEPT-161201

• *PresentConcep.dgn*. Ajout des libellés du *nom de modèle* et de la *date/heure* dans le modèle *Feuillet Avant-Projet*.

# **Power InRoads (Conception)**

### Gemini - BENTLEY-203071 / TP\_CONCEPT-160032

- o *mtq2019.dgnlib*. Ajustement du fichier *XIN* dans Project Explorer.
- o *gabMTQ2019.itl*. Ajustement de la hauteur du poteau à 780mm dans tous les gabarits contenant un dispositif de retenu.
- civMTQ2019.xin. Correction des préférences (GEO) LignRefProj\_V1 @ V8 pour l'assignation de la couleur de courbe verticale à partir de l'outil Geometry > View Geomatry > Vertical Annotation sous l'onglet Curves.
- o gabMTQ2019.itl. Ajout du gabarit Type B,C,D,E,F (BbBase sous AccPav).utilisant un enrobé bitumineux de base en pleine longueur en dessous de l'accotement pavé.

### Gemini - BENTLEY-160791 / TP\_CONCEPT-159042

- o *civMTQ2019.xin*. Ajout du style projeté *Parapet* dans Tools > Style Manager.
- o gabMTQ2019.itl. Ajout de Parapet dans Point Name List.
- o *gabMTQ2019.itl*. Modification des noms et styles de point *Gliss* par *Parapet* du gabarit *Pont (Gliss 210B)* de la catégorie Profils en travers > Ouvrages d'art.

#### Gemini - BENTLEY-153710 et TP\_CONCEPT-204184

o *civMTQ2019.xin*. Ajout des symbologies et styles *GlisExi* et *GlisAciExi* dans **Tools > Style Manager**.

### Gemini - TP\_CONCEPT-203719

 civMTQ2019.xin. Ajout de la préférence LEGAL pour l'impression en format 8.5X14 d'un diagramme de masse dans l'outil Evaluation > Cross Section > Cross Sections, arborescence End-Area Volumes.

### Gemini - TP\_CONCEPT-157437

o *acad.pat*. Ajout du fichier de motif d'hachurage d'*AutoCAD* dans le répertoire Norme2019-V2/Support.

#### Gemini - BENTLEY-160998 / TP\_CONCEPT-160975

gabMTQ2019.itl. Ajout des gabarits Type B,C,D,E,F - Déco (GTB-TAH) et Type B,C,D,E,F - Déco (GTB-TAH-TAB) dans la catégories Profils en travers > Réhabilitation de chaussée. Les gabarits s'accrochent automatiquement avec les styles TAH, TAB et GTB présents dans une surface existante.

### Gemini - TP\_CONCEPT-203945

• *DWGsave.dws*. Ajustement de l'option de sauvegarde des *polylignes en 3D* pour l'utilisation des outils MTQ 2019 > ficher\_mtq > Exporte en DWG et Exporte modèle courant DWG.

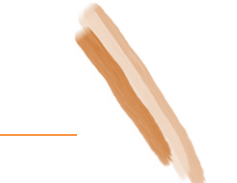

Gemini - BENTLEY-124262 / TP\_CONCEPT-160028

• *gabMTQ2019.itl*. Ajout des gabarits Élarg (D) (G), Élarg (D) (G) (Terre-plein Bord), Élarg (D) (G) (Terre-plein Trot), Élarg (D) (G) (Terre-plein), Élarg (D) (Tranchée) et Élarg (G) (Tranchée) dans la catégorie Profils en travers > Élargissements.

Gemini - BENTLEY-160793 / TP\_CONCEPT-159035 et TP\_CONCEPT-203152

 DraftingMTMDET2019.dft. Ajout des notes Limite Travaux dans les outils Drafting > Place Alignment Intersection Note, Place Profile Note et Place Plan Note dans les catégories Intersection 1:1000, Intersection 1:500, Plan 1:1000, Plan 1:500, Profil 1:1000 et Profil 1:500.

### Gemin - BENTLEY-160792 / TP\_CONCEPT-157868

o *civMTQ2019.xin*. Ajout des symbologies et styles *ServitudeExi* et *ServitudePro* permettant l'affichage du positionnement des servitudes existantes et projetées en section en travers.

### Gemini - BENTLEY-161260 / TP\_CONCEPT-160965

gabMTQ2019.itl. Suppression de SFond Transition Sol-Roc (D) et SFond Transition Sol-Roc (G). Remplacer par Transition Sol-Roc (D) et Transition Sol-Roc (D) dans la catégorie Composants
> Structure de chaussée - Rural. Modification des gabarits Type B,C,D,E,F - Transition Sol-Roc (D) et Type B,C,D,E,F - Transition Sol-Roc (G) dans la catégorie Profils en travers > Ruraux - 1ère et 2e classe.

### Gemini - BENTLEY-153469 / TP\_CONCEPT-160030

gabMTQ2019.itl. Ajout du gabarit Type B,C,D,E,F (Transition) dans la catégorie Profils en travers > Tranchée pour permettre le calcul de quantité de la surexcavation de la transition longitudinale 1:20 à partir du début de la profondeur P à gauche et à droite de la tranchée.

# Norme 2019-V2

# Power InRoads (Plateforme)

Gemini BENTLEY-251016

- *mtq2019.dgnlib*. Adaptation à la norme (*XIN, CTB*).
- DWGsave.dws. Correction pour la sauvegarde des fichiers en format DWG.
- o *drafting.bat*. Adaptation à la norme.
- o **2019-V2.cfg**. Adapatation à la norme.

# Gemini - Norme-228105 / TP\_DAO-228096

- PresentConcep.dgn. Ajout de l'attribut CRT\_RTSS dans les modèles de dessin suivants :
  - Feuillet 8,5x14 Mandataire
  - Feuillet 8,5x14 MTQ
  - Feuillet 11 X17- Mandataire
  - $\circ$  Feuillet 11 X 17 MTQ

```
Gemini - Norme-228645 / TP_DAO-228525
```

o PresentConcep.dgn. Modifications à tous les cartouches pour refléter les informations du Guide de réalisation de plans d'infrastructures de transport.

# Gemini - Norme-250011 / TP\_DAO-135160

o *mtq2019.dgnlib*. Ajout des calques pour le système *IIT*.

# Gemini - Norme-250850 / TP\_DAO-135147

• *mtq2019.dgnlib*. Ajout des niveaux pour *Panneaux*.

# Gemini - Norme-250850 / TP\_DAO-135147

o (2D) SIG-PAN-TRAVAUX.cel. Remplacement des cellules.

# Gemini - TP\_CONCEPT-250892 / BENTLEY-250893

• *WmsServerList*.xml. Ajout d'un lien *SCO* pour les utilisateurs externes.

# Gemini - TP\_CONCEPT-192051 / BENTLEY-250737

o *aires.cel*. Ajout des aires de cartouches pour les feuillets d'accidents *Feuillet A - 11 x 17*, *Feuillet B - 11 x 17* et *Feuillet 8½ x 14*.

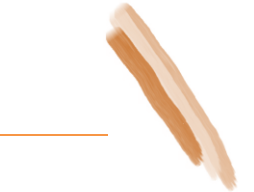

# Power InRoads (Conception)

Gemini - TP\_CONCEPT-160559 / BENTLEY-160780

• *CivMTQ2019-V2.xin*. Correction des cellules pour les styles de glissières.

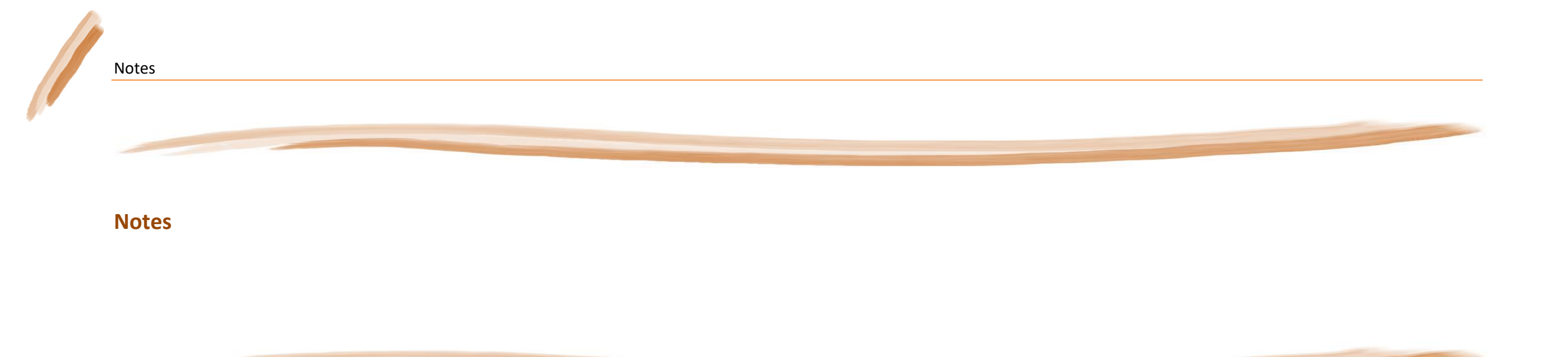

Notes